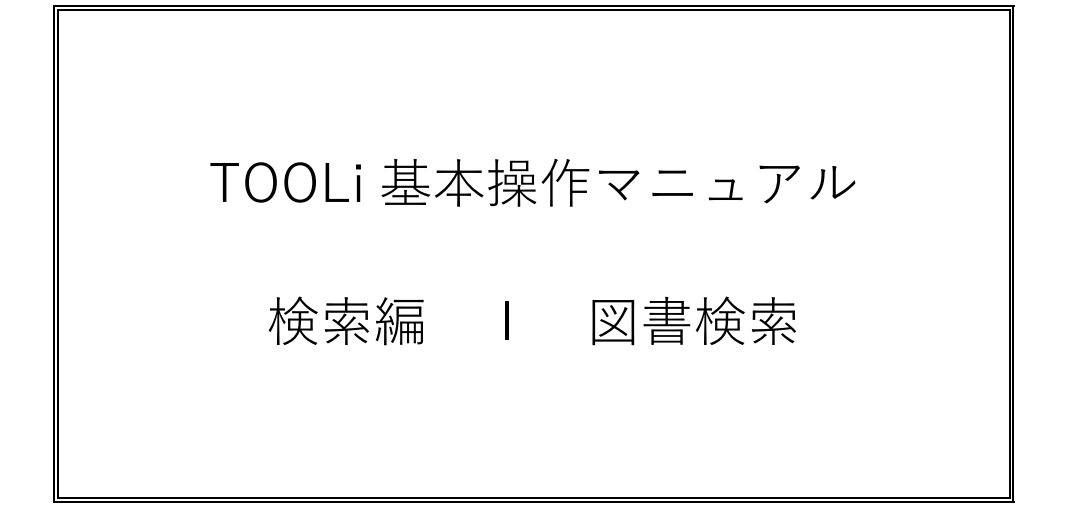

2021年2月1日

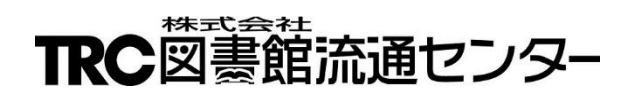

# 目次

| 1. 図                    | 書検索                                                  | 1        |
|-------------------------|------------------------------------------------------|----------|
| 1-1.                    | 図書検索画面                                               | 1        |
| 1-2.                    | 図書一覧画面                                               | 4        |
| 1-3.                    | 書誌詳細(新刊案内形式)画面                                       | 6        |
| 1-4.                    | 書誌詳細(タグ形式)画面                                         | . 9      |
| 1-5.                    | 内容細目画面                                               | 11       |
| 1-6.                    | 目次情報画面                                               | 12       |
| 1-7.                    | 学習件名画面                                               | 13       |
| 1-8.                    | 操作手順                                                 | 14       |
| (1)                     | ) 基本操作                                               | 14       |
| (2)                     | )   [典拠]ボタンを ON にした検索                                | 16       |
| 2. 典                    | 処検索                                                  | 18       |
| 2-1.                    | 典拠検索画面                                               | 18       |
| 2-2.                    | 典拠一覧画面                                               | 21       |
| 2-3.                    | 典拠詳細画面                                               | 23       |
| 2-3-1                   | . 個人名                                                | 23       |
| 2-3-2                   | . 団体名                                                | 25       |
| 2-3-3                   | . 件名                                                 | 27       |
| 2-3-4                   | . 学習件名                                               | 29       |
| 2-3-5                   | . 出版者                                                | 31       |
| 2-3-6                   | .  至果                                                | 33<br>25 |
| 2-3-7                   |                                                      | 35       |
| 3. IR                   | し ノック ガダ ロク 快楽                                       | 31       |
| 3-1.<br>0 1 1           | TRC ノックカタロク分野使案                                      | 31       |
| 3-1-1                   | - IRC ノックカタロク分野検察画面                                  | 31<br>20 |
| 3-1-2<br>2 1 2          | - TRC ノックガダロク分野検察 人分野画面                              | 20<br>20 |
| 3-1-3                   | . TNC ノックガメロクガジ快楽 小ガジ回面                              | 70       |
| 3-1-5                   | . TRC ブックカタログ 100 mm 5 mm 5 mm 5 mm 5 mm 5 mm 5 mm 5 | 40<br>42 |
| 3-2                     | . 「100 / / / / / / / / / / / / / / / / / /           | 44       |
| 3-2-1                   | TRC ブックカタログ全検索画面                                     | 44       |
| 3-2-2                   | . TRC ブックカタログー覧画面                                    | 45       |
| 3-2-3                   | . TRC ブックカタログ詳細画面                                    | 45       |
| 4. 図                    | 書ベストランキング                                            | 46       |
| 5. 図                    | 書おすすめ                                                | 48       |
| 6 TV                    | 「「「「」」「」」、「」」、「」」、「」、「」、「」、「」、「」、「」、「」、「             | 51       |
| 6-1                     | TV 情報檢索面面                                            | 51       |
| € <u>1</u> .<br>6-2     | TV 情報一覧画面                                            | 53       |
| € <del>2</del> .<br>6-3 | 操作手順                                                 | 54       |
| (1)                     |                                                      | 54       |
| (2)                     | ) 放送日・開始時間・放送局検索                                     | 55       |
| (3)                     | ) キーワード検索                                            | 56       |

| 7.   | 学習件名検索             |    |
|------|--------------------|----|
| 7-1. | 学習件名検索画面           | 57 |
| 7-2. | 図書一覧(学習件名検索)画面     | 59 |
| 7-3. | 操作手順               | 62 |
| 8.   | 教科書単元検索            |    |
| 8-1. | 教科書選択画面            | 65 |
| 8-2. | 教科書単元一覧画面          | 67 |
| 8-3. | 図書一覧(学習件名検索)画面     | 68 |
| 8-4. | 操作手順               | 69 |
| 9.   | 読み物キーワード検索         |    |
| 9-1. | 読み物キーワード検索画面       | 72 |
| 9-2. | 読み物キーワードテーマ検索画面    | 74 |
| 9-3. | 図書一覧(読み物キーワード検索)画面 | 76 |
| 9-4. | 操作手順               | 78 |
|      | (1) 読み物キーワード検索     | 78 |
|      | (2) 読み物キーワードテーマ検索  |    |

# 1. 図書検索

図書検索は、TOOLiメインメニュー画面から図書検索リンクをクリックします。 図書検索には、9つの検索画面があります。

2 典拠検索

- 1 図書検索
- 4 図書ベストランキング 5 図書おすすめ
- 3 TRC ブックカタログ検索
- 6 TV 情報検索
- 7 学習件名検索 8 教科書単元検索 9 読み物キーワード検索

注)TOOLiメインメニュー画面にも上記9つの検索画面へのリンクがあります。

# 1-1. 図書検索画面

図書(和書・洋書)の書誌・内容細目ファイル・目次情報ファイルを対象に検索します。 [典拠]ボタンを[典拠 ON]にした場合は、典拠ファイルを対象に検索します。

≪図書検索画面≫

|                                          | 図書検索<br>検索   <u>TRCブッ</u>                            | 雑誌検索                                | 図書注文 図書<br>図書注文 の書<br>物 | 流情報照会 <sup>▲</sup><br>  図書おす                | ARCデリバリ <sup>図</sup><br><u>すめ   TV情報</u> | 書MARC<br>ダウンロード<br>検索   学習件名 | A V<br>検索      | コミュニティ<br><u>教科書単元検索</u>   | 顧客コード<br>選択・一覧<br>読み物キーワー | 操作説明<br>- <del>『検索</del> |
|------------------------------------------|------------------------------------------------------|-------------------------------------|-------------------------|---------------------------------------------|------------------------------------------|------------------------------|----------------|----------------------------|---------------------------|--------------------------|
| ■図書検索<br>ソート条件 出版年月                      | ~0                                                   | 昇順 ◉降順                              | A <sub>在庫</sub>         | 状況 すべて                                      | 2                                        | ~                            | ;              | <br>注目度 □★★                | 说明   検索履<br>★ □★★ □       | 题 <u>戻る</u>              |
| 検索項目<br>すべての項目                           |                                                      |                                     | 検索                      | 〒 値                                         |                                          | AND V                        | 1<br>          | 項目間<br>ND 〜 様              | 索条                        | キクリア                     |
| 検索項目<br>タイトル<br>著者名                      | <ul> <li>一致条件</li> <li>部分 ×</li> <li>前方 ×</li> </ul> |                                     | B                       | ŧ                                           | 食索 値                                     |                              |                | AND V                      | 典拠<br>典拠OFF               | 項目間<br>AND 〜<br>AND 〜    |
| 出版者<br>出版年月                              | 部分 ~                                                 |                                     | 年 <u></u> 月             | ~                                           |                                          | 月                            |                |                            | 典拠OFF                     |                          |
| () · · · · · · · · · · · · · · · · · · · | 部分 ~ 別置                                              | <br>指定なし                            | ✓ 10版 ✓                 |                                             |                                          | 絵本の                          | 主題分            | AND ✓<br>類 10版 ✓           | 典拠OFF                     |                          |
| 受買情報<br>書評情報                             | 掲載紙名                                                 | 指定なし                                | ~                       |                                             | 月 [                                      |                              |                | AND ~                      | 月[                        |                          |
| コード化情報                                   | 利用対象<br>付属資料(<br>刊行形態<br>ジャンル                        | 指定なし<br>の種別<br>指定なし<br>指定なし<br>指定なし |                         | DR V 10 10 10 10 10 10 10 10 10 10 10 10 10 | 語<br>指定なし<br>容目次ファイ<br>なし                | ル<br>指定なし<br>・<br>指定なし       | 資料             | ▼<br>形式<br>指定なし<br>▼<br>指定 | ▼ 01                      | R M                      |
| 新刊案内号数                                   |                                                      | <b>□~</b>                           |                         |                                             |                                          |                              |                |                            |                           |                          |
| 商品種別                                     |                                                      | ループ                                 |                         | SB □新                                       | 継続 □₹                                    | の他                           |                | F.                         | -                         |                          |
| 価格<br>TRC MARC NO.                       | +                                                    | OR OR                               | OR<br>OR                |                                             | へきさ<br>OR<br>OR<br>OR                    | c                            | OR<br>OR<br>OR |                            | OR                        |                          |
| ISBN ~                                   |                                                      | OR                                  | 1                       | OR<br>検索                                    | 条件クリア                                    | OR                           |                | OR                         |                           | <br>戻 <u>る</u>           |

A. 一覧表示条件指定部

検索結果一覧の並び順と絞り込み検索対象を指定するための条件指定部です。

ソート条件

検索結果を表示する際の並び順を指定します。 詳細は、「p3 【一覧表示条件一覧】」を参照してください。 「在庫状況」「注目度」

在庫状況・注目度で絞り込んで検索する場合に指定します。 単独での検索は行えませんので、他の検索条件を一緒に指定します。 詳細は、「p3 【一覧表示条件一覧】」を参照してください。

[操作説明]ボタン

操作説明画面が別ウィンドウで表示されます。 (※以降の説明では、省略します。)

[検索履歴]ボタン

検索履歴画面が表示されます。 詳細は、「付録 p 5 C. 検索履歴ボタン」を参照してください。

B. 検索条件入力部

図書を検索するための条件入力部です。 検索項目の詳細は、「付録 p 7 E. 図書検索項目一覧」を参照してください。

| 検索項目         |       |             | 検索値      |           | J        | 項目間    |         |       |
|--------------|-------|-------------|----------|-----------|----------|--------|---------|-------|
| すべての項目       |       |             |          |           |          | ND ~ 検 | 索条件的    | リア    |
| 検索項目         | 一致条件  |             |          | 検索値       |          |        | 典拠      | 項目間   |
| タイトル         | 部分 🗸  |             |          |           |          | AND 🗸  | 典拠OFF / | AND 🗸 |
| 著者名          | 前方 🗸  |             |          |           |          | AND 🗸  | ★典拠ON   | AND 🗸 |
| 出版者          | 部分 🗸  |             |          |           |          | AND 🗸  | 典拠OFF / | AND 🗸 |
| a 出版年月       | С     | 」<br>年      | 月~ []    | 年         | 月        |        | 7       | AND 🗸 |
| 件名   >       | 部分 🗸  |             |          |           |          | AND 🗸  | ★典拠ON   | AND 🗸 |
| 学習件名 🗸 🗸     | 部分 🗸  |             |          |           |          | AND 🗸  | 典拠OFF   |       |
|              |       |             |          |           |          | d      | е       | f     |
| 新刊案内号数       |       | <b>○</b> ~  |          |           |          |        |         |       |
| 商品種別         | ロベル 🔛 | <i>バレーブ</i> | SB 🛛     | fi継続 □そのf | 他        |        |         |       |
| 価格           | ¥     | ~ ¥         |          | 大きさ       | cm ~     |        | cm      |       |
| TRC MARC NO. |       | OR OR OR    | OR OR OR | OR OR     | OR<br>OR |        | OR      |       |
| ISBN 🖂       |       | OR          | OR       |           | OR       | OR     |         |       |

[検索]ボタン

検索条件入力部に入力した条件で検索します。

[条件クリア]ボタン

すべての検索条件をクリアします。

- a. 検索項目プルダウン
   検索対象にする項目を指定します。
   詳細は、「付録 p 7 E. 図書検索項目一覧」を参照してください。
- b. 単独検索項目プルダウン
   検索対象にする項目を指定します。
   他の検索条件とのかけ合わせ検索はできません。
   詳細は、「付録p7 E. 図書検索項目一覧」を参照してください。

c. 一致条件

検索対象項目における検索語の含まれ方を指定します。 詳細は、「付録 p1 A-1. 一致条件」を参照してください。

d. 項目内かけ合わせ条件

1つの検索対象項目内に検索語を複数入力する場合に、かけ合わせ条件を指定します。 かけ合わせ検索は、検索語と検索語の間にスペースを入力します。 詳細は、「付録 p1 A-2.項目内かけ合わせ検索条件」を参照してください。

e. [典拠]ボタン

[典拠 ON]で典拠ファイルを対象に検索します。 [典拠 ON]と[典拠 OFF]は、クリックすることで切り替わります。

f. 項目間組み合わせ条件

複数の検索対象項目に検索語を入力する場合に、組み合わせ条件を指定します。 詳細は、「付録 p1 A-3.項目間組み合わせ検索条件」を参照してください。

【一覧表示条件一覧】

| 項目名                                | 説明                                              |                                        |  |  |  |
|------------------------------------|-------------------------------------------------|----------------------------------------|--|--|--|
| ソート条件<br><u>出版年月</u><br>□ 兄儿! ● 降順 | 検索結果を表示する際の並び順を指定します。<br>プルダウンリストの選択値は、以下の通りです。 |                                        |  |  |  |
| ジイトル<br>出版者<br>著者名                 | 選択値                                             | 説明                                     |  |  |  |
| る場合<br>分類(NDC10版)<br>分類(NDC9版)     | 出版年月                                            | 出版年月順に並べ替えます。                          |  |  |  |
| 価格                                 | タイトル                                            | タイトルの読み順に並べ替えます。                       |  |  |  |
|                                    | 出版者                                             | 出版者の読み順に並べ替えます。                        |  |  |  |
|                                    | 著者名                                             | 著者の読み順に並べ替えます。                         |  |  |  |
|                                    | 分類(NDC10版)                                      | 分類(NDC10版)順に並べ替えます。                    |  |  |  |
|                                    | 分類(NDC9版)                                       | 分類(NDC9版)順に並べ替えます。                     |  |  |  |
|                                    | 価格                                              | 価格順に並べ替えます。                            |  |  |  |
|                                    | ラジオボタンの選択値は、以下の通りです。<br>「昇順・降順」                 |                                        |  |  |  |
| 在庫状況<br>すべて                        | 在庫状況を対象に検索します。<br>プルダウンリストの選択値は、以下の通りです。        |                                        |  |  |  |
| TRC在庫商品のみ<br>選書アイコンのある商品のみ         | 選択値                                             | 説明                                     |  |  |  |
|                                    | すべて                                             | すべての資料を対象に検索します。                       |  |  |  |
|                                    | TRC 在庫商品のみ                                      | 注文可能な資料のうち TRC が在庫している資料を<br>対象に検索します。 |  |  |  |
|                                    | 選書アイコンのある商品<br>のみ                               | 注文可能な資料を対象に検索します。                      |  |  |  |
|                                    |                                                 |                                        |  |  |  |
| 注目度<br>注目度 □★★★ □★★ □★             | SB(ストック・ブックス)の<br>対象に検索します。                     | Dお奨め度を表す「注目の1冊」の三星・二星・一星を              |  |  |  |

### 1-2. 図書一覧画面

図書検索画面で、[検索]ボタンをクリックすると、この画面が表示されます。 図書検索画面で[典拠 ON]を指定して[検索]ボタンをクリックした場合は、典拠一覧画面が表示されます。 典拠一覧画面の詳細は、「p21 2-2. 典拠一覧画面」を参照してください。

≪図書一覧画面≫

| T                  | <ul> <li>図書検索</li> </ul> |                 | 図書検索<br>TRCブックカタログ        | 志検索 🛛 🛛 🛛 🖄                   | <br> 書注文   図書<br> ベストランキング   図          | <sub>開会</sub> MARCデリバ!<br>書おすすめ   TV | 図書MARC<br>ダウンロード<br><u>青報検索   学習件名</u> 相 | A ∨ □<br>検索   教科書 | ミュニティ 🌆 | 客コード<br>選択-一覧<br>み物キーワード相 | 操作説明<br>食 <mark>索</mark> |           |
|--------------------|--------------------------|-----------------|---------------------------|-------------------------------|-----------------------------------------|--------------------------------------|------------------------------------------|-------------------|---------|---------------------------|--------------------------|-----------|
| ■ <b>図</b> :<br>出版 | <b>書一覧</b><br>运年月:2      | 018年~ AN        | D 分類記号:1                  | 0版 213.6                      |                                         |                                      |                                          |                   |         | 操作説明                      | 戻る                       | A         |
| 53件                | モットレ                     | ました。            |                           |                               |                                         |                                      |                                          | <u>711)</u>       | の説明はこ   | <u>56 771</u>             | ル出力                      |           |
| ソート                | 条件出                      | 版年月             | ∨ ○昇順                     | ●降順 :                         | 在庫状況 すべて                                |                                      | ── 注目度 □★                                | ** 🗆 **           | □★ G0   |                           |                          | <b>'B</b> |
| No                 | 近刊<br>情報                 | TRC No.         | タイトル /                    | 著者/出                          | 版者/出版年月                                 | /別置NDC:                              | 0版/価格(税別                                 | 〕 <u>内容</u>       | 状態      | 選書                        | 購人<br> 済み                |           |
| 1                  |                          | 19003860        | 近代東京の地<br>武田尚子著/          | <u>地政学 青山</u><br>吉川弘文節        | ・渋谷・表参道の<br>官/2019.2/213.6106           | <u>開発と軍用地</u><br>5 ¥1,900            |                                          |                   |         | Q                         |                          |           |
| 2                  |                          | 19002698<br>新継統 | 硫黄島国策(<br>石原俊著/中          | こ <u>翻弄され</u><br>央公論新社        | た <u>130年(中公新書</u><br>土/2019.1/213.6906 | <u>2525)</u><br>5 ¥ 820              |                                          |                   |         |                           |                          | C         |
| 3                  |                          | 19002427<br>新継統 | 昭和の東京1<br>文藝春秋編/          | 2の貌(文看<br>文藝春秋/2              | <u>新書 1200)</u><br>019.1/213.606 ¥ 9    | 980                                  |                                          | <b>R</b>          | •       |                           |                          |           |
| 4                  |                          | 19002429<br>新維統 | 平成の東京1<br>文藝春秋編/          | 2の貌(文看<br>文藝春秋/2              | 新書 <u>1203)</u><br>019.1/213.606 ¥9     | 980                                  |                                          | <b>R</b>          | Θ       |                           |                          |           |
| 5                  |                          | 18056714        | <u>東京下町の</u><br>谷口榮著/雄    | 発と景観 <br>山閣/2018.             | <u>中世編</u><br>12/213.61 ¥4,40           | 0                                    |                                          | •                 | •       |                           |                          |           |
| 6                  |                          | 18055422<br>新継統 | 徳川家康の江<br>門井慶喜著/          | <u>I戸プロジュ</u><br>祥伝社/201      | <u>ロクト(祥伝社新書</u><br>18.12/213.6105 ¥    | <u>558)</u><br>800                   |                                          |                   | Θ       |                           |                          |           |
| 7                  |                          | 18047990        | <u>大江戸の都</u><br>/洋泉社/2018 | 5 <u>力 新視点</u><br>.11/213.610 | でわかった江戸・<br>05 ¥1,200                   | 東京の原点!()                             | <sup>主</sup> 泉社MOOK)                     | 1                 | Θ       |                           |                          |           |
| 8                  |                          | 18049913<br>新継統 | <u>みる・よむ・あ</u><br>池 享編/吉川 | るく東京の<br>弘文館/201              | <u>歴史5地帯編2</u><br>18.11/213.6 ¥2,8      | 00                                   |                                          |                   | Θ       |                           |                          |           |
| 9                  |                          | 18142454        | 江戸城が消え<br>千葉 正樹著/         | こていくオン<br>吉川弘文館               | /デマンド版『江戸<br>官/2018.10/213.610          | (歴史文化ラ<br>)5 ¥2,400                  | <u>イブラリー 239)</u>                        |                   |         |                           |                          |           |
| 10                 |                          | 18043870<br>*** | 江戸→TOKY<br>岡本哲志著/         | <u>roなりたち</u> の<br>淡交社/201    | <u>の教科書3東京の</u><br>18.10/213.6105 ¥     | ) <u>基盤をつくった</u><br>1,700            | 「武家屋敷物語」                                 |                   | •       |                           |                          |           |
| 11                 |                          | 18045945        | 江戸の《新》第 安藤優一郎             | 記識ビジュフ<br>著/SBクリエ             | <u>アル版(SBビジュア</u><br>イティブ/2018.10/2     | <u>アル新書 0004)</u><br>213.6105 ¥1,0   | 00                                       | 15                | Θ       | P                         |                          |           |
| 12                 |                          | 18049888        | 不忍池ものか 鈴木 健一著/            | だり江戸か<br>岩波書店/2               | <u>から東京へ</u><br>2018.10/213.6105        | ¥ 2,400                              |                                          |                   | 0       |                           |                          |           |

A. 検索条件表示部

図書検索画面で入力した検索条件が表示されます。 検索条件にヒットした件数が表示されます。

戻るリンク

図書検索画面に戻ります。

[ファイル出力]ボタン

検索結果一覧をファイルに出力します。 ファイル出力の詳細は、「データ取得編 p27 4. 検索結果のファイル出力」を参照してください。

B. 一覧表示条件指定部

検索結果一覧の並び順と絞り込み検索対象を指定するための条件指定部です。 項目の詳細は、「p3 【一覧表示条件一覧】」を参照してください。

[GO]ボタン

指定した検索条件で絞り込み検索し、指定したソート条件で図書一覧の並べ替えをします。

## C. 検索結果一覧部

検索結果が一覧で表示されます。 一覧部の詳細は、「p5 【図書一覧表示項目一覧】」を参照してください。 アイコン・ボタンの詳細は、「付録p3 B. アイコン・ボタン一覧」を参照してください。

# タイトルリンク

書誌詳細(新刊案内形式)画面が表示されます。

| 【図書- | -覧表示項目 | 一覧】 |
|------|--------|-----|
|------|--------|-----|

| 項目名                                                  | 説明                                                                                                    |
|------------------------------------------------------|----------------------------------------------------------------------------------------------------|
| 近刊情報                                                 | 書誌作成中の資料には、以下のアイコンが表示されます。<br>「近刊・予約・作成中」                                                                                                    |
| TRC No.                                              | TRC MARC No.が表示されます。<br>TRC の商品種別のうち、「ベルグループ、新継続、SB(ストック・ブックス)のお<br>奨め度を表す「注目の1冊」の三星・二星・一星」が、下段に表示されます。                                                                                                    |
| タイトル/著者/出版者/出版年月/<br>別置 NDC10 版/価格(税別) <sup>(注</sup> | 資料の概要が表示されます。                                                                                                    |
| 内容目次                                                 | 内容細目・目次情報のボタンが表示されます。<br>クリックすると、それぞれ内容細目画面・目次情報画面が表示されます。<br>ただし、内容細目・目次情報作成中の場合は、作成中のアイコンが表示されます。<br>内容細目画面の詳細は、「p111 1-5.内容細目画面」を参照してください。<br>目次情報画面の詳細は、「p12 1-6.目次情報画面」を参照してください。                                   |
| 状態                                                   | TRC が在庫している資料に在庫有アイコンが表示されます。<br>近刊のベル・新継続には、近刊(ベル)・近刊(新継続)のアイコンが表示されま<br>す。                                                                                                    |
| 選書                                                   | <ul> <li>選書可能な資料に、[選書]ボタン・[予約]ボタン・[全集詳細へ]ボタンが表示されます。</li> <li>[選書]ボタン・[予約]ボタンをクリックすると選書登録画面または顧客コード選択<br/>画面が別ウィンドウで表示されます。</li> <li>[全集詳細へ]ボタンをクリックすると全集詳細画面が表示されます。全集詳細画面の詳細は、「付録 p 13 G. 全集詳細画面」を参照してください。</li> </ul> |
| 購入済み                                                 | 当年度を数えず過去2年度以内に TRC から購入した資料に表示されます。<br>例)2019年3月1日に検索 → 2016年4月1日~2019年2月28日に購入                                                                                                    |

注)価格は書誌作成時の本体価格です。ただし、既刊書で価格改定があり TRC で確認がとれたものについては、流通す る本体価格を表示しています。

## 1-3. 書誌詳細(新刊案内形式)画面

図書一覧画面で<u>タイトル</u>リンクをクリック、または書誌詳細(タグ形式)画面で<u>書誌詳細(新刊案内形式)へ</u> リンクをクリックすると、この画面が表示されます。

検索結果が1件の場合も、この画面が表示され、画面上部に「該当はこの書誌のみです。」と表示されます。

|                                                                                                    | 素<br>発表<br>発生 法検索<br>図書注文<br>の書<br>物法情報服会<br>MARCデリバリ<br>の書MARC<br>ダウンロード<br>メケンロード<br>イン<br>マウンロード<br>イン<br>コミュニティ<br>の書<br>スコード<br>の書<br>のまっこティ<br>の書<br>の書<br>、<br>、<br>の書<br>、<br>、<br>、<br>、<br>、<br>、<br>、<br>、<br>、<br>、<br>、<br>、<br>、                                                                                                    | Я            |
|----------------------------------------------------------------------------------------------------|----------------------------------------------------------------------------------------------------|--------------|
| ∎書誌詳細(新刊案内形式)                                                                                                    | <u>書誌詳細(タグ形式)へ 戻る</u><br>操作説明 次書誌                                                                                                    | Α            |
| ベル                                                                                                    | ビジネス・くらしの経済(W)                                                                                                    | R            |
|                                                                                                    | トコトン ヤサシイコウリ リュウツウ ノホン<br>トコトンやさしい小売・流通の本                                                                                                    |              |
| COLOR DE LOS DE LOS DE |                                                                                                    | $\mathbf{C}$ |
| 小売・流通                                                                                                    |                                                                                                    | U            |
| OZA RAME                                                                                                    |                                                                                                    |              |
|                                                                                                    |                                                                                                    |              |
| et and                                                                                                    | 「ネット通販」の台頭など、小売・流通業界は大きな変革期を分類: 675.4 <675.4>                                                                                                    |              |
| BURNESS BURNESS                                                                                                    | 迎えている。重要性か局まっている小売美の役割に焦点を<br>メモン法済の歴史 レノシー理論 難敗 業里の動力等な図                                                                                                    |              |
|                                                                                                    | 国に、加通の歴史、UNの、理論、戦略、未外の動向守さ凶 本体価格: ¥1,500(税別)<br>を交えてわかりやすく解説する。                                                                                                    |              |
| TRC MARC No. 17050143                                                                                                    | 国家(1997) 1997 日本語 1997 日本語 1997 月1日<br>日本語 1997 月1日 1997 日本語 1997 月1日 1997 月1日 1997 |              |
| 新刊案内:2036号                                                                                                    | 举行年月: 2017.10                                                                                                    |              |
|                                                                                                    | 利用対象: 般                                                                                                    |              |
|                                                                                                    | ソフトカバー                                                                                                    |              |
| 【ジャンル】<br>産業・技術・環境>商業                                                                                                    |                                                                                                    |              |
|                                                                                                    | アイコンの説明はこちら                                                                                                    | D            |
| 件名を利用して関連す<br>この書誌と同じ件名の本を                                                                                                    | る本を探すことができます<br>: <u>探す e-1</u><br>年名本AND接気にます                                                                                                    | Ε            |
| ※クリックした件名を単独                                                                                                    | で再検索したい場合は、こちらをチェックしてください 🗆                                                                                                    |              |
| 【 <u>流通</u> 】に関連する件名<br><u>小売商</u>                                                                                                    | <u>マーケティング 商業 日本-商業 食料品</u>                                                                                                    |              |
| 【 <u>小売商</u> 】に関連する件名<br>マーケティング                                                                                                    | e-2<br>ファッション 雑貨 流通 商店街                                                                                                    |              |
|                                                                                                    |                                                                                                    |              |
|                                                                                                    |                                                                                                    |              |

《書誌詳細(新刊案内形式)画面》

A. 操作部

書誌詳細(タグ形式)ヘリンク

書誌詳細(タグ形式)画面が表示されます。 書誌詳細(タグ形式)画面の詳細は、「p9 1-4. 書誌詳細(タグ形式)画面」を参照してください。

戻るリンク

直前の画面に戻ります。 直前の画面が図書一覧画面の場合は、表示された書誌を一覧の筆頭にした図書一覧画面に戻ります。 [前書誌]ボタン

図書一覧画面に表示された1つ上の行の書誌詳細(新刊案内形式)画面が表示されます。

[次書誌]ボタン

図書一覧画面に表示された1つ下の行の書誌詳細(新刊案内形式)画面が表示されます。

B. アイコン表示部

在庫有アイコン・内容細目・目次情報・学習件名の各ボタンが表示されます。 アイコン・ボタンの詳細は、「付録 p 3 B. アイコン・ボタン一覧」を参照してください。 内容細目・目次情報・学習件名の各ボタンをクリックすると、各詳細画面が表示されます。 内容細目画面の詳細は、「p111 1-5. 内容細目画面」を参照してください。 目次情報画面の詳細は、「p12 1-6. 目次情報画面」を参照してください。 学習件名画面の詳細は、「p13 1-7. 学習件名画面」を参照してください。

C. 書誌詳細(新刊案内形式)表示部

タイトル・責任表示・出版者・内容紹介などの書誌詳細が、『週刊新刊全点案内』形式で表示されます。 項目の詳細は、「付録 p 11 F. 図書書誌詳細(新刊案内形式)表示項目一覧」を参照してください。

各種リンク

| タイトルリンク | 全集の場合に表示されます。<br>異なる表記、改題、出版者変更などの全集をまとめて検索します。 |
|---------|-------------------------------------------------|
| 責任表示リンク | 異なる表記の同一人物・団体、団体の下部組織などをまとめて検索します。              |
| 出版者リンク  | 異なる表記、出版者の下部組織などをまとめて検索します。                     |
| シリーズリンク | 異なる表記、改題、出版者変更などのシリーズをまとめて検索します。                |
| 分類リンク   | 分類を完全一致で検索します。                                  |
| 件名リンク   | 件名を完全一致で検索します。<br>ただし、団体件名の場合は上部組織で検索します。       |

注)分類リンク以外は、リンクしている典拠 ID による検索です。表示された文字列による検索ではありません。 例えば、シリーズで単行本と文庫が存在する場合、単行本が表示されていれば同一シリーズに属する単行本 を検索し、文庫は検索対象外です。

D. 選書ボタン表示部

選書可能な資料に[選書]ボタンまたは[予約]ボタンまたは[全集詳細へ]ボタンが表示されます。 [選書]ボタンまたは[予約]ボタンをクリックすると選書登録画面または顧客コード選択画面が別ウィンド ウで表示されます。

[全集詳細へ]ボタンをクリックすると全集詳細画面が表示されます。

全集詳細画面の詳細は、「付録 p 13 G. 全集詳細画面」を参照してください。

E. 関連件名検索部

書誌詳細(新刊案内形式)に表示された件名をキーにして、さらに関連する件名が表示されます。

e-1. 類書検索部

この書誌と同じ件名の本を探すリンク

書誌詳細(新刊案内形式)に表示されているすべての件名を AND 検索し、図書検索結果一覧を表示 します。

検索結果が1件の場合は、書誌詳細(新刊案内形式)画面が表示され、画面上部に「該当はこの書 誌のみです。」と表示されます。

e-2. 共起件名検索部

※クリックした件名を単独で再検索したい場合は、こちらをチェックしてください □ チェックした状態で、表示されている件名リンクをクリックすると、その件名単独で検索します。

#### 【流通】に関連する件名

【 】内には、書誌詳細(新刊案内形式)に表示された件名が表示されます。 ただし、一部編集されています。(例:日本語-方言-大阪府-辞典 → 日本語-方言-大阪府)

#### 件名リンク

一つの書誌に【】内に表示されている件名と共に付与された実績のある件名が、表示されます。
 共に付与された書誌件数の多い順に表示されます。
 件名リンクをクリックすると、【】内の件名と AND 検索します。

## もっと見るリンク

共に付与された件名をさらに表示し、「追加表示分を閉じるリンク」に切り替わります。

追加表示分を閉じるリンク

追加表示された件名を非表示にし、「もっと見るリンク」に切り替わります。

## 1-4. 書誌詳細 (タグ形式) 画面

書誌詳細(新刊案内形式)画面で<u>書誌詳細(タグ形式)へ</u>リンクをクリックすると、この画面が表示されま す。

《書誌詳細(タグ形式)画面》

| TOOLi<br>図書検索   典拠検索   | 図書検索<br>  <u>TRCブックカタ</u> | 雑誌検索 図書注文 図書<br>朝途情報展会 MARCデリバリ 図書MARC A V コミュニティ <sup>國名コード</sup> 操作説明<br>ログ検索   図書ベストランキング   図書おすすめ   TV情報検索   学習件名検索   数科書単元検索   読み物キーワード検索 |
|------------------------|---------------------------|----------------------------------------------------------------------------------------------------|
| ■書誌詳細(タグ形式)<br>-       |                           | A 書誌詳細(新刊案内形式)へ 戻る                                                                                                    |
| TRC MARC No.           | 080\$A01                  | 17050143                                                                                                    |
| 新刊系内号奴                 | 080\$S01                  | 2036                                                                                                    |
|                        | 001\$A01                  |                                                                                                    |
| テーンレヘル<br>東新レベル        | 000\$A01                  | F 0002                                                                                                    |
| 実利レイソル<br>ヘゴル cp 新知道   | 1000\$L01                 | 0002<br>14-ビジンフェイルL の奴文                                                                                                    |
| 「>/レSB末  神巫神冗<br>ISDNI | 121\$L01<br>010\$A011     | 14. ビンホス へつしの権()<br>4. 536. 07750. 3. (1001-7.10)                                                                                              |
| 1901/                  | 0105A011                  | 4-320-07750 2 \$201 2017.10                                                                                                    |
| タイトル                   | 251\$401                  | 978-4-520-07759-5 51012017.10<br>トコトンやオレル小売・落通の木                                                                                               |
| ×1170                  | 551\$A011                 | トコトンパクサジイハウリルコウッウノルシ                                                                                                    |
| 責任表示                   | 251\$F01                  | 鈴木郎成 筈 \$201 110001360690000                                                                                                    |
| XIII WILL              | 751\$A011                 | スズキクニノリ \$B01鈴木/邦成 \$N01 110001360690000                                                                                                    |
| シリーズ                   | 281\$A01                  | B&Tブックス                                                                                                    |
|                        | 282\$A01                  | 今日からモノ知りシリーズ                                                                                                    |
|                        | 581\$A01                  | ビー/アンド/ディー/ブックス \$F01 B/&/T/ブックス \$Z01 60373350000000                                                                                          |
|                        | 582\$A01                  | キョウ/カラ/モノシリ/シリーズ \$Z01 603733510010000                                                                                                    |
| 版注記                    | 345\$A01                  | 「トコトンやさしい流通の本」(2006年刊)の改題,大幅に加筆修正                                                                                                    |
|                        | 545\$A01                  | トコトン/ヤサシイ/リュウツウ/ノ/ホン                                                                                                    |
| 内容注記                   | 377\$L01                  | 文献:p159                                                                                                    |
| 内容紹介                   | 377\$J01                  | 「ネット通販」の台頭など、小売・流通業界は大きな変革期を迎えている。重要性が高まっている小売業<br>の役割に焦点を当て、流通の歴史、しくみ、理論、戦略、業界の動向等を図を交えてわかりやすく解説<br>する。                                       |
| 出版者                    | 270\$A01                  | 東京 \$B01日刊工業新聞社 \$Z01310000187960000                                                                                                    |
|                        | 770\$A01                  | ニッカン/コウギョウ/シンプンシャ \$N01 5719                                                                                                    |
| 出版年月                   | 270\$D01                  | 2017.10                                                                                                    |
|                        | 770 <b>\$D</b> 01         | 201710                                                                                                    |
| 形態                     | 275 <b>\$A</b> 01         | 159p \$B01 21cm                                                                                                    |
| ジャンル名                  | 669\$A01                  | 32:企業・ビジネス・商業                                                                                                    |
| 13.34-                 | 669\$E01                  | 12001000000:産業・技術・環境>商業                                                                                                    |
| 分類                     | 677\$D01                  | <u>675.4</u> \$C01 <u>675.4</u>                                                                                                    |
| 14名                    | 658\$B011                 | <u>流通</u> \$A01リュワツウ \$Z01 51146000000000 \$B022 <u>小売商</u> \$A02コワリショウ \$Z02 5109531000<br>00000                                              |
| 図書記号                   | 690\$A01                  | スト \$T01 751A01                                                                                                    |
| 価格                     | 360\$B01                  | ¥1500                                                                                                    |
|                        | 101\$A01                  | jpn: 日本語                                                                                                    |
| 利用灯影                   | 121\$C01                  | し:一版                                                                                                    |
| 刊17形態<br>壮丁っ、 L"       | 121\$E01                  |                                                                                                    |
|                        | 121\$H01                  | 10:ファー                                                                                                    |
| 山似国コート                 | 102\$A01                  | JF・口 (本画)<br>20171102                                                                                                    |
| 又和日日                   | 003\$401                  |                                                                                                    |

A. 操作部

[内容細目]ボタン・[目次情報]ボタン・[学習件名]ボタン 内容細目ファイル・目次情報ファイル・学習件名が、存在する場合に表示されます。 クリックすると、各詳細画面が表示されます。

書誌詳細(新刊案内形式)ヘリンク

書誌詳細(新刊案内形式)画面が表示されます。

戻るリンク

図書一覧画面を経由した場合は、表示された書誌を一覧の筆頭にした図書一覧画面に戻ります。 図書一覧画面を経由していない場合は、直前の画面に戻ります。

[前書誌]ボタン

図書一覧画面に表示された1つ上の行の書誌詳細(タグ形式)画面が表示されます。

[次書誌]ボタン

図書一覧画面に表示された1つ下の行の書誌詳細(タグ形式)画面が表示されます。

[在庫有]アイコン

TRC が在庫している資料に表示されます。 アイコンの詳細は、「付録 p 3 B. アイコン・ボタン一覧」を参照してください。

B. 書誌詳細 (タグ形式) 表示部

TRC MARC の詳細項目が表示されます。

- 注) 価格は、書誌作成時の本体価格が表示されます。
- 注) ローマ字形など一部の項目は省略しています。

各種リンク

| タイトルリンク | 全集の場合に表示されます。<br>異なる表記、改題、出版者変更などをまとめて検索します。 |
|---------|----------------------------------------------|
| 責任表示リンク | そのまま検索します。                                   |
| 出版者リンク  | そのまま検索します。                                   |
| シリーズリンク | 異なる表記、改題、出版者変更などのシリーズをまとめて検索します。             |
| 分類リンク   | そのまま検索します。                                   |
| 件名リンク   | そのまま検索します。                                   |
| 学習件名リンク | そのまま検索します。                                   |

注) 分類以外は、リンクしている典拠 ID による検索です。表示された文字列による検索ではありません。 例えば、シリーズで単行本と文庫が存在する場合、単行本が表示されていれば同一シリーズに属する単行 本を検索し、文庫は検索対象外です。

選書ボタン表示

選書可能な資料に[選書]ボタンまたは[予約]ボタンまたは[全集詳細へ]ボタンが表示されます。 [選書]ボタンまたは[予約]ボタンをクリックすると選書登録画面または顧客コード選択画面が別ウィ ンドウで表示されます。

[全集詳細へ]ボタンをクリックすると全集詳細画面が表示されます。

全集詳細画面の詳細は、「付録 p 13 G. 全集詳細画面」を参照してください。

# 1-5. 内容細目画面

「内容細目」ボタンをクリックすると、この画面が表示されます。

内容細目画面には、内容細目ファイルが表示されます。

内容細目ファイルには、短編集・アンソロジー・論文集など1冊の中に複数の作品を含む図書を対象として、 その内容タイトル・責任表示・収録ページ等が最大 499 編まで収録されています。

《内容細目画面》

| TOOL                                                      |                                               |                   |
|-----------------------------------------------------------|-----------------------------------------------|-------------------|
| 図書検索 器法検索 図書注文 図書<br>物法情報 照会 MARC デリバリ 図書                 | IARC A V コミュニティ 顧客コー<br>ジロード A V              | 操作説明              |
| 図書検索   典拠検索   TRCブックカタログ検索   図書ベストランキング   図書おすすめ   TV情報検索 | 1   学習件名検索   教科書単元検索   読み物=                   | <u> テーワード検索</u>   |
| ■内容細目                                                     |                                               | <u>戻る</u><br>操作説明 |
| タイトル 奇想天外21世紀版アンソロジー SF MYSTERY FANTASY HORF              | OR NONFICTION                                 |                   |
| TRC MARC No. 17050254                                     | A                                             |                   |
| Intro                                                     | 山口雅也(ヤマグチマサヤ)著                                | p2-3              |
| 最上階に潜むもの                                                  | <u>アーサー・モリスン</u> 著<br><u>宮脇孝雄</u> (ミヤワキ,タカオ)訳 | p9-18             |
| ペギー・ミーアンの死                                                | ウィリアム・トレヴァー著<br><u>宮脇孝雄</u> (ミヤワキ,タカオ)訳       | p19-27            |
| 電話にて                                                      | アントニイ・バークリー 著<br>白須清美 (シラス,キヨミ)訳              | p30-35            |
| 驚かない女                                                     | アントニイ・バークリー 著<br>白須清美 (シラス,キヨミ)訳              | p36-37            |
| 死んだボクサーの謎 -名探偵ルーフォック・オルメス-                                | <u>カミ</u> 著<br><u>高野優</u> (タカノ,ユウ)訳           | p39-44            |
| <sub>侵入者</sub> B                                          | <u>ボブ・ショウ</u> 著<br><u>尾之上浩司</u> (オノウエ,コウジ)訳   | p45-62            |
| 階段落ち人生                                                    | <u>新井素子</u> (アライ,モトコ)著                        | p131-150          |
| 吠えた犬の問題 -ワトスンは語る-                                         | 有柄川有柄 (アリスガワ,アリス)著                            | p151-166          |
| <b>夢</b> 落ち                                               | 井上夢人 (イノウエ,ユメヒト)著                             | p167-182          |
| 降っても晴れても                                                  | 恩田陸(オンダリク)著                                   | p183-191          |
| 俺たちの俺                                                     | 京極夏彦 (キョウゴク,ナツヒコ)著                            | p193-209          |
| 葬式がえり                                                     | 法月綸太郎 (ノリズキ,リンタロウ)著                           | p211-218          |
| 三つの月                                                      | 宮内悠介(ミヤウチ,ユウスケ)著                              | p219-235          |
| 首屋斬首の怪 - 落語見捨理全集 -                                        | 山口雅也 (ヤマグチ,マサヤ)著                              | p237-251          |
| 日本黒衣の謎                                                    | 喜国雅彦(キクニ,マサヒコ)作                               | p259-266          |
| チャールズ・アダムスの奇想天外な世界                                        | <u>チャールズ・アダムス</u> 作<br>山口雅也 (ヤマグチ,マサヤ)訳       | p267-271          |
| 宇宙の会見                                                     | 北村薫 (キタムラ,カオル)著                               | p292-293          |

#### A. 資料概要表示部

タイトル等と TRC MARC No.が表示されます。

B. 内容細目ファイル表示部

内容細目ファイルのタイトル・タイトル関連情報・巻次・責任表示・収録ページが表示されます。 タイトル読み・責任表示中の西洋人の読みなどは、表示されません。

## 責任表示リンク

異なる表記の同一人物・団体、団体の下部組織などをまとめて検索します。

# 1-6. 目次情報画面

【目次情報】ボタンをクリックすると、この画面が表示されます。

目次情報画面には、目次情報ファイルが表示されます。

目次情報ファイルには、利用対象が大学生・大学院生または研究者となる専門書、楽譜、児童向けノンフィク ションの目次が収録されています。

目次情報ファイルには、「読み」の項目はありません。

| 《目次情報画面》                                                                                                    |                                                                                                    |                                   |                                        |                                                    |                              |                    |                                              |                   |
|----------------------------------------------------------------------------------------------------|----------------------------------------------------------------------------------------------------|-----------------------------------|----------------------------------------|----------------------------------------------------|------------------------------|--------------------|----------------------------------------------|-------------------|
| TOOLi<br>図書検索   典拠検索                                                                                                    | 図書検索<br>雑誌検索<br>  <u>TRCブックカタログ検索</u>                                                                                           | 図書注文<br>図書ベストラノキン                 | 書<br>物流情報覧会 MAR<br>2 <u>グ</u>   図書おすすめ | Cデリバリ <sup>図</sup> 書MA<br>ダウン<br>2   <u>TV情報検索</u> | RC<br>ロード A<br><u>学習件名検索</u> | × コミュニ<br>  教科書単元格 | -ティ <mark>顧客コード</mark><br>選択<br><u>読み物キー</u> | 操作説明              |
| ■目次                                                                                                    |                                                                                                    |                                   |                                        |                                                    |                              |                    |                                              | <u>戻る</u><br>操作説明 |
| タイトル<br>TRC MARC No                                                                                                    | 危険SOS!外来生物図銀<br>18032789                                                                                                    | 監知る!見る!捕                          | まえる!                                   |                                                    |                              | A                  |                                              |                   |
| はじめに<br>この本の使い方                                                                                                    | La Lº                                                                                                    |                                   |                                        |                                                    |                              |                    |                                              |                   |
| 危険SOS! 外米生物フン<br>加藤先生直伝! 外来生!                                                                                                    | /キンク<br>物ハンター心得                                                                                                    |                                   |                                        |                                                    |                              |                    |                                              |                   |
| 10 川 Micy めんスケ<br>アリゲーターガー<br>外来種ハンター加藤<br>ウォーキングキャット<br>マダラロリカリア(フレ<br>ナイルティラビア<br>外来種ハンター加藤<br>ブルーギル<br>オクチバス<br>コクチバス<br>コクチバス<br>カムルチー(ライギョ<br>ハクレン<br>ソウギョ<br>タイリクバラタナゴグ<br>アオウオ/グッビー<br>カダヤシ<br>ヌートリア<br>アメリカミンク<br>コラム1観貫用の熱<br>2章田・沼・地 | ** ±19<br>い 捕獲大作戦 1 [川の<br>·フィッシュ(クララ)<br>·コ)<br>むの捕獲大作戦 2 [川の<br>・<br>・<br>・<br>・<br>・<br>・<br>・<br>・<br>・<br>・<br>・<br>・<br>・ | 怪物と対決] ハ<br>侵略者と対決]<br>やウオ<br>(こ! | シンター加藤 VS<br>ハンター加藤 V                  | アリゲーターナ<br>VS ナイルティラ                               | j –<br>ドア                    | B                  |                                              |                   |
| カミッキガメ<br>外来種ハンター加藤<br>ミシシッピアカミミガン<br>ワニガメ                                                                                                    | €の捕獲大作戦 3 [最凶]<br>メ(ミドリガメ)                                                                                                    | アゴと対決] ハ                          | ンター加藤 VS                               | カミツキガメ                                             |                              |                    |                                              |                   |

A. 資料概要表示部

タイトル等と TRC MARC No.が表示されます。

B. 目次情報ファイル表示部

目次が2階層で表示されます。

# 1-7. 学習件名画面

(学習件名)ボタンをクリックすると、この画面が表示されます。

学習件名の詳細は、「p57 7学習件名検索」を参照してください。

| 《学習件名画面》                                                                                                    |                                                                                                    |                                                                                                    |        |
|----------------------------------------------------------------------------------------------------|----------------------------------------------------------------------------------------------------|----------------------------------------------------------------------------------------------------|--------|
| TOOL<br>図書検索   典拠検知                                                                                                    | 図書検素         雑誌検索         図書注文         図書<br>物院情報版会         MARC デ<br>物度情報版会           1         TRCラックカクログ検索         日         図書ペストランキング         日         図書ホックカクログ検索 | リバリ 図書MARC A V =<br>ダウンロード A V =<br>工V情報検索   学習件名検索   教科書                                                                                                    | 1ミュニティ |
| ■学習件名                                                                                                    |                                                                                                    | 民る 操作説明                                                                                                    |        |
| タイトル<br>TRC MARC No.                                                                                                    | 危険SOS!外来生物図鑑 知る!見る!捕まえる!<br>18032789                                                                                                    |                                                                                                    | A      |
| 1         外来動物           2         水の生物           3         なまず           4         ディラビア           5         ブルーギル           6         ブラックバス           7         かだやし           8         ヌートリア           9         いたち           10         かみつきがめ           11         かめ(亀)           12         わにがめ           13         うしがえる           14         かえる           15         ざりがに           16         イグアナ           17         とかげ           18         へび           19         はふ           20         かたつむり           21         はりねずみ |                                                                                                    | 全ページ<br>13ページ~<br>13ページ~<br>22ページ~<br>26ページ~<br>28ページ~<br>38ページ~<br>38ページ~<br>38ページ~<br>44ページ~<br>44ページ~<br>44ページ~<br>50ページ~<br>54ページ~<br>54ページ~<br>54ページ~<br>56ページ~<br>70ページ~<br>70ページ~<br>78ページ~<br>80ページ~<br>80ページ~<br>80ページ~<br>84ページ~ | В      |

## A. 資料概要表示部

タイトル等と TRC MARC No.が表示されます。

B. 学習件名表示部

学習件名とその主題が収録されている先頭ページが表示されます。 学習件名読み・最終ページなどは、表示されません。

# 1-8. 操作手順

(1) 基本操作

> 著者名 (6) 出版者 (8)

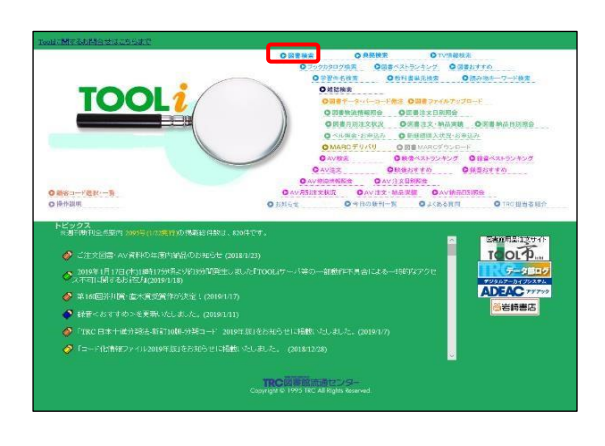

122-74 10-24 124-24-24-24 186889 18689 20

\*\*\* \*\*\*

項目間 AND 〜 林 奈 奈作217 良処 項目間 AND 〜 兼務のFF AND 〜

- →TOOLiメインメニュー画面から図書検索リンクをクリッ クします。
  - \* すでに他の画面を開いている場合は、図書検索のタブ をクリックします。

→図書検索画面が表示されます。

| CD6004771  | _        |                       | P4 (100)           |                                                                                                    | P1        |                |                                                                                                    | 100415   |
|------------|----------|-----------------------|--------------------|----------------------------------------------------------------------------------------------------|-----------|----------------|----------------------------------------------------------------------------------------------------|----------|
| (#8 ~ )    | 部分 ~     |                       |                    |                                                                                                    |           | AND V          | *# HON                                                                                                    | AND ~    |
| ₩248 V     | 879 V    |                       |                    |                                                                                                    |           | AND V          | AMOFF                                                                                                    |          |
| 分類記号       | 分置 指     | iteraci ini           | 10.50              |                                                                                                    | 総本の:      | 主題分類 10版 ~ _   |                                                                                                    |          |
| 受賞情報       |          |                       |                    |                                                                                                    |           | AND 🗸          |                                                                                                    |          |
| 書書行義報      | 掲載紙名 [16 | neral 🔹               | 2                  | 4[]月[]                                                                                                    | 日~        | jah:           | 月                                                                                                    | B        |
|            | 利用対象権    | 定机。                   | V OR Y             | 言語権定な                                                                                                    |           |                | ~ (c                                                                                                    | R 🛩      |
|            | 付属資料の種   | 重労」指定なし               | ×                  | 内容目次ファイ                                                                                                    | ル用定なし     | ×              |                                                                                                    |          |
| P101##R    | 刊行形態権    | 達なし                   | ● 扶丁               | 相定なし                                                                                                    | 2         | 資料形式 増定なし      |                                                                                                    | 3        |
|            | ジャンル「「   | 地なし                   |                    | 1                                                                                                    | 🖌 mahtira |                |                                                                                                    | 8        |
|            |          | -                     | _                  |                                                                                                    |           |                |                                                                                                    |          |
| 新門のもの      | 12       | -                     |                    |                                                                                                    |           |                |                                                                                                    |          |
| [8800]集万日  | O ML     |                       | OSB                | □新總統 □ ₹                                                                                                    | この他       |                |                                                                                                    |          |
|            |          |                       |                    |                                                                                                    |           |                |                                                                                                    |          |
|            |          |                       |                    |                                                                                                    |           |                |                                                                                                    |          |
|            | _        |                       |                    |                                                                                                    |           |                |                                                                                                    |          |
| TOOL       | TRAIN OF | -                     | -                  | And a state of the second second second second second second second second second second second second second s | RHARCE I  |                |                                                                                                    | -        |
| CORNEL RAN | IN BOOM  | Design and the second | 21-12-14-14-1 1221 | ALCONO I TURN                                                                                                   |           | NO I DISBUCKET | Contraction of the local division of the local division of the loc | Line (P) |

|            |        |         |           |        |         |        |                    | and the second second se |              |       |
|------------|--------|---------|-----------|--------|---------|--------|--------------------|----------------------------------------------------------------------------------------------------|--------------|-------|
| 回書検索       |        |         |           |        |         |        |                    | 11 #1                                                                                                    | NAL AND      | 堰 民公  |
| 一十条件【出版年月  |        | 样期 ●除期  | Ŧ         | E庫状況す  | ~1      |        |                    | 注目度 □★★                                                                                                    | * ** *       | *     |
| 検索項目       |        |         | 19        | 索領     |         |        |                    | 項目開                                                                                                    |              |       |
| すべての項目     | 回書館 未汗 | 1       |           |        |         |        | AND ~              | AND V                                                                                                    | 魚 泉1         | \$297 |
| 検索項目       | 一敗条件   |         |           |        | 技索      | ă      |                    |                                                                                                    | 具拠           | 項目間   |
| 夕-仆儿       | 電力 く   |         |           |        |         |        |                    | AND V                                                                                                    | <b>希発OFF</b> | AND ~ |
| 著者名        | 前方~    |         |           |        |         |        |                    | AND 🗸                                                                                                    | + # MON      | AND 🗸 |
| 出版者        | BS V   | 1       |           |        |         |        |                    | AND V                                                                                                    | 素题OFF        | AND V |
| 出版年月       |        | 14      | · ()      | ~ [    | 9       | ¥[     | 月                  |                                                                                                    | - V.         | AND ~ |
| #46 ~ )    | 部分~    | [       |           |        |         |        |                    | AND 🗸                                                                                                    | * # MON      | AND 🗸 |
| 学習件名 🗸     | 電分 ~   |         |           |        |         |        |                    | AND V                                                                                                    | ▲把OFF        |       |
| 分類記号       | 分置     | 指定ない    | ~] [10.bj |        |         |        | 総本の主               | 豊分類 10版 ▽ [                                                                                                    |              |       |
| 受貨情報       |        |         |           |        |         |        |                    | AND 🗸                                                                                                    |              |       |
| 書計論報       | 掲載紙名   | 指定法     |           | 年      |         | 4      | 日~                 | 年                                                                                                    | 月            | B     |
|            | 利用対象   | 指定ない    |           | OR 🛩   | E 16 76 | etai.  |                    |                                                                                                    | <b>v</b> 0   | R 💌   |
|            | 付属資料   | の種別間定なし |           | 1      | 内容目次    | 27-112 | 間定なし               | M                                                                                                    |              |       |
| □-F-1C1##2 | 刊行形相   | 相定なし    |           | - 統丁   | 相定なし    |        | <b>N</b> 3         | 料形式 増定なし                                                                                                    |              | 3     |
| 1          | ジャンル   | 相定なし    |           | #27/C  |         |        | maintainta (Color) |                                                                                                    |              |       |
|            |        |         |           |        |         |        |                    |                                                                                                    |              |       |
| 新刊寫內号数     |        | ~       |           |        |         |        |                    |                                                                                                    |              |       |
| 10 H H H H | DADIL  |         | M         | TICR I | 「金石川北北木 | 1770   | 144                |                                                                                                    |              |       |

| 國書一覧     |                |                                                                                   |      |            | 操作眼明 | 民        |
|----------|----------------|-----------------------------------------------------------------------------------|------|------------|------|----------|
| すべての項    | 目:図書館』         | ND未来                                                                              |      |            |      |          |
| 380件とつトレ | 迫た。            |                                                                                   | 7171 | の説明はこち     | 2 27 | (ル出力     |
| No 情報    | 推年月<br>TRC No. | ○ ○昇藤 ●降崩勝 在華政党 学校で 受理日度 □★★★<br>タイトル / 著名 / 出版名 / 出版名 / 日版年月 / 分置NDC10版 / 価格(税別) | 内容目次 | 1大型<br>1大型 | 選書   | 調入<br>済み |
| 1        | 18056773       | 置護学生のためのよくわかる大学での学び5方第3版<br>前原還子監修/金芳堂/2018.12/492.907 ¥2,400                     |      |            | 9    |          |
| 2        | 18142775       | <u>現代思想 vol.46-18 特集図書館の未来</u><br>/青士社/2018 12/Q 305 ¥ 1,400                      |      |            | 9    |          |
| 3        | 18053625       | 教職教養調査第12世社会と教育<br>高見 茨監修 協同出版/2018.11/370.8 ¥2,200                               |      |            | 9    |          |
| 4        | 18051994       | <u>にどもアナウンスブック図書館版正しい発声とつたえる力</u><br>常世晶子著/子どもの未来社/2018.11/K 809.2 ¥2,500         | •    | 0          | 9    |          |
| 5        | 18052038       | <u>にどもアナウンスブック正し、発売とつたえる力</u><br>常世 晶子叢 (子どもの未来社)2018.11/K 809.2 ¥1,500           | •    | 0          | 9    |          |
| 6        | 18051973       | 挑戦する公共図書館デジタル化が加(図書館サポートフォーラムシリーズ)<br>長塚陸著/日外アパジェージ/2018 11/016.2 ¥2,750          |      | 0          | 9    |          |
| 7        | 18050208       | <u>未来の図書館(記)めます</u><br>岡本 真著/青弓社/2018.11/011.3 ¥1,800                             |      | 0          | 9    | 1        |
| 8        | 18046548       | 小平学・まちづくり研究のフロンティア(地域学業書1)<br>白梅学園大学小平学・まちづくり研究所編 (論創生)2018-10/318-6365 ¥ 2,500   | •    | 0          | 9    |          |
| 9        | 18035553       | 醸田式1銀へる学習)指導法中学校編 銀へる力がぐんぐん身につく<br>藤田利工業/子どもの未来社/2018.7/375.1 ¥2,400              |      | 0          | 9    |          |
| 10       | 18140788       | 22を超えて狭ナ CD付版 第7回(宇宙図書館をめぐる大言味<br>注 麻里子著 /ナチュラルスピリット/2018 5913.6 ¥1,680           |      |            | 9    |          |
| 11       | 18018533       | ICTE活用した出版と図書館の未来立原館大学文学部のアクティブラーニング<br>満支復営業に限メディアバリレ/2018.4/023 ¥ 1,500         |      |            | 9    |          |
| 12       | 15018782       | 公共図書館の冒険未来につながるヒストリー<br>総 与志牛澤(みすず書屋)の18 4016 21 ¥3 500                           | ۹    | 0          | 9    |          |

→図書一覧画面が表示されます。

- \* 検索結果が1件の場合は、書誌詳細(新刊案内形式) 画面が表示されます。
- \* 検索結果が 1000 件以上の場合は、一覧警告画面が表 示されます。「付録 p 6 D. 一覧警告画面」を参照し てください。

|                                                                                                    |                                                                                                    | (法)                                                                                                    |                                                                                                    | BARRIER MAS                                                                                                    | C #10703                                                                                                    |                                                                                                    |                                                                                                    |                                                                                                    | and the second second se                                                                                                    | 1015261                                                                     |
|----------------------------------------------------------------------------------------------------|----------------------------------------------------------------------------------------------------|----------------------------------------------------------------------------------------------------|----------------------------------------------------------------------------------------------------|----------------------------------------------------------------------------------------------------|----------------------------------------------------------------------------------------------------|----------------------------------------------------------------------------------------------------|----------------------------------------------------------------------------------------------------|----------------------------------------------------------------------------------------------------|----------------------------------------------------------------------------------------------------|-----------------------------------------------------------------------------|
| 四直建造   西京日                                                                                                    | 株計 I IR                                                                                                    | 1./7h3                                                                                                    | 1041 08-015/+                                                                                                    | 21 E4511                                                                                                    |                                                                                                    | SME   RU                                                                                                    | BURNS                                                                                                    |                                                                                                    | m+-2-8                                                                                                    | 12                                                                          |
| 18046                                                                                                    | 6548 ER                                                                                                    | · 子園大                                                                                                    | 学小平学・まちづくり原                                                                                                    | 究所福靖創計                                                                                                    | /2018.10/318.6365 ¥                                                                                                    | 2,500                                                                                                    |                                                                                                    | 3                                                                                                    | 9                                                                                                    |                                                                             |
| 18035                                                                                                    | 5555 藤田                                                                                                    | 日利江著                                                                                                    | 1子どもの未来社/2018                                                                                                    | 7/375.1 ¥ 2,4                                                                                                    | 00<br>-2-4-Tra                                                                                                    | _                                                                                                    | 0                                                                                                    | 9                                                                                                    | 9                                                                                                    |                                                                             |
| 18140                                                                                                    | 0788                                                                                                    | 在田子3<br>七 年期                                                                                                    | た山田と図書館のます                                                                                                    | 1018 S 012 6                                                                                                    | 1620                                                                                                    | -178                                                                                                    | _                                                                                                    | _                                                                                                    | 9                                                                                                    |                                                                             |
| 18018                                                                                                    | 8233 A                                                                                                    | 6 倍度量                                                                                                    | 出版ディアバル(201                                                                                                    | 8 4/023 ¥1.50                                                                                                    | 0                                                                                                    |                                                                                                    |                                                                                                    |                                                                                                    | g                                                                                                    |                                                                             |
| 1000                                                                                                    | L                                                                                                    | またね                                                                                                    | (みすず書房/2018.4/0                                                                                                    | 16.21 ¥ 3,500                                                                                                    | いけっカーのフェレイモ                                                                                                    | 1)                                                                                                    | 1 0                                                                                                    | 9                                                                                                    | 4                                                                                                    |                                                                             |
| 15015                                                                                                    | 5095 N                                                                                                    | 長成湯                                                                                                    | ロボブラ社/2018.4/K 78                                                                                                    | 3.47 ¥1,200                                                                                                    | (* 7 777 * 770-4 7 8g                                                                                                    |                                                                                                    |                                                                                                    | 9                                                                                                    | a                                                                                                    |                                                                             |
| 18018                                                                                                    | 8361 FUE                                                                                                    | 日孫博告                                                                                                    | 結/新星出版社/2018.4<br>・・シネマ映画「約1世想」                                                                                                    | K 159.8 ¥ 1,4                                                                                                    | 100                                                                                                    | -                                                                                                    |                                                                                                    | 9                                                                                                    |                                                                                                    | -                                                                           |
| 18014                                                                                                    | 4050 日                                                                                                    |                                                                                                    | 著/フィルムアート社/2                                                                                                    | 18.3/778.04                                                                                                    | f 2,500                                                                                                    |                                                                                                    |                                                                                                    |                                                                                                    | q                                                                                                    |                                                                             |
| 19006                                                                                                    | 6830 立E                                                                                                    | 6 IQ767                                                                                                    | 放送大学教育振興会                                                                                                    | /2018.3/379 ¥                                                                                                    | 2,800                                                                                                    | 9                                                                                                    |                                                                                                    | 2                                                                                                    |                                                                                                    | -                                                                           |
| **                                                                                                    | 中で                                                                                                    | 「哲生集                                                                                                    | 修/文実堂/2018.3/K7                                                                                                    | 50 ¥ 2,900                                                                                                    | 100000 400 101 201 201 201 201 201 201 201 201 2                                                                                                    |                                                                                                    | 1 0                                                                                                    | 9                                                                                                    | 4                                                                                                    |                                                                             |
| 18102                                                                                                    | 2466 庆                                                                                                    | 後国際リ                                                                                                    | 重文学振興財団/2018                                                                                                    | 3/909.3                                                                                                    | からえる(中市 1917年)<br>か・手車                                                                                                    | 25.7 V                                                                                                    | 2                                                                                                    | _                                                                                                    | -                                                                                                    |                                                                             |
| 1007                                                                                                    | * ng                                                                                                    | 日輝行生                                                                                                    | 修定ネルヴァ書房/201                                                                                                    | 8.2/K 017 ¥2                                                                                                    | 800<br>800                                                                                                    | 9                                                                                                    | 0                                                                                                    | 2                                                                                                    | 9                                                                                                    |                                                                             |
| 18007                                                                                                    | 7411 藤                                                                                                    | F·F·不                                                                                                    | 「雄まんが川」学館/201                                                                                                    | 8.2/K 007.3 ¥                                                                                                    | 850                                                                                                    | 9                                                                                                    | 1 0                                                                                                    | 9                                                                                                    | 4                                                                                                    |                                                                             |
| 18006                                                                                                    | 6127 管理                                                                                                    | 予政学者                                                                                                    | 共立出版/2018 2/507                                                                                                    | 2 ¥2,900                                                                                                    | Collections                                                                                                    | - 11.2                                                                                                    | -                                                                                                    | _                                                                                                    | 4                                                                                                    |                                                                             |
| 17057                                                                                                    | 7904 <del>7</del> -                                                                                                    | ウ・矢崎                                                                                                    | 治信監修/ナツメ社/201                                                                                                    | 18.1/K 140 半9<br>に荷加て動かる                                                                                                    | 130<br>海外児童書の世界                                                                                                    |                                                                                                    |                                                                                                    |                                                                                                    | 9                                                                                                    | -                                                                           |
| *                                                                                                    | tat                                                                                                    | nabel                                                                                                    | 着轻清界/2018.1/K 837                                                                                                    | 5 ¥1,100                                                                                                    |                                                                                                    |                                                                                                    |                                                                                                    | 9                                                                                                    | đ                                                                                                    |                                                                             |
|                                                                                                    |                                                                                                    |                                                                                                    |                                                                                                    |                                                                                                    |                                                                                                    |                                                                                                    |                                                                                                    |                                                                                                    |                                                                                                    |                                                                             |
|                                                                                                    |                                                                                                    | 検索                                                                                                    | 維技術家 図書注文<br>ログ植意   図書化ストロパ                                                                                                    |                                                                                                    | ARCデリバリ <sup>図</sup> 合けARC<br>また   <u>TV酒味活素</u>   <u>学</u>                                                                                                    | A V<br>201502                                                                                                    |                                                                                                    | 1二ディ<br>1世世                                                                                                    | 2010-1<br>2010-1                                                                                                    | - 128<br>- 128                                                              |
| 詳細(新刊                                                                                                    | 案内形式                                                                                                    | 5                                                                                                    |                                                                                                    |                                                                                                    |                                                                                                    |                                                                                                    | 書誌                                                                                                    | 詳細()                                                                                                    | マ/形式)/                                                                                                    | N F                                                                         |
|                                                                                                    |                                                                                                    |                                                                                                    |                                                                                                    |                                                                                                    |                                                                                                    |                                                                                                    | 38.6                                                                                                    | F.S.S.I.F.                                                                                                    | 前書語                                                                                                    | 次書                                                                          |
|                                                                                                    |                                                                                                    | 注目                                                                                                    | の1冊★<br>2-ディーオ おやろう シラうい                                                                                                    | ant i khant                                                                                                    | / 854                                                                                                    |                                                                                                    |                                                                                                    |                                                                                                    |                                                                                                    |                                                                             |
|                                                                                                    |                                                                                                    | 10                                                                                                    | Tを活用した出版                                                                                                    | と図書館の                                                                                                    | 未来                                                                                                    |                                                                                                    |                                                                                                    |                                                                                                    |                                                                                                    |                                                                             |
|                                                                                                    |                                                                                                    | 10                                                                                                    | upsへ子文子850)ア<br><u>も彼定著</u>                                                                                                    | ////////==                                                                                                    |                                                                                                    |                                                                                                    |                                                                                                    |                                                                                                    |                                                                                                    |                                                                             |
| ICTEARA                                                                                                    | たの家康                                                                                                    | 出                                                                                                    | 反: <u>出版メディアバル</u><br>道: <u>023&lt;023&gt;</u> 件名:                                                                                                    | 電子出版.電                                                                                                    | 子図書館                                                                                                    |                                                                                                    |                                                                                                    |                                                                                                    |                                                                                                    |                                                                             |
| 138                                                                                                    |                                                                                                    | [P]                                                                                                    | 第紹介】<br>経済用した出版と図書                                                                                                    | 館の未来を担                                                                                                    | R求する立命館大学                                                                                                    |                                                                                                    | 8                                                                                                    | 出版・和                                                                                                    | 睐                                                                                                    |                                                                             |
| SI                                                                                                    |                                                                                                    | 文学                                                                                                    | 部における湯浅ゼミ(<br>ングを実践する文件                                                                                                    | のゼミ生の研究<br>中部の授業実                                                                                                    | 宅論文と、アクティブ<br>誘事例を紹介。国立                                                                                                    | 分類:                                                                                                    | 023 <<br>27                                                                                                    | 023>                                                                                                    |                                                                                                    |                                                                             |
| MARC No.                                                                                                    | 18018530                                                                                                    | 国会                                                                                                    | 図書館・東京本館等。<br>5紹介]<br>(6夜(冷あさ・としてい                                                                                                    | への訪問記も<br>1                                                                                                    | 収録する。                                                                                                    | 家体価格:<br>百ノナや                                                                                                    | ¥ 1,5                                                                                                    | 00(税店                                                                                                    | D                                                                                                    |                                                                             |
| 斯利案内:20                                                                                                    | 158号                                                                                                    | 1951<br>13次                                                                                                    | (All Strange Courses)<br>年大阪府生まれ。大<br>市情報環境研究領域                                                                                                    | 版市立大学大<br>博士(後期)時                                                                                                    | (学院創造都市研究<br>課候了, 博士(劇)等                                                                                                    | ISBN:                                                                                                    | 978-4                                                                                                    | -90225                                                                                                    | 1.66-1                                                                                                    |                                                                             |
|                                                                                                    |                                                                                                    | 都市制会                                                                                                    | ), 立命施大学文学部<br>長。                                                                                                    | 这学研究科                                                                                                    | 救授。日本出版学会                                                                                                    | 発行年月:<br>利用対合:                                                                                                    | 2018.                                                                                                    | 4                                                                                                    |                                                                                                    | _                                                                           |
|                                                                                                    |                                                                                                    |                                                                                                    |                                                                                                    |                                                                                                    |                                                                                                    | ソフトカバ                                                                                                    | -                                                                                                    |                                                                                                    |                                                                                                    |                                                                             |
| eンル】                                                                                                    | n an an an an an an an an an an an an an                                                                                                    | Tara                                                                                                    | (15) 索乙書符                                                                                                    |                                                                                                    |                                                                                                    |                                                                                                    |                                                                                                    |                                                                                                    |                                                                                                    |                                                                             |
|                                                                                                    |                                                                                                    | 美索<br>Cブックガック                                                                                                    |                                                                                                    | 図<br>意は<br>林彩 記会<br>N<br>2021<br>回算<br>3555                                                                                                    | аксучулу 22 наяс<br>102 година – 100 година<br>102 година – 100 година – 100 година – 100 година – 100 година – 100 година – 100 година                                                                                                    | · A V<br>2件名优集                                                                                                    | _=t_<br>tita                                                                                                    | <u>7</u> 4                                                                                                    | コンの読む<br>                                                                                                    |                                                                             |
|                                                                                                    | <b>國書</b><br><u>城室   18</u><br>案内形式                                                                                                    | 美来<br>2014-2011<br>()                                                                                                    |                                                                                                    |                                                                                                    | иаксуулу) <sup>7,25</sup> Маяс<br>2020 -<br>112   Тлайнад   20                                                                                                    | A V<br>2件名优集                                                                                                    |                                                                                                    | <u>アイ</u><br>ニティ<br>建立                                                                                                    | コンの説明<br><sup>201</sup> また、- 5<br>(2010年 - 7<br>(27形式)/                                                                                                    |                                                                             |
| <b>)<br/>(1)<br/>(1)</b><br>(1)<br>(1)<br>(1)<br>(1)<br>(1)<br>(1)<br>(1)<br>(1)<br>(1)<br>(1)                                                                                                    | 8書<br>112   12<br>案内形式                                                                                                    | <sup>美術</sup><br>ログックロジ<br>)<br>注目                                                                                                    | ※注状本 男書注文<br>回転5:3000:2011.000<br>の1 田★                                                                                                    | 日本<br>10日<br>10日<br>10日<br>10日<br>10日<br>10日<br>10日<br>10日                                                                                                    | аксуулу <mark>ланикс</mark><br>2001 - Та <b>зникс</b><br>1001 - Та <b>збиз</b> (- ал                                                                                                    | A V                                                                                                    | →2<br>2<br>書誌記<br>注他                                                                                                    | <u>アイ</u> :<br>ニティ<br>単置<br>単級明                                                                                                    | <ul> <li>ンの説明</li> <li>(2)から、</li> <li>(2)から、</li> <li>(2)から、</li> <li>(2)から、</li> <li>(2)から、</li> </ul>                                                                                                    |                                                                             |
| <b>) (</b> 新刊)                                                                                                    | 四章<br>1121 112<br>案内形式                                                                                                    | 美来<br>こう2010<br>注目<br>アイ・                                                                                                    | NEtXネ 20書志本<br>マンスティーの主体にあって<br>の1日大<br>アーチャーオカンラのクジン<br>アーチャーオカンラのクジン                                                                                                    | <ul> <li>第一次</li> <li>第二次</li> <li>第二次</li></ul>                                                                                                    | AAC 79/40 <sup>第世 MARC</sup><br>「クシロー」<br>「クシロー」<br>「クシロー」<br>「クシロー」<br>「クシロー」<br>「クシロー」<br>「クシロー」<br>「クシロー」<br>「クシロー」<br>「クシロー」<br>「クシロー」<br>「クシロー」<br>「クシロー」<br>「クシロー」<br>「クシロー」<br>「クシロー」<br>「クシロー」<br>「クシロー」<br>「クシロー」<br>「クシロー」<br>「クシロー」<br>「クシロー」<br>「クシロー」<br>「クシロー」<br>「クシロー」<br>「クシロー」<br>「クシロー」<br>「クシロー」<br>「クシロー」<br>「クンロー」<br>「クンロー」<br>「クンロー」<br>「クンロー」<br>「クンロー」<br>「クンロー」<br>「クンロー」<br>「クンロー」<br>「クロー」<br>「クロー」<br>「クロー」<br>「                                                                                                    | A V<br>241-State                                                                                                    | □41<br>313005<br>書誌部<br>读#                                                                                                    | <u>アイ</u><br>二ティ<br>強度  <br>単線明                                                                                                    | コンの説明                                                                                                    |                                                                             |
| <b>) () ()</b><br>() () () () () () () () () () () () () (                                                                                                    | 四日<br>1132   113<br>定内形式                                                                                                    | **<br>27-200<br>注日<br>了イ<br>IC<br>立立                                                                                                    | HEMA<br>2013年1日2日<br>の1番★<br>の1番★<br>7年4日4月20日2010<br>7年4日4月20日2010<br>7年5月日1日2010<br>7年5月日1日2010<br>7年5月日1日2010<br>7年5月日1日2010<br>7年5月日1日2010<br>7年5月1日<br>7年5月1日<br>7年5月1日<br>7年5月1日<br>7年5月1日<br>7年5月1日<br>7月1日<br>7月1日<br>7月1日<br>7月1日<br>7月1日<br>7月1日<br>7月1日<br>7                                                                                                    | Resident Column<br>2010年1月1日<br>(1015年59352)<br>(1015年59352)<br>と図書館の<br>2/7ィブラーニ                                                                                                    | истун)<br>2000 - 10<br>10 - 104842 - 20<br>7834<br>7834<br>7/3                                                                                                    | A V<br>2450a I                                                                                                    |                                                                                                    | - テイ<br>二ティ<br>単編 (5<br>単線明                                                                                                    | コンの説明                                                                                                    |                                                                             |
| 2001<br>2011<br>2011<br>2011<br>2011<br>2011<br>2011<br>2011                                                                                                    | 周書<br>和型 12<br>案内形式                                                                                                    | 注目<br>アイイ<br>IC<br>立た<br>通道<br>出り                                                                                                    | H104年<br>20日本<br>20日本<br>1日本<br>01日ま<br>01日ま<br>1日本<br>1日本<br>1日本<br>1日本<br>1日本<br>1日本<br>1日本<br>1日本                                                                                                    | Restance W<br>シンコーロネムエ<br>ッパントトショカン<br>と図書館の<br>ングィブラーニ                                                                                                    | ALC 79/40<br>2010日<br>10日 10日<br>10日<br>10日<br>10日<br>10日<br>10日<br>10日<br>10日                                                                                                    |                                                                                                    | - 221<br>- 221<br>- 221 | <u>アイ</u><br>二ティ<br>加度<br>草福(5)                                                                                                    | コンの 説明                                                                                                    |                                                                             |
|                                                                                                    | 「「「「「「」」」「「」」「「」」」「「」」」「「」」」「「」」」「「」」」「「」」」「」」「」」「」」」「」」「」」」「」」」」                                                                                                    | *** () 注目 7·4 IC 道道 道道 道道 10 第一次 第一次 第一 | <ul> <li>         ・・・・・・・・・・・・・・・・・・・・・・・・・・・・・</li></ul>                                                                                                    | <sup>●</sup>                                                                                                    | ALC 79/07 - 2000 - 20000 - 20000 - 2000 - 2000 - 2000 - 2000 - 2000 - 2000 - 2000 -                                                                                                    | N A V                                                                                                    |                                                                                                    | <u>7</u> .4.<br>11221<br>羊袖(5)<br>羊袖(5)                                                                                                    | <ul> <li>二ノの 読明</li> <li>二ノの 読明</li> <li>(2) (1) (1) (1) (1) (1) (1) (1) (1) (1) (1</li></ul>                                                                                                    |                                                                             |
|                                                                                                    | 国際                                                                                                    | (1)<br>注日<br>(1)<br>(1)<br>(1)<br>(1)<br>(1)<br>(1)<br>(1)<br>(1)<br>(1)<br>(1)                                                                                                    | 利益なから         利益なから           の1目式         (1)           パード・4 からり ひろひこ         (1)           市営大学 21000         (1)           市営大学 21000         (1)           (1)         (1)           (1)         (1)           (1)         (1)           (1)         (1)           (1)         (1)           (1)         (1)           (2)         (1) <td>Resource of the second second se</td> <td>MAC 79/00 - 2000 - 20</td> <td>→ V<br/>VH 500五  <br/>分譲:</td> <td>二<br/>二<br/>二<br/>二<br/>二<br/>二<br/>二<br/>二<br/>二<br/>二<br/>二<br/>二<br/>二</td> <td><u>アイ</u>:<br/>ニティ<br/>単位型<br/>単位明<br/>単位明</td> <td><ul> <li>二ノの説明</li> <li>二ノの説明</li> <li>(2)10-2</li> <li>(2)形式)へ</li> <li>(1)10-2</li> <li>(1)10-2</li> <l< td=""><td></td></l<></ul></td>                                                                                                    | Resource of the second second se                                                                                                    | MAC 79/00 - 2000 - 20                                                                                                    | → V<br>VH 500五  <br>分譲:                                                                                                    | 二<br>二<br>二<br>二<br>二<br>二<br>二<br>二<br>二<br>二<br>二<br>二<br>二                                                                                                    | <u>アイ</u> :<br>ニティ<br>単位型<br>単位明<br>単位明                                                                                                    | <ul> <li>二ノの説明</li> <li>二ノの説明</li> <li>(2)10-2</li> <li>(2)形式)へ</li> <li>(1)10-2</li> <li>(1)10-2</li> <l< td=""><td></td></l<></ul>                                                                                                    |                                                                             |
|                                                                                                    | TRANK J                                                                                                    | 注日                                                                                                    | Notes         のままえ           の1日ま         この1日ま           ノーネーーオックシックション         この1日ま           ノーネーーオックシックション         日本           レーネーーオックシックション         日本           レーネーーオックシックション         日本           レーネーーオックシックション         日本           レーネーーオックシックション         日本           レーネーーオックション         日本           レーネーーオーネ         日本           レーネーーオーネ         日本           レーネ         日本           レーネ <td>ペン・トレション・     ペン・トレション・     ペン・トレション・     マン・トレション・     マン・トレション・     マン・トレション・     マン・トレション・     マン・トレション・     マン・トレション・     マン・レン・     マン・レン・     マン・     マン・</td> <td>AAC 27/100<br/>「日本」<br/>10 1 10日<br/>10 1 10日<br/>10 1 10日<br/>10 1<br/>10 1</td> <td>- A V<br/></td> <td>□<br/>二<br/>二<br/>二<br/>二<br/>二<br/>二<br/>二<br/>二<br/>二<br/>二<br/>二</td> <td>- ニティ<br/>- ニティ<br/>草福(5)<br/>草福(5)<br/>- ジャ<br/>- ジャ</td> <td>コンの説明<br/>(2010) - フ<br/>(2形式)へ<br/>前書社<br/>(単集<br/>)</td> <td></td> | ペン・トレション・     ペン・トレション・     ペン・トレション・     マン・トレション・     マン・トレション・     マン・トレション・     マン・トレション・     マン・トレション・     マン・トレション・     マン・レン・     マン・レン・     マン・     マン・                                                                                                    | AAC 27/100<br>「日本」<br>10 1 10日<br>10 1 10日<br>10 1 10日<br>10 1<br>10 1                                                                                                    | - A V<br>                                                                                                    | □<br>二<br>二<br>二<br>二<br>二<br>二<br>二<br>二<br>二<br>二<br>二                                                                                                    | - ニティ<br>- ニティ<br>草福(5)<br>草福(5)<br>- ジャ<br>- ジャ | コンの説明<br>(2010) - フ<br>(2形式)へ<br>前書社<br>(単集<br>)                                                                                                    |                                                                             |
|                                                                                                    |                                                                                                    | 注日<br>10<br>注日<br>10<br>20<br>20<br>20<br>20<br>20<br>20<br>20<br>20<br>20<br>2                                                                                                    | Native         Native           2015         1000           2015         1000           2015         1000           2015         1000           2015         1000           2015         1000           2015         1000           2015         1000           2015         1000           2015         1000           2015         2015           2015         2015           2015         2015           2015         2015           2015         2015           2015         2015           2015         2015           2015         2015           2015         2015           2015         2015           2015         2015           2015         2015           2015         2015           2015         2015           2015         2015           2015         2015           2015         2015           2015         2015           2015         2015           2015         2015           2015         2015           2                                                                                                    | <ul> <li><sup>※</sup></li> <li>※</li> <li>※</li> <li>%</li> <li>%<td>MACTORN<br/>101 SCHOOL 1<br/>101 SCHOOL 1<br/>101 S</td><td>→ 本<br/>→ 本<br/>→ 本<br/>・<br/>本<br/>・<br/>本<br/>・<br/>本<br/>・<br/>・<br/>・<br/>・<br/>・<br/>・<br/>・<br/>・<br/>・<br/>・<br/>・<br/>・<br/>・</td><td>253<br/>書註語<br/>建加<br/>023 et 27<br/>平 1,505 p /</td><td>アイ:<br/>(現立)<br/>(現立)<br/>(現本)<br/>(現本)<br/>(現本)<br/>(現本)<br/>(現本)<br/>(現本)<br/>(現本)<br/>(現本</td><td>コンの 勝明<br/>(2.18) - 2<br/>(2.18) - 2<br/>(2.18) -</td><td></td></li></ul> | MACTORN<br>101 SCHOOL 1<br>101 SCHOOL 1<br>101 S                                                                                                    | → 本<br>→ 本<br>→ 本<br>・<br>本<br>・<br>本<br>・<br>本<br>・<br>・<br>・<br>・<br>・<br>・<br>・<br>・<br>・<br>・<br>・<br>・<br>・                                                                                                    | 253<br>書註語<br>建加<br>023 et 27<br>平 1,505 p /                                                                                                    | アイ:<br>(現立)<br>(現立)<br>(現本)<br>(現本)<br>(現本)<br>(現本)<br>(現本)<br>(現本)<br>(現本)<br>(現本                                                                                                    | コンの 勝明<br>(2.18) - 2<br>(2.18) - 2<br>(2.18) -                                                                                                    |                                                                             |
|                                                                                                    | (11)<br>(11)<br>(1))<br>(1))<br>(1 | 第第<br>(1/2)<br>注日・アイ・<br>IC<br>立<br>立<br>込<br>出<br>)<br>分<br>第<br>で<br>一<br>二<br>合<br>実<br>り<br>う<br>部<br>市<br>十<br>の<br>第<br>で<br>・<br>の<br>、<br>(1)<br>こ<br>ひ<br>う<br>の<br>第<br>の<br>う<br>の<br>第<br>の<br>う<br>の<br>第<br>の<br>う<br>の<br>第<br>の<br>う<br>の<br>第<br>の<br>う<br>の<br>第<br>の<br>う<br>の<br>第<br>の<br>う<br>の<br>第<br>の<br>う<br>の<br>う                                                                                                    | March         目前また           ウンス目         コンストン           ウンス目         コンストン           クロ         日本           日本         日本           日本         日本                                                                                                    | Rammer care (1) (1) (1) (1) (1) (1) (1) (1) (1) (1)                                                                                                    |                                                                                                    | 入口           分詞:           かゆ道術:           本体道術:           瓦/下ささ           瓦/下さき           第17年月:                                                                                                    | 231<br>書訪該<br>書<br>書<br>記<br>章<br>冊                                                                                                    | アイ<br>= 7×<br>(現在)<br>単細(名)<br>単細(名)<br>単一<br>単一<br>単一<br>単一<br>単一<br>単一<br>単一<br>単一<br>単一<br>単一                                                                                                    | シンの説明                                                                                                    |                                                                             |
| ELECT 1 AND<br>THE CONTRACTOR<br>THE CONTRACTOR<br>THE CONTR | 四章<br>第八形式<br>(1018533)                                                                                                    | ま                                                                                                    | Notable         用また           クロード         エクリング           クロード         エクリング           クロード         エクリング           クロード         エクリング           クロード         エクリング           原目の         エクリング           原目の         エクリング <t< td=""><td><ul> <li>Resolution (1)</li> <li>Resolution (1)</li> <li>Resolution (1)&lt;</li></ul></td><td></td><td></td><td>□<br/>2<br/>2<br/>2<br/>2<br/>1<br/>2<br/>2<br/>1<br/>1<br/>3<br/>2<br/>1<br/>1<br/>3<br/>2<br/>1<br/>1<br/>3<br/>2<br/>1<br/>1<br/>3<br/>1<br/>3<br/>1<br/>1<br/>1<br/>1<br/>1<br/>1<br/>1<br/>1<br/>1<br/>1<br/>1<br/>1<br/>1</td><td>アイ<br/> アイ<br/> アイ<br/></td><td>- ノの 読明<br/> の 読明<br/> の 読<br/> の 読<br/> の<br/> の<br/> の<br/></td><td></td></t<>                                                                                                    | <ul> <li>Resolution (1)</li> <li>Resolution (1)</li> <li>Resolution (1)&lt;</li></ul>                                                                                                    |                                                                                                    |                                                                                                    | □<br>2<br>2<br>2<br>2<br>1<br>2<br>2<br>1<br>1<br>3<br>2<br>1<br>1<br>3<br>2<br>1<br>1<br>3<br>2<br>1<br>1<br>3<br>1<br>3<br>1<br>1<br>1<br>1<br>1<br>1<br>1<br>1<br>1<br>1<br>1<br>1<br>1                                                                                                    | アイ<br>アイ<br>アイ<br>                                                                                                    | - ノの 読明<br>の 読明<br>の 読<br>の 読<br>の<br>の<br>                                                                                                    |                                                                             |
| ままれ<br>ままれ(新刊)                                                                                                    | (1018533)<br>1018533<br>1018533<br>1018533<br>1018533<br>1018533<br>1018533<br>1018533<br>1018533<br>1018533<br>1018533<br>101853<br>101853<br>10185<br>10185                                                                                                    |                                                                                                    | Notable         目前また           クロード         コーレージ           クロード         コーレージ           クロード         コーレージ           クロード         コーレージ           原         コーレージ           原         ローレジ           原         ローレジ           原         ローレジ           原         ローレジ           原         ローレジ           原         ローレジ           原         ローレジ           原         ローレジ           原         ローレジ           日         ローレジ           日 <td< td=""><td><sup>10</sup> (1) (1) (1) (1) (1) (1) (1) (1) (1) (1)</td><td></td><td><ul> <li>人 く</li> <li>力源</li> <li>力源</li> <li>二次を信任</li> <li>二次</li> <li>二次</li></ul></td><td>□333<br/>世世<br/>連載<br/>233 &lt;て<br/>27<br/>¥1,50<br/>2019.4<br/>約<br/>2019.4<br/>約<br/>2019.4<br/>約<br/>2019.4<br/>1<br/>2019.4<br/>1<br/>2019.4</td><td></td><td>コンの(1998)<br/>「「「「「」」」、「」」、「」」、「」」、「」、「」、「」、「」、「」、「」、「</td><td></td></td<>                                                                                                    | <sup>10</sup> (1) (1) (1) (1) (1) (1) (1) (1) (1) (1)                                                                                                    |                                                                                                    | <ul> <li>人 く</li> <li>力源</li> <li>力源</li> <li>二次を信任</li> <li>二次</li> <li>二次</li></ul>                                                                                                    | □333<br>世世<br>連載<br>233 <て<br>27<br>¥1,50<br>2019.4<br>約<br>2019.4<br>約<br>2019.4<br>約<br>2019.4<br>1<br>2019.4<br>1<br>2019.4                                                                                                    |                                                                                                    | コンの(1998)<br>「「「「「」」」、「」」、「」」、「」」、「」、「」、「」、「」、「」、「」、「                                                                                                    |                                                                             |
| ETET MAR<br>ETET MAR<br>ETET MA                                                                                                    |                                                                                                    | ★★ 200000000000000000000000000000000000                                                                                                    | No.10         No.20           クリオーマン・スタックション         シーマン・スタックション           クリオーマン・スタックション         大きご、スタックション           クリオーマン・スタックション         大きご、スタックション           クリオーマン・スタックション         大きご、スタックション           市         市           クリオーマン・スタックション         大きご、スタックション           市         市           日本市会・アメンドカーン         大きご、シークション           市         市           日本市会・アメンドカーン         大きご、シークション           市         市           市         ホークション           市         市           市         ホークション           市         ホークション                                                                                                    |                                                                                                    | バーマン()         パンパーマン()           パンパーマン()         パンパーマン()           アメライ         一           アング         一           丁の言葉症         1           夏季()         1           夏季() <td< td=""><td>分類:<br/>本の (単称)<br/>本の (単称)<br/>本の (単本)<br/>本の (単本)<br/>本の (単本)<br/>本の (単本)<br/>本の (単本)<br/>本の (単本)<br/>本の (単本)<br/>本の (単本)<br/>本の (単本)<br/>本の (単本)<br/>本の (単本)<br/>本の (単本)<br/>本の (単本)<br/>本の (単本)<br/>本の (単本)<br/>本の (単本)<br/>本の (単本)<br/>本の (単本)<br/>本の (単本)<br/>本の (単本)<br/>本の (単本)<br/>本の (単本)<br/>本の (一本)<br/>本の (単本)<br/>本の (単本)<br/>本)<br/>本の (単本)<br/>本)<br/>本の (単本)<br/>本)<br/>本<br/>本<br/>本<br/>本<br/>本<br/>本<br/>本<br/>本<br/>本<br/>本<br/>本<br/>本</td><td></td><td><u>アイ</u><br/></td><td>コンの(1998)<br/>(1997)<br/>(1997)<br/>(199</td><td></td></td<> | 分類:<br>本の (単称)<br>本の (単称)<br>本の (単本)<br>本の (単本)<br>本の (単本)<br>本の (単本)<br>本の (単本)<br>本の (単本)<br>本の (単本)<br>本の (単本)<br>本の (単本)<br>本の (単本)<br>本の (単本)<br>本の (単本)<br>本の (単本)<br>本の (単本)<br>本の (単本)<br>本の (単本)<br>本の (単本)<br>本の (単本)<br>本の (単本)<br>本の (単本)<br>本の (単本)<br>本の (単本)<br>本の (一本)<br>本の (単本)<br>本の (単本)<br>本)<br>本の (単本)<br>本)<br>本の (単本)<br>本)<br>本<br>本<br>本<br>本<br>本<br>本<br>本<br>本<br>本<br>本<br>本<br>本                                                                                                    |                                                                                                    | <u>アイ</u><br>                                                                                                    | コンの(1998)<br>(1997)<br>(1997)<br>(199 |                                                                             |
| この<br>に<br>で<br>で<br>で<br>で<br>で<br>で<br>で<br>で<br>で<br>で<br>で<br>で<br>で                                                                                                    | 四日<br>第二日<br>第二日<br>1901年533<br>1901年533<br>1901年533<br>1901年533<br>1901年533<br>1901年533                                                                                                    |                                                                                                    | No.10         用意で           クロージー         マージー           クロージー         マージー           クロージー         マージー           クロージー         マージー           クロージー         アージー           原         ロージー           原         ロージー           原         ロージー           原         ロージー           原         ロージー           原         ロージー           原         ロージー           原         ロージー           原         ロージー           日         ロージー           日 <td< td=""><td><ul> <li>Response (1)</li> <li>Response (1)</li> <li>Res</li></ul></td><td>WKC7000         WWK7000           J20         DC00000           J20         DC00000           J20         DC000000           J20         TEC           J20         TEC</td><td></td><td></td><td>- フィ<br/>- ニティ<br/>三 ティ<br/>三 正 一 一 一 一 一 一 一 一 一 一 一 一 一 一 一 一 一 一</td><td><ul> <li>二 (の) ((())</li> <li>(())</li> <li>(())<td></td></li></ul></td></td<>                                                                                                    | <ul> <li>Response (1)</li> <li>Response (1)</li> <li>Res</li></ul>                                                                                                    | WKC7000         WWK7000           J20         DC00000           J20         DC00000           J20         DC000000           J20         TEC           J20         TEC                                                                                                    |                                                                                                    |                                                                                                    | - フィ<br>- ニティ<br>三 ティ<br>三 正 一 一 一 一 一 一 一 一 一 一 一 一 一 一 一 一 一 一                                                                                                    | <ul> <li>二 (の) ((())</li> <li>(())</li> <li>(())<td></td></li></ul>                                                                                                    |                                                                             |
| こ<br>こ<br>こ<br>に<br>し<br>に<br>し<br>に<br>し<br>に<br>し<br>に<br>し<br>に<br>し<br>に<br>し<br>に<br>し<br>に<br>し<br>に<br>し<br>に<br>し<br>に<br>し<br>に<br>し<br>に<br>し<br>に<br>し<br>に<br>し<br>に<br>し<br>に<br>し<br>に<br>し<br>こ<br>に<br>し<br>こ<br>こ<br>こ<br>こ<br>こ<br>こ<br>こ<br>こ<br>こ<br>こ<br>こ<br>こ<br>こ                                                                                                    | 四章<br>案小形式<br>10015533<br>10015533<br>10015533<br>10015533<br>10015533<br>10015533<br>10015533                                                                                                    |                                                                                                    |                                                                                                    | REJUNCE 1010000000000000000000000000000000000                                                                                                    | WKC7000         WMK7000           7/251         1           7/251         1           7/27         1           7/27         1           7/27         1           7/27         1           7/27         1           7/27         1           7/27         1           7/27         1           7/27         1           7/27         1           7/27         1           7/27         1           7/27         1           7/27         1           7/27         1           7/27         1           7/27         1           7/27         1           7/27         1           7/27         1           7/27         1           7/27         1           7/27         1           7/27         1           7/27         1           7/27         1           7/27         1           7/27         1           7/27         1           7/27         1           7         1                                                                                                    | ム く<br>分類:<br>水を僅応<br>「次数:<br>本を僅応<br>「次数:<br>「次数:<br>「次数:<br>「次数:<br>「次数:<br>「次数:<br>「次数:<br>「次数:<br>「次数:<br>「次数:<br>「次数:<br>「次数:<br>「次数:<br>「次数:<br>「次数:<br>「次数:<br>「次数:<br>「次数:<br>「次数:<br>「次数:<br>「次数:<br>「、数数:<br>「、数数:<br>「、数:<br>「、数:<br>「、数:<br>「、数:<br>「、数:<br>「、数:<br>「、数:<br>「、】、」、」、」、<br>「、】、<br>「、】、<br>「、」、<br>「、」、<br>「、<br>「、」、<br>「、」、<br>「、」、<br>「、」、<br>「、」、<br>「、」、<br>「、」、<br>「、」、<br>「、」、<br>「、」、<br>「、」、<br>「、<br>「、」、<br>「、」、<br>「、」、<br>「、」、<br>「、」、<br>「、」、<br>「、」、<br>「、」、<br>「、」、<br>「、」、<br>「、」、<br>「、」、<br>「、」、<br>「、」、<br>「、」、<br>「、」、<br>「、」、<br>「、」、<br>「、」、<br>「、」、<br>「、」、<br>「、<br>「、」、<br>「、」、<br>「、」、<br>「、」、<br>「、」、<br>「、」、<br>「、」、<br>「、」、<br>「、」、<br>「、」、<br>「、」、<br>「、」、<br>「、」、<br>「、」、<br>「、」、<br>「、」、<br>「、」、<br>「、」、<br>「、」、<br>「、」、<br>「、」、<br>「、」、<br>「、」、<br>「、」、<br>「、」、<br>「、<br>「、」、<br>」  「、」<br>「、<br>「、<br>「、」<br>「、」、<br>」  「、<br>」  「  」  「  」  「  」  「  」  「  」  「  」  「  」  「  」  「  」  「  」  」  」  「  」  」                                                      | 23a<br>112 52<br>213 45<br>213 45<br>213 45<br>213 45<br>213 45<br>213 45<br>213 45<br>213 45<br>213 45<br>213 45<br>213 45<br>215 45<br>215 45                                                                                                    | <u>アイ</u><br>二<br>二<br>二<br>二<br>二<br>二<br>二<br>二<br>二<br>二<br>二<br>二<br>二                                                                                                    | ■ 2の (明)<br>■ 2 の (明)<br>■ 2 の (明)<br>= 2 の (明)                                                                                                    |                                                                             |
| STAR (SF P)                                                                                                    |                                                                                                    |                                                                                                    | NEX         NEX           01日本         101日本           01日本         101日本           01日本         101日本           01日本         101日本           1日本         101日本           1日本<                                                                                                    | 2010日11日20日<br>1010日11日20日<br>2010日11日20日<br>2010日11日<br>2010日<br>2010<br>2010                                                                                                    |                                                                                                    | 2013年1月1日<br>7月2日<br>二次の住宅<br>日本の<br>日本の<br>日本の<br>日本の<br>日本の<br>日本の<br>日本の<br>日本の                                                                                                    | 252<br>27<br>27<br>27<br>23<br>41,50<br>2014.4<br>2014.4<br>2014.4<br>2014.4<br>2014.4<br>2014.4<br>2014.4<br>2014.4<br>2014.4<br>2014.4<br>2014.4<br>2014.4<br>2014.2<br>2014.2<br>2                                                                                                    |                                                                                                    | ■ 2の (時)<br>■ 2 の (時)<br>■ 2 形式)                                                                                                    |                                                                             |
|                                                                                                    |                                                                                                    |                                                                                                    |                                                                                                    | 2010年19月1日<br>1910日<br>1910日<br>1910日<br>1910日<br>1910日<br>1911日<br>1911<br>1911日<br>1911<br>1911日<br>1911<br>1911<br>1                                                                                                    | AS44         AS44           アメライ         AS44           アメライ         AS44           アメライ         AS44           アメライ         AS44           マンク         AS45           マンク         AS46           マンク         AS46                                                                                                    | 分類:<br>第一次まさ<br>15891年<br>月月31ま<br>1597年<br>月月31ま<br>1597年<br>月月31ま<br>1597年<br>1597年<br>1597<br>1597<br>15 | 211<br>310<br>213<br>27<br>27<br>27<br>27<br>27<br>27<br>27<br>27<br>27<br>27<br>27<br>27<br>27                                                                                                    |                                                                                                    | <ul> <li>・の登録</li> <li>・の登録</li> <li>・</li> <li>・</li> <li></li></ul>                                                                                                    |                                                                             |
| состания и полности и полности и полно                                                                                                    |                                                                                                    |                                                                                                    | H1154 2012 2012 2012 2012 2012 2012 2012 201                                                                                                    | ************************************                                                                                                    |                                                                                                    | 対応<br>対応<br>27<br>27<br>17<br>27<br>17<br>17<br>17<br>17<br>17<br>17<br>17<br>17<br>17<br>1                                                                                                    | 211<br>217<br>27<br>27<br>27<br>27<br>27<br>2012<br>2012<br>2012<br>20                                                                                                    |                                                                                                    | <ul> <li>・の登録</li> <li>・の登録</li> <li>・</li> <li>・</li> <li></li></ul>                                                                                                    |                                                                             |
|                                                                                                    |                                                                                                    |                                                                                                    | Hersel         単単立、           (2)2881         単 1012-02           (2)2881         単 1012-02           (2)2882         単 1012-02           (2)2882         単 1012-02           (2)2882         単 1012-02           (2)2882         単 1012-02           (2)29023         単 1012-02           (2)29023                                                                                                    | 1001日の前の10000000000000000000000000000000                                                                                                    | ペンプログレン (1995年)     パング     パング     パング     パング     パング     イロー アン通知法 1 1     パング     イロー アンパンズ     パング     パング     パン     パング     パング     パン     パング     パング     パング     パング     パング     パン     パン                                                                                                    |                                                                                                    | ■<br>二<br>注<br>注<br>注<br>注<br>注<br>注<br>注<br>注<br>注<br>注<br>注<br>注<br>注                                                                                                    | マイ     「     「     「     「     「     「     「     「     「     「     「     「     「     「     「     「     「     「     「     「     「     「     「     「     「     「     「     「     「     「     「     「     「     「     「     「     「     「     「     」     「     」                                                                                                    | <ul> <li>ンの扱い</li> <li>マルシンの扱い</li> <li>マルシンクルメント</li> <li>アメント</li> <li>アメント<td></td></li></ul>                                                                                                    |                                                                             |
|                                                                                                    |                                                                                                    | ま                                                                                                    | Hannel         用意志           Conta L         日本日本105500000000000000000000000000000000                                                                                                    | 2010年1日1日1日1日1日1日1日1日1日1日1日1日1日1日1日1日1日1日                                                                                                    | ページョン 2015年11日 10000000000000000000000000000000000                                                                                                    | A V 日本 (1) (1) (1) (1) (1) (1) (1) (1) (1) (1)                                                                                                    | ■<br>建設13<br>建設13<br>27<br>単1,50<br>975.4.4<br>約<br>約<br>1088.4<br>1088.4<br>10                                                                                                    | <u>フィイ</u><br>二<br>二<br>二<br>二<br>二<br>二<br>二<br>二<br>二<br>二<br>二<br>二<br>二                                                                                                    | の (1)                                                                                                    |                                                                             |
|                                                                                                    |                                                                                                    |                                                                                                    | Harted         用意志           0.1 日本         1.0 10 20 30 20 30 20 20 20 20 20 20 20 20 20 20 20 20 20                                                                                                    | 2010年10月1日<br>1月11日日<br>1月11日<br>1月11日<br>1月11日<br>1月111日<br>1月11日<br>1月11日<br>1月11日<br>1月11日<br>1月11日<br>1月11日<br>1月11日<br>1月11日<br>1月11日<br>1月11日<br>1月111日<br>1月111日<br>1月111日<br>1月111日<br>1月111日<br>1月111日<br>1月1111日<br>1月111日<br>1月111日<br>1月111日<br>1月111日<br>1月111日<br>1月111日<br>1月111日<br>1月111日<br>1月111日<br>1月111日<br>1月111日<br>1月111日<br>1月111日<br>1月111日<br>1月111日<br>1月111日<br>1月111日<br>1月111日<br>1月111日<br>1月111日<br>1月111日<br>1月111日<br>1月111日<br>1月1111<br>1月1111<br>1月11111<br>1月11111<br>1月11111<br>1月11111<br>1月11111<br>1月11111<br>1月11111<br>1月11111<br>1月11111<br>1月11111<br>1月111111                                                                                                    | 2457 (2015年1月1日)<br>2457 (2015年1月1日)<br>7-10日本社<br>2457 らなら長入子<br>7-10日本社<br>2457 らなら長入子<br>7-10日本社<br>2457 らなら長入子<br>7-10日本社<br>2457 らなら長入子<br>2457 (2015年1月1日)<br>2457 (2015年1月1日)<br>2457 (20158)<br>2457 (20158)<br>2457 (20                                                                                                    |                                                                                                    | 2013<br>2013<br>2013<br>2013<br>2013<br>2013<br>2013<br>2013                                                                                                    |                                                                                                    | ・の (1)     ・の (1)     ・の (1)     ・の (1)     ・の (1)     ・の (1)     ・の (1)     ・の (1)     ・の (1)     ・の (1)     ・の (1)     ・の (1)     ・の (1)     ・の (1)     ・の (1)     ・の (1)     ・の (1)     ・の (1)     ・の (1)     ・の (1)                                                                                                        |                                                                             |
| دین الله         دین الله           دین الله         دین الله                                                                                                    |                                                                                                    |                                                                                                    |                                                                                                    | 2000年10月20日<br>2000年10月20日<br>200                                                                                                    | パーマンの         パーマンの           パク         ウスクロシーマン           パク         フスクロシーマン           プロ         市田           パク         フスクロシーマン           プロ         市田           プロ         市田                                                                                                    |                                                                                                    | 2013<br>2013<br>2013<br>2013<br>2013<br>2013<br>2013<br>2013                                                                                                    |                                                                                                    | ・                                                                                                    |                                                                             |
| 2001年1日<br>2013年1日<br>2013年1日<br>2013年1日<br>2014年1日<br>2015年1日<br>2015<br>1015<br>1015<br>1015<br>1015<br>1015<br>1015<br>1015                                                                                                    | 田田 (1995)     「「「「「」」」     「「」」     「」     「」     「」     「」     「」     「」     「」     「」     「」     「」     「」     「」     「」     「」     「」     「」     「」     「」     「」     「」     「」     「」     「」     「」     「」     「」     「」     「」     「」     「」     「」     「」     「」     「」     「」     「」     「」     「」     「」     「」     「」     「」     「」     「」     「」     「」     「」     「」     「」     「」     「」     「」     「」     「」     「」     「」     「」     「」     「」     「」     「」     「」     「」     「」     「」     「」     「」     「」     「」     「」     「」     「」     「」     「」     「」     「」     「」     「」     「」     「」     「」     「」     「」     「」     「」     「」     「」     「」     「」     「」     「」     「」     「」     「」     「」     「」     「」     「」     「」     「」     「」     「」     「」     「」     「」     「」     「」     「」     「」     「」     「」     「」     「」     「」     「」     「」     「」     「」     「」     「」     「」     「」     「」     「」     「」     「」     「」     「」     「」     「」     「」     「」     「」     「」     「」     「」     「」     「」     「」     「」     「」     「」     「」     「」     「」     「」     「」     「」     「」     「」     「」     「」     「」     「」     「」     「」     「」     「」     「」     「」     「」     「」     「」     「」     「」     「」     「」     「」     「」     「」     「」     「」     「」     「」     「」     「」     「」     「」     「」     「」     「」     「」     「」     「」     「」     「」     「」     「」     「」     「」     「」     「」     「」     「」     「」     「」     「」     「」     「」     「」     「」     「」     「」     「     「」     「」     「」     「      「」     「」     「      「」     「      「      「      「      「      「      「      「      「      「      「                                                                                                    |                                                                                                    | H1154 882.2     1082.2     1082.2     1082.2     1082.2     1082.2     1082.2     1082.2     1082.2     1082.2     1082.2     1082.2     1082.2     1082.2     1082.2     1082.2     1082.2     1082.2     1082.2     1082.2     1082.2     1082.2     1082.2     1082.2     1082.2     1082.2     1082.2     1082.2     1082.2     1082.2     1082.2     1082.2     1082.2     1082.2     1082.2     1082.2     1082.2     1082.2     1082.2     1082.2     1082.2     1082.2     1082.2     1082.2     1082.2     1082.2     1082.2     1082.2     1082.2     1082.2     1082.2     1082.2     1082.2     1082.2     1082.2     1082.2     1082.2     1082.2     1082.2     1082.2     1082.2     1082.2     1082.2     1082.2     1082.2     1082.2     1082.2     1082.2     1082.2     1082.2     1082.2     1082.2     1082.2     1082.2     1082.2     1082.2     1082.2     1082.2     1082.2     1082.2     1082.2     1082.2     1082.2     1082.2     1082.2     1082.2     1082.2     1082.2     1082.2     1082.2     1082.2     1082.2     1082.2     1082.2     1082.2     1082.2     1082.2     1082.2     1082.2     1082.2     1082.2     1082.2     1082.2     1082.2     1082.2     1082.2     1082.2     1082.2     1082.2     1082.2     1082.2     1082.2     1082.2     1082.2     1082.2     1082.2     1082.2     1082.2     1082.2     1082.2     1082.2     1082.2     1082.2     1082.2     1082.2     1082.2     1082.2     1082.2     1082.2     1082.2     1082.2     1082.2     1082.2     1082.2     1082.2     1082.2     1082.2     1082.2     1082.2     1082.2     1082.2     1082.2     1082.2     1082.2     1082.2     1082.2     1082.2     1082.2     1082.2     1082.2     1082.2     1082.2     1082.2     1082.2     1082.2     1082.2     1082.2     1082.2     1082.2     1082.2     1082.2     1082.2     1082.2     1082.2     1082.2     1082.2     1082.2     1082.2     1082.2     1082.2     1082.2     1082.2     1082.2     1082.2     1082.2     1082.2     1082.2     1082.2     1082.2     1082.2     1082.2     1082.2     1082.2     1082.2     1082.2                                                                                                    | ************************************                                                                                                    | 2017年1月20日1日<br>12月1日2月12日日<br>12月1日<br>12月1日<br>12月1日<br>12月1日日<br>12月1日<br>12月1日<br>12月1日日<br>12月1日<br>12月1日<br>12月1日<br>12月1日<br>12月1日<br>12月1日<br>12月1日<br>12月1日<br>12月1日<br>12月1日<br>12月1日<br>12月1日<br>12月1日<br>12月1日<br>12月1日<br>12月1日<br>12月1日<br>12月1日<br>12月1日<br>12月1日<br>12月1日<br>12月1日<br>12月1日<br>12月1日<br>12月1日<br>12月1日<br>12月1日<br>12月1日<br>12月1日<br>12月1日<br>12月1日<br>12月1日<br>12月11日<br>12月11日<br>12月11日<br>12月11日<br>12月11日<br>12月11日<br>12月11日<br>12月11日<br>12月11日<br>12月11日<br>12月11日<br>12月11日<br>12月11日<br>12月11日<br>12月11日<br>12月11日<br>12月11日<br>12月11日<br>12月11日<br>12月11日<br>12月11日<br>12月11日<br>12月11日11日<br>12月11日<br>12月11日<br>12月11日<br>12月                                                                                                    | 2012年1日<br>7月<br>7月<br>第日<br>10月<br>10月<br>10月<br>10月<br>10月<br>10月<br>10月<br>10月                                                                                                    | 2211<br>227<br>27<br>27<br>27<br>27<br>2184<br>27<br>2184<br>8<br>8<br>8<br>7<br>20184<br>8<br>8<br>7<br>20184<br>8<br>8<br>7<br>20184<br>8<br>8<br>7<br>20184<br>8<br>8<br>7<br>20184<br>8<br>7<br>20184<br>2019<br>2019<br>2019<br>2019<br>2019<br>2019<br>2019<br>2019                                                                                                    | マイ     ・     ・     ・     ・     ・     ・     ・     ・     ・     ・     ・     ・     ・     ・     ・     ・     ・     ・     ・     ・     ・     ・     ・     ・     ・     ・     ・     ・     ・     ・     ・     ・     ・     ・     ・      ・     ・      ・      ・      ・      ・      ・      ・      ・      ・      ・      ・      ・      ・      ・      ・      ・      ・      ・      ・      ・      ・      ・      ・      ・      ・      ・      ・      ・      ・      ・      ・      ・      ・      ・      ・      ・      ・      ・      ・      ・      ・      ・      ・      ・      ・      ・      ・      ・      ・      ・      ・      ・      ・      ・      ・      ・      ・      ・      ・      ・      ・      ・      ・      ・      ・      ・      ・      ・      ・      ・      ・      ・      ・      ・      ・      ・      ・      ・      ・      ・      ・      ・      ・      ・      ・      ・      ・      ・      ・      ・      ・      ・      ・      ・      ・      ・      ・      ・      ・      ・      ・      ・      ・      ・      ・      ・      ・      ・      ・      ・      ・      ・      ・      ・      ・      ・      ・      ・      ・      ・      ・      ・      ・      ・      ・      ・      ・      ・      ・      ・      ・      ・      ・      ・      ・       ・      ・      ・      ・      ・      ・       ・       ・       ・       ・       ・       ・       ・        ・        ・        ・         ・                                                                                                    | - 2の (20)<br>年3月 - 1<br>2月 - 5 (1)<br>2月 - 5 (1)<br>2] - 5 (1)<br>2] - 5 (1)<br>2] - 5 (                                                                                                    |                                                                             |
|                                                                                                    |                                                                                                    | ま<br>注 目<br>デ イ<br>に 立<br>二<br>の<br>の<br>の<br>に な<br>の<br>に な<br>の<br>の<br>の<br>の<br>の<br>の<br>の<br>の<br>の<br>の<br>の<br>の<br>の                                                                                                    | Hetel                                                                                                    | 101-01-10-00-02 (2011)<br>コレクト 10-00-02 (2011)<br>コレクト 10-00-02 (2011)<br>コレ                                                                                                    | ペンテレイ 2015年 1 1 1 2 2 2 2 2 2 2 2 2 2 2 2 2 2 2 2                                                                                                    |                                                                                                    |                                                                                                    | Z-4     Solar      Solar                                                                                                    | - 2019年<br>- 2019年<br>- 2018年<br>- 2018<br>- 2018<br>- 2018<br>- 2018<br>- 2018<br>- 2018<br>- 2018<br>- 2018<br>- 2018<br>-                                                                                                    |                                                                             |
|                                                                                                    |                                                                                                    |                                                                                                    | Hannel         第第第二           1         第第二           1         第二           1         第二                                                                                                    |                                                                                                    |                                                                                                    | 2014年1月1日           73日           2014日日           2014日           2                                                                                                    |                                                                                                    | アイ     「     二     二                                                                                                    | エイの 後期     「「「」」     「」     「」     「」     「」     「」     「」     「」     「」     「」     「」     「」     「」     「」     「」     「」     「」     「」     「」     「」     「」     「」     「」     「」     「」     「」     「」     「」     「」     「」     「」     「」     「」     「」     「」     「」     「」     「」     「」     「」     「」     「」     「」     「」     「」     「」     「」     「」     「」     「」     「」     「」     「」     「」     「」     「」     「」     「」     「」     「」     「」     「」     「」     「」     「」     「」     「」     「」     「」     「」     「」     「」     「」     「」     「」     「」     「」     「」     「」     「」     「」     「」     「」     「」     「」     「」     「」     「」     「」     「」     「」     「」     「」     「」     「」     「」     「」     「」     「」     「」     「」     「」     「」     「」     「」     「」     「」     「」     「」     「」     「」     「」     「」     「」     「」     「」     「」     「」     「」     「」     「」     「」     「」     「」     「」     「」     「」     「」     「」     「」     「」     「」     「」     「」     「」     「」     「」     「」     「」     「」     「」     「」     「」     「」     「」     「」     「」     「」     「」     「」     「」     「」     「」     「」     「」     「」     「」     「」     「」     「」     「」     「」     「」     「」     「」     「」     「」     「」     「」     「」     「」     「」     「」     「」     「」     「」     「」     「」     「」     「」     「」     「」     「」     「」     「」     「」     「」     「」     「」     「」     「」     「」     「」     「」     「」     「」     「」     「」     「」     「」     「」     「」     「」     「」     「」     「」     「」     「」     「」     「」     「」     「」     「」     「」     「」     「」     「     「」     「」     「」     「     「」     「」     「」     「」     「」     「」     「」     「」     「」     「」     「」     「」     「」     「」     「」     「」     「」     「」     「」     「」     「」     「」     「」     「」     「」     「」     「」     「」     「」     「」     「」     「」     「」     「」     「     「      「」     「     「     「     「     「     「     「      「     「     「      「     「     「     「     「     「      「     「     「     「     「     「     「     「     「     「     「     「     「     「     「     「     「     「     「     「                                                                                                    |                                                                             |
|                                                                                                    |                                                                                                    |                                                                                                    |                                                                                                    | 2015年3月20日<br>2015年3月20日<br>2015<br>2015<br>2015<br>2015<br>2015<br>2015<br>2015<br>2015                                                                                                    |                                                                                                    |                                                                                                    |                                                                                                    |                                                                                                    | の 後期                                                                                                    |                                                                             |
|                                                                                                    |                                                                                                    |                                                                                                    |                                                                                                    |                                                                                                    |                                                                                                    |                                                                                                    |                                                                                                    |                                                                                                    | ・・・     ・・     ・・     ・・     ・・     ・・     ・・     ・・     ・・     ・・     ・・     ・・     ・・     ・・     ・・     ・・     ・・     ・・     ・・     ・・     ・・     ・・     ・・     ・・     ・・     ・・     ・・     ・・     ・・     ・・     ・・     ・・     ・・     ・・     ・・     ・・     ・・     ・・     ・・     ・・     ・・     ・・     ・・     ・・     ・・     ・・     ・・     ・・     ・・     ・・     ・・     ・・     ・・     ・・     ・・     ・・     ・・     ・・     ・・     ・・     ・・     ・・     ・・     ・・     ・・     ・・     ・・     ・・     ・・     ・・     ・・     ・・     ・・     ・・     ・・     ・・     ・・     ・・     ・・     ・・     ・・     ・・     ・・     ・・     ・・     ・・     ・・     ・・     ・・     ・・     ・・     ・・     ・・     ・・     ・・     ・・     ・・     ・・     ・・     ・・     ・・     ・・     ・・     ・・     ・・     ・・     ・・     ・・     ・・     ・・     ・・     ・・     ・・     ・・     ・・     ・・     ・・     ・・     ・・     ・・     ・・     ・・     ・・     ・・     ・・     ・・     ・・     ・・     ・・     ・・     ・・     ・・     ・・     ・・     ・・     ・・     ・・     ・・     ・・     ・・     ・・     ・・     ・・     ・・     ・・     ・・・     ・・     ・・     ・・     ・・     ・・     ・・     ・・     ・・     ・・     ・・     ・・     ・・     ・・     ・・     ・・     ・・     ・・     ・・     ・・     ・・     ・・     ・・     ・・     ・・     ・・・    ・・・・    ・・・    ・・・・    ・・・・    ・・・・・・                                                                                                    |                                                                             |
|                                                                                                    |                                                                                                    |                                                                                                    | H1994 2012 2012 1 2012 2012 2012 2012 2012 2                                                                                                    |                                                                                                    |                                                                                                    | 2012年1日1日1日1日1日1日1日1日1日1日1日1日1日1日1日1日1日1日1                                                                                                    |                                                                                                    |                                                                                                    |                                                                                                    | (()<br>()<br>()<br>()<br>()<br>()<br>()<br>()<br>()<br>()<br>()<br>()<br>() |
| Ref 2                                                                                                    |                                                                                                    |                                                                                                    | HANKA         第世史の           CORE         第世日の           CORE         第世日の           CORE         第世日の           CORE         第世日の           Status         第世日の           Status                                                                                                    |                                                                                                    |                                                                                                    |                                                                                                    |                                                                                                    |                                                                                                    |                                                                                                    | 11日日日日日日日日日日日日日日日日日日日日日日日日日日日日日日日日日日日                                       |
|                                                                                                    |                                                                                                    |                                                                                                    |                                                                                                    | 2015年3日の10日1日1日1日1日1日1日1日1日1日1日1日1日1日1日1日1日1日1                                                                                                    | NACY UNI 10000000     IZ21 7024502     IZ21 7024502     IZ21 702450     IZ21 702450     IZ21     IZ21 702450     IZ21 702450     IZ21 702450     IZ21     I                                                                                                    |                                                                                                    |                                                                                                    |                                                                                                    | <ul> <li>ノイの 後期</li> <li>マンク 後期</li> <li>マンク 振 (1)</li> <li>マンク 振 (1)</li> <li>マンク 振 (1)</li> <li>マンク 振 (1)</li> <li>マンク 振 (1)</li> <li>マンク 振 (1)</li> <li>マンク 振 (1)</li> <li>マンク (1)</li> <li>マンク (1)<td>「「「「「」」「「」」「「」」」「「」」」「「」」」「「」」」「」」「」」「」</td></li></ul>                                                                                                    | 「「「「「」」「「」」「「」」」「「」」」「「」」」「「」」」「」」「」」「」                                     |
|                                                                                                    |                                                                                                    |                                                                                                    |                                                                                                    | 2018 4     2018 5 4     2018 5 4     2018 5 4     2018 5 4     2018 5 4     2018 5 4     2018 5 4     2018 5 4     2018 5 4     2018 5 4     2018 5 4     2018 5 4     2018 5 4     2018 5 4     2018 5 4     2018 5 4     2018 5 4     2018 5 4     2018 5 4     2018 5 4     2018 5 4     2018 5 4     2018 5 4     2018 5 4     2018 5 4     2018 5 4     2018 5     2018 5     2018 5     2018 5     2018 5     2018 5     2018 5     2018 5     2018 5     2018 5     2018 5     2018 5     2018 5     2018 5     2018 5     2018 5     2018 5     2018 5     2018 5     2018 5     2018 5     2018 5     2018 5     2018 5     2018 5     2018 5     2018 5     2018 5     2018 5     2018 5     2018 5     2018 5     2018 5     2018 5     2018 5     2018 5     2018 5     2018 5     2018 5     2018 5     2018 5     2018 5     2018 5     2018 5     2018 5     2018 5     2018 5     2018 5     2018 5     2018 5     2018 5     2018 5     2018 5     2018 5     2018 5     2018 5     2018 5     2018 5     2018 5     2018 5     2018 5     2018 5     2018 5     2018 5     2018 5     2018 5     2018 5     2018 5     2018 5     2018 5     2018 5     2018 5     2018 5     2018 5     2018 5     2018 5     2018 5     2018 5     2018 5     2018 5     2018 5     2018 5     2018 5     2018 5     2018 5     2018 5     2018 5     2018 5     2018 5     2018 5     2018 5     2018 5     2018 5     2018 5     2018 5     2018 5     2018 5     2018 5     2018 5     2018 5     2018 5     2018 5     2018 5     2018 5     2018 5     2018 5     2018 5     2018 5     2018 5     2018 5     2018 5     2018 5     2018 5     2018 5     2018 5     2018 5     2018 5     2018 5     2018 5     2018 5     2018 5     2018 5     2018 5     2018 5     2018 5     2018 5     2018 5     2018 5     2018 5     2018 5     2018 5     2018 5     2018 5     2018 5     2018 5     2018 5     2018 5     2018 5     2018 5     2018 5     2018 5     2018 5     2018 5     2018 5     2018 5     2018 5     2018 5     2018 5     2018 5     2018 5     2018 5     2018 5     2018 5     2018 5                                                                                                    |                                                                                                    |                                                                                                    |                                                                                                    | アイ           第二           第二                                                                                                    |                                                                                                    | (<br>(<br>)<br>)<br>)<br>)<br>)<br>)<br>)<br>)<br>)<br>)<br>)<br>)<br>)     |
| 2001 ( ) () () () () () () () () () () () ()                                                                                                    |                                                                                                    |                                                                                                    | HANGE 2012 (2013)     All ALL ALL ALL ALL ALL ALL ALL ALL                                                                                                    | 2013 4 2013 2014 2 2 1 2 2 1 2 2 2 1 2 2 2 2 2 2 2 2 2                                                                                                    |                                                                                                    | P12013     T211     T211     T211     T211     T211     T211     T211     T211     T211     T21     T21     T21     T21     T21     T21     T21     T21     T21     T21     T2     T2                                                                                                    |                                                                                                    | ア・イ     「     「     「     「     「     「     「     「     「     「     「     「     「     「     「     「     「     「     「     「     「     「     「     「     「     「     「     「     「     「     「     「     「     「     「     「     「     「     「     「     「     「     「     」     「     」     「     」     「     」     「     」     」     」     」     」     」     」     」     」     」     」     」     」      」      」      」      」      」      」      」      」      」      」      」      」      」      」      」      」      』      」      」      」      」      」      』      』      』      』      』      』      』      』      』      』      』      』      』      』      』      』      』      』      』      』      』      』      』      』      』      』      』      』      』      』      』      』      』      』      』      』      』      』      』      』      』      』      』      』      』      』      』      』      』      』      』      』      』      』      』      』      』      』      』      』      』      』      』      』      』      』      』      』      』      』      』      』      』      』      』      』      』      』      』      』      』      』      』      』      』      』      』      』      』      』      』      』      』      』      』      』      』      』      』      』      』      』      』      』      』      』      』      』      』      』      』      』      』      』      』      』      』      』      』      』      』      』      』      』      』      』      』      』      』      』      』      』      』      』      』      』      』      』      』      』      』      』      』      』      』      』      』      』      』      』      』      』      』      』      』      』      』      』      』      』      』      』      』      』      』      』      』      』      』      』      』      』      』      』      』      』      』      』      』      』      』      』      』      』      』      』      』      』      』      』      』      』      』      』      』      』      』      』      』      』      』      』      』      』      』      』      』      』      』      』      』      』      』      』                                                                                                    |                                                                                                    | (<br>(<br>)<br>)<br>)<br>)<br>)<br>)<br>)<br>)<br>)<br>)<br>)<br>)<br>)     |
|                                                                                                    |                                                                                                    |                                                                                                    | Hetrod                                                                                                    | 2010年10日の10日の10日の10日の10日の10日の10日の10日の10日の10日の                                                                                                    |                                                                                                    | マン     マン                                                                                                    |                                                                                                    | ア・イ                                                                                                    | コンの設切           「「「」」」、「」」、「」」、「」」、「」」、「」」、「」、「」、「」、「」、「                                                                                                    | ((1))<br>(1)<br>(1)<br>(1)<br>(1)<br>(1)<br>(1)<br>(1)                      |

→詳細を確認する場合は、<u>タイトル</u>リンクをクリックします。

- \* 図書一覧を絞り込む、または一覧を並べ替える場合 は、一覧表示条件指定部で条件を指定し、[GO]ボタン をクリックします。
- \* 一覧を出力する場合は、[ファイル出力]ボタンをクリ ックします。「データ取得編 p27 4. 検索結果のフ ァイル出力」を参照してください。

→書誌詳細(新刊案内形式)画面が表示されます。

\* <u>戻る</u>リンクをクリックすると、表示した書誌を一覧の 筆頭にした図書一覧画面に戻ります。

→タグ詳細を確認する場合は、書誌詳細(タグ形式)へリンクをクリックします。

→書誌詳細(タグ形式)画面が表示されます。

\* <u>戻る</u>リンクをクリックすると、表示した書誌を一覧の 筆頭にした図書一覧画面に戻ります。

#### (2) [典拠]ボタンを ON にした検索

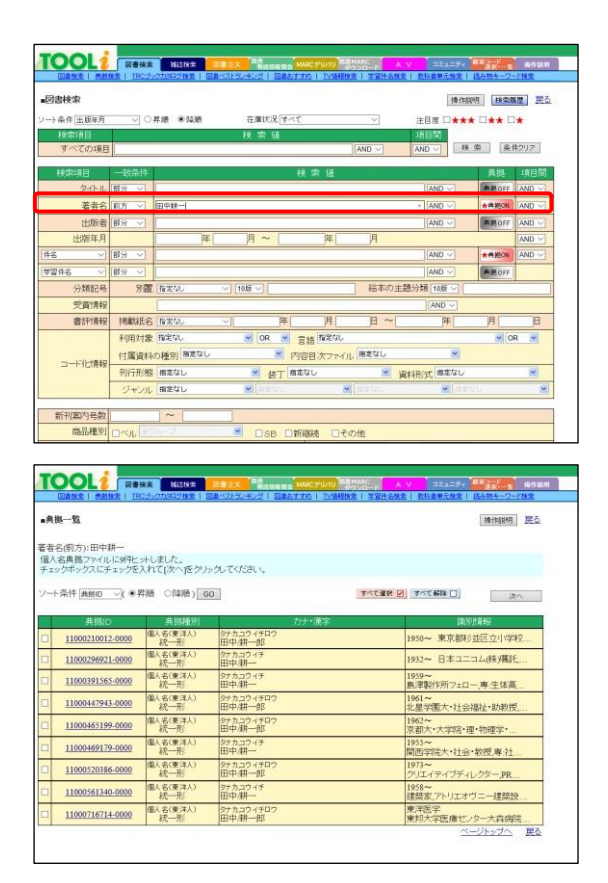

| <b>戦機一覧</b><br>皆名(前方):田中耕一    |                      |                     | 操作规则 <u></u> 医            |
|-------------------------------|----------------------|---------------------|---------------------------|
| く名典拠ファイルに9件と<br>ロックボックスにチェックを | ットしました。<br>入れて「次へ後グリ | ックしてください。           |                           |
|                               | 存随 (時間)              | 0                   | すべて温秋 図 すべて新時 [] 次へ       |
| 非常いの                          | 41.0046501           | 力士・漢字               | ta sulta est              |
| 11000210012-0000              | 個人名(更洋人)<br>統一形      | タナカコウィチロウ<br>田中/耕一郎 | 1950~ 東京都杉並区立小学校…         |
| 11000296921-0000              | 個人名(東洋人)<br>統一形      | タナカニウィチ<br>田中/耕一    | 1932~ 日本ユニコム(株)概託         |
| 11000391565-0000              | 個人名(東洋人)<br>統一形      | タナカコウィチ<br>田中/耕一    | 1959~<br>島津製作所フェロー 専 生体高  |
| 11000447943-0000              | 個人名(東洋人)<br>統一形      | タナカユウィチロウ<br>田中/耕一郎 | 1961~<br>北星学園大·社会福祉・助教授   |
| 11000465199-0000              | 億人名(東洋人)<br>統一形      | タナカユウィチロウ<br>田中/耕一郎 | 1962~<br>京都大·大学院·理·物理学·   |
| 11000469179-0000              | 個人名(東洋人)<br>統一形      | タナカニウィチ<br>田中/耕一    | 1955~<br>関西学院大・社会・教授 専 社  |
| 11000520386-0000              | 個人名(東洋人)<br>統一形      | タナカニウィチロウ<br>田中/耕一郎 | 1973~<br>グリエイティブディレクター_PR |
| 11000561340-0000              | 個人名(東洋人)<br>統一形      | タナカコウィチ<br>田中/耕一    | 1958~<br>建築家、アトリエオヴニー建築設  |
| 11000716714-0000              | 個人名(東洋人)             | タナカコウィチロウ<br>田中/耕一郎 | 東洋医学<br>東却大学医療センター大真歯院    |

| ▲中田田子 ○ ○月道 単晶道 在道化5(マイ ○ 田田男 日本★ 日本★<br>1111 TEC No. タールル ズ番 二田市 1 小田市 月 / 第三NOCION / 446 R5(9) 日本<br>100021 日本にデジョー 日本にデジョー 日本に行うした (1111 日本に) 1 日本に<br>100021 日本にデジョー 日本にデジョー 日本に行うした (1111 日本) 1 日本に<br>100021 日本にデジョー 日本に行うした (1111 日本) 1 日本に<br>100021 日本にデジョー 日本に行うした (1111 日本) 1 日本に<br>100021 日本に行うした (1111 日本) 1 日本に<br>100021 日本に行うした (1111 日本) 1 日本に<br>100021 日本に<br>100021 日本に | □★ 60<br>状態 湖書 | 調入   |
|----------------------------------------------------------------------------------------------------|----------------|------|
| 日本         日本         シートルーズ着き/出版者/出版者/別面内Craff / 他市(現)の         日本           1994,193         本語北田田安定支える歴習内(S) Comm Review 20)         日本         日本                                                                                                    | 状態 道書          | 생습   |
| 1962-238 先輩比別研究を支えた経営開発(CS) Carrent Review 23)<br>日本化テル連維化評判人の168.901.22 米4.200<br>1969925 日本人の方行ため、第1部支部、こころここと                                                                                                    |                | 1403 |
| 13009925 日本人の忘れもの第1部京都 こころここに (1)                                                                                                    | 1 64           |      |
| 示者時間的+1mm/元者時間的(正統12/×=72013.2/291.62 *1.800                                                                                                    | 9              |      |
| 06038825 イノベーター日本国動化に詰実する科学技術戦略<br>応援 接失監修/オーム社/2006.11/409.1 ¥ 2.800                                                                                                    | 9              |      |
|                                                                                                    | 9              |      |
| 03045164 生涯最高の失敗(第日運動 736)<br>194 日中 耕一業:朝日新聞社2003.9:464.2 ¥1.200                                                                                                    | •              |      |
| Copying G 1991 IC-All topic forward                                                                                                    | 67.28 JUN      |      |

- →典拠ボタンがある項目に検索条件を入力し、[典拠 ON]の 状態で[検索]ボタンをクリックします。
  - \* 他の検索条件とのかけ合わせ検索を行う場合は、あら かじめ検索条件を入力しておきます。

→典拠一覧画面が表示されます。

\* 典拠一覧画面の詳細は、「p211 2-2. 典拠一覧画 面」を参照してください。

- →検索条件として使用する典拠のチェックボックスにチェ ックを入れて、[次へ] ボタンをクリックします。
  - \* 複数の典拠をチェックできます。
  - \* 典拠の詳細を確認する場合は、<u>典拠 ID</u>リンクをクリ ックします。

→図書一覧画面が表示されます。

- \* 検索結果が1件の場合は、書誌詳細(新刊案内形式) 画面が表示されます。
- \* 検索結果が1000 件以上の場合は、一覧警告画面が表 示されます。「付録 p 6 D. 一覧警告画面」を参照し てください。

| 0843                                                           | I BREE I                                                                                     | TRC-1-7hs                                                                                                    | 12. 根本 1 日                                                                                                    | はないが                                                                                                    | (生)(生) 国                                                                                                    | RST MI                                                                                                    | THEFT                                                                                                    | B 1 80 777.18                                                                                                    |                                                                                                    |                                                                                   |                                                                                                   |                                                                                                    |                                                                                                    |
|----------------------------------------------------------------|----------------------------------------------------------------------------------------------|----------------------------------------------------------------------------------------------------|----------------------------------------------------------------------------------------------------|----------------------------------------------------------------------------------------------------|----------------------------------------------------------------------------------------------------|----------------------------------------------------------------------------------------------------|----------------------------------------------------------------------------------------------------|----------------------------------------------------------------------------------------------------|----------------------------------------------------------------------------------------------------|-----------------------------------------------------------------------------------|---------------------------------------------------------------------------------------------------|----------------------------------------------------------------------------------------------------|----------------------------------------------------------------------------------------------------|
| -                                                              |                                                                                              |                                                                                                    |                                                                                                    |                                                                                                    |                                                                                                    |                                                                                                    | THE R. P. LEWIS                                                                                                    | S   3.80                                                                                                    | 品放走   数5                                                                                                    | 11品                                                                               | 18 1 180                                                                                          | 111122/12                                                                                                    | 1992                                                                                                    |
| 101 <u>8</u> -10.                                              |                                                                                              |                                                                                                    |                                                                                                    |                                                                                                    |                                                                                                    |                                                                                                    |                                                                                                    |                                                                                                    |                                                                                                    |                                                                                   |                                                                                                   | 操作服                                                                                                    | 周展る                                                                                                    |
| 诸名前方                                                           | ·典拠ON):                                                                                      | 田中耕一一                                                                                                    | 田中/耕一                                                                                                    | (1959~)                                                                                                    |                                                                                                    |                                                                                                    |                                                                                                    |                                                                                                    |                                                                                                    |                                                                                   |                                                                                                   |                                                                                                    | 14.1                                                                                                    |
| 中とってしま                                                         | elt.                                                                                         |                                                                                                    |                                                                                                    |                                                                                                    |                                                                                                    |                                                                                                    |                                                                                                    |                                                                                                    | 74                                                                                                    | しの時                                                                               | きの月(はこさ                                                                                           | 5 7                                                                                                    | イル出力                                                                                                    |
| 小条件出                                                           | 旗年月                                                                                          | ~ ○昇線                                                                                                    | ●師師                                                                                                    | 在庫状況                                                                                                    | र जन्म                                                                                                    |                                                                                                    | Y                                                                                                    | 注目度 🗆                                                                                                    | *** ==                                                                                                    | * 🗆                                                                               | <b>#</b> GO                                                                                       |                                                                                                    | teresterest                                                                                                    |
| io 近刊<br>情報                                                    |                                                                                              |                                                                                                    | /著者/                                                                                                    |                                                                                                    |                                                                                                    | / 92N                                                                                                    | DC10版                                                                                                    | /価格(8)                                                                                                    | 別月                                                                                                    | <b>許</b> 友 :                                                                      |                                                                                                   |                                                                                                    | 個入<br>済み                                                                                                    |
| 1                                                              | 16042438                                                                                     | 先建計測到                                                                                                    | 院を支え                                                                                                    | 5.機器開                                                                                                    | €(CSJ Cur                                                                                                    | tent Review                                                                                                   | <u>x 23)</u>                                                                                                    |                                                                                                    | 6                                                                                                    | )                                                                                 |                                                                                                   | •                                                                                                    |                                                                                                    |
| 2                                                              | 13009925                                                                                     | 日本人の語                                                                                                    | れもの弟                                                                                                    | 1部京都                                                                                                    |                                                                                                    | E                                                                                                    | N 6 800                                                                                                    |                                                                                                    | 6                                                                                                    | 5                                                                                 |                                                                                                   |                                                                                                    |                                                                                                    |
| -                                                              | 04058825                                                                                     | 京都市間代                                                                                                    | 編/京都新<br>日本国創                                                                                                    | 前出版で                                                                                                    | - /201 する科学技                                                                                                    | 3.2/291.62                                                                                                    | * 1,800                                                                                                    |                                                                                                    | 6                                                                                                    |                                                                                   | _                                                                                                 | 4                                                                                                    |                                                                                                    |
|                                                                | 00030423                                                                                     | 柘植技夫                                                                                                    | 16倍/オーム<br>新練器・新                                                                                                    | 律士/2006.1                                                                                                    | 11/409.1 ¥                                                                                                    | 2,800                                                                                                    |                                                                                                    |                                                                                                    |                                                                                                    | <u> </u>                                                                          | _                                                                                                 | 4                                                                                                    |                                                                                                    |
|                                                                | 05023087                                                                                     | 小原收日                                                                                                    | 「編集」共立                                                                                                    | [出版/200                                                                                                    | 5.5.460 ¥                                                                                                    | 7,400                                                                                                    |                                                                                                    |                                                                                                    |                                                                                                    | 4                                                                                 |                                                                                                   | q                                                                                                    |                                                                                                    |
|                                                                | 03045164<br><5 HS                                                                            | 田中耕一                                                                                                    | · 非月日 新西                                                                                                    | 171/2003.                                                                                                    | 1<br>9/464.2 ¥                                                                                                    | 1,200                                                                                                    |                                                                                                    |                                                                                                    |                                                                                                    | 2                                                                                 |                                                                                                   | 9                                                                                                    |                                                                                                    |
|                                                                |                                                                                              |                                                                                                    |                                                                                                    |                                                                                                    |                                                                                                    |                                                                                                    |                                                                                                    |                                                                                                    |                                                                                                    |                                                                                   |                                                                                                   |                                                                                                    |                                                                                                    |
| 00                                                             |                                                                                              |                                                                                                    |                                                                                                    |                                                                                                    | 28                                                                                                    |                                                                                                    |                                                                                                    | BMADC                                                                                                    |                                                                                                    | 1000                                                                              |                                                                                                   | EE a-d                                                                                                    |                                                                                                    |
|                                                                |                                                                                              | 図書検索<br>IRCゴックから                                                                                                    | 路过秋宗<br>四边残斋                                                                                                    | 回書注文                                                                                                    | 四世<br>(1)<br>(2)<br>(2)<br>(2)<br>(2)<br>(2)<br>(2)<br>(2)<br>(2)<br>(2)<br>(2                                                                                                    | MARC<br>ARTIN                                                                                                 | プリッマン <sup>日」</sup>                                                                                                    | 表MARC<br>ダウンロード<br>建業   学習                                                                                                    | A V<br>住名教士                                                                                                    |                                                                                   | 1二ティ<br>                                                                                          |                                                                                                    | 新作数<br>7一F独全                                                                                                    |
|                                                                |                                                                                              | 図書検索<br>  IRCゴックガが<br>Rグマヤ)                                                                                                    | 路延秋帝<br>四复秋帝                                                                                                    | 回書注文                                                                                                    | 四月<br>(1日日<br>シキング   1                                                                                                    | 「開会 <mark>」MARC</mark><br>注集おままが)                                                                             | דענען אין אין אין אין אין אין אין אין אין אי                                                                                                    | 吉MARC<br>ダウンロード<br><u>地会   学校</u>                                                                                                    | A V<br>作名教室   1                                                                                                    | コミ<br>(注意能)<br>(注意能)                                                              | 1-74<br>元雄素   1                                                                                   |                                                                                                    | 11 新作款<br>7—F被主                                                                                                    |
|                                                                | (新刊案内)                                                                                       | 図書検索<br>IRCゴーン///<br>形式)                                                                                                    | 路延秋帝<br>四岁秋帝                                                                                                    | 四書注文                                                                                                    | 7522                                                                                                    | MARC<br>強おすすめ                                                                                                 | <b>デルの</b><br>  12位和記                                                                                                    | 吉MARC<br>ラウンロード<br>建立   宇宙                                                                                                    | A V<br>注名就素   1                                                                                                    |                                                                                   | <br>- 建油 (夕                                                                                       | *<br>                                                                                                    | <ul> <li>単作数</li> <li>二F株主</li> <li>二 戻る</li> </ul>                                                                                                    |
|                                                                | 1111年1月1日<br>(新刊案内)                                                                          | 図書検索<br>IIICゴック/13<br>形式)                                                                                                    | 峰起秋常<br>口交殊素 】                                                                                                    | 回書注文                                                                                                    | (1)<br>(1)<br>(2)<br>(2)<br>(2)<br>(2)<br>(2)<br>(2)<br>(2)<br>(2)<br>(2)<br>(2                                                                                                    | - MARC<br>日本ますの                                                                                               | <b>アリッ</b> ロ)<br>二<br>二<br>本<br>は<br>記<br>二<br>二<br>は<br>記<br>二<br>二<br>二<br>二<br>二<br>二<br>二<br>二<br>二<br>二<br>二<br>二<br>二                                                                                                    | 吉HARC<br>2001日 - 1<br>9世皇   王室                                                                                                    |                                                                                                    |                                                                                   | 1-74<br>元建志  <br>詳細(夕                                                                             |                                                                                                    | 第件版<br><u> 一下版</u><br>へ<br>戻る<br>次書誌<br>(次書誌                                                                                                    |
|                                                                | (新刊案内)                                                                                       | 図書検索<br>IRC55-0250<br>形式)                                                                                                    | 総証秋宗<br>二 <u>ジ秋</u> 宗                                                                                                    |                                                                                                    | 四方<br>(1)<br>(1)<br>(1)<br>(1)<br>(1)<br>(1)<br>(1)<br>(1)<br>(1)<br>(1)                                                                                                    | ing <mark>Marc</mark>                                                                                         | 7700 20<br>7741 12                                                                                                    | 書MARC<br>アクンロード<br>地主   子室                                                                                                    | A V<br>推名融金                                                                                                    | った。<br>書誌                                                                         | 1-74<br>22度ま11<br>詳細(夕                                                                            | 本部では、 あの時まー の の 時間 に の の の の の の の の の の の の の の の の の の                                                                                                    | s 900 kk<br>2-F#金<br>△ 戻る<br>次書は                                                                                                    |
|                                                                | 1000 ABURE                                                                                   | 図書検索<br>TRC-5-52/30<br>形式)<br>シリ・<br>セン                                                                                                    | 総証秋本<br>ロジ技本<br>ズ新 (E)<br>32 / 54 / 92                                                                                                    | D∎ix<br>Sak 710<br>A                                                                                                    | 四月<br>代出48<br>75 75 74                                                                                                    | ing <mark>Marc</mark><br>Sites ing                                                                            | <b>デルの</b><br>  工作課題                                                                                                    | ВМАRС<br>90 - П. – F<br>122   173<br>123   173                                                                                                    | A V<br>持名被主                                                                                                    |                                                                                   | ユニティ<br>詳細(夕<br>『                                                                                 | (1) (1) (1) (1) (1) (1) (1) (1) (1) (1)                                                                                                    | 1941版<br>7-18章<br>へ 戻る<br>次書誌                                                                                                    |
| Digger<br>Eighter<br>書誌詳細<br>概続                                | <b>11</b><br>(新刊案P3)                                                                         | 図書検索<br>  TRC=3-2739<br> <br>  K式)<br> <br> <br> <br> <br> <br> <br> <br> <br> <br> <br> <br> <br> <br> <br> <br> <br> <br> <br>                                                                                                     | 送証秋本<br>ロジ技法<br>マジ技法<br>ズ.<br>新期時<br>端計測                                                                                                    | の書注文<br>時間の表示<br>た                                                                                                    | 四方<br>(名合い)<br>75.753                                                                                                    | a na <mark>MARC</mark><br>Bites anno                                                                          | 2007<br>  工作株社                                                                                                    | амакс<br>9020-1-<br>12   120<br>120                                                                                                    | A V<br>件名錄室                                                                                                    |                                                                                   |                                                                                                   | (大切)<br>(大切)<br>(<br>(<br>(<br>(<br>(<br>(<br>(<br>(<br>(<br>(<br>(<br>(<br>(                                                                                                    | 1941年<br>7-1日<br>(大書社<br>(大書社)<br>(大書社)                                                                                                    |
| Digital<br>Babilitan<br>Babilitan<br>Babilitan<br>Babilitan    | <b>1</b>                                                                                     | 図書検索<br>  TRC5-2755<br>形式)<br> <br> <br> <br> <br> <br> <br> <br> <br> <br> <br> <br> <br> <br> <br> <br> <br> <br> <br>                                                                                                     | 総計株式<br>の支援法<br>の支援法<br>の<br>支援法<br>の<br>フタインジ<br>端記<br>1別<br>のを支える                                                                                                    | Detx<br>Starts<br>格<br>総設開る                                                                                                    |                                                                                                    | a na <mark>MARC</mark><br>Bitas anno                                                                          | 77000 20<br>1 TAB                                                                                                    | BMARC<br>7050-F<br>¥≇   ¥3                                                                                                    | A V<br>#名陳室                                                                                                    |                                                                                   | 1-74<br>加速1<br>詳細(夕                                                                               | (1)<br>(1)<br>(1)<br>(1)<br>(1)<br>(1)<br>(1)<br>(1)                                                                                                    | 9 90 KR<br>→ 財金<br>へ 戻る<br>次書は                                                                                                    |
| Ditter<br>Bits詳細<br>陳統                                         |                                                                                              | 図書検索<br>TRC5-5755<br>形式)                                                                                                    | はませま     この後本     マンダ本     マンダ本     マンダオン     マンタインタ     端目計測     空を支える     ミングランネ     マングラン     マングラン     マング     マング     マ | の書注文<br>日本ストラ<br>格<br>概23開3                                                                                                    |                                                                                                    | ing MARC                                                                                                    | かいの) <sup>200</sup><br>1 1 小山村社                                                                                                    | 着HARC<br>ダクンロード<br>社会   学習                                                                                                    | ▲ ∨<br>自己被索 1 :                                                                                                    |                                                                                   | 1-74<br>加速:<br>詳細(夕                                                                               | *300<br>まる物キー<br>グ形式)<br>春作期明                                                                                                    | <ul> <li>第件総</li> <li>二日総合</li> <li>一日総合</li> <li>一日総合</li> <li>三日総合</li> <li>三日総合</li> <li>三日総合</li> <li>三日総合</li> <li>三日総合</li> <li>三日総合</li> <li>三日総合</li> <li>三日総合</li> <l< td=""></l<></ul>                                                                                                    |
| Citer<br>Eiter<br>書誌詳細<br>概続                                   |                                                                                              | 図書様素<br>TRC:3-2700<br>形式)<br>セン<br>先<br>研究<br>日<br>記<br>部                                                                                                    | <ul> <li>※証拠常</li> <li>乙(加速)</li> <li>乙(加速)</li> <li>乙(加速)</li> <li>乙(加速)</li> <li>乙(加速)</li> <li>乙(加速)</li> <li>〇(加速)</li> <li>〇(加速)</li> <li>○(加速)</li> <li>○(加速)</li> <li>○(加速)</li> <li>○(加速)</li> <li>○(加速)</li> <li>○(加速)</li> <li>○(1(1(1(1(1(1(1(1(1(1(1(1(1(1(1(1(1(1(1</li></ul>                                                                                                    | 四書注文<br>2 2 2 2 2 2 2 2 2 2 2 2 2 2 2 2 2 2 2                                                                                                     | it Current                                                                                                    | Review 2                                                                                                    | 79000<br>  Totatie<br>23)                                                                                                    | 高州ARC<br>ジンパード<br>第二日 子 20                                                                                                    | A V<br>4.2改主                                                                                                    | - 14<br>- 14<br>- 14<br>- 14<br>- 14<br>- 14<br>- 14<br>- 14                      | 1=7/<br>建建<br>詳細(夕<br>[]                                                                          | を引き、 の の の の の の の の の の の の の の の の の の の                                                                                                    | 8件版<br>                                                                                                    |
|                                                                | L<br>2.02<br>(新刊案内)                                                                          | 図書検索<br>TRC5-2702<br>形式)                                                                                                    | #証秋幸<br>ご2株本<br>ジンタイン2<br>端計1別<br>だを支える<br>転じ学会える<br>転じ学会える<br>転して学習回<br>東:301.22                                                                                                    | 四書注文<br>21-27-2                                                                                                    | 2015/21<br>2015/21<br>2<br>2<br>2<br>2<br>2<br>2<br>2<br>2<br>2<br>1<br>2<br>2<br>1<br>2<br>2<br>2<br>2<br>2<br>2<br>2<br>2<br>2<br>2<br>2<br>2<br>2<br>2<br>2<br>2<br>2<br>2<br>2<br>2                                                                                                    | Review 2                                                                                                    | 7000 回<br>  五小和記<br>23)<br>芸                                                                                                    | 着MARC<br>222.13 F<br>中主   王室                                                                                                    | 4.2数末11                                                                                                    |                                                                                   | 1=74<br>预度<br>詳細(夕                                                                                | 2000年<br>2009年<br>グ形式)<br>連行取明                                                                                                    |                                                                                                    |
| <u>■</u><br>建誌詳細<br>継続                                         |                                                                                              | 図書株本<br>TEC:=>775<br>形式)                                                                                                    | はは秋本<br>の<br>233本<br>253本<br>253本<br>253本<br>253本<br>253本<br>253本<br>253本<br>253本<br>253本<br>253本<br>253本<br>253本<br>253本<br>253本<br>253本<br>253本<br>253本<br>253本<br>253本<br>253本<br>253本<br>253本<br>253本<br>253本<br>253本<br>253本<br>253本<br>253本<br>253本<br>253本<br>253本<br>253本<br>253<br>253<br>253<br>253<br>253<br>253<br>253<br>253                                                                                                    | の書は×<br>注意<br>構設開う<br><u>↓ (CS)</u>                                                                                                    | 2<br>2<br>2<br>2<br>2<br>2<br>2<br>2<br>2<br>2<br>3<br>2<br>3<br>2<br>3<br>3<br>3<br>3<br>3<br>3                                                                                                    | Review 2                                                                                                    | アルロ 日<br>  1.5/4検討<br>23)<br>  読                                                                                                    | ВМАВС<br>20-01-8<br>122   722                                                                                                    | A V<br>+ 名秋吉   1                                                                                                    |                                                                                   | ユニティ<br>一<br>詳細(タ<br>「<br>「<br>「<br>「<br>「<br>「<br>「<br>「<br>「<br>「<br>「<br>「<br>「                | 2000年-<br>グ形式)<br>株代期明<br>業                                                                                                    | ● ●中田<br>7-F#章<br>公 更る<br>(次書注)                                                                                                    |
| Eiger<br>書誌詳細<br>業統                                            |                                                                                              | 2番検索<br>TRC5-2700<br>形式)<br>と2<br>先<br>研<br>目<br>記<br>二<br>分<br>】<br>(<br>)<br>(<br>)<br>(<br>)<br>(<br>)<br>(<br>)<br>(<br>)<br>(<br>)<br>(<br>)<br>(<br>)<br>(                                                                                                    | WELKAR     C 20注     C 20注     C 20注     C 20注     C 20注     C 20注     C 20注     C 20注     C 20注     C 20注     C 20注     C 20注     C 20注     C 20注     C 20注     C 20注     C 20注     C 20注     C 20注     C 20注     C 20注     C 20注     C 20     C 20  | 四書注文<br>                                                                                                    | 2015-221<br>2015-221<br>2 | Review 2<br>Hill State                                                                                        | 7900<br>1 15-04 総<br>23)<br>23<br>3<br>3<br>3<br>3<br>3<br>5<br>5<br>5<br>5<br>5<br>5<br>5<br>5<br>5<br>5<br>5<br>5<br>5                                                                                                    | 8 MARC<br>77 7 1 F<br>建築   子立                                                                                                    | ▲ V<br>注记就面 1 :<br>分類:                                                                                                    | 二日本<br>書数<br>書数<br>501.3                                                          | ユニティ<br>詳細(夕<br>詳細(夕<br>『<br>『<br>『<br>『<br>『<br>『<br>『<br>『<br>『<br>『<br>『<br>『<br>『             | 2010年1月<br>(大阪式)<br>(大阪式)<br>(大阪式)<br>(大阪式)<br>(大阪式)<br>(大阪式)<br>(大阪式)<br>(大阪式)<br>(大阪式)<br>(大阪式)<br>(大阪式)<br>(大阪式)<br>(大阪式)<br>(大阪式)<br>(大阪式)<br>(大阪式)<br>(大阪式)<br>(大阪)<br>(大阪)<br>(大阪)<br>(大阪)<br>(大阪)<br>(大阪)<br>(大阪)<br>(大阪                                                                                                    | - FRE<br>- FRE<br>小 更る<br>(大書は)                                                                                                    |
|                                                                | しまれま<br>(新刊案P3)                                                                              | 図書株本<br>TRC5-0793<br>形式)                                                                                                    | ばまれま<br>でとはま<br>マンタインタ<br>留きたええる<br>ほどして学校<br>ほうし、22<br>ないのである<br>では、1000000000000000000000000000000000000                                                                                                    | の書注文<br>                                                                                                    | 2<br>2<br>2<br>2<br>2<br>2<br>2<br>2<br>2<br>2<br>2<br>2<br>2<br>2                                                                                                    | Review (<br>和ARC                                                                                              | 7000<br>  Dak酸<br>  Dak酸<br>23)<br>蓋<br>国産の優<br>の読測機<br>(ロントラ)                                                                                                    | 表MARC<br>ア・11 - F2<br>独主   F2<br>神主   F2                                                                                                    | A V<br>(注名號集   )<br>分類:<br>末後 (編集):                                                                                           | コス<br>書誌<br>301.3<br>- 12<br>- 12<br>- 12<br>- 12<br>- 12<br>- 12<br>- 12<br>- 12 | ユニティ<br>「加速生」<br>詳細(夕<br>『<br>『<br>『<br>『<br>『<br>『<br>『<br>『<br>『<br>『<br>『<br>『<br>『            | ○ 2010年                                                                                                    | 10 日本<br>10 日本<br>10 日本                                                                                                    |
| E 法社会                                                          | (357 FU)367 FU                                                                               | 図書株本<br>112-3-0700<br>形式)<br>形式)<br>123<br>                                                                                                    | #24株常<br>二/ 新 標準<br>2/ 54/2/<br>端計測<br>空気を支える<br>整化学可<br>第:01/22<br>家谷/1<br>続明からる<br>電気会も<br>新 明から<br>四次の書<br>本<br>数別からる<br>電気の書<br>(1)<br>(1)<br>(1)<br>(1)<br>(1)<br>(1)<br>(1)<br>(1)                                                                                                    | 四書注入                                                                                                    | ★2000000000000000000000000000000000000                                                                                                    | Kevice 1     Review 1     Review 1     Review 1     Review 1     Review 1     Review 1     Review 1           | <b>アリバリ</b><br>10項目録<br>23)<br>23)<br>23)<br>23)<br>23)<br>23)<br>23)<br>23)                                                                                                    | #2016 F<br>#第1 手留<br>和た計<br>器や手<br>ンナー4                                                                                                    | A V<br>注名建立  <br>分類:<br>本体 価格:<br>五/大定さ                                                                                       | 日本<br>日本<br>書誌                                                                    | コニティ<br>算細(夕<br>算細(夕<br>二<br>二<br>二<br>二<br>二<br>二<br>二<br>二<br>二<br>二<br>二<br>二<br>二             | 第二章<br>グ形式)<br>使作品明<br>業<br>業<br>222><br>)                                                                                                    | x 80 K<br>→ R3<br>2 R3<br>2 R |
| E La La La La La La La La La La La La La                       | L2     ALEXE     ALEXE     (新刊案P3)     (新刊案P3)     (新刊案P3)     (新刊案P3)     (新刊案P3)     (新日本) | 図書株本<br>THEC252755<br>形式)<br>形式)                                                                                                    | 総計株本<br>で2015年<br>なりません。<br>なりません。<br>なりません。<br>第11111<br>総計20122<br>第11111<br>総計20122<br>第11111<br>第111111<br>第111111<br>第111111<br>第111111<br>第111111<br>第111111<br>第111111<br>第111111<br>第111111<br>第111111<br>第111111<br>第111111<br>第111111<br>第1111111<br>第111111<br>第111111<br>第111111<br>第111111<br>第111111<br>第111111<br>第1111111<br>第1111111<br>第111111<br>第111111<br>第111111<br>第111111<br>第1111111<br>第1111111<br>第111111<br>第111111<br>第111111<br>第111111<br>第1111111<br>第1111111<br>第1111111<br>第1111111<br>第11111111                                                                                                    | ○書 3.2<br>書<br>一<br>一<br>一<br>一<br>一<br>一<br>一<br>一<br>一<br>一<br>一<br>一<br>一                                                                                                    | を<br>1<br>Current<br>1<br>Current<br>1<br>(中名:量<br>4<br>の質量分<br>してきた<br>間<br>の<br>りなが                                                                                                    | Review 2<br>1期・計測・計測・計測・計測・計測・計測・計測・計測・計測・1000                                                                | <b>デルペ)</b><br>TZAI<br>223)<br>芸<br>三<br>23)<br>三<br>23)<br>三<br>23)<br>三<br>23)<br>三<br>23)<br>三<br>23)<br>三<br>23)<br>三<br>23)<br>三<br>23)<br>三<br>23)<br>三<br>23)<br>三<br>23)<br>三<br>23)<br>三<br>23)<br>三<br>23)<br>三<br>23)<br>三<br>23)<br>三<br>24)<br>25<br>25<br>25<br>25<br>25<br>25<br>25<br>25<br>25<br>25                                                                                                    | BMARC<br>2001日 1<br>2001日 1<br>2001日 1<br>2001日<br>1<br>2001日<br>2001日<br>20011<br>20011<br>20011<br>20011<br>20011<br>20011<br>20011<br>20011<br>20011<br>20011<br>2001 | ▲ ∨<br>計名数素  <br>分類:<br>本作 価格:<br>貫_/大きさ<br>ISBN:                                                                             | 日本<br>書誌                                                                          | ユニティ<br>正確定<br>詳細(夕<br>『<br>記<br>二<br>二<br>二<br>二<br>二<br>二<br>二<br>二<br>二<br>二<br>二<br>二<br>二    | 2000<br>2000年<br>ク形式<br>ク形式<br>クトレス<br>の<br>第<br>第<br>第<br>第<br>2<br>222<br>)<br>1<br>535-5                                                                                                    | SOUTH STATES STATES STATE                                                                                                    |
| E<br>建築<br>書<br>誌<br>詳<br>細<br>継<br>続                          | (1)(1)(1)(1)(1)(1)(1)(1)(1)(1)(1)(1)(1)(                                                     | 図書映表<br>TRC5-5700<br>形式<br>)                                                                                                    |                                                                                                    | ○書しま<br>を<br>使品問題の<br>へていたう<br>を<br>へていたう<br>を<br>く<br>らの1.22<br>と<br>ンノトラう<br>と<br>マンノトラう<br>と<br>の<br>・<br>マンラ<br>の<br>・<br>マンラ<br>の<br>・<br>マンラ<br>の<br>・<br>マンラ<br>の<br>・<br>マンラ<br>の<br>・<br>マンラ<br>の<br>・<br>マンラ<br>の<br>の<br>・<br>マンラ<br>の<br>の<br>の<br>、<br>の<br>り<br>の<br>の<br>の<br>の<br>の<br>の<br>の<br>の<br>の<br>の<br>の<br>の<br>の<br>の | 2<br>2<br>2<br>2<br>2<br>4<br>2<br>4<br>4<br>3<br>4<br>4<br>3<br>4<br>4<br>3<br>4<br>4<br>3<br>4<br>4<br>3<br>4<br>4<br>3<br>4<br>5<br>5<br>5<br>5<br>5<br>5<br>5<br>5<br>5<br>5<br>5<br>5<br>5                                                                                                    | Review 2<br>11月ままで、「<br>11月・計測・計測・<br>計測・計測・計測・<br>完有とその<br>ら迫る。フ                                             | <b>ア3/70</b><br>10<br>10<br>10<br>10<br>10<br>10<br>10<br>10<br>10<br>10                                                                                                    | #MARC # # 2000 # # # 2000 # # # 2000 # # # #                                                                                                    | × V<br>1/2株素  <br>1/2株素  <br>1/2株素  <br>1/2株素  <br>1/2株素  <br>1/2株素  <br>1/2<br>1/2<br>1/2<br>1/2<br>1/2<br>1/2<br>1/2<br>1/2 | 34.<br>301.3<br>501.3<br>501.3<br>978.4<br>2<br>978.4<br>2016                     | コニティ(<br>正確定)<br>詳細(夕<br>『<br>ジ<br>ジ<br>ジ<br>ジ<br>ジ<br>ジ<br>ジ<br>ジ<br>ジ<br>ジ<br>ジ<br>ジ<br>ジ       | 第二日本<br>第二日本<br>二<br>二<br>二<br>二<br>二<br>二<br>二<br>二<br>二<br>二<br>二<br>二<br>二 | - 第98<br>>- [18]<br>- [18]<br>- [16]<br>(注意)<br>- [16]<br>- [16]                                                                                                    |
| 正式<br>建築<br>建築<br>建築<br>建築<br>建築<br>建築<br>建築<br>建築<br>建築<br>建築 | (1) THE PLANE                                                                                | 図書検索<br>TRC=2-2700<br>形式()<br>を2<br>先<br>研引<br>日記<br>分別<br>(内)<br>3<br>(内)<br>3<br>(内)<br>3<br>(内)<br>3<br>(本)<br>3<br>(本)<br>3<br>(<br>(本)<br>3<br>(<br>(本)<br>3<br>(<br>(<br>(<br>(<br>(<br>(<br>(<br>(<br>(<br>(<br>(<br>(<br>(<br>(<br>(<br>(<br>(<br>( | ¥24株本<br>*24年<br>などうない。<br>端語 ・10<br>第二<br>第二<br>第二<br>第二<br>第二<br>第二<br>第二<br>第二<br>第二<br>第二                                                                                                    | 0章1×3<br>章<br>一<br>一<br>本<br>一<br>一<br>人<br>(CSI)<br>22<br>シンパク作<br>一<br>一<br>人<br>(CSI)<br>22<br>シンパク作<br>一<br>一<br>人<br>(CSI)<br>22<br>シンパク作<br>一<br>一<br>一<br>人<br>(CSI)<br>23<br>シンパク<br>12<br>23<br>シンパク<br>12<br>12<br>12<br>12<br>12<br>12<br>12<br>12<br>12<br>12                                                                        | 2012/2011<br>そ<br>Carrent<br>> 件名<br>よしてきた<br>の質量分<br>して変いなが                                                                                                    | Review 2<br>計測・計測・<br>計測・計測・<br>計算・計測・<br>計算・<br>計測・<br>計測・<br>計測・<br>計測・<br>計測・<br>計測・<br>計測・<br>に<br>、<br>の | <b>アリルリ</b><br>  1.700<br>  1.7000<br>  1.700<br>  1.700<br>  1.700<br>  1.700<br>  1.7000<br>  1.70000<br>  1.7000<br>  1.70000<br>  1.7000<br>  1.70000<br>  1.70000<br>  1.70000<br>  1.7000<br>  1.7000<br>  1.70000<br>  1.700000<br>  1.700000<br>  1.70000<br>  1.70000<br>  1.70000<br>  1.70000<br>  1.700000<br>  1.700000<br>  1.700000<br>  1.700000<br>  1.70000000<br>  1.700000<br>  1.700000000<br>  1.7000000<br>  1.7000000<br>  1.70000000 | BMARC<br>2000日 - 1-1-1<br>また。<br>日本に<br>日本に<br>日本に<br>日本<br>日本<br>日本<br>日本<br>日本<br>日本<br>日本<br>日本<br>日本<br>日本<br>日本<br>日本<br>日本                                                                                                    | A V<br>1200回11<br>1200回111<br>1200回111<br>1200回1111<br>1200回11111<br>1200回111111<br>1200回1111111111                           | 書誌<br>書誌<br>501.3<br>*<br>ビ<br>¥4.2.2016<br>款                                     | ユニティ<br>二次之王  <br>詳細(夕<br>[<br>]<br>二<br>二<br>二<br>二<br>二<br>二<br>二<br>二<br>二<br>二<br>二<br>二<br>二 |                                                                                                    |                                                                                                    |

で アイコンの説明はこちち

【ジャンル】 産業・技術・環境>工学・工業>工業基礎学>応用物理学・計測工学

件名を利用して関連する本を探すことができます この書誌と同じ件名の本を探す →詳細を確認する場合は、<u>タイトル</u>リンクをクリックしま す。

- \* 図書一覧を絞り込む、または一覧を並べ替える場合 は、一覧表示条件指定部で条件を指定し、[GO]ボタン をクリックします。
- \* 一覧を出力する場合は、[ファイル出力]ボタンをクリ ックします。「データ取得編 p27 4. 検索結果のフ ァイル出力」を参照してください。

→書誌詳細(新刊案内形式)画面が表示されます。

\* <u>戻る</u>リンクをクリックすると、表示した書誌を一覧の 筆頭にした図書一覧画面に戻ります。

# 2. 典拠検索

個人名・団体名・件名・学習件名・出版者・全集・シリーズ典拠ファイルを対象に検索します。

表記違いや別名称を統一した一つの名称(統一形)に導き、まとめて検索することが可能です。 また、一人の人物が複数の名前を使い分けている場合には、それぞれの名称を統一形とし、相互に関連付ける こと(相互参照)により、複数の名前をまとめて検索することも可能です。

典拠ファイルは、典拠 ID 下 4 桁により典拠形態が管理されています。

| 典拠 ID 下 4 桁 | 典拠形態<br>(検索画面名称) | 典拠ファイルの種類 | 説明                              |
|-------------|------------------|-----------|---------------------------------|
| 0000        | 統一形              | 個人名・団体名   | 異なる表記・異なる名称・上下関係の組織や名称を、一つの名称   |
|             |                  | 件名・学習件名   | に統一したものです。                      |
|             |                  | 出版者       | TRC MARC に最初に出現した名称、または仮の統一形です。 |
|             |                  | 全集・シリーズ   | 典拠一覧・詳細画面では、「記述形」と表示されます。       |
| 0001~4000   | 記述形              | 個人名・団体名   | TRC MARC に出現した名称で、統一形とは異なる名称です。 |
|             |                  | 出版者       | TRC MARC に 2 番目以降に出現した名称です。     |
|             |                  | 全集・シリーズ   | 改題、出版者変更、表記違いの名称です。             |
|             |                  |           | 検索結果一覧・詳細画面では、「改題、出版者・表記違い」と表示  |
|             |                  |           | これよう。                           |
| 4001~5000   | 参照形              | 全典拠共通     | 統一形に導くために典拠ファイル上にのみ存在する名称です。    |

# 2-1. 典拠検索画面

#### ≪典拠検索画面≫

| TOOL                                                                                        |                        |                        |  |
|---------------------------------------------------------------------------------------------|------------------------|------------------------|--|
|                                                                                             |                        | シュニティ 11名              |  |
|                                                                                             |                        | <u>-/19.88</u>   17.02 |  |
| ■典拠検索                                                                                       | 操作説明 検索履歴 戻る           |                        |  |
| ソート条件   典拠Ⅰ□ - ◇   ●昇順   ○降順                                                                | 検索 条件クリア               |                        |  |
| 典拠種別                                                                                        | 表示対象                   |                        |  |
| □個人名 (□西洋人 □東洋人)                                                                            | ○統一形+ヒットした参照形を表示       |                        |  |
| □団体名                                                                                        | ●統一形+ヒットした参照形+相互参照を表示  |                        |  |
| □件名 (□普通□地名□作品名)                                                                            | ○統一形+すべての参照形+相互参照を表示   | A                      |  |
| □ 字習件名<br>□ 山吃老                                                                             | ○統一形のみを表示              |                        |  |
|                                                                                             |                        |                        |  |
| □ <u>-</u> <u>-</u> <u>-</u> <u>-</u> <u>-</u> <u>-</u> <u>-</u> <u>-</u> <u>-</u> <u>-</u> |                        |                        |  |
|                                                                                             |                        | $ \longrightarrow$     |  |
| 検索項目   一致条件                                                                                 | 検索値項目間                 |                        |  |
|                                                                                             |                        | _                      |  |
| 標目(漢字形・カタカナ形) [部分 ~]                                                                        |                        | В                      |  |
| 件名参照分類 [10版 ~]                                                                              | 件名種別 指定なし ~            |                        |  |
|                                                                                             | or                     |                        |  |
| 検索                                                                                          | 条件クリア                  |                        |  |
|                                                                                             |                        |                        |  |
|                                                                                             |                        |                        |  |
|                                                                                             |                        |                        |  |
| TRC図書館                                                                                      | 流通センター                 |                        |  |
| Copyright © 1995 1k                                                                         | с. ин кідпіз казагийа. |                        |  |
|                                                                                             |                        |                        |  |
|                                                                                             |                        |                        |  |
|                                                                                             |                        |                        |  |

#### A. 検索対象指定部

検索対象範囲を指定します。 項目の詳細は、「p20 【検索対象指定部項目一覧】」を参照してください。

[操作説明]ボタン

操作説明画面が別ウィンドウで表示されます。 (※以降の説明では、省略します。)

#### [検索履歴]ボタン

検索履歴画面が表示されます。 詳細は、「付録 p5 C. 検索履歴ボタン」を参照してください。

<u>戻る</u>リンク

TOOLi メインメニュー画面が表示されます。

[検索]ボタン

検索対象指定部で指定した条件と、典拠検索条件入力部に入力した条件で典拠を検索します。

[条件クリア]ボタン

すべての検索条件をクリアします。

B. 典拠検索条件入力部

典拠を検索するための条件入力部です。 検索項目の詳細は、「p20 【典拠検索条件項目一覧】」を参照してください。

| 検索項目          | 一致条件  |    | 検 索 値     |       | 項目間                 |
|---------------|-------|----|-----------|-------|---------------------|
| すべての項目        | 部分 🗸  | a  |           | AND 🗸 | $ \text{AND} \vee $ |
| 標目(漢字形・カタカナ形) | 部分 🗸  |    |           | AND 🗸 | AND 🗸               |
| 件名参照分類        | 10版 ~ | -  | 件名種別 指定なし |       | $\sim$              |
| 典拠ID          |       | or | or        | or    |                     |
| A             |       | 検索 | そ件クリア     |       |                     |

a.一致条件

検索対象項目における検索語の含まれ方を指定します。 詳細は、「付録 p1 A-1. 一致条件」を参照してください。

#### b.項目内かけ合わせ条件

1つの検索対象項目内に検索語を複数入力する場合に、かけ合わせ条件を指定します。 かけ合わせ検索は、検索語と検索語の間にスペースを入力します。 詳細は、「付録 p1 A-2.項目内かけ合わせ検索条件」を参照してください。

#### c.項目間組み合わせ条件

複数の検索対象項目に検索語を入力する場合に、組み合わせ条件を指定します。 詳細は、「付録 p1 A-3.項目間組み合わせ検索条件」を参照してください。 【検索対象指定部項目一覧】

| 項目名                      | 説明                                                                                                    |
|--------------------------|----------------------------------------------------------------------------------------------------|
| ソート条件                    | 検索結果を表示する際の並び順を指定します。<br>プルダウンリストの選択値は、以下の通りです。<br>「典拠 ID・カナヨミ順 <sup>(注</sup> ]<br>ラジオボタンの選択値は、以下の通りです。<br>「昇順・降順」 |
| 典拠種別:検索対象とする典拠フ          | ァイルを指定します。                                                                                                    |
| 個人名                      | 個人名典拠ファイルを対象に検索します。<br>著者名としての個人名と、件名としての個人名が対象です。<br>西洋人、東洋人に絞って検索することも可能です。                                      |
| 団体名                      | 団体名典拠ファイルを対象に検索します。<br>著者名としての団体名と、件名としての団体名が対象です。                                                                 |
| 件名                       | 件名典拠ファイルを対象に検索します。<br>普通件名、地名件名、作品名件名に絞って検索することも可能です。                                                              |
| 学習件名                     | 学習件名典拠ファイルを対象に検索します。                                                                                               |
| 出版者                      | 出版者典拠ファイルを対象に検索します。                                                                                                |
| 全集                       | 全集典拠ファイルを対象に検索します。                                                                                                 |
| シリーズ                     | シリーズ典拠ファイルを対象に検索します。                                                                                               |
| 表示対象:検索結果として表示す          | る対象を指定します。                                                                                                    |
| 統一形+ヒットした参照形を表<br>示      | 入力した検索条件に直接ヒットした典拠が表示されます。<br>その典拠が統一形でない場合は、統一形の典拠も表示されます。                                                        |
| 統一形+ヒットした参照形+相<br>互参照を表示 | 上記に加えて、統一形に相互参照が存在する場合は、相互参照の典拠も表示されます。                                                                            |
| 統一形+すべての参照形+相互<br>参照を表示  | 入力した検索条件にヒットした典拠が統一形であっても参照形であっても、ヒット<br>した統一形とそのすべての記述形、参照形、相互参照の典拠が表示されます。                                       |
| 統一形のみを表示                 | 入力した検索条件にヒットした典拠が統一形であっても参照形であっても、統一形<br>の典拠が表示されます。                                                               |

注)典拠ファイルの標目(カタカナ形)の音順です。

## 【典拠検索条件項目一覧】

| 項目名           | 説明                                      |
|---------------|-----------------------------------------|
| すべての項目        | 典拠ファイルの標目のほか、著者のプロフィール情報や備考等も対象に検索しま    |
|               | す。                                      |
| 標目(漢字形・カタカナ形) | 典拠ファイルの標目を対象に検索します。                     |
| 件名参照分類        | 件名典拠ファイルの参照分類を対象に検索します。                 |
|               | プルダウンリストの選択値は、以下の通りです。                  |
|               | 「10版・9版」                                |
| 件名種別(注        | 件名典拠ファイルと学習件名典拠ファイルの件名種別を対象に検索します。      |
|               | プルダウンリストから件名種別を指定します。                   |
|               | プルダウンリストの詳細は、TOOLi のお知らせページに掲載されている「コード |
|               | 化情報ファイル」を参照してください。                      |
| 典拠 ID         | 典拠 ID を対象に検索します。                        |
|               | 典拠 ID で検索を行う場合は、そのほかの検索条件項目との組み合わせ検索はでき |
|               | ません。                                    |

注)「基本件名標目表 第4版」で、例示件名標目群・固有名詞標目群(個人名・団体名を除く)としてあげられている標 目群をグルーピングしたものです。(例:言語名・疾患名・法律名・山岳名)

# 2-2. 典拠一覧画面

典拠検索画面からの検索、または図書検索画面において[典拠 ON]を指定した検索で、この画面が表示されます。

| ≪典                                                                                                    |                                                                              |                          |                             |                          |  |  |  |
|----------------------------------------------------------------------------------------------------|------------------------------------------------------------------------------|--------------------------|-----------------------------|--------------------------|--|--|--|
| Τ                                                                                                    | て の ま 検索 図書 検索 図書 注 文 図書 検索 図書 注 文 図書 検索 MARC デリバリ 図書 MARC グウンロード A V コミュニティ |                          |                             |                          |  |  |  |
| ●典拠一覧     操作説明 戻る       典拠種別:個人名 AND 標目(わかち):西郷 AND 表示対象:統一形+ヒットした参照形+相互参照        統一形情報が、61件ヒットしました。<br>チェックボックスにチェックを入れて[次へをクリックしてください。 |                                                                              |                          |                             |                          |  |  |  |
| y-                                                                                                    | -≻条件 <u>興拠D →</u> ( ◉昇                                                       | └順 ○降順) GO               | B                           | すべて選択 ☑ すべて解除 □ 次へ       |  |  |  |
|                                                                                                    | 典拠ID<br><u>11000042516-0000</u>                                              | 典 拠種別<br>個人名(東洋人)<br>統一形 | カナ・漢字<br>サイゴウ,サトシ<br>西郷/敏   | 識別情報<br>1943~ 自治医科大講,物理学 |  |  |  |
|                                                                                                    | 11000042517-0000                                                             | 個人名(東洋人)<br>統一形          | サイゴウ,ジュウゴ <b>し</b><br>西郷 従吾 | 1903~1980 元陸軍参謀。欧州政      |  |  |  |
|                                                                                                    | <u>11000042518-0000</u>                                                      | 個人名(東洋人)<br>統一形          | サイゴウ,ジュウコウ<br>西郷/従宏         | 1914~ 東京スタートライト販         |  |  |  |
|                                                                                                    | <u>11000042519-0000</u>                                                      | 個人名(東洋人)<br>統一形          | サイゴウ,シロウ<br>西郷/四郎           | 1869~1922 柔道家            |  |  |  |
|                                                                                                    | <u>11000042521-0000</u>                                                      | 個人名(東洋人)<br>統一形          | サイゴウ,タカモリ<br>西郷隆盛           | 1827~1877 幕末・維新期の政       |  |  |  |
|                                                                                                    | <u>11000042521-0001</u>                                                      | 個人名(東洋人)<br>記述形          | サイゴウ,ナンシュウ<br>←西郷/南洲        |                          |  |  |  |
|                                                                                                    | <u>11000042521-4001</u>                                                      | 個人名(東洋人)<br>参照形          | サイゴウ,キチノスケ<br>←西郷/吉之助       |                          |  |  |  |
|                                                                                                    | 11000042522-0000                                                             | 個人名(東洋人)<br>統一形          | サイゴウ,タケヒコ<br>西郷/竹彦          | 1920~2017 文芸理論家,民話研      |  |  |  |
|                                                                                                    | <u>11000042523-0000</u>                                                      | 個人名(東洋人)<br>統一形          | サイゴウ,タノモ<br>西郷/頼母           | 1830~1905 福島霊山神社·宫       |  |  |  |
|                                                                                                    | <u>11000042524-0000</u>                                                      | 個人名(東洋人)<br>統一形          | サイゴウ,ツグミチ<br>西郷/従道          | 1843~1902 元帥海軍大将         |  |  |  |
|                                                                                                    | 11000042525-0000                                                             | 個人名(東洋人)<br>統一形          | サイゴウ,ノブツナ<br>西郷/信綱          | 1916~2008 国文学者,専:古典      |  |  |  |
|                                                                                                    |                                                                              | 個人之(直洋人)                 | キンゴウ ミッドコ                   | a second second second   |  |  |  |

A. 検索条件表示部

検索画面で入力した検索条件が表示されます。 検索条件にヒットした件数が表示されます。

<u>戻る</u>リンク

直前の画面に戻ります。

B. 一覧表示条件指定部

検索結果一覧の並び順と絞り込み検索対象を指定するための条件指定部です。

ソート条件

検索結果を表示する際の並び順を指定します。プルダウンリストの選択値は以下の通りです。 「典拠 ID・カナヨミ順」 ラジオボタンの選択値は以下の通りです。 「昇順・降順」

[GO]ボタン

指定したソート条件で典拠一覧を並べ替えます。

[すべて選択]ボタン

典拠一覧のチェックボックスにすべてチェックが入ります。

[すべて解除]ボタン

典拠一覧のチェックボックスのチェックがすべて外れます。

[次へ]ボタン

チェックしている典拠を検索条件として図書検索します。 図書検索画面で複数の典拠検索条件を入力した場合は、次の典拠一覧画面が表示されます。

C. 検索結果一覧部

検索結果が一覧で表示されます。 一覧部の詳細は、「p22 【典拠一覧】」を参照してください。

チェックボックス

検索条件に指定する典拠をチェックボックスで指定します。複数の典拠を指定できます。

典拠 ID リンク

典拠詳細画面が表示されます。

典拠詳細画面の詳細は、「p23 2-3. 典拠詳細画面」を参照してください。

#### 【典拠一覧】

| 項目名   | 説明                        |                                              |  |  |
|-------|---------------------------|----------------------------------------------|--|--|
| 典拠 ID | 典拠 ID が表示されます。            |                                              |  |  |
| 典拠種別  | 上段に典拠種別、下段に               | 典拠形態が表示されます。                                 |  |  |
| カナ・漢字 | 上段に典拠の読み、下段               | に典拠の漢字形(西洋人の場合は原綴形)が表示されま                    |  |  |
|       | す。<br>典拠形態により、表示形式が異なります。 |                                              |  |  |
|       | 典拠形態                      | 表示形式                                         |  |  |
|       | 統一形                       | クリーム色で表示されます。                                |  |  |
|       |                           | 注)出版者、全集、シリーズは、「記述形」と表示され<br>ます。             |  |  |
|       | 記述形                       | 先頭に「←」をつけて緑色で表示されます。                         |  |  |
|       |                           | 注)出版者、全集、シリーズは、クリーム色で表示され<br>ます。「←」は表示されません。 |  |  |
|       | 参照形                       | 先頭に「←」をつけて濃いピンク色で表示されます。                     |  |  |
|       | 相互参照                      | 先頭に「=」をつけてクリーム色で表示されます。                      |  |  |
| 識別情報  | 典拠を識別する情報が表:              | 示されます。                                       |  |  |
|       | 典拠種別により、下記の               | 内容が表示されます。                                   |  |  |
|       | 典拠種別                      | 識別情報の表示内容                                    |  |  |
|       | 個人名                       | 生年・専門などが表示されます。                              |  |  |
|       | 団体名                       | 設立年・所在地などが表示されます。                            |  |  |
|       | 出版者                       | 出版者コードが表示されます。                               |  |  |
|       | 全集・シリーズ名                  | 出版者名が表示されます。                                 |  |  |

## 2-3. 典拠詳細画面

典拠の詳細情報が表示されます。 典拠種別により、詳細表示部のレイアウトや表示項目が異なります。

# 2-3-1. 個人名

《典拠詳細画面 統一形》

| 典拠種別         個人名(東洋人)         典拠形態         統一形         対象冊数           典拠D         1100042521-0000         出現フラグ         図書(著)(件)(内)AV(件)           漢字形         西郷隆盛         マロッククロック         マロックのロックのロック           方対力ナ形         サイゴウ,女カモリ         マロックロック         マロックロック           標目限定語(専門・世系等)         マロックロックロック         マロックロックロック         マロックロックロック           参考生没年         1827~1877         電素・維新期の政治家、幼名・小吉,吉之介,通称:吉兵衛・吉之助,諱隆永・隆盛,雅号,南洲         著者紹介           相互参照         日本         日本         マロックロック         マロック | 前データ 決データ<br>株人) 典拠形態 統一形 対象冊数 <u>778</u> 件<br>1-0000 出現フラグ 図書(著)(件)(内)AV(件)<br>アモリ<br>福目限定語(専門・世系等)<br>                                                                                                    | ■典拠詳細      |                  |                  |                 |              | 操作説明民る       |
|----------------------------------------------------------------------------------------------------|----------------------------------------------------------------------------------------------------|------------|------------------|------------------|-----------------|--------------|--------------|
| 典拠種別         個人名(東洋人)         典拠形態         統一形         対象冊数           典拠D         11000042521-0000         出現フラグ         図書(著)(件)(内)AV(件)           漢字形         西郷隆盛            力対力・形         サイゴウ,夕カモリ            標目限定語(書門・世系等)             参考生没年         1827~1877            職業・専門等         幕末・維新期の政治家,幼名小吉,吉之介,通称:吉兵衛・吉之助,諱隆永・隆盛,雅号,南洲           著者紹介            相互参照                                                                                                    | (私) 典拠形態 統一形 対象冊数 <u>778</u> 件       1-0000     出現フラグ     図書(著)((牛)(内) A∨((牛)       FU     (福目限定語(専門・世系等)       藤目限定語(専門・世系等)     (第1)       小古,吉之介,通称:吉兵衛・吉之助,諱:隆永・隆盛,雅号:南洲       当館<総合>     出典(漢字形)       集     TRC MARC № 74014746 |            |                  |                  |                 |              | 前データ 次データ    |
| 典拠ID     1100042521-0000     出現フラグ     図書(著)(件)(内)AV(件)       漢字形     西郷隆盛       カダカナ形     サイゴウ,タカモリ       標目限定語(生没年)     標目限定語(専門・世系等)       参考生没年     1827~1877       職業・専門等     幕末・維新期の政治家、幼名:小吉,吉之介,通称:吉兵衛・吉之助,諱隆永・隆盛,雅号,南洲       著者紹介     相互参照                                                                                                    | 1-0000 出現フラグ 図書(著)(件)(内)AV(件)<br>つモリ<br>標目限定語(専門・世系等)<br>卵の政治家,幼名小吉,吉之介,通称:吉兵衛・吉之助,諱隆永・隆盛,雅号:南洲<br>書館<総合> 出典(漢字形)<br>集 TRC MARC № 74014746                                                                                            | 典拠種別       | 個人名(東洋人)         | 典拠形態             | 統一形             | 対象冊数         | <u>778</u> 件 |
| 漢字形     西郷隆盛       カダカナ形     サイゴウ,タカモリ       標目限定語(生没年)     標目限定語(専門・世系等)       参考生没年     1827~1877       職業・専門等     幕末・維新期の政治家、幼名・小吉,吉之介,通称:吉兵衛・吉之助,諱:隆永・隆盛,雅号:南洲       著者紹介     相互参照                                                                                                    | Dモリ<br>標目限定語(専門・世系等)<br>砂政治家,幼名小吉,吉之介,通称:吉兵衛・吉之助,諱隆永・隆盛,雅号,南洲<br>書館<総合> 出典(漢字形)<br>集 TRC MARC No. 74014746                                                                                                    | 典拠ID       | 11000042521-0000 | 出現フラグ            | 図書(著)(件)(内)AV(f | 牛)           |              |
| カタカナ形     サイゴウ,タカモリ       標目限定語(生没年)     標目限定語(専門・世系等)       参考生没年     1827~1877       職業・専門等     幕末・維新期の政治家、幼名・小吉、吉之介、通称:吉兵衛・吉之助、諱隆永・隆盛、雅号・南洲       著者紹介     111111111111111111111111111111111111                                                                                                    | 福目限定語(専門・世系等)             ・         ・         ・                                                                                                    | 漢字形        | 西鄉/隆盛            |                  |                 |              |              |
| 標目限定語(生没年)     標目限定語(専門・世系等)       参考生没年     1827~1877       職業・専門等     幕末・維新期の政治家、幼名・小吉,吉之介,通称:吉兵衛・吉之助,諱,隆永・隆盛,雅号,南洲       著者紹介     相互参照                                                                                                    | 標目限定語(専門・世系等)         助の政治家,幼名小吉,吉之介,通称:吉兵衛・吉之助,諱隆永・隆盛,雅号:南洲         書館<総合> 出典(漢字形)         集       TRC MARC No.         74014746                                                                                                    | カタカナ形      | サイゴウ,タカモリ        |                  |                 |              |              |
| 参考生没年     1827~1877       職業・専門等     幕末・維新期の政治家、幼名小吉、吉之介、通称:吉兵衛・吉之助、諱隆永・隆盛、雅号・南洲       著者紹介     相互参照                                                                                                    | File Section 2015 - 10 - 10 - 10 - 10 - 10 - 10 - 10 -                                                                                                    | 標目限定語(生没年) |                  | 標目限定語(專門·世系等)    |                 |              |              |
| 職業・専門等<br>幕末・維新期の政治家,幼名小吉,吉之介,通称:吉兵衛・吉之助,諱隆永・隆盛,雅号,南洲<br>著者紹介<br>相互参照                                                                                                    | 肥政治家,幼名小吉,吉之介,通称:吉兵衛・吉之助,諱:隆永・隆盛,雅号:南洲     書館<総合> 出典(漢字形)     【     田典(漢字形)     【     TRC MARC № 74014746     】                                                                                                    | 参考生没年      | 1827~1877        |                  |                 |              |              |
| 著者紹介        相互参照                                                                                                    | 書館<総合> 出典(漢字形)<br>集 TRC MARC No. 74014746                                                                                                    | 職業・専門等     | 幕末・維新期の政治家、幼     | 加名:小吉,吉之介,通称:吉兵後 | 箭·吉之助,諱:隆永·隆盛,  | 雅号:南洲        |              |
| 相互参照                                                                                                    | 書館<総合> 出典(漢字形)<br>集 TRC MARC No. 74014746                                                                                                    | 著者紹介       |                  |                  |                 |              |              |
|                                                                                                    | 書館<総合> 出典(漢字形)<br>集 TRC MARC № 74014746                                                                                                    | 相互参照       |                  |                  |                 |              |              |
| 出典(力タカナ形) 国立国会図書館<総合> 出典(漢字形)                                                                                                    | 集 TRC MARC No. 74014746                                                                                                    | 出典(カタカナ形)  | 国立国会図書館<総合>      | 出典(漢字形)          |                 |              |              |
| 初出書誌 西郷隆盛全集 TRC MARC No.                                                                                                    |                                                                                                    | 初出書誌       | 西郷隆盛全集           |                  |                 | TRC MARC No. | 74014746     |

#### 《典拠詳細画面 記述形》

| ■典拠詳細      |                  |               |             |              | 操作説明 戻る     |
|------------|------------------|---------------|-------------|--------------|-------------|
|            |                  |               |             |              | 前データ 次データ   |
| 典拠種別       | 個人名(東洋人)         | 典拠形態          | 記述形         | 対象冊数         | <u>18</u> 作 |
| 典拠ID       | 11000042521-0001 | 出現フラグ         | 図書(著)(内)    |              |             |
| 漢字形        | 西郷/南洲            |               | → 西郷/隆盛     |              |             |
| カタカナ形      | サイゴウ,ナンシュウ       |               | → サイゴウ,タカモリ |              |             |
| 標目限定語(生没年) |                  | 標目限定語(専門·世系等) |             |              |             |
| 参考生没年      |                  |               |             |              |             |
| 職業·専門等     |                  |               |             |              |             |
| 著者紹介       |                  |               |             |              |             |
| 相互参照       |                  |               |             |              |             |
| 出典(カタカナ形)  |                  | 出典(漢字形)       |             |              |             |
| 初出書誌       | 西郷南洲言志録講話        |               |             | TRC MARC No. | 94300860    |

典拠の詳細情報が表示されます。

表示項目の詳細は、「p24 【個人名典拠詳細表示項目一覧】」を参照してください。

戻るリンク

表示された典拠を一覧の筆頭にした典拠一覧画面に戻ります。

[前データ]ボタン

典拠一覧画面に表示された1つ上の行の典拠詳細画面が表示されます。

[次データ]ボタン

典拠一覧画面に表示された1つ下の行の典拠詳細画面が表示されます。

#### 対象冊数リンク

表示されている典拠を検索条件として図書検索します。

【個人名典拠詳細表示項目一覧】

| 項目名           | 説明                                                                                     |         |                      |  |
|---------------|----------------------------------------------------------------------------------------|---------|----------------------|--|
| 典拠種別          | 典拠の種類が表示されます。                                                                          |         |                      |  |
|               | 「個人名(                                                                                  | 東洋人)・   | 個人名(西洋人)」            |  |
| 典拠形態          | 典拠形態が                                                                                  | 表示される   | ます。<br>              |  |
|               | 統一形・                                                                                   | 記述形・    | 参照形」<br>             |  |
| 対象冊数          | 典拠が出現                                                                                  | した書誌    | (図書)の件数が表示されます。      |  |
| 典拠 ID         | 典拠 ID が表                                                                               | 長示されま   | <i>च</i> .           |  |
| 出現フラグ         | 典拠が出現した対象が表示されます。                                                                      |         |                      |  |
|               | 図書                                                                                     | (著)     | 図書の著者として出現<br>       |  |
|               |                                                                                        | (件)     | 図書の件名として出現<br>       |  |
|               |                                                                                        | (内)     | 図書の内容細目の著者として出現      |  |
|               | AV                                                                                     | (著)     | 録音または映像の著者として出現      |  |
|               |                                                                                        | (件)     | 録音または映像の件名として出現      |  |
|               |                                                                                        | (内)     | 録音または映像の内容細目の著者として出現 |  |
|               | 雑誌                                                                                     | (著)     | 雑誌の著者として出現           |  |
|               |                                                                                        | (件)     | 雑誌の件名として出現           |  |
| 漢字形           | 典拠種別が「個人名(東洋人)」の場合に、東洋人の漢字形が表示されます。<br>典拠形態が記述形・参照形の場合は、漢字形に続けて「→」で統一形の漢字形も表<br>示されます。 |         |                      |  |
| 原綴形           | 典拠種別が「個人名(西洋人)」の場合に、西洋人の原綴形が表示されます。<br>典拠形態が記述形・参照形の場合は、「→」で統一形の原綴形も表示されます。            |         |                      |  |
| カタカナ形         | 漢字形、原綴形の読みが表示されます。<br>典拠形態が記述形・参照形の場合は、「→」で統一形のカタカナ形も表示されます。                           |         |                      |  |
| 標目限定語(生没年)    | 同名異人を区別するための生没年が表示されます。                                                                |         |                      |  |
| 標目限定語(専門・世系等) | 同名異人を                                                                                  | 区別する†   | ための専門や世系等が表示されます。    |  |
| 参考生没年         | 参考情報と                                                                                  | しての生活   | <b>殳年が表示されます。</b>    |  |
| 職業・専門等        | 参考情報と                                                                                  | しての職業   | 業や専門等が表示されます。        |  |
| 著者紹介          | 著者紹介が表示されます。                                                                           |         |                      |  |
| 相互参照          | 相互参照となっている典拠が存在する場合に、その典拠 ID と漢字形(西洋人の場合<br>は原綴形)が表示されます。                              |         |                      |  |
| 出典(カタカナ形)     | カタカナ形                                                                                  | の根拠とし   | った資料名が表示されます。        |  |
| 出典(漢字形)       | 漢字形の根                                                                                  | 拠とした資   | 資料名が表示されます。          |  |
| 出典(原綴形)       | 原綴形の根                                                                                  | 拠とした資   | 資料名が表示されます。          |  |
| 初出書誌          | 典拠が初め                                                                                  | て出現した   | た資料名が表示されます。         |  |
| TRC MARC No.  | 初出書誌の                                                                                  | TRC MAR | RC No.が表示されます。       |  |

# 2-3-2. 団体名

《典拠詳細画面 統一形》

| ■典拠詳細     |                  |          |              |              |             |
|-----------|------------------|----------|--------------|--------------|-------------|
| -         |                  |          |              |              | 前テータ 次テータ   |
| 典拠種別      | 団体名              | 典拠形態     | 記述形          | 対象冊数         | <u>23</u> 件 |
| 典拠ID      | 21000010076-0001 | 出現フラグ    | 図書(著)        |              |             |
| 漢字形       | 図書館流通センターPR室     |          | → 図書館流通センタ   |              |             |
| カタカナ形     | トショカン/リュウツウ/センタ  | ービーアールシツ | → トショカン/リュウツ | ウバンター        |             |
| 限定語       |                  |          |              |              |             |
| 備考        |                  |          |              |              |             |
| 相互参照      |                  |          |              |              |             |
| 出典(カタカナ形) |                  | 出典(漢字形)  | ş            |              |             |
| 初出書誌      | TRCマーク出版流通研究会    | ŝ        |              | TRC MARC No. | 92103273    |
|           |                  |          |              |              |             |
|           |                  |          |              |              | 戻る          |

| 《典拠詳細画面 記 | 述形》 |
|-----------|-----|
|-----------|-----|

| ■典拠詳細     |                  |         |          |              | 操作説明 <u>戻る</u><br>次データ |
|-----------|------------------|---------|----------|--------------|------------------------|
| 典拠種別      | 団体名              | 典拠形態    | 統一形      | 対象冊数         | <u>89</u> 作            |
| 典拠ID      | 21000010076-0000 | 出現フラグ   | 図書(著)(件) |              |                        |
| 漢字形       | 図書館流通センター        |         |          |              |                        |
| カタカナ形     | トショカン/リュウツウ/センタ  |         |          |              |                        |
| 限定語       |                  |         |          |              |                        |
| 備考        |                  |         |          |              |                        |
| 相互参照      |                  |         |          |              |                        |
| 出典(カタカナ形) |                  | 出典(漢字形) | 推定       |              |                        |
| 初出書誌      | TRCほんわかだより       |         |          | TRC MARC No. | 89106433               |

典拠の詳細情報が表示されます。

表示項目の詳細は、「p26 【団体名典拠詳細表示項目一覧】」を参照してください。

戻るリンク

表示された典拠を一覧の筆頭にした典拠一覧画面に戻ります。

[前データ]ボタン

典拠一覧画面に表示された1つ上の行の典拠詳細画面が表示されます。

[次データ]ボタン

典拠一覧画面に表示された1つ下の行の典拠詳細画面が表示されます。

対象冊数リンク

表示されている典拠を検索条件として図書検索します。

【団体名典拠詳細表示項目一覧】

| 項目名          |                                           |                | 説明                          |  |  |
|--------------|-------------------------------------------|----------------|-----------------------------|--|--|
| 典拠種別         |                                           |                |                             |  |  |
|              | 「団体名」                                     |                |                             |  |  |
| 典拠形態         | 典拠形態が                                     | 表示されま          | きす。                         |  |  |
|              | 「統一形・詞                                    | 記述形・参          | ◎照形」                        |  |  |
| 対象冊数         | 典拠が出現                                     | した書誌           | (図書)の件数が表示されます。             |  |  |
| 典拠 ID        | 典拠 ID が表                                  | 示されま           | す。                          |  |  |
| 出現フラグ        | 典拠が出現した対象が表示されます。                         |                |                             |  |  |
|              | 図書                                        | (著)            | 図書の著者として出現                  |  |  |
|              |                                           | (件)            | 図書の件名として出現                  |  |  |
|              |                                           | (内)            | 図書の内容細目の著者として出現             |  |  |
|              | AV                                        | (著)            | 録音または映像の著者として出現             |  |  |
|              |                                           | (件)            | 録音または映像の件名として出現             |  |  |
|              |                                           | (内)            | 録音または映像の内容細目の著者として出現        |  |  |
|              | 雑誌                                        | (著)            | 雑誌の著者として出現                  |  |  |
|              |                                           | (件) 雑誌の件名として出現 |                             |  |  |
| 漢字形          |                                           |                |                             |  |  |
|              | 典拠形態が記述形・参照形の場合は、「→」で統一形の漢字形も表示されます。      |                |                             |  |  |
| カタカナ形        | 漢字形の読みが表示されます。                            |                |                             |  |  |
|              | 典拠形態が認                                    | 記述形・参          | 診照形の場合は、「→」で統一形のカタカナ形も表示されま |  |  |
|              | <b>र</b>                                  |                |                             |  |  |
| 限定語          | 同名異団体                                     | を区別する          | るための創立年や所在地等が表示されます。        |  |  |
| 備考           | 備考が表示されます。                                |                |                             |  |  |
| 相互参照         | 相互参照となっている典拠が存在する場合に、その典拠 ID と漢字形が表示されます。 |                |                             |  |  |
| 出典(カタカナ形)    | カタカナ形の                                    | の根拠とし          | 、た資料名が表示されます。               |  |  |
| 出典(漢字形)      | 漢字形の根据                                    | 処とした資          | 資料名が表示されます。                 |  |  |
| 初出書誌         | 典拠が初め <sup>-</sup>                        | て出現した          | -<br>- 資料名が表示されます。          |  |  |
| TRC MARC No. | 初出書誌の                                     | TRC MAF        | <br>RC No.が表示されます。          |  |  |

# 2-3-3. 件名

《典拠詳細画面 統一形》

| =><>><1<>><1<>><1<>><1<>><1<>><1<>><1<> |                   |           |              |         | 操作説明 戻る |
|-----------------------------------------|-------------------|-----------|--------------|---------|---------|
|                                         |                   |           |              |         | 次データ    |
| 曲 枷 話 曰 !                               | (佐)(本)(本)         | 曲加平治的     | (広 . 正)      | 计名目类    | 1057.44 |
| 典12回程力1<br>曲 thurp                      |                   |           | 初一ル          | 为了到外间按风 | 1037  + |
|                                         | 5112/1/-0000-0000 | 田現ノノク     | <u> </u>     |         |         |
| )実子 形                                   | 人工知能              |           |              |         |         |
| カタカナ形                                   | シンコウ/チノウ          |           |              |         |         |
| 個人名ID                                   |                   |           |              |         |         |
| SNOTE(BSH)                              |                   |           |              |         |         |
| SNOTE(TRC)                              |                   |           |              |         |         |
| SA(BSH)                                 |                   |           |              |         |         |
| 備考(説明つき参照)                              |                   |           |              |         |         |
| 概念                                      | コンビュータによって,推論・    | 判断などの知的な機 | 能を人工的に実現したもの |         |         |
| 出典(概念)                                  | その他⊲総合>           |           |              |         |         |
| 出自                                      | BSH第4版件名標目        |           |              |         |         |
| 出典(漢字形)                                 | 広辞苑 第5版           |           | 出典(カタカナ形)    |         |         |
| 参照分類(TRC)                               | 007.13            |           |              |         |         |
| 参照分類(BSH)                               | 007.13            |           |              |         |         |
| 浦田                                      |                   |           | 地理区分         |         |         |

《典拠詳細画面 参照形》

| ■典拠詳細      |                   |       |                          |      | 操作言    | 期戻る       |
|------------|-------------------|-------|--------------------------|------|--------|-----------|
|            |                   |       |                          |      | 「別ナータ」 | 次ナータ      |
| 典拠種別       | 件名(普通)            | 典拠形態  | 参照形                      | 対象冊数 | 0 件    |           |
| 典拠ID       | 5112717-0000-4001 | 出現フラグ |                          |      |        |           |
| 漢字形        | AI                |       | → 人工知能                   |      |        |           |
| カタカナ形      | エーアイ              |       | → ジンコウ <i>(</i> チノウ      |      |        |           |
| 個人名ID      |                   |       |                          |      |        |           |
| SNOTE(BSH) |                   |       |                          |      |        |           |
| SNOTE(TRC) |                   |       |                          |      |        |           |
| SA(BSH)    |                   |       |                          |      |        |           |
| 備考(説明つき参照) |                   |       |                          |      |        |           |
| 概念         |                   |       |                          |      |        |           |
| 出典(概念)     |                   |       |                          |      |        |           |
| 出自         | BSH第3・4版の参照語      |       |                          |      |        |           |
| 出典(漢字形)    |                   |       | 出典(カタカナ形)                |      |        |           |
| 参照分類(TRC)  |                   |       |                          |      |        |           |
| 参照分類(BSH)  |                   |       | Energy States and States |      |        |           |
| 種別         |                   |       | 地理区分                     |      |        |           |
|            |                   |       |                          |      |        |           |
|            |                   |       |                          |      |        | <u>戻る</u> |

典拠の詳細情報が表示されます。

表示項目の詳細は、「p28 【件名典拠詳細表示項目一覧】」を参照してください。

戻るリンク

表示された典拠を一覧の筆頭にした典拠一覧画面に戻ります。

[前データ]ボタン

典拠一覧画面に表示された1つ上の行の典拠詳細画面が表示されます。

[次データ]ボタン

典拠一覧画面に表示された1つ下の行の典拠詳細画面が表示されます。

## 対象冊数リンク

表示されている典拠を検索条件として図書検索します。

## 【件名典拠詳細表示項目一覧】

| 項目名         | 説明                                                                    |
|-------------|-----------------------------------------------------------------------|
| 典拠種別        | 典拠の種類が表示されます。                                                         |
|             | 「件名(普通)・件名(地名)・件名(作品名)」                                               |
| 典拠形態        | 典拠形態が表示されます。                                                          |
|             |                                                                       |
| 対象冊数        | 典拠が出現した書誌(図書)の件数が表示されます。<br>                                          |
| 典拠 ID       | 典拠 ID が表示されます。                                                        |
| 出現フラグ       | 典拠が出現した対象が表示されます。<br>「図書・雑誌」                                          |
| 漢字形         | 漢字形が表示されます。<br>典拠形態が参照形の場合は、「→」で統一形の漢字形も表示されます。                       |
| カタカナ形       | 漢字形の読みが表示されます。                                                        |
|             | 典拠形態が参照形の場合は、「→」で統一形のカタカナ形も表示されます。                                    |
| 相互参照        | 他の地名件名に参照する典拠が存在する場合に、その典拠 ID と漢字形が表示されます。                            |
|             | 典拠種別が「件名(地名)」の場合に表示されます。                                              |
| 個人名 ID      | 件名(作品名)の場合に、著者と典拠 ID が表示されます。<br>件名(普通)が「人名-小説」の場合に、人名と典拠 ID が表示されます。 |
| S NOTE(BSH) | 「基本件名標目表(BSH)第4版」のSN(限定注記)が表示されます。                                    |
| S NOTE(TRC) | TRC が規定した SN(限定注記)が表示されます。                                            |
| SA(BSH)     | 「基本件名標目表(BSH)第4版」の SA(参照注記)が表示されます。                                   |
| 備考(説明つき参照)  | 「基本件名標目表(BSH)第4版」の説明つき参照が表示されます。                                      |
| 概念          | 概念が表示されます。                                                            |
| 出典 (概念)     | 概念の根拠とした資料名が表示されます。                                                   |
| 出自          | 件名標目表の種類が表示されます。                                                      |
| 出典(漢字形)     | 漢字形の根拠とした資料名が表示されます。                                                  |
| 出典(カタカナ形)   | カタカナ形の根拠とした資料名が表示されます。                                                |
| 参照分類(TRC)   | 件名参照分類が、NDC10 版 <ndc9 版="">の形で表示されます。</ndc9>                          |
|             | 市町村名・国名・地域名などは、2-地理区分の形で表示されます。(例:北海道 2-<br>11)                       |
|             | 海洋名は、3-海洋区分の形で表示されます。(例:太平洋 3-1)                                      |
| 参照分類(BSH)   | 基本件名標目表(BSH)第 4 版」の NDC9 版が表示されます。                                    |
| 種別          | 件名種別 <sup>(注</sup> が表示されます。                                           |
| 地理区分        | 主題のもとの地名細目の範囲が表示されます。                                                 |

注) 「基本件名標目表(BSH) 第4版」で、例示件名標目群・固有名詞標目群(個人名・団体名を除く)としてあげられて いる標目群をグルーピングしたものです。(例:言語名・疾患名・法律名・山岳名)

# 2-3-4. 学習件名

《典拠詳細画面 統一形》

| ■典拠詳細               |                    |       |                       |      | 操作説明 戻る |
|---------------------|--------------------|-------|-----------------------|------|---------|
| 典拋種別                | 学習件名               | 典拠形態  | 統一形                   | 対象冊数 | 246件    |
| 典拠ID                | 5400154-0000-0000  |       |                       |      |         |
|                     | かたつむり              |       |                       |      |         |
| カタカナ形               | カタツムリ              |       |                       |      |         |
| 参照(人名•団体名•件名)       | 510017500000000 かい | たつむり  |                       |      |         |
| 参照(読み物キーワード)        |                    |       |                       |      |         |
| SNOTE(TRC)          |                    |       |                       |      |         |
| 出自                  | TRC新規件名標目          |       |                       |      |         |
| 出典(漢字形)             | その他<総合>            |       | 出典(カタカナ形)             |      |         |
| 種別                  | 個々の動物の種,家畜         | ,家きん名 | 学習件名典拠種別              |      |         |
| 山日<br>出典(漢字形)<br>種別 | その他く総合> 個々の動物の種。家畜 | 家きん名  | 出典(力タカナ形)<br>学習件名典拠種別 |      |         |
|                     |                    |       |                       |      | 戻る      |

| ■典拠詳細         |                   |      |           |      | 操作説明 戻る   |
|---------------|-------------------|------|-----------|------|-----------|
|               |                   |      |           |      | 前データ 次データ |
| 典拠種別          | 学習件名              | 典拠形態 | 参照形       | 対象冊数 | 0 件       |
| 典拠ID          | 5400154-0000-4001 |      |           |      |           |
| 漢字形           | でんでんむし            |      | → かたつむり   |      |           |
| カタカナ形         | デンデンムシ            |      | → カタツムリ   |      |           |
| 参照(人名·団体名·件名) |                   |      |           |      |           |
| 参照(読み物キーワード)  |                   |      |           |      |           |
| SNOTE(TRC)    |                   |      |           |      |           |
| 出自            | TRCの参照語           |      |           |      |           |
| 出典(漢字形)       | その他<総合>           |      | 出典(カタカナ形) |      |           |
| 種別            |                   |      | 学習件名典拠種別  |      |           |

典拠の詳細情報が表示されます。

表示項目の詳細は、「p30 【学習件名典拠詳細表示項目一覧】」を参照してください。

戻るリンク

表示された典拠を一覧の筆頭にした典拠一覧画面に戻ります。

[前データ]ボタン

典拠一覧画面に表示された1つ上の行の典拠詳細画面が表示されます。

[次データ]ボタン

典拠一覧画面に表示された1つ下の行の典拠詳細画面が表示されます。

対象冊数リンク

表示されている典拠を検索条件として図書検索します。

<sup>《</sup>典拠詳細画面 参照形》

【学習件名典拠詳細表示項目一覧】

| 項目名                          | 説明                                                     |
|------------------------------|--------------------------------------------------------|
| 典拠種別                         | 典拠の種類が表示されます。<br>「学習件名」                                |
| 典拠形態                         | 典拠形態が表示されます。<br>「統一形・参照形」                              |
| 対象冊数                         | 典拠が出現した書誌(図書)の件数が表示されます。                               |
| 典拠 ID                        | 典拠 ID が表示されます。                                         |
| 漢字形                          | 漢字形が表示されます。<br>典拠形態が参照形の場合は、「→」で統一形の漢字形も表示されます。        |
| カタカナ形                        | 漢字形の読みが表示されます。<br>典拠形態が参照形の場合は、「→」で統一形のカタカナ形も表示されます。   |
| 参照(人名・団体名・件名)                | 人名・団体名・件名典拠ファイルに参照する典拠が存在する場合に、その典拠<br>ID と漢字形が表示されます。 |
| 参照 (読み物キーワード) <sup>(注1</sup> | 参照する読み物キーワードが存在する場合に、その読み物キーワードが表示されま<br>す。            |
| S NOTE(TRC)                  | TRC が規定した SN(限定注記)が表示されます。                             |
| 出自                           | 件名標目表の種類が表示されます。<br>「TRC 新規件名標目・TRC の参照語」              |
| 出典(漢字形)                      | 漢字形の根拠とした資料名が表示されます。                                   |
| 出典(カタカナ形)                    | カタカナ形の根拠とした資料名が表示されます。                                 |
| 種別                           | 件名種別 <sup>(注2</sup> が表示されます。                           |
| 学習件名典拠種別                     | 学習件名の種類が表示されます。「人名・団体名・地名・作品名」                         |

注1)予定項目

注 2) 件名種別は、件名典拠ファイルの件名種別に準じています。

# 2-3-5. 出版者

《典拠詳細画面 記述形》

| ■典拠詳細  |                  |            |                |             | 操作説明<br>戻る<br>次データ |
|--------|------------------|------------|----------------|-------------|--------------------|
| 典拠種別   | 出版者              | 典视形態       | 記述形            | 対象冊数        | 932 件              |
| 典拠ID   | 31000084905-0000 | 出現フラグ      | 図書             |             |                    |
| 漢字形    | BL出版             |            |                |             |                    |
| カタカナ形  | ビーエル/シュッパン       |            |                |             | 2                  |
| 備考     |                  |            |                |             |                    |
| 出版者コード | 7268             | ISBN中の出版者記 | 号              | 89238, 7764 |                    |
| 郵便番号   | 650-0015         | 住所         | 神戸市中央区多聞通2-4-4 | TEL         | 078-351-5350       |

| ■典拠詳細  |                  |            |            |      | 操作説明     戻る       前データ |
|--------|------------------|------------|------------|------|------------------------|
| 典拠種別   | 出版者              | 典拠形態       | 参照形        | 対象冊数 | 0件                     |
| 典拠ID   | 31000084905-4002 | 出現フラグ      |            |      |                        |
| 漢字形    | BL出版             |            | → BL出版     |      |                        |
| カタカナ形  | BL/シュッパン         |            | → ビーエル/シュッ | パン   |                        |
| 備考     |                  |            |            |      |                        |
| 出版者コード |                  | ISBN中の出版者記 | 2号         |      |                        |
| 郵便番号   |                  | 住所         |            | TEL. |                        |

典拠の詳細情報が表示されます。

表示項目の詳細は、「p32 【出版者典拠詳細表示項目一覧】」を参照してください。

戻るリンク

表示された典拠を一覧の筆頭にした典拠一覧画面に戻ります。

[前データ]ボタン

典拠一覧画面に表示された1つ上の行の典拠詳細画面が表示されます。

[次データ]ボタン

典拠一覧画面に表示された1つ下の行の典拠詳細画面が表示されます。

対象冊数リンク

表示されている典拠を検索条件として図書検索します。

【出版者典拠詳細表示項目一覧】

| 項目名          | 説明                                                                      |
|--------------|-------------------------------------------------------------------------|
| 典拠種別         | 典拠の種類が表示されます。<br>「出版者」                                                  |
| 典拠形態         | 典拠形態が表示されます。<br>「記述形・参照形」                                               |
| 対象冊数         | 典拠が出現した書誌(図書)の件数が表示されます。                                                |
| 典拠 ID        | 典拠 ID が表示されます。                                                          |
| 出現フラグ        | 典拠が出現した対象が表示されます。<br>「図書・雑誌」                                            |
| 漢字形          | 漢字形が表示されます。<br>典拠形態が参照形の場合は、「→」で典拠 ID 下 4 桁が 0000 の漢字形も表示されま<br>す。      |
| カタカナ形        | 漢字形の読みが表示されます。<br>典拠形態が参照形の場合は、「→」で典拠 ID 下 4 桁が 0000 のカタカナ形も表示さ<br>れます。 |
| 備考           | 備考が表示されます。                                                              |
| 出版者コード       | 出版者コードが表示されます。                                                          |
| ISBN 中の出版者記号 | ISBN 中の出版者記号が表示されます。                                                    |
| 郵便番号         | 出版者の所在地の郵便番号が表示されます。                                                    |
| 住所           | 出版者の住所が表示されます。                                                          |
| TEL          | 出版者の電話番号が表示されます。                                                        |

# 2-3-6. 全集

《典拠詳細画面 記述形》

| ■典拠詳細                   |                    |       |        |      | 操作説明         戻る           次データ |
|-------------------------|--------------------|-------|--------|------|--------------------------------|
| 典拠種別                    | 全集                 | 典拠形態  | 記述形    | 対象冊数 | <u>18</u> 件                    |
| 典拠ID                    | 7178580-0000-0000  | 全集コード | 019139 | 新継続  |                                |
| 漢字形                     | 都会(まち)のトム&ソー       | ヤ     |        |      |                                |
| カタカナ形                   | マチルトムアンドハー         | t     |        |      |                                |
| カタカナ形<br>(アルファベット・数字を含む | マチルトム/&ハーヤ         |       |        |      |                                |
| カタカナ形<br>(第2タイトル)       | トカイルトムアンドルー        | -ヤ    |        |      |                                |
| 備考                      |                    |       |        |      |                                |
| ID付き出版者名                | 310000170270000 講書 | 炎社    |        |      |                                |
| 別置                      | K                  | 分類    | 913.6  |      |                                |
|                         |                    |       |        |      |                                |
|                         |                    |       |        |      | 戻る                             |

<sup>《</sup>典拠詳細画面 参照形》

| ■典拠詳細                    |                   |       |     |      | 操作説明 民る |
|--------------------------|-------------------|-------|-----|------|---------|
|                          |                   |       |     |      | 前データ    |
| 典拠種別                     | 全集                | 典拠形態  | 参照形 | 対象冊数 | 0 件     |
| 典拠ID                     | 7178580-0000-4001 | 全集コード |     | 新継続  |         |
| 漢字形                      | 都会のトム&ソーヤ         |       |     |      |         |
| カタカナ形                    | トカイノノトムアンドハノー     | +     |     |      |         |
| カタカナ形<br>(アルファベット・数字を含む) | トカイノノトム/&ハーヤ      |       |     |      |         |
| カタカナ形<br>(第2タイトル)        |                   |       |     |      |         |
| 備考                       |                   |       |     |      |         |
| ID付き出版者名                 |                   |       |     |      |         |
| 別置                       |                   | 分類    |     |      |         |
|                          |                   |       |     |      |         |
|                          |                   |       |     |      | 戻る      |

典拠の詳細情報が表示されます。

表示項目の詳細は、「p34 【全集典拠詳細表示項目一覧】」を参照してください。

戻るリンク

表示された典拠を一覧の筆頭にした典拠一覧画面に戻ります。

[前データ]ボタン

典拠一覧画面に表示された1つ上の行の典拠詳細画面が表示されます。

[次データ]ボタン

典拠一覧画面に表示された1つ下の行の典拠詳細画面が表示されます。

対象冊数リンク

表示されている典拠を検索条件として図書検索します。
【全集典拠詳細表示項目一覧】

| 項目名                      | 説明                                                                     |
|--------------------------|------------------------------------------------------------------------|
| 典拠種別                     | 典拠の種類が表示されます。<br>「全集」                                                  |
| 典拠形態                     | 典拠形態が表示されます。<br>「記述形」「改題、出版者・表記違い」「参照形」                                |
| 対象冊数                     | 典拠が出現した書誌(図書)の件数が表示されます。                                               |
| 典拠 ID                    | 典拠 ID が表示されます。                                                         |
| 全集コード                    | 全集コードが表示されます。                                                          |
| 新継続                      | 新継続である全集に「〇」が表示されます。                                                   |
| 漢字形                      | 漢字形が表示されます。                                                            |
| カタカナ形                    | 漢字形の読みが表示されます。                                                         |
| カタカナ形(アルファベット・<br>数字を含む) | 漢字形のアルファベット・数字を含む読みが表示されます。                                            |
| カタカナ形(第2タイトル)            | 漢字形の第2の読み <sup>(注</sup> が表示されます。                                       |
| 備考                       | 備考が表示されます。                                                             |
| ID付き出版者名                 | 出版者の典拠 ID と漢字形が表示されます。                                                 |
| 別置                       | 別置記号が表示されます。                                                           |
| 分類                       | 分類記号が表示されます。<br>NDC の版により分類記号が異なる場合は、NDC10 版 < NDC9 版 > の形で表示され<br>ます。 |

注)漢字形の自然な読みや TRC の統一読みを指します。

# 2-3-7. シリーズ

《典拠詳細画面 記述形》

| 典拠種別サブシリーズ典拠形態記述形対象冊数13 (件典拠D6007735-1002-0000シリーズコード新継続漢字形「守り人」シリーズ新継続方タカナ形モリビトクリーズ・・・・・・・・・・・・・・・・・・・・・・・・・・・・・・・・・         | ■典拠詳細                    |                    |          |     |      | 操作説明     戻る       前データ     次データ |
|----------------------------------------------------------------------------------------------------|--------------------------|--------------------|----------|-----|------|---------------------------------|
| 典拠iD6007735-1002-0000シリーズコード新継続回漢字形「守り人」シリーズカタカナ形モリビド シリーズフタカナ形<br>(アルファベット・数字を含む)                                            | 典拠種別                     | サブシリーズ             | 典拠形態     | 記述形 | 対象冊数 | <u>13</u> 件                     |
| 漢字形     「守り人」シリーズ       カタカナ形     モリビトルシリーズ       カタカナ形<br>(アルファベット・数字を含む)     ・       カタカナ形<br>(第2タイトル)     ・       備考     ・ | 典拠ID                     | 6007735-1002-0000  | シリーズコード  |     | 新継続  |                                 |
| カタカナ形         モリビトルシリーズ           カタカナ形<br>(アルファベット・数字を含む)            カタカナ形<br>(第2タイトル)            備考                         | 漢字形                      | 「守り人」シリーズ          |          |     |      |                                 |
| カタカナ形<br>(アルファベット・数字を含む)       カタカナ形<br>(第2タイトル)       備考                                                                     | カタカナ形                    | モリビト/シリーズ          |          |     |      |                                 |
| カタカナ形<br>(第2タイトル)<br>備考                                                                                                    | カタカナ形<br>(アルファベット・数字を含む) |                    |          |     |      |                                 |
| 備考                                                                                                    | カタカナ形<br>(第2タイトル)        |                    |          |     |      |                                 |
|                                                                                                    | 備考                       |                    |          |     |      |                                 |
| ID付き出版者名 310000163810000 偕成社                                                                                                  | ID付き出版者名                 | 310000163810000 偕同 | <u> </u> |     |      |                                 |
|                                                                                                    |                          |                    |          |     |      | 戻る                              |

| 《典拠詳細画面 参照形 |
|-------------|
|-------------|

| ■典拠詳細                    |                                  |                 |     |               | 操作説明<br><u>戻る</u><br>前データ |
|--------------------------|----------------------------------|-----------------|-----|---------------|---------------------------|
| 典拠種別<br>                 | サブシリーズ<br>6007735-1002-4001      | 典拠形態<br>シリーズコード | 参照形 | 対象冊数          | 0 件                       |
| , (Jeil)<br>漢字形<br>カタカナ形 | 「守り人」・「旅人」シリーン<br>モリビト/タビビト/シリース | <br>ズ           |     | 347 HPR2019 G |                           |
| カタカナ形<br>(アルファベット・数字を含む) |                                  | é.              |     |               |                           |
| カタカナ形<br>(第2タイトル)<br>備表  |                                  |                 |     |               |                           |
| ID付き出版者名                 |                                  |                 |     |               |                           |
|                          |                                  |                 |     |               | <u>戻る</u>                 |

典拠の詳細情報が表示されます。

表示項目の詳細は、「p36 【シリーズ典拠詳細表示項目一覧】」を参照してください。

戻るリンク

表示された典拠を一覧の筆頭にした典拠一覧画面に戻ります。

[前データ]ボタン

典拠一覧画面に表示された1つ上の行の典拠詳細画面が表示されます。

[次データ]ボタン

典拠一覧画面に表示された1つ下の行の典拠詳細画面が表示されます。

#### 対象冊数リンク

表示されている典拠を検索条件として図書検索します。

【シリーズ典拠詳細表示項目一覧】

| 項目名                      | 説明                                      |
|--------------------------|-----------------------------------------|
| 典拠種別                     | 典拠の種類が表示されます。「シリーズ・サブシリーズ」              |
| 典拠形態                     | 典拠形態が表示されます。<br>「記述形」「改題、出版者・表記違い」「参照形」 |
| 対象冊数                     | 典拠が出現した書誌(図書)の件数が表示されます。                |
| 典拠 ID                    | 典拠 ID が表示されます。                          |
| シリーズコード                  | シリーズコードが表示されます。                         |
| 新継続                      | 新継続であるシリーズに「〇」が表示されます。                  |
| 漢字形                      | 漢字形が表示されます。                             |
| カタカナ形                    | 漢字形の読みが表示されます。                          |
| カタカナ形(アルファベット・<br>数字を含む) | 漢字形のアルファベット・数字を含む読みが表示されます。             |
| カタカナ形(第2タイトル)            | 漢字形の第2の読み <sup>(注</sup> が表示されます。        |
| 備考                       | 備考が表示されます。                              |
| ID 付き出版者名                | 出版者の典拠 ID と漢字形が表示されます。                  |

注)漢字形の自然な読みや TRC の統一読みを指します。

# 3. TRC ブックカタログ検索

「TRC 基本在庫カタログ」に掲載されている資料を対象に検索します。 「TRC ブックカタログ分野検索」と「TRC ブックカタログ全検索」の2つの検索画面があります。

#### 3-1. TRC ブックカタログ分野検索

「TRC 基本在庫カタログ」に掲載されている資料を対象に、教科や内容から検索します。

### 3-1-1. TRC ブックカタログ分野検索画面

TRC 基本在庫カタログの「知識と学習資料編」または「読みもの編」のどちらかを指定する画面です。

≪TRC ブックカタログ分野検索画面≫

| TOOL                                                      |                                                                                  |
|-----------------------------------------------------------|----------------------------------------------------------------------------------|
| ノレンシュージン 図書検索 雑誌検索 図書注文 図書<br>タウ                          | IARC A V コミュニティ <sup>顧客コード</sup><br>ンロード A V コミュニティ <sup>顧客コード</sup> 選択 ― 覧 操作説明 |
| 図書検索   典拠検索   TRCブックカタログ検索   図書ペストランキング   図書おすすめ   TV情報検索 | 学習件名検索   教科書単元検索   読み物キーワード検索                                                    |
|                                                           |                                                                                  |
| ■TRCブックカタログ分野検索                                           | トップページへ戻る                                                                        |
| セット物につきましては在庫マークが表示されませんが、在庫がございます。                       | TRCブックカタログ全検索 操作説明                                                               |
| 分野検索                                                      |                                                                                  |
| Transvere                                                 |                                                                                  |
|                                                           |                                                                                  |
| TRG 基本任理/DSU 7                                            |                                                                                  |
|                                                           |                                                                                  |
| ◆ <u>汕藏と字習資料編</u>                                         |                                                                                  |
| ▲ 注2.1 小炬                                                 |                                                                                  |
| ◆ 訊のもの 編                                                  |                                                                                  |
|                                                           |                                                                                  |
|                                                           |                                                                                  |
|                                                           |                                                                                  |
|                                                           |                                                                                  |
| ## IT_du kt                                               |                                                                                  |
| TRC図書館流通センター<br>Copyright © 1995 TRC All Rights Reserved. |                                                                                  |
|                                                           |                                                                                  |

トップページへ戻るリンク

TOOLi メインメニュー画面が表示されます。

[TRC ブックカタログ全検索]ボタン

TRC ブックカタログ全検索画面が表示されます。 TRC ブックカタログ全検索画面の詳細は、「 p 44 3-2. TRC ブックカタログ全検索」を参照してく ださい。

[操作説明]ボタン

操作説明画面が別ウィンドウで表示されます。 (※以降の説明では、省略します。)

知識と学習資料編リンク

知識と学習の本(学習資料全般と教科)の大分野画面が表示されます。

読みもの編リンク

読みもの(読みもの・ノンフィクション・絵本・マンガ・洋書・教師用)の大分野画面が表示されま す。

## 3-1-2. TRC ブックカタログ分野検索 大分野画面

TRC ブックカタログ分野検索画面で分野を指定すると、この画面が表示されます。

| ≪TRC ブックカタログ分野検索                                          | 大分野画面≫ ※                                                                                       | (「知識と学習資料編」を指定しました。           |
|-----------------------------------------------------------|------------------------------------------------------------------------------------------------|-------------------------------|
| てののした<br>図書検索 単純検索 TRCデックカタログ検                            | 森<br>図書注文 四書<br>効成情報 届会 MARC デリバリ 図書 MARC<br>ダウシロート<br>第二 回書 ペストランキング 」 図書 おすすめ 」 TV 情報解練 一 学習 | A V コミュニティ                    |
| ■TRCブックカタログ分野検索<br>セット物につきましては在庫マークが表示され。<br>大分野を選択してください | ませんが、在庫がございます。 TRO                                                                             | <u>戻る</u><br>Cブックカタログ全検索 操作説明 |
| カ邦快来                                                      | .1.八配2                                                                                         |                               |
| 人刀打                                                       | 小刀打                                                                                            |                               |
| <u>事票"矸首</u><br>受驱答料全船                                    | 学典·辞香<br>学现注 / 縱今阿難 / 石利                                                                       |                               |
| 半日夏四王放                                                    | 「「「「」」」」、「「」」」、「」」、「」」、「」」、「」、「」、「」、「」、「                                                       | 7                             |
| ことば                                                       | 日本語·音読/英語·外国語                                                                                  |                               |
| 社会科                                                       | 社会科全般/地理/歴史/政治経済/産業·交通                                                                         |                               |
| 理科•自然科学                                                   | 算数·数学/科学·実験/天文·気象/生き物全般/動物/                                                                    | /植物                           |
| スポーツ・あそび                                                  | 工作・おり紙/料理・手芸/室内あそび・ゲーム/スポーツ                                                                    | /学校行事·修学旅行                    |
| 芸術·芸能                                                     | 美術/音楽/演劇・伝統芸能                                                                                  |                               |
| 生活                                                        | 安全・防災/食育・栄養/からだ/こころ/仕事・進路                                                                      |                               |
|                                                           | Copyright © 1995 TRC All Rights Reserved.                                                      |                               |

<u>戻る</u>リンク

直前の画面に戻ります。

[TRC ブックカタログ全検索]ボタン

TRC ブックカタログ全検索画面が表示されます。 TRC ブックカタログ全検索画面の詳細は、「p44 3-2. TRC ブックカタログ全検索」を参照してく ださい。

各大分野リンク

検索する大分野をクリックすると、各小分野画面が表示されます。

## 3-1-3. TRC ブックカタログ分野検索 小分野画面

TRC ブックカタログ分野検索大分野画面で大分野を指定すると、この画面が表示されます。

| ≪TRC ブックス                     | カタログ分野検索 小分野画面≫ ※「理科                                                                                                    | ・自然科学」を指定しました。 |
|-------------------------------|----------------------------------------------------------------------------------------------------|----------------|
| TOOL<br>強<br>上<br>意<br>動<br>集 | 図書検索 雑誌検索 図書注文 <sup>図書</sup><br>物点情報 解会 MARC デリバリ 図書 MARC A V<br>クウンロード A V<br>単独会 I TRC デックカタログ検索   図書ペストランキング   図書おすすめ   TV情報検索   学習件名検索   教科書 | コミュニティ         |
| ■TRCブックカタロク<br>セット物につきまし      | <b>ジ分野検索</b><br>ては 在庫マークが表示されませんが、 在庫がございます。                                                                                                    | 医态 条本 操作説明 A   |
| 分野検索<br>表示中の分野                | 理科·自然科学                                                                                                    |                |
| 小分野選択                         | ○算数・数学 ○科学・実験 ○天文・気象 ○生き物全般 ○動物 ○植物                                                                                                    |                |
| 読書対象                          | □すべて (□~小低 □小中 □小高 □中学~ )                                                                                                    |                |
| □新刊のみ表示                       | □選択した小分野が含まれる図書をすべて表示                                                                                                    | B              |
|                               | 表示 条件クリア                                                                                                    | D              |

A. 検索条件指定部

戻るリンク

直前の画面に戻ります。

[TRC ブックカタログ全検索]ボタン

TRC ブックカタログ全検索画面が表示されます。

TRC ブックカタログ全検索画面の詳細は、「 p 44 3-2. TRC ブックカタログ全検索」を参照してく ださい。

#### 小分野選択

小分野をラジオボタンで指定します。複数指定はできません。 ラジオボタンの選択値は、大分野ごとに異なります。

#### 読書対象

利用する子どもの学年をチェックボックスで指定します。
( )内のチェックボックスは、複数指定が可能です。
チェックボックスの選択値は、以下のとおりです。
「すべて」 「~小低」「小中」「小高」「中学~」

B. 表示条件指定部

表示条件を指定します。

| 選択値          | 説明                                     |
|--------------|----------------------------------------|
| 新刊のみ表示       | 「TRC 基本在庫カタログ」発行の前年度以降に刊行された資料のみが表示されま |
|              | <b>ग</b> ्र                            |
| 選択した小分野が含まれる | 2 番目以降に付与されている小分野も含めてすべて表示されます。        |
| 図書をすべて表示     | (小分野は、1つの資料に複数付与されている場合があります。)         |

注)表示条件を指定しない場合は、新刊・既刊を問わず指定した小分野が1番目に付されている資料が表示されます。

[表示] ボタン

指定した条件で表示されます。

[条件クリア] ボタン

すべての条件がクリアされます。

## 3-1-4. TRC ブックカタログ一覧画面

TRC ブックカタログ分野検索小分野画面で[表示]ボタンをクリックすると、この画面が表示されます。 TRC ブックカタログ全検索画面で[検索]ボタンをクリックすると、この画面が表示されます。 TRC ブックカタログ全検索画面の詳細は、「p44 3-2-1. TRC ブックカタログ全検索画面」を参照してください。

| Τ    | 回書検索         雑誌検索         回書注文         回書<br>物流情報服会         MARC デリパリ         図書MARC<br>クランロード         A         レ         コミュニティ         解答コービ<br>選択ー変         操作説明           回書検索         1RC ブックカタログ検索         日         図書 (大)         1         1         1         1         1         1         1         1         1         1         1         1         1         1         1         1         1         1         1         1         1         1         1         1         1         1         1         1         1         1         1         1         1         1         1         1         1         1         1         1         1         1         1         1         1         1         1         1         1         1         1         1         1         1         1         1         1         1         1         1         1         1         1         1         1         1         1         1         1         1         1         1         1         1         1         1         1         1         1         1         1         1         1         1         1         1         1 |                   |                 |                              |    |          |           |    |          |          |  |
|------|----------------------------------------------------------------------------------------------------|-------------------|-----------------|------------------------------|----|----------|-----------|----|----------|----------|--|
| •TRC | ITRCブックカタログ一覧 セット物につきましては在庫マークが表示されませんが、在庫がございます。 <u>アイコンの説明よこちら</u> 操作説明                                                                                                    |                   |                 |                              |    |          |           |    |          |          |  |
| 分野検  | 续(42件)                                                                                                    | こットしました。)         | 算数·数学           | 科学·実験 天文·気象 生き物全般            | 動物 | 植物       |           |    |          |          |  |
| No.  | 新刊<br>情報                                                                                                    | 大分野<br>小分野        | 出版社             | タイトル                         | 巻数 | 本体<br>価格 | 高品<br>イーに | 状態 | 購入<br>済み | 選書       |  |
| 1    |                                                                                                    | 理科・自然科学<br>植物     | 絵本塾出版           | 絵図解 やさい応援団 第2期               | 全4 | ¥6,400   | ¥518046   |    |          |          |  |
| 2    | ANT                                                                                                    | 理科·自然科学<br>植物     | 誠文堂新光社          | <u>キャラクター図鑑セット</u>           | 全3 | ¥4,300   | ¥518175   |    |          |          |  |
| 3    |                                                                                                    | 理科·自然科学<br>植物     | ポプラ社            | <u>学校のまわりの植物ずかん</u>          | 全5 | ¥ 13,700 | ¥429878   |    |          | 9        |  |
| 4    |                                                                                                    | 理科·自然科学<br>植物     | 金の星社            | ハンディ版 学校のまわりでさがせる植物図         | 全4 | ¥ 10,000 | Y431488   | E  | 3        | 9        |  |
| 5    |                                                                                                    | 理科·自然科学<br>植物     | 農山漁村文化協会        | まるごと発見! 校庭の木・野山の木            | 全4 | ¥ 10,800 | Y436284   |    |          | <b>(</b> |  |
| 6    |                                                                                                    | 理科·自然科学<br>植物     | <b>農山漁村文化協会</b> | <u>まるごと発見! 校庭の木・野山の木 第2集</u> | 全4 | ¥ 10,800 | ¥437056   |    |          |          |  |
| 7    |                                                                                                    | 理科·自然科学<br>植物     | 全国農村教育協会        | <u>校庭の雑草</u>                 | 全1 | ¥2,400   | 09040550  | 0  |          | Ð        |  |
| 8    |                                                                                                    | 理科・自然科学<br>植物     | 全国農村教育協会        | 校庭の樹木                        | 全1 | ¥ 1,905  | 91023868  | 0  |          |          |  |
| 9    |                                                                                                    | 理科・自然科学<br>植物     | <もん出版           | 葉・実・木のかたちで調べる樹木の名前大          | 全1 | ¥ 5,000  | 14008824  | 0  |          |          |  |
| 10   |                                                                                                    | 理科・自然科学<br>植物     | 主婦の友社           | 増補改訂版 葉っぱで調べる身近な樹木図鑑         | 全1 | ¥1,300   | 14046369  | 0  |          |          |  |
| 11   |                                                                                                    | 理科·自然科学<br>植物     | 廣済堂出版           | 秋の樹木図鑑                       | 全1 | ¥1,600   | 17045399  | 0  |          |          |  |
| 12   | (IFFI)                                                                                                    | 理科・自然科学<br>植物     | 化学同人            | 手のひらに広がる樹木の世界ネイチャーガ          | 全1 | ¥2,800   | 17018379  | 0  |          |          |  |
| 13   |                                                                                                    | 理科·自然科学<br>植物     | 汐文社             | 調べてみよう名前のひみつ 植物編             | 全2 | ¥6,400   | ¥437238   |    |          | 9        |  |
|      |                                                                                                    | ament is strength |                 |                              |    |          |           | -  |          | -        |  |

≪TRC ブックカタログ一覧画面≫

A. 小分野指定部

検索した小分野にヒットした件数が表示されます。 検索した小分野が赤字で表示されます。 青字で表示されている<u>小分野</u>リンクをクリックすると、クリックした小分野で検索します。

<u>戻る</u>リンク

直前の画面に戻ります。

B. 検索結果一覧部

検索結果が一覧で表示されます。 一覧部の詳細は、「p41 【TRC ブックカタログ一覧】」を参照してください。 アイコン・ボタンの詳細は、「付録p3 B. アイコン・ボタン一覧」を参照してください。

タイトルリンク

巻数が"全 1"の場合は、「TRC ブックカタログ 単品詳細画面」が表示されます。 巻数が"全 1"以外の場合は、「TRC ブックカタログ 全集詳細画面」が表示されます。

【TRC ブックカタログ一覧】

| 項目名   | 説明                                                                               |  |  |  |
|-------|----------------------------------------------------------------------------------|--|--|--|
| 新刊情報  | 「TRC 基本在庫カタログ」に新しく掲載したものに表示されます。                                                 |  |  |  |
|       | アイコン 説明                                                                          |  |  |  |
|       | 「TRC 基本在庫カタログ」発行の前年度以降に刊行された商品<br>に表示されます。                                       |  |  |  |
|       | 「TRC 基本在庫カタログ」発行の2年度以前に刊行された商品<br>で、新しく「TRC 基本在庫カタログ」に掲載された商品に表示<br>されます。        |  |  |  |
|       |                                                                                  |  |  |  |
| 大分野   | 上段に大分野が表示されます。                                                                   |  |  |  |
| 小分野   | 下段に小分野が表示されます。                                                                   |  |  |  |
| 出版社   | 出版者が表示されます。                                                                      |  |  |  |
| タイトル  | 「TRC 基本在庫カタログ」に掲載されているタイトルが表示されます。                                               |  |  |  |
| 巻数    | 全巻数(冊数)が表示されます。                                                                  |  |  |  |
| 本体価格  | 本体価格が表示されます。                                                                     |  |  |  |
| 商品コード | 「TRC 基本在庫カタログ」に掲載されている商品コードが表示されます。                                              |  |  |  |
| 状態    | 巻数が「全1」で、TRC が在庫している資料に在庫有アイコンが表示されます。                                           |  |  |  |
| 購入済み  | 当年度を数えず過去2年度以内に TRC から購入した資料に表示されます。<br>例)2019年3月1日に検索 → 2016年4月1日~2019年2月28日に購入 |  |  |  |
| 選書    | 選書可能な資料に表示されます。クリックすると選書登録画面または顧客コード選<br>択画面が別ウィンドウで表示されます。                      |  |  |  |

#### 3-1-5. TRC ブックカタログ詳細画面

TRC ブックカタログー覧画面で、タイトルリンクをクリックすると、この画面が表示されます。
巻数が「全1」の場合は、単品詳細画面が表示されます。
巻数が「全1」以外の場合は、全集詳細画面が表示されます。

≪TRC ブックカタログ 単品詳細画面≫

|                                                                                          |                                                                                                    | AR-44:15 PR                            |
|------------------------------------------------------------------------------------------|----------------------------------------------------------------------------------------------------|----------------------------------------|
|                                                                                          | - 初流情報服会 ****** タウンロード                                                                                                    | 「「「「「「「」」」「「「」」」「「」」「「「」」」「「」」「「」」「「」」 |
| ■単品詳細 セット物につきましては在庫マークが表示されます                                                            | <u>1927</u> - 1997-92 - 1997-92 - 1977-92 - 1977-92 - 1977-92 - 1977-92 - 1977-92 - 1977-92 - 1977 | A                                      |
| 理科·自然科学 植物                                                                               |                                                                                                    |                                        |
|                                                                                          | ★対象 小中 小高 中学~                                                                                                    | В                                      |
| 五感で調べる 木の葉っぱずかん 全1                                                                       |                                                                                                    |                                        |
|                                                                                          | ●定価:本体 3,800円(税別)                                                                                                    |                                        |
|                                                                                          | <ul> <li>まるぶ出版発行</li> </ul>                                                                                                    |                                        |
| Latury Sold                                                                              | <ul> <li>●林 将之著</li> </ul>                                                                                                    |                                        |
| · 在学生                                                                                    | •ページ 132p                                                                                                    |                                        |
|                                                                                          | ●初版 2018年3月<br>                                                                                                    |                                        |
|                                                                                          | ●請求記号:KR003.2 <kr003.2><br/>ハゴ</kr003.2>                                                                                                    |                                        |
|                                                                                          | •ISBN:978-4-593-58766-7                                                                                                    |                                        |
|                                                                                          | ●新刊案内:2056号                                                                                                    |                                        |
| 【商品コード:18014606】<br>葉っぱの形から種類をわけて、何の木かを調べることができる図鑑。子<br>ました。多様な葉っぱの形を知ることで、植物にたいする興味を育てま | そどもが興味を持ちやすいように、においや感触、味など五感で感じる特徴を示し<br>す。                                                                                                    |                                        |
| ■4×01前#W 八仓仓=28×210m/ 演子=市川(演子/ 3×9/3×3 = 9×10                                           | / 本文文子 / 1 人 = 13/1/ 文字量 = 主体の40/0/ 1 /人下 子具(3) / /                                                                                                    |                                        |
| <b>P</b>                                                                                 | 🕀 🏵                                                                                                    |                                        |
| L                                                                                        | <u>アイコンの説明はこちら</u>                                                                                                    |                                        |
| TRO                                                                                      |                                                                                                    |                                        |
| Copyright © 19                                                                           | 995 TRC All Rights Reserved.                                                                                                    |                                        |

A. 操作部

<u>書誌詳細(タグ形式)へ</u>リンク 書誌詳細(タグ形式)画面が表示されます。

戻るリンク

表示された書誌を一覧の筆頭にした TRC ブックカタログ一覧画面に戻ります。

[前書誌]ボタン

TRC ブックカタログ一覧画面に表示された1つ上の行のTRC ブックカタログ詳細画面が表示されます。

[次書誌]ボタン

TRC ブックカタログ一覧画面に表示された1つ下の行のTRC ブックカタログ詳細画面が表示されます。

B. 詳細表示部

最上段左側に大分野・小分野・関連分野、右側に対象(利用する子どもの学年)が表示されます。 タイトル・全巻数・本体価格・出版者・請求記号・内容紹介などの詳細が表示されます。 「本の情報」として、漢字の使用範囲・文章量・選定情報などが表示されます。 アイコン・ボタンの詳細は、「付録p3 B. アイコン・ボタン一覧」を参照してください。 ≪TRC ブックカタログ 全集詳細画面≫

| 2001/2011日本の日本の日本の日本の日本の日本の日本の日本の日本の日本の日本の日本の日本の日                                                                     | 図書注文 図書<br>物院情報版会 MARCデリバリ 図書MARC<br>ダウンロード A V コミュニティ  顧客コード<br>選択 一覧 操作説明                                                                                                    |
|----------------------------------------------------------------------------------------------------|----------------------------------------------------------------------------------------------------|
| 図書積窯   無拠積窯   <u>IRCフックカタロク積</u> 窯   図書                                                                               | 著代ストランキング   図書おすすの   「以情報確然   字習件名確然   数件書単元複名   読み物キーリード複名                                                                                                    |
| ■全集詳細 セット物こつきましては在庫マークが表                                                                                              | isiniciana tau and a constraint constraints and constraints constraints cons |
| 理科•自然科学 植物                                                                                                    | ▶ → → 本 市 市                                                                                                    |
| 絵図解 やさい応援団 第2期 全4                                                                                                    |                                                                                                    |
|                                                                                                    | ・補定信:捕本体 6,400円(税別)         ・総本塾出版発行         ・含本体 1,600円(税別)         ・初版 2015年7月~2017年11月         各巻タイトル(クリックで各巻詳細へ)         まるごと じゃがいち         ・まるごと じゃがいち         ・まるごと によしん         ・まるごと にたしん         ・まるごと ほうれんそう                                                                                                    |
| 【商品コード:Y518046】<br>■本の情報 大きさ=26cm/平均頁数=32p/漢字=小<br>学4年相当まで/ふりがな=小学4年以上の漢字に付与/<br>本文文字サイズ=11ポ/文章量=全体の35%/イラスト<br>(カラー) | 「やさい応援団」は、野茶の栄養価だけでなく、あまり知られていない野茶の魅力や不思議さ<br>やを分かりやすい絵で解説し、野茶を好きになってもらうための絵図解こよる本です。野茶<br>の歴史と面白さを詰め込んだシリーズです。                                                                                                    |
|                                                                                                    |                                                                                                    |
|                                                                                                    | アイコンの説明はころら                                                                                                    |
|                                                                                                    |                                                                                                    |

#### A. 操作部

戻るリンク

表示された書誌を一覧の筆頭にした TRC ブックカタログ一覧画面に戻ります。

#### [前書誌]ボタン

TRC ブックカタログ一覧画面に表示された1つ上の行のTRC ブックカタログ詳細画面が表示されます。

#### [次書誌]ボタン

TRC ブックカタログ一覧画面に表示された1つ下の行のTRC ブックカタログ詳細画面が表示されます。

B. 詳細表示部

最上段左側に大分野・小分野・関連分野、右側に対象(利用する子どもの学年)が表示されます。 タイトル・全巻数・本体価格・出版者・請求記号・内容紹介・選定情報などの詳細が表示されます。 「本の情報」として、漢字の使用範囲・文章量・選定情報などが表示されます。 アイコン・ボタンの詳細は、「付録 p3 B. アイコン・ボタン一覧」を参照してください。

C. 各巻タイトルリンク

各巻のタイトルが表示されます。 クリックすると各巻の書誌詳細(新刊案内形式)画面が表示されます。

### 3-2. TRC ブックカタログ全検索

「TRC 基本在庫カタログ」に掲載されている資料を対象に検索します。

#### 3-2-1. TRC ブックカタログ全検索画面

TRC ブックカタログ分野検索画面で、[TRC ブックカタログ全検索]ボタンをクリックすると、この画面が表示 されます。

| ≪ TRC  | ブッ  | クカ   | タログ   | * 全検索画面≫ |
|--------|-----|------|-------|----------|
| × 1110 | / / | / // | · · · |          |

| -                     |                            |                   |                   |                             |                                                       |                      |      |
|-----------------------|----------------------------|-------------------|-------------------|-----------------------------|-------------------------------------------------------|----------------------|------|
| 100                   | L7. 🛛                      | 書検索 雑誌検索          | 図書注文 図書 物流情報照会    | MARCデリバリ 図書MARC<br>ダウンロー    | -F AV ⊐                                               | ミュニティ 離客コード<br>選択・一覧 | 操作説明 |
| 図書検索                  | 典拠検索                       | TRCブックカタログ検索      | 図書ベストランキング   図書お  | <u>すすめ   TV情報検索   </u> 当    | 27日本 1 2014年9月11日 11日 11日 11日 11日 11日 11日 11日 11日 11日 | 単元検索   読み物キーワード      | ·検索  |
| ■TRCブックカー<br>セット物につき。 | <b>タログ 全検索</b><br>ましては 在庫マ | 。<br>マークが表示されませんた | ハ、 在庫がございます。      | <b>検索履歴</b><br>TRCブックカタログ分野 | <u>トップページへ戻る</u><br>野検索 操作説明                          |                      |      |
| 検索条件指定                |                            |                   |                   |                             |                                                       |                      |      |
| 検索項目                  | 一致条件                       | 1                 | 検索値               |                             | 項目間                                                   |                      |      |
| 97FN                  | 部分 🗸                       |                   |                   | AND                         | AND V                                                 |                      |      |
| 出版社                   | 部分 ~                       |                   |                   | AND                         | AND                                                   |                      |      |
| 商品コード                 |                            | OR OR             | OR OR OR OR OR OR | OR<br>OR                    |                                                       |                      |      |
|                       |                            |                   | 検索条件クリア           |                             |                                                       |                      |      |

[検索履歴]ボタン

検索履歴画面が表示されます。 詳細は、「付録 p 5 C. 検索履歴ボタン」を参照してください。

<u>トップページへ戻る</u>リンク

TOOLi メインメニュー画面が表示されます。

[TRC ブックカタログ分野検索]ボタン TRC ブックカタログ分野検索画面が表示されます。

#### 検索項目

検索項目の詳細は、「p44 【検索項目一覧】」を参照してください。

一致条件・項目内かけ合わせ条件・項目間組み合わせ条件
 詳細は、「付録 p1 A. 検索条件」を参照してください。

[検索]ボタン

検索条件入力部に入力した条件で検索します。

[条件クリア]ボタン

すべての検索条件をクリアします。

#### 【検索項目一覧】

| 項目名   | 説明                                             |
|-------|------------------------------------------------|
| タイトル  | 「TRC 基本在庫カタログ」に掲載されているセットタイトルを対象に検索します。        |
| 出版社   | 出版者を対象に検索します。                                  |
| 商品コード | 「TRC 基本在庫カタログ」に掲載されている商品コードを対象に検索します。単独検索項目です。 |

# 3-2-2. TRC ブックカタログ一覧画面

「p40 3-1-4. TRC ブックカタログ一覧画面」を参照してください。

## 3-2-3. TRC ブックカタログ詳細画面

「 p 42 3-1-5. TRC ブックカタログ詳細画面」を参照してください。

4. 図書ベストランキング

TRC 在庫商品におけるベストランキングが表示されます。 毎週日曜日に更新されます。

|         |                                                                                                    | 図書検索         雑誌検索         図書注文         図書<br>創業物報販会         MARCデリパリ         図書MARC<br>グランロード         A         V           法         1         TCグックカタロク検索         日         図書ホマックカタロク検索         1         図書ホマックカタロク検索         1         学習件名検索         1 | コミュ<br>教科書単元 | .ニティ 福客<br>.検索   読み | コード<br>選択・一覧<br>物キーワー | 操作説明 |   |  |
|---------|----------------------------------------------------------------------------------------------------|----------------------------------------------------------------------------------------------------|--------------|---------------------|-----------------------|------|---|--|
| ■SBランキ  | ■SBランキング                                                                                                    |                                                                                                    |              |                     |                       |      |   |  |
| 総合ベス    | 8日ベストランキングは現在のTRC在庫商品における、総合売上げ冊数ベスト100です。<br>総合ベスト 2001年 2001年 2001年 2000年 5数のランキングは認知可新刊会点案内』の号数毎の売上げ冊数ベスト100です。 |                                                                                                    |              |                     |                       |      |   |  |
| ランキン    |                                                                                                    | このこう このこう このこう このこう (どちらのデータも毎週日曜日に更新されま                                                                                                    | す)           |                     |                       |      | Α |  |
| <¥2     | 込め余旧指                                                                                                    | 定>   種別: <u> すべて &gt; </u>                                                                                                    | 内穴           |                     | 膳入                    | 操作説明 |   |  |
| 順位      | TRC No.                                                                                                    | タイトル / 著者 / 出版者 / 出版年月 / 別置 NDC10版 / 価格(税別)                                                                                                    | 目次           | 状態                  | 履歴                    | 選書   |   |  |
| 1<br>1  | 18059179<br>ベル HJ                                                                                                  | <u>そらのうえのそうでんせん</u><br>鎌田 歩作/アリス館/2018.12/E ¥ <b>1,400</b>                                                                                                    |              | •                   |                       | 9    | В |  |
| 2<br>↑  | 19000425                                                                                                    | <u>ゆきのよるに(日本むかし(ばなし)</u><br>しもとようこ文・絵/金の星社/2018.12/B ¥ 1,400                                                                                                    |              |                     |                       |      |   |  |
| 3<br>↑  | 19000801<br><mark>新維続</mark>                                                                                       | 奈緒と磐音 居眠り磐音(文春文庫 さ63-70)<br>佐伯 泰英著/文藝春秋/2019.1/B 913.6 ¥ 730                                                                                                    |              |                     |                       |      |   |  |
| 4<br>↑  | 19000744<br>★★                                                                                                    | 絵本作家のブルース<br>長谷川義史著(読書サポート/2019.1/726.601 ¥1.600                                                                                                    |              |                     |                       |      |   |  |
| 5<br>1  | 19000683<br>ベル HB                                                                                                  | 慢去来<br>大沢在昌著/朝日新聞出版/2019.1/913.6 ¥1,800                                                                                                    |              |                     |                       |      |   |  |
| 6<br>1  | 19000682<br>ベル HB                                                                                                  | ビーク<br>堂場 瞬一著/朝日新聞出版/2019.1/913.6 ¥1,600                                                                                                    |              |                     |                       |      |   |  |
| 7<br>↑  | 18059184<br>ベル HJ                                                                                                  | □□□□」がうんだ大発明はんそうこうたんじょうものがたり<br>パリー・ウィッテンシュタイン文)光村教育図書/2018.12/E ¥ 1,400                                                                                                    |              |                     |                       |      |   |  |
| 8<br>1  | 19000433<br>★★★                                                                                                    | <u>にゅうさん菌(菌の絵本)</u><br>佐々木泰子監修/農山漁村文化協会/2018.12/K 588.51 ¥2,500                                                                                                    |              |                     |                       |      |   |  |
| 9<br>↑  | 18059188<br>ベルJ                                                                                                    | <u>歯のえほん</u><br>エドワード・ミラー作/光村教育図書/2018.12/E ¥1,400                                                                                                    |              |                     |                       |      |   |  |
| 10<br>1 | 19000540                                                                                                    | <u>80歳のマザーグース</u><br>桐島 洋子著/主婦と生活社/2019.1/914.6 ¥ <b>1,400</b>                                                                                                    |              | •                   |                       |      |   |  |
| 11<br>↑ | 18059194<br>ベル HA                                                                                                  | <u>テレビ探偵</u><br>小路 幸也著/KADOKAWA/2018.12/913.6 ¥ 1,500                                                                                                    |              | •                   |                       | R    |   |  |
| 12      | 18058841                                                                                                    | 金の鳥ブルガリアのむかしばなし                                                                                                    |              | 0                   |                       | 建制   |   |  |

≪図書ベストランキング SB ランキング画面≫

A. 表示条件部

[号数]タブ

[総合ベストランキング]タブをクリックすると、総合売上冊数ベスト 100 が表示されます。 [号数]のタブをクリックすると、『週刊新刊全点案内』の号数ごとの売り上げ冊数ベスト 100 が表示 されます。

[種別]プルダウン

指定した種別で絞り込み検索をします。 プルダウンの選択値は、「すべて」「一般」「児童」です。

[操作説明]ボタン

操作説明画面が別ウィンドウで表示されます。

B. SB ランキング一覧部

検索結果が一覧で表示されます。 一覧部の詳細は、「p47 【SB ランキング一覧表示項目一覧】」を参照してください。 アイコン・ボタンの詳細は、「付録 p3 B. アイコン・ボタン一覧」を参照してください。

【SB ランキング一覧表示項目一覧】

| 項目名                                      | 説明                                                                                                    |
|------------------------------------------|----------------------------------------------------------------------------------------------------|
| 順位                                       | 前週からの順位の推移が矢印で、表示されます。                                                                                                    |
| TRC No.                                  | TRC MARC No.が表示されます。<br>TRC の商品種別のうち、「ベルグループ、新継続、SB(ストック・ブックス)のお<br>奨め度を表す「注目の1冊」の三星・二星・一星」が、下段に表示されます。                                                                               |
| タイトル/著者 /出版者/出版年月<br>/ 別置 NDC10 版/価格(税別) | 資料の概要が表示されます。                                                                                                    |
| 内容目次                                     | 内容細目・目次情報のボタンが表示されます。<br>クリックすると、それぞれ内容細目画面・目次情報画面が表示されます。<br>ただし、内容細目・目次情報作成中の場合は、作成中のアイコンが表示されます。<br>内容細目画面の詳細は、「p11 1-5.内容細目画面」を参照してください。<br>目次情報画面の詳細は、「p12 1-6.目次情報画面」を参照してください。 |
| 状態                                       | TRC が在庫している資料に在庫有アイコンが表示されます。<br>近刊のベル・新継続には、近刊(ベル)・近刊(新継続)のアイコンが表示されま<br>す。                                                                                                    |
| 購入履歴                                     | 当年度を数えず過去2年度以内に TRC から購入した資料に表示されます。<br>例)2019年3月1日に検索 → 2016年4月1日~2019年2月28日に購入                                                                                                    |
| 選書                                       | 選書可能な資料に、[選書]ボタン・[全集詳細へ]ボタンが表示されます。<br>[選書]ボタンをクリックすると選書登録画面または顧客コード選択画面が別ウィン<br>ドウで表示されます。<br>[全集詳細へ]ボタンをクリックすると全集詳細画面が表示されます。<br>全集詳細画面の詳細は、「付録 p 13 G. 全集詳細画面」を参照してください。           |

# 5. 図書おすすめ

図書おすすめ画面には、TRC 仕入部が厳選したおすすめ企画が表示されます。 ≪操作手順≫

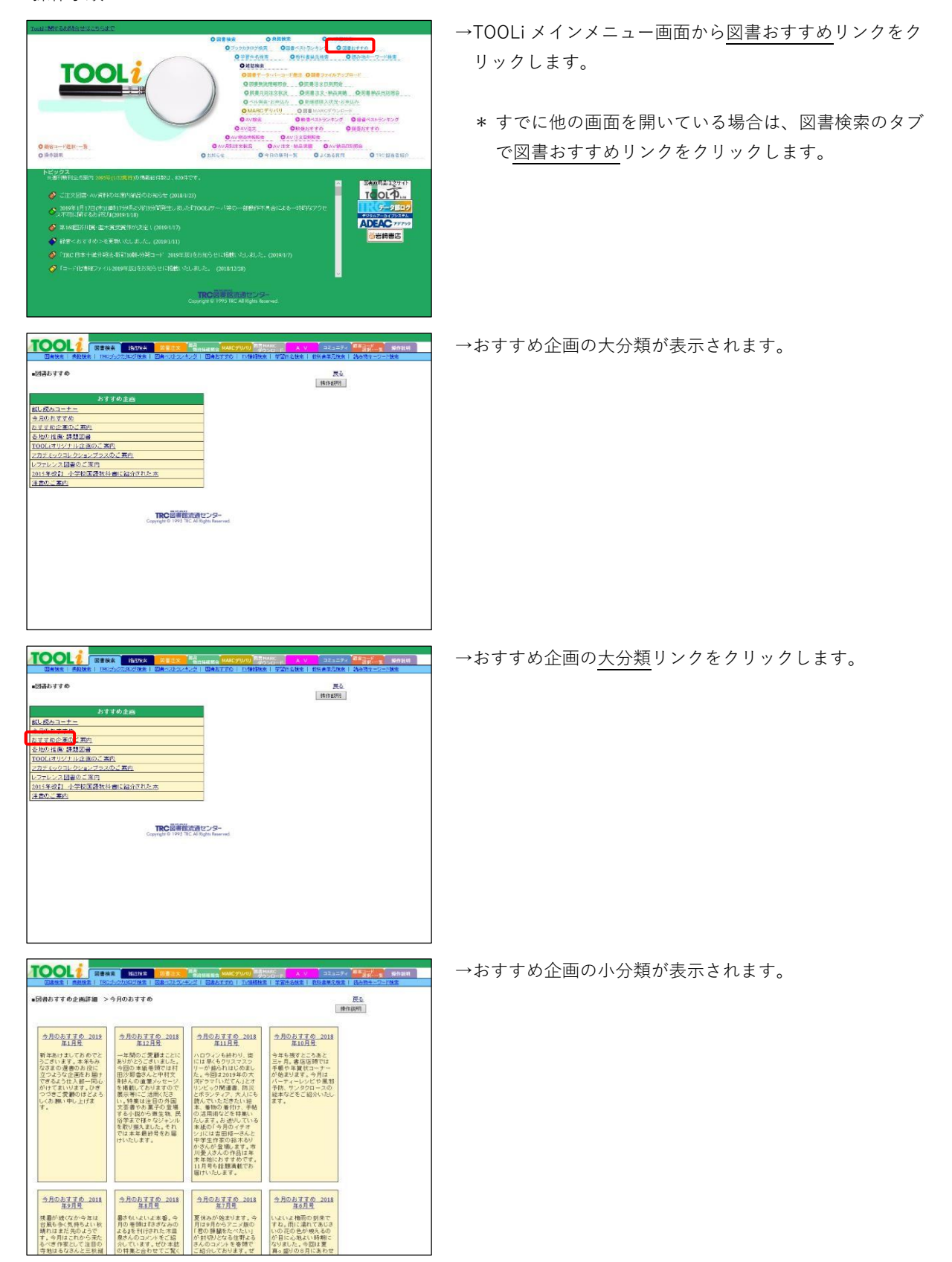

|                                                                                                    | →おすすめ企画の <u>小分類</u> リンクをクリックします。                                                                                     |
|----------------------------------------------------------------------------------------------------|----------------------------------------------------------------------------------------------------|
| ■回惑おすすの全絶評種 >今月のおすすの <u>匹払</u><br>■時間(例)                                                                                                    |                                                                                                    |
| 今月の方すすの 2017<br>加引き。         今月の方すすの 2017<br>加引き。         今月の方すすの 2017<br>加引き。         今月の方すすの 2017<br>加引き。         今月の方する 2017<br>加引き。         今月の方する 2017<br>加引き。         今月の方する 2017<br>加引き。         今月の方する 2017<br>加引き。         今月の方する 2017<br>加引き。         今月の方する 2017<br>加引き。         今月の方する 2017<br>加引き。         今月の方する 2017<br>加引き。         今月の方する 2017<br>加引き。         今月の方する 2017<br>(100 × 10 × 10 × 10 × 10 × 10 × 10 × 10                                                                                                    |                                                                                                    |
|                                                                                                    |                                                                                                    |
| ПОВОЛА         ПОВИТ         ПОВИТ         <                                                                                                    | →企画タイトル一覧が表示されます。                                                                                                    |
| 構成性は、文化のシスク生産量と扱い良体                                                                                                    |                                                                                                    |
| CARE T CARE   CONSTRUCTION   CARES   CARES   C                                                                                                    | → <u>企画タイトル</u> リンクをクリックします。                                                                                         |
| レゴエの立場に圧美 低み<br>「新田田」<br>「新田田」<br>「新田田」<br>「新田田」<br>「「「「「「」」」<br>「「」」」<br>「」」」<br>「」」」<br>「」」」<br>「」」」<br>「」」」<br>「」」」<br>「」」」<br>「」」」<br>「」」」<br>「」」」<br>「」」」<br>「」」」<br>「」」」<br>「」」」<br>「」」」<br>「」」」<br>「」」」<br>「」」」<br>「」」」」<br>「」」」」<br>「」」」」<br>「」」」」<br>「」」」」<br>「」」」」<br>「」」」」<br>「」」」」<br>「」」」」<br>「」」」」<br>「」」」」<br>「」」」」<br>「」」」」」<br>「」」」」<br>「」」」」<br>「」」」」」<br>「」」」」<br>「」」」」<br>「」」」」<br>「」」」」<br>「」」」」<br>「」」」」<br>「」」」」<br>「」」」」<br>「」」」」<br>「」」」」<br>「」」」」」<br>「」」」」<br>「」」」<br>「」」」<br>「」」<br>「」」」<br>「」」」<br>「」」<br>「」」」<br>「」」<br>「」」」<br>「」」<br>「」」<br>「」」<br>「」」<br>「」」<br>「」」<br>「」」<br>「」」」<br>「」」<br>「」」<br>「」」<br>「」」<br>「」」<br>「」」<br>「」」<br>「」」<br>「」」<br>「」」<br>「」」<br>「」」」<br>「」」<br>「」」」<br>「」」」<br>「」」」<br>「」」」<br>「」」」<br>「」」」<br>「」」」<br>「」」<br>「」」」<br>「」」」<br>「」」」<br>「」」」<br>「」」」<br>「」」」<br>「」」」<br>「」」」<br>「」」」<br>「」」」<br>「」」<br>「」」<br>「」」」<br>「」」」<br>「」」<br>「」」<br>「」」」<br>「」」」<br>「」」」<br>「」」<br>「」」<br>「」」<br>「」」」<br>「」」<br>「」」<br>「」」<br>「」」<br>「」」<br>「」」<br>「」」<br>「」」<br>「」」<br>「」」<br>「」」<br>「」」<br>「」」<br>「」」<br>「」」<br>「」」<br>「」」<br>「」」<br>「」<br>「 | <ul> <li>* 企画タイトルに含まれる資料が1件の場合は、書誌詳細(新刊案内形式)画面が表示されます。</li> <li>* 企画タイトルに含まれる資料が複数件の場合は、図書<br/>一覧が表示されます。</li> </ul> |
| いたも為かかたまたとす。そのコレムなくに開始できる。 美国のが事命でからできます。そんな気化が特別なため<br>なが高さ作者よんを知えり、<br>のないためではないためですること。ここのできた。そのできたのできた。<br>「日本ではる温香いたいとない」<br>たいためではないためのから、また、作用をまただか」とその手、制造の単数が合っていまし<br>たいまで、そのはないためのから、また、作用をまただか」とその手、制造の単数が合っていまし<br>たいまで、そのはないためのから、また、作用をまただか」とその手、制造の単数が合っていまし<br>たいまで、そのはないためのから、また、作用をまただか」とその手、制造の単数が合っていまし<br>たいまで、そのはないためのから、また、作用をきただか」とその手、制造の単数が合っていまし<br>たいまで、そのはないためのから、また、作用をきただか」とその手、制造の単数が合っていまし                                                                                                    |                                                                                                    |
|                                                                                                    | →図書一覧が表示されます。                                                                                                    |

| HCP   | FURUE | •               | 4                                                                              | 1,129, | SMOHL ALL O | 2 274 | ル田刀 |
|-------|-------|-----------------|--------------------------------------------------------------------------------|--------|-------------|-------|-----|
| No th | 間 19  |                 |                                                                                | 内容目次   |             |       | 品   |
| 1     | 17    | 034726          | かわL リッパーティースタイリング・ブック毎日に「おめでとう」をもた<br>ダーシー・ミラー連・著・バイインターナン2017.7/385.93 ¥2,300 |        | 0           | 9     |     |
| 2     | 13    | 018600<br>C&P   | <u>結ぶ、包む、おくる、ラッピングの基本が一番わかりやすい本</u><br>日高 麻由美著/講談社/2013.11/385.97 ¥ 1,200      |        | 0           | Q     |     |
| 3     | 19    | 010045<br>LP HP | エダモンの今日から子どもおかず名人(JFモエBOOKS)<br>枝元なほみ著/日東社/2018 3/596 ¥1,300                   |        | 0           | Q     |     |
| 4     | 19    | 036562<br>*     | レモンサワーと酒場のつまみ<br>大野 尚人著 桝田書店/2018.8/596 ¥ 1,500                                |        | 0           | 9     |     |
| 5     | 10    | 018255          | サルページ・パーティから生まれた「使い切る」ための4つのアイデアと50のレ<br>キムラカズヒロ著「鉄文堂新光社」2016.4/596 ¥1,400     |        | 0           | 9     |     |
| 6     | 17    | 049953<br>CJUP  | オープン料理とっておきじんわり焼くだけでおいしさ新発見<br>野口 真紀著/主婦と生活社/2017.11/596 ¥1,350                |        | 0           | Q     |     |
| 7     | 10    | 012057<br>S&P   | 作れる1節リ婆さ寿司おもてなし寿司「川宜節リ婆さ寿司協会」検定数科書<br>川豊 健著 光文社 2018 3:596 21 ¥ 1,400          |        | 0           | •     |     |
| 8     | 10    | 060701          | 飛田和諸の頃土辻<br>飛田和諸著世界文化社/2016.12/596.21 ¥ 1,400                                  |        | 0           | •     |     |
| 9     | 17    | 053708<br>LP HP | <u>歳変が教えるもち百珍</u><br>歳交協編 康山洲村文化協会/2017.11/596.3 ¥ 1,800                       |        | 0           | 9     |     |
| 10    | 17    | 057315          | 愛しのから塩(ナレシビ94(料理の本規)<br>今井 売輩 立東舎/2017.12/596.33 ¥ 1,360                       |        | 0           | 9     |     |
| ш     | 17    | 033819<br>CAP   | <u>ったいてわいしいあつまいごはん(講談社のわ料理BOOK)</u><br>城川朝蕃(講談社/2017.7/596.4 ¥ 1,300           |        | Θ           | 9     |     |
| 12    | 15    | 019563<br>LP HP | 雄に伝えたいあせち料理と季節のごちそう(講談社の)お料理BOOK)<br>本田明子著/講談社/2015.11/596.4 ¥ 1,300           |        | 0           | G     |     |
| 15    | 19    | 024643          | 冷凍フルーツのひんやりスイーツ (年中初いしい)                                                       |        | 0           | •     |     |

| Ufc.<br>TRC No. |                                                                                                    | 43203                                                                                                    | 説明はこち                                                     | 6 774                                                                                                    |                                                                                                    |
|-----------------|----------------------------------------------------------------------------------------------------|----------------------------------------------------------------------------------------------------|-----------------------------------------------------------|----------------------------------------------------------------------------------------------------|----------------------------------------------------------------------------------------------------|
| TRC No.         | タイトルノ著者/出版者/出版年月/分離 NDC10版/価格(税別)                                                                                                    | PROVING NO.                                                                                                    | ACCORDENCES IN LOT OF                                     | 200                                                                                                    | ル出力                                                                                                    |
|                 |                                                                                                    | 該                                                                                                    |                                                           |                                                                                                    | 順入<br>演动                                                                                                    |
| 170347          | かわしていバーティースタイリング・ブック毎日に「おめでとう」をもた                                                                                                    |                                                                                                    | 0                                                         | 9                                                                                                    |                                                                                                    |
| 130.58600       | 括ふ、包む、おくろ、ラッピングの基本が一番わかりやすい本<br>日高 麻由美著/構設社(2013.11/385.97 ¥1,200                                                                                                    |                                                                                                    | 0                                                         | •                                                                                                    |                                                                                                    |
| 18010045        | エダモンの今日から子どもおかず名人(コドモエBOOKS)<br>枝元なほみ著/白泉社/2018.3/596 ¥ 1,300                                                                                                    |                                                                                                    | 0                                                         | •                                                                                                    |                                                                                                    |
| 19036562        | レモンサワーと温暖のつまみ<br>大野尚人著崇田書店/2018.8/596 ¥ 1,500                                                                                                    |                                                                                                    | 0                                                         | 9                                                                                                    |                                                                                                    |
| 16018255        | サルページ・パーティから生まれた「使い切る」ための4つのアイデアと50のし<br>キムラカズと口著「鉄文堂新光社2016.4/596 ¥1,400                                                                                                    |                                                                                                    | 0                                                         | 9                                                                                                    |                                                                                                    |
| 17049955<br>ベルP | オープン料理とっておきじんわり焼くだけでおいしき新発見<br>野口 真紀著/主婦と生活社/2017.11/596 ¥1,350                                                                                                    |                                                                                                    | 0                                                         | •                                                                                                    |                                                                                                    |
| 18012057<br>ベルP | 住れるi師送差き再可おもてなに,再可「川宮部リ巻き再可協会」検定数科書<br>川语 健著 光文社 2018.3:596.21 ¥ 1,400                                                                                                    |                                                                                                    | 0                                                         | •                                                                                                    |                                                                                                    |
| 19060701        | 飛田和諸の損土注<br>飛田和諸著1世界文化31/2016.12/596.21 ¥ 1,400                                                                                                    |                                                                                                    | 0                                                         | •                                                                                                    |                                                                                                    |
| 17053708        | <u>療室が教えるもち百珍</u><br>鹿文協編                                                                                                    |                                                                                                    | 0                                                         | •                                                                                                    |                                                                                                    |
| 17057315        | 受しのから傷( <u>パレンビ94(料理の本機</u> )<br>今井 売番 立東舎/2017.12/596.33 ¥ 1,360                                                                                                    |                                                                                                    | 0                                                         | •                                                                                                    |                                                                                                    |
| 17033819<br>ベルP | <u>&gt;クしておいしいあつまりごはん(環談社のお料理BOOK)</u><br>城川朝著「購読社/2017.7/396.4 ¥ 1,300                                                                                                    |                                                                                                    | θ                                                         | 9                                                                                                    |                                                                                                    |
| 15059563        | <u> 雄に伝えたいおせち料理と季節のごちそう(講談社のお料理BOOK)</u> 本田明子著/講談社/2015.11/396.4 ¥ 1,300                                                                                                    |                                                                                                    | 0                                                         | 9                                                                                                    |                                                                                                    |
| 100314445       | 冷凍フルーツの(たんやりスイーツ)(年中時)(11)                                                                                                    |                                                                                                    | 0                                                         | 0                                                                                                    | -                                                                                                    |
|                 | 1203080<br>~&&P<br>18010045<br>~&&P 44P<br>1801652<br>1801652<br>1801652<br>1801255<br>1801255<br>1801255<br>1801255<br>1801255<br>18019555<br><b>*</b> &P 44P<br>19019555<br><b>*</b> &P 44P<br>190195555<br><b>*</b> &P 44P | Comparing Control (1997) 11-20 (1997) 12-20 (1997) 12-20 (1997 | Comparing Control (1) (1) (1) (1) (1) (1) (1) (1) (1) (1) | Comparing Control Control Contrel Control Control Control Control Control Control Control Contr | Comparing Control (1997) 11-10-10 (1997) 11-20 (1997) 11-20 (1 |

→詳細を確認する場合は、<u>タイトル</u>リンクをクリックします。

→書誌詳細(新刊案内形式)画面が表示されます。

| □210元   ALMER   TEC:<br>■書誌詳細(新刊案内形式)            | 6月97日7月第一日第4月4日7月1日(日第1日14日)19月1日第三日<br>19月1日 - 19月1日 - 19月1日 - 19月1日 - 19月1日 - 19月1日 - 19月1日 - 19月1日 - 19月1日 - 19月1日 - 19月1日 - 19月1日 - 19月1日 - 19月1日 -                                               | 件名6歳   101 金単元枚支   成5時年-ワード検索<br>書誌詳細(タグ形式)へ 戻る<br>操作説明 前書誌 次書誌 |
|--------------------------------------------------|----------------------------------------------------------------------------------------------------|-----------------------------------------------------------------|
| SB                                               | a3 (イパーキ) - 23 パレタ 7×3<br>かわししいパーティースタイリング・ブック<br>毎日に「あめことうきたらうましい?アイデア集<br>デーンー・マラー連る。イクスト、大浜 千景版<br>出版: パイインターナンョナ」<br>「特別 355 9435 039 に作: 計交                                                      |                                                                 |
| TRC MARC No. 11014726                            | (約6時約)<br>にプリア400(トライーを数多く手付けたオーシー・モラー<br>による、パーティーアイテアフク、ウエティングからお路生<br>口量まで、あらるよれ物、口を満出する私レッヤレンプが満<br>口量まであらったが物、口を満出する私レッヤレンプが満<br>しまめの方面を引<br>サージー・ディー<br>を目標(約1・パリテアムとセンファイ<br>ー・プリンニングを数多く手が行る。 |                                                                 |
| 原タイトル:Celebrate every<br>【ジャンル】<br>生活・実用>冠婚葬祭・マッ | thing!<br>⊦−>マナー                                                                                                    | で<br>で<br>アイコンの説明はこちら                                           |

# 6. TV 情報検索

TV 情報検索とは、過去1ケ月間に放送された関東のキー局のテレビ番組で紹介された図書を探す機能です。

6-1. TV 情報検索画面

| 《TV 情報検索画面》                                                        |                          |
|--------------------------------------------------------------------|--------------------------|
|                                                                    |                          |
| 図書検索   典拠検索   TRCブックカタログ検索   図書ペストランキング   図書おすすめ   TV情報検索   学習件名検索 | 2   教科書単元検索   読み物キーワード検索 |
| ■TV情報検索(過去1ヶ月の放送)                                                  | 戻る                       |
| TV情報検索                                                             |                          |
| 放送日 指定なし 〜 指定なし 〜 開始時間 指定なし 〜                                      | 放送局 指定なし V               |
| キーワード (キーワードに指定できる語は一語のみです。時間がかかる場合があります。)                         | Α                        |
| 検索の条件クリア                                                           |                          |
| 番組一覧検索                                                             |                          |
| <u>あ か さ た な は ま や ら わ</u>                                         | B                        |
| <u>A B C D E E G H I J K L M N O P Q R S I U V W X Y Z</u>         |                          |
| 1234567890                                                         |                          |
| あ <u>あいつ今何してる?</u> (テレビ朝日)                                         |                          |
| あいのり Asian journey SEASON2 (フジテレビ)                                 |                          |
| <u>アカデミーナイトG</u> (TBS)                                             | C                        |
| <u>あさイチ</u> (NHK総合)                                                |                          |
| <u>朝だ!生です旅サラダ</u> (テレビ朝日)                                          |                          |
| <u>あさチャン!</u> (TBS)                                                |                          |
| 明日号砲!ニューイヤー駅伝 (TBS)                                                |                          |
| <u>明日へ-つな(fよう-</u> (NHK総合)                                         |                          |
| <u>アナザースカイ</u> (日本テレビ)                                             |                          |
| あの親にしてどんな子あり!?(フジテレビ)                                              |                          |
|                                                                    |                          |

A. TV 情報検索条件入力部

TV 情報を検索するための条件入力部です。 検索項目の詳細は、「p52 【TV 情報検索条件項目一覧】」を参照してください。

[検索]ボタン入力した検索条件でTV 情報を検索します。

[条件クリア]ボタン すべての検索条件をクリアします。

B. 番組一覧検索部

TV 番組名から TV 情報を検索するための条件指定部です。

<u>頭文字</u>リンク

番組名一覧部の該当の箇所が表示されます。

## C. 番組名一覧部

TV 番組名が一覧で表示されます。 番組名の五十音順→アルファベット順→数字順に表示されます。

<u>番組名</u>リンク

該当の番組名の TV 情報一覧画面が表示されます。

【TV 情報検索条件項目一覧】

| 項目名   | 説明                                                                                                    |
|-------|----------------------------------------------------------------------------------------------------|
| 放送日   | 放送週・放送日を対象に検索します。<br>放送週は、左側のプルダウンリスト「指定なし・今週分・先週分」から指定しま<br>す。<br>「指定なし」を指定した場合は、放送日(過去1ケ月)を対象に検索します。<br>「今週分」「先週分」を指定した場合は、右側のプルダウンリストから放送日を指<br>定することが可能です。 |
| 開始時間  | 放送時間を対象に検索します。<br>プルダウンリストから放送時間を指定します。<br>「指定なし・早朝(~07:00)・午前(07:00~12:00)・午後(12:00~19:00)・ゴー<br>ルデン(19:00~23:00)・深夜(23:00~)」                                 |
| 放送局   | 放送局(関東キー局)を対象に検索します。<br>プルダウンリストから放送局を指定します。<br>「指定なし・NHK・日本テレビ・テレビ朝日・TBS・テレビ東京・フジテレビ」                                                                         |
| キーワード | TV 番組情報のすべての項目を対象に検索します。                                                                                                    |

## 6-2. TV 情報一覧画面

TV 情報検索画面で、[検索]ボタンをクリックすると、この画面が表示されます。

《TV 情報一覧画面》

| 図書検索         24基礎な         図書注文         物液精報器会         MARCデリバリ         グランロード         A         マ         コミュニティ         W書: (水- 覧)         操作説明           図書検索         由約検索         1 TRCブックカウログ検索         図書: ベストランキング         図書: (水- 覧)         小情報検索         学習件名検索         1 教科書単元検索         読み物キーワード検索 |
|----------------------------------------------------------------------------------------------------|
|                                                                                                    |
| ■TV情報一覧 戻 <u>る</u>                                                                                                    |
| 1条(作意说8月)                                                                                                    |
| 2019年01月25日(金) 08:00~09:55 テレビ朝日                                                                                                    |
| 羽鳥慎一モーニングショー                                                                                                    |
| 出演: 吉永みち子,宇賀なつみ,島谷ひとみ,河波貴大,玉川徹,羽鳥慎一,野上慎平,長嶋一茂                                                                                                    |
| その他:大島拓也,山本雪乃,松田大輔,柳一成,神和住純,飯田武志,齋藤寿幸                                                                                                    |
| 紹介書籍: <u>うる星やつら</u>                                                                                                    |
| 漫画のうる星やつらの作者でもある芸術家・写真家・デザイナー氏が、漫画界のカンヌといわれる「アングレーム国際漫画祭」で最優<br>秀賞を受賞した。高橋さんの作品は世界で2億部以上売り上げているという。高橋さんは受賞を受け、「この度は栄誉ある賞をありがと<br>うございます」などとコメントしている。                                                                                                    |
| めぞん一刻                                                                                                    |
| 漫画のうる星やつらの作者でもある芸術家・写真家・デザイナー氏が、漫画界のカンヌといわれる「アングレーム国際漫画祭」で最優<br>秀賞を受賞した。高橋さんの作品は世界で2億部以上売り上げているという。高橋さんは受賞を受け、「この度は栄誉ある賞をありがと<br>うございます」などとコメントしている。                                                                                                    |
| 2019年01月25日(金) 08:00~ 08:15 テレビ東京                                                                                                    |
| 旅スルおつかれ様~ハーフタイムツアーズ                                                                                                    |
| 老舗洋食屋三代目シェフが千葉県いすみ市美食ツアーへ                                                                                                    |
| 声の出演:油井昌由樹                                                                                                    |
| その他: 茂出木浩司                                                                                                    |
| 紹介書籍: 旅スルおつかれ様~ハーフタイムツアーズ 無料ツアーカタログ                                                                                                    |
| 番組の無料ツアーカタログの案内。申込みは電話、または番組ホームページまで。                                                                                                    |
| 2019年01月25日(金) 05:50~08:00 日本テレビ                                                                                                    |
|                                                                                                    |

 TV 情報の詳細が表示されます。

 表示項目の詳細は、「p533 【TV 情報詳細表示項目一覧】」を参照してください。

ほかリンク

「ほか」と省略された情報が、詳細表示に切り替わります。 同時に「ほかリンク」が、「戻すリンク」に切り替わります。

戻すリンク

詳細表示が、「ほか」と省略された表示に切り替わります。 同時に「<u>戻す</u>リンク」が、「<u>ほか</u>リンク」に切り替わります。

紹介書籍:タイトルリンク

書誌詳細(新刊案内形式)画面または図書一覧画面が表示されます。図書一覧画面には、表示された 紹介書籍名(タイトル)で図書検索を行った結果が表示されます。 検索結果が100件を超える場合は、先頭から99件までの図書一覧画面が表示されます。

| TV | 情報詳細表示項目- | -覧】 |
|----|-----------|-----|
|----|-----------|-----|

| 項目名             | 説明                           |
|-----------------|------------------------------|
| 放送日時            | 番組の放送日・放送時間・放送局が表示されます。      |
| 番組名             | 番組名が表示されます。                  |
| 出演/声の出演/ゲスト(など) | 番組の出演者、ゲスト、トピックなどが表示されます。    |
| 紹介書籍            | 番組で紹介された図書のタイトルと番組内容が表示されます。 |

## 6-3. 操作手順

(1) 番組一覧検索

番組一覧から番組名を指定して検索します。

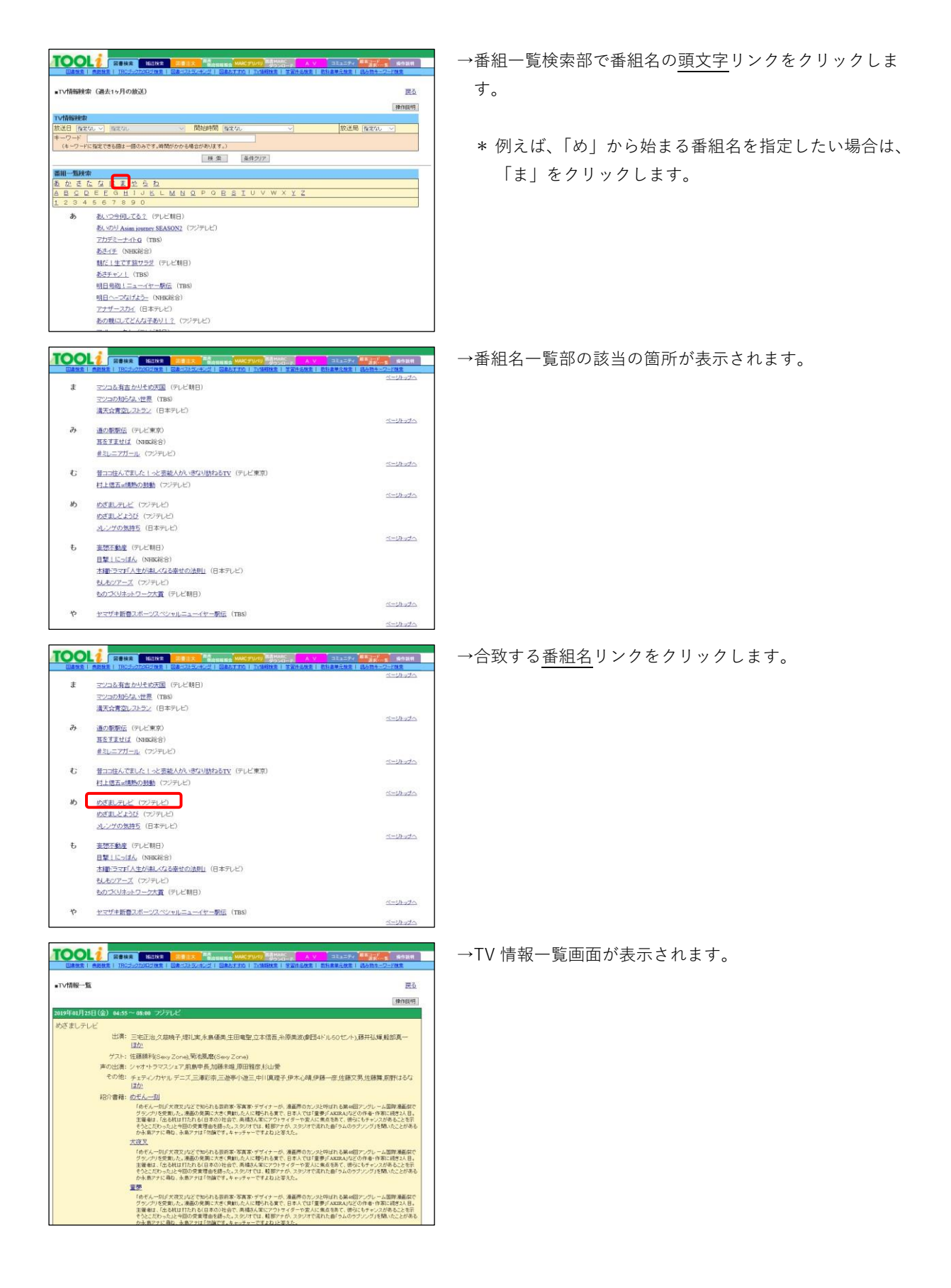

(2) 放送日·開始時間·放送局検索

放送された日時、放送局を指定して検索します。

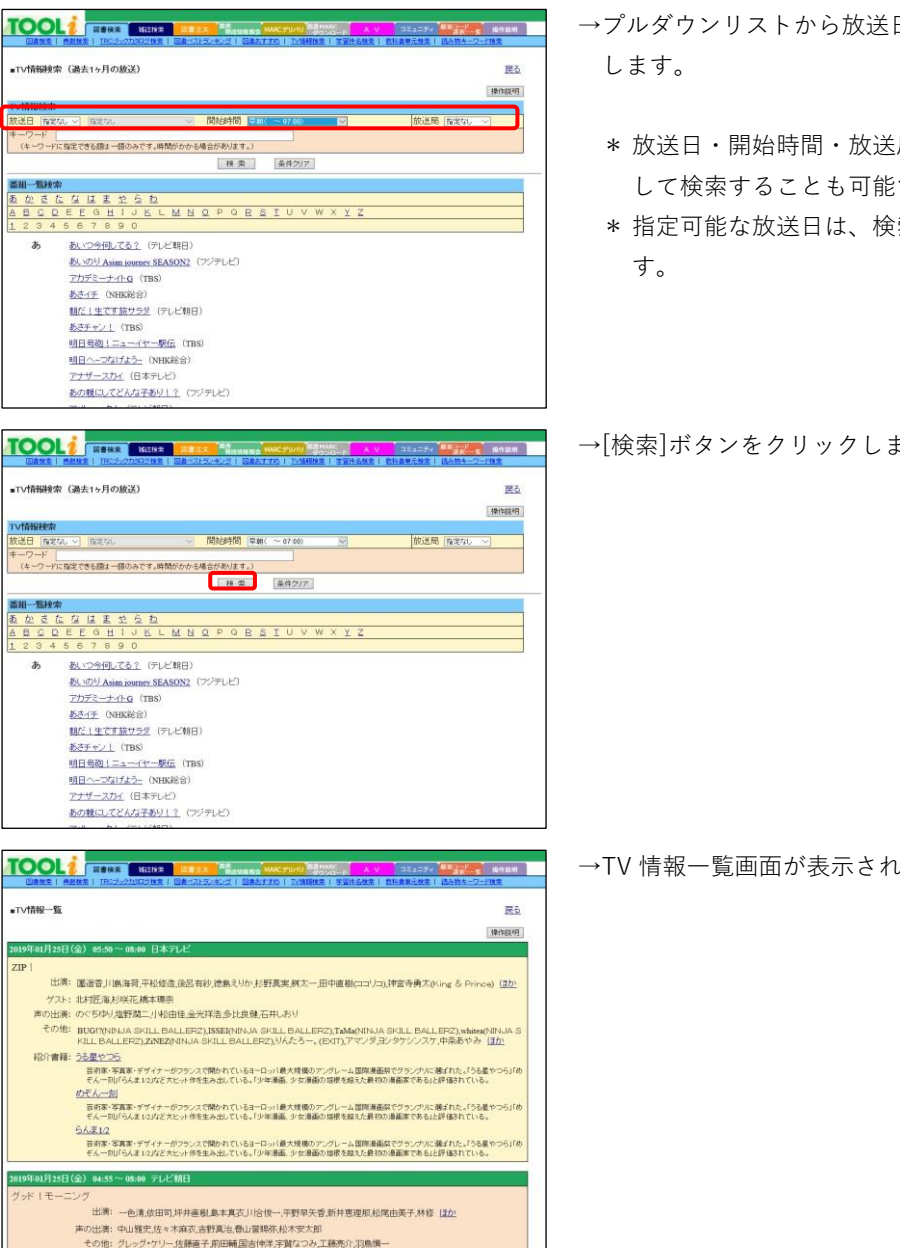

- →プルダウンリストから放送日・開始時間・放送局を指定
  - \* 放送日・開始時間・放送局のいずれか1つのみを指定 して検索することも可能です。
  - \* 指定可能な放送日は、検索する日から過去2週間分で
- →[検索]ボタンをクリックします。

→TV 情報一覧画面が表示されます。

(3) キーワード検索

出演者名などの探したい語をキーワードに入力して検索します。

|                                                                                                    | →キーワードに検索条件を入力します。          |
|----------------------------------------------------------------------------------------------------|-----------------------------|
| ■TV情報表示 (読え1ヶ月の放送) 窓立                                                                                                    |                             |
| (#nem)                                                                                                    | * 入力できる語は、一語のみです。           |
| 第2日 (なない ~) (ほかい ~) (数2年 (なない ~)     第2日 (なない ~)                                                                                                    |                             |
|                                                                                                    | * 「AND」や「OR」のかけ合わせ検索はできません。 |
| 20-10-10-10-10-10-10-10-10-10-10-10-10-10                                                                                                    |                             |
|                                                                                                    |                             |
| A A 2948.78 (91/88)                                                                                                    |                             |
| 表: v2)( Asim journey SEASON2 (フジデレビ)                                                                                                    |                             |
| 7 <u>7772-++</u> +G (TBS)                                                                                                    |                             |
| 第273王<br>(AD29年)(AD2943)                                                                                                    |                             |
| <u> 表示チャン1</u> (TBS)                                                                                                    |                             |
| 發目最短1三ユーイヤー数(点 (788)                                                                                                    |                             |
| <u>明日へ-つなげよう-</u> (NNK総合)<br>27mmf-27ml /日本総トロ                                                                                                    |                             |
| あの戦にしてどんな子あり(2) (フジテレビ)                                                                                                    |                             |
|                                                                                                    |                             |
|                                                                                                    | →[検索]ボタンをクリックします。           |
| <ul> <li>TV指码建築 (請去15月の放送)</li> </ul>                                                                                                    |                             |
| (#300%)                                                                                                    |                             |
| TV情報統定<br>物学用「医学な」と「BEPな」 と、 開始時間「医学な」 と、 「新学県「医学な」」                                                                                                    |                             |
| 1-7-F 773                                                                                                    |                             |
| (4 - ) - ) - N 2 C 3 6 M 2 - 18 (16 C 7 - 18 M 0 / 0 - 5 M 2 / 0 / 0 / 4 / )                                                                                                    |                             |
| 20-592                                                                                                    |                             |
| 五 化 送 な は ま 空 ら ね                                                                                                    |                             |
| A B G Q E E O H I J K L M N Q P O B S I U V W X Y Z<br>1 2 3 4 6 6 7 8 9 0                                                                                                    |                             |
| あ おい29何してる2 (アレビ制用)                                                                                                    |                             |
| <u> 教人の小 Asim journey SEASON2</u> (アンテレビ)                                                                                                    |                             |
| <u>TDF2-±-1+G</u> (TBS)                                                                                                    |                             |
| <u>教造任任</u> (SNOKHS)                                                                                                    |                             |
| 855 + 2 ( 185)                                                                                                    |                             |
| 明日県総1三ユービヤー駅(三 (TBS)                                                                                                    |                             |
| <u>明日六-二均(ばよう-</u> (NR0K能合)                                                                                                    |                             |
| <u>アナザースか</u> (日本外しど)<br>あたまたの ダンド たまたし 0. cm/100 km                                                                                                    |                             |
| SUBLCCONTROLL (UTTC)                                                                                                    |                             |
|                                                                                                    | →TV 情報一覧画面が表示されます。          |
|                                                                                                    |                             |
| (Bright)                                                                                                    |                             |
| 2013年01月25日(水) 21:20~24:20 71-21(第日                                                                                                    |                             |
| マンコる有吉 かりそめ天国                                                                                                    |                             |
| 出資: マノコ・デラックスス保田憲子,有吉弘行                                                                                                    |                             |
| その他、中央さい国武夷克川綱統住の野英孝政代留宗                                                                                                    |                             |
| 相介書稱: <u>工人方式加加运进</u> 取实                                                                                                    |                             |
| 第二番単から数でものたいであいとジェスホームなんでもマンガできたのはラジェルについてトマンダンガ目着おする美でできまないと決め、<br>とななんなわかに含く構成、発見人気のなは「まんができまたジェアサルク目が変更まで発売され、食行物は「おい汚形で実施」<br>目的者、マングルクロンドないというになったものになっておいたのできたかの、こと、マンパイドを入り出していたなであり、 |                             |
| は単本を見ていている」単語はいろんなこかである場合でいいと語った。<br>またしていたいのでは、「「」「」」の「」」の「」」の「」」の「」」の「」」の「」」の「」」の「」」の                                                                                                    |                             |
| あの以上に取取<br>接触をから寄せられたい小板とジネスネー、なんでもマンガで使むのはガメリルについてトーラ。マンコ書面は「本字で使まないと失乱」                                                                                                    |                             |
| とはなんなのかと指摘、現在人気なのは「まんがで話録シリーズ」で文学から旧が開催まで失死され、発行時間は100万勝生実統、<br>評価率にコシンティター・ジャーナリスとの経済まや110万第三朝の人気外品も変相。ている。マッコは「そういう風にいう活手が否の人                                                              |                             |
| は成本を見てしている。有意はないろんなスタイルがあっていいにと聞いた。<br>連載 遊れ方はどう生きるか                                                                                                    |                             |
| (課題会から教授られた)を後にジネスネーなんでもマンガで読むのはダメリルでかった・つう。マンコ音会は「書字で読まないと見れ」<br>となんなのからかる場合、読入人気のかけは人がで読みでリーブンで完全からは「読みます」を発見れる。それ時期の1000と読みを読                                                             |                             |
| 評論家、コメンディター・ジャーナリストの経営率や130万期交通の人気の高品量増している。マンコは「そういう場合」いう活字研究の人<br>は素本を見てしている」新者は引いらんなスタイムが多っていいいと加えた。                                                                                      |                             |
| 他上影のマンガでわから経済学く1> 経済の人力                                                                                                    |                             |
| 機関着から寄せられた「今後」とジネス本、なんでもアンガで見むのはダメリルについてトーウ。アンガ者語は「高字で使まないと失死」<br>とはなんのかかと皆様、現在人気になけば「よんがで見後」パーゴンで文字から自然復喜なて使用され、発行時間は140万部を回線、                                                              |                             |
| 11日本ではアンタイター・ジャーブンスクロビスキャンロの原来用の人類内的な増加していた。マンゴロを欠い時にいい活手計者の人は水本を見てしていた。非常はないらんな少くよび多っていいと読んた。                                                                                               |                             |

## 7. 学習件名検索

学習件名検索とは、子どもたちの学習に役立つ本を日常生活や学習の中で使っている「言葉」から探す機能で す。

複数のテーマを扱っている本は、調べたい事柄(キーワード)が「どの本の何ページに載っているのか」もわ かります。

7-1. 学習件名検索画面

学習件名検索条件入力部のボックスに「言葉」を入力して[探す]ボタンをクリックすると、その「言葉」に関 連する学習件名が表示されます。

次に表示された学習件名の中から、検索に使いたい学習件名を指定して[図書を探す]ボタンをクリックする と、図書一覧(学習件名検索)画面が表示されます。

≪学習件名検索画面≫

|                                                       | E文 <sup>図書</sup><br>物震情報版会 MARCデリバリ 図書MARC A V コミュニティ | ▲<br>顧客コード<br>選択・一 5       |
|-------------------------------------------------------|-------------------------------------------------------|----------------------------|
| 図書検索   典拠検索   TRCブックカタログ検索   図書べスト                    | トランキング   図書おすすめ   TV情報複索   学習件名検索   教科書単元検索           | <ol> <li>読み物キーワ</li> </ol> |
| ■学習件名検索画面                                             | 検索履歴 トップページへ戻る                                        |                            |
| 子どもたちの学習に役立つ図書を キーワードから探す。                            | ことができます 操作前日                                          |                            |
|                                                       |                                                       |                            |
|                                                       |                                                       |                            |
|                                                       | ×   14 9    采H277 /                                   | $\dashv$                   |
| 対象 □0~2さい □3~5さい □小字1~2年生 [                           |                                                       |                            |
| 出版年月 年 月 ~                                            |                                                       |                            |
|                                                       |                                                       |                            |
| キーワードをチェックして[図書を探す]ボタンを押してくださ                         | い 図書を探す ○ AND チェックを外す<br>● OR                         |                            |
| □井上/康生                                                | 0.00.000                                              |                            |
| ロエコカー                                                 |                                                       |                            |
| 工1住宅 → □工1                                            | いウス 🔤                                                 |                            |
| ロエコツアー                                                | D                                                     |                            |
| エコツ−リズム → □エコ                                         | リアー                                                   |                            |
| ロエコハウス                                                |                                                       |                            |
| エコバッグ → □IJデ                                          | - <u>-</u> Z                                          |                            |
|                                                       |                                                       | RI                         |
| エコマネー → □地域                                           | 30.20月日<br>★ 2007                                     |                            |
|                                                       | 見行課題                                                  |                            |
| → 山田規                                                 | ितर<br>इ.स.                                           |                            |
| ロエコロシカル・フットファント                                       |                                                       |                            |
|                                                       |                                                       |                            |
|                                                       |                                                       |                            |
|                                                       |                                                       |                            |
| <ul> <li>□/</li> <li>ディコ共和国</li> <li>→ □ディ</li> </ul> | -                                                     |                            |
| チェコスロバキア(1969~1993) → □スロ                             |                                                       |                            |
| $\rightarrow$ . $\Box f_{\pi}$                        |                                                       |                            |

A. 学習件名検索条件入力部

学習件名を検索するための条件入力部です。

[検索履歴]ボタン

検索履歴画面が表示されます。 詳細は、「付録 p 5 C. 検索履歴ボタン」を参照してください。

トップページへ戻るリンク

TOOLi メインメニュー画面が表示されます。

[操作説明]ボタン

操作説明画面が別ウィンドウで表示されます。 (※以降の説明では、省略します。)

[探す]ボタン

入力した検索条件で学習件名典拠ファイルを検索します。

[条件クリア]ボタン

学習件名検索条件入力部と、図書検索条件入力部のすべての条件をクリアします。

B. 図書検索条件入力部

図書を検索するための条件入力部です。

- a. 絞り込み検索条件指定部
   絞り込み検索条件を指定します。
   単独での検索は行えませんので、学習件名指定部で1つ以上の学習件名を指定します。
   絞り込み検索条件の詳細は、「p58 【絞り込み検索条件(学習件名検索)一覧】」を参照してください。
- b. 学習件名指定部

学習件名が一覧で表示されますので、図書検索に使用する学習件名を指定します。 複数の学習件名を指定する場合は、[AND][OR]のラジオボタンで、項目間の条件を指定します。 表示内容の詳細は、「p58 【学習件名一覧表示内容】」を参照してください。

[図書を探す]ボタン

指定した学習件名で図書を検索します。 絞り込み検索条件指定部で条件を指定している場合は、その条件で絞り込んで検索します。

[チェックを外す]ボタン

学習件名チェックボックスのチェックがすべて外れます。

【絞り込み検索条件(学習件名検索)一覧】

| 項目名  | 説明                                                                                             |
|------|------------------------------------------------------------------------------------------------|
| 対象   | 利用する子どもの年齢や学年を指定します。選択値は、以下の通りです。<br>「0~2 さい・3~5 さい・小学 1~2 年生・小学 3~4 年生・小学 5~6 年生・中学<br>生・高校生」 |
| 出版年月 | 出版年、出版年月を指定します。                                                                                |

【学習件名一覧表示内容】

学習件名の統一形と参照形が表示されます。

| 項目名 | 説明                                                                                                    |
|-----|----------------------------------------------------------------------------------------------------|
| 統一形 | 先頭にチェックボックスが表示されます。<br>統一形は、類義語・下位語などを一つの言葉に統一したものです。<br>書誌には必ず統一形の学習件名が付与されています。                     |
| 参照形 | チェックボックスは表示されません。<br>参照形の後ろに、"→"に続けて統一形が表示されます。<br>参照形は、統一形を導くための類義語・下位語などです。<br>学習件名典拠ファイル上にのみ存在します。 |

## 7-2. 図書一覧(学習件名検索)画面

学習件名検索画面で、[図書を探す]ボタンをクリックすると、この画面が表示されます。

|              |                              | 図書検索         243.26         図書注文         Ref<br>物法情報販会         MARC デリパリ         Call and Call and | A ∨<br><u>‡名検索</u> | コ<br><u>教科書</u> | ミュニティ<br>単元検索 | 前客コード<br>選択・一覧<br>読み物キーワー | 操作説明<br><del>"検索</del> |    |
|--------------|------------------------------|----------------------------------------------------------------------------------------------------|--------------------|-----------------|---------------|---------------------------|------------------------|----|
| ■図書          | <b>一</b> 覧                   |                                                                                                    |                    |                 |               | 操作言                       | 朔良る                    | )A |
| キーワ          | 7ード:エコ                       |                                                                                                    |                    |                 |               |                           |                        |    |
| 571年上        | シャトしました                      |                                                                                                    |                    |                 |               | <u>_55</u> 77             | イル出力                   | ł  |
| ノーr я<br>対象[ | ei+[ <u>出版</u> 年.<br>] 0~2さい | 月 ○弁順 ◎降順 秋込み来け[9へし]/注日度<br>□3~5ざい □小学1~2年生 □小学3~4年生 □小学5~6年生 □中学生 □高                                                                                                    | □★★<br>ī校生         | ×⊔×             | ×u×L          | GO                        |                        | JB |
| No           | MARC<br>No.                  | タイトル / 著者名 / 出版者 / 出版年月 / 別置 NDC10版 / 価格 (税別)                                                                                                    | 状態                 | 購入<br>済み        | 選書            | 対象                        | 初出<br>ベージ              |    |
| 1            | 18056784<br>***              | ま <u>るわかり記号の大事典 決定版 調べて楽しい2000種以上の記号がびっしり</u><br>大田 幸夫監修くもん出版/2018.12/K 801.9 ¥ <mark>5,000</mark>                                                                                                    | 0                  |                 |               | 小中,小高                     | 111<br>ページ             |    |
| 2            | 18103280                     | <u>ゼロ・エネルギー住宅のひみつ(学研まんがでよくわかるシリーズ 141)</u><br>大岩ビュンまんが/学研ブラス/2018.8/K 527                                                                                                    |                    |                 |               | 小中,小高                     | 全<br>ページ               |    |
| 3            | 18028124                     | <u>みんなが知りたい!「地球のしくみ」と「環境問題」 地球で起(まなぶっく)</u><br>北原義昭監修/メイツ出版/2018.6/K 450 ¥1,570                                                                                                    | 0                  |                 |               | 小中,小高                     | 124<br>ページ             |    |
| 4            | 17017842                     | <u>さがしてみようほちの記号とマーク2家の記号とマーク</u><br>小峰書店編集部編:著/小峰書店/2017.4/K 801.9 ¥2,800                                                                                                    | 0                  |                 | P             | 小中                        | 24<br>ページ              | C  |
| 5            | 17020049                     | <u>自然に学ぶくらし 3 自然に学ぶこれからのくらし</u><br>石田 秀輝監修さ・え・ら書房/2017.4/K 504 ¥2,800                                                                                                    | 0                  |                 | Q             | 小中,小高                     | 32<br>ページ              |    |
| 6            | 16053091<br>ベル J             | <u>シリーズ「ゴミと人類」過去・現在・未来 3「5R+1R」とは?</u><br>稲葉 茂勝者/あすなろ書房/2016.10/K 518.52 ¥3,000                                                                                                    | 0                  |                 | P             | 小中,小高                     | 40<br>ページ              |    |
| 7            | 15017940                     | <u>職場体験完全ガイド 43 気象予報士・林業作業士・海洋生物学者・エコツ</u><br>/ボプラ社/2015.4/K 366.29 ¥2,800                                                                                                    |                    |                 | P             | 小高                        | 35<br>ページ              |    |
| 8            | 15001033                     | <u>みんなでパッシブハウスをたてよう!</u><br>マティーナ・ファイラー著いしずえ/2014.12/K 527 ¥ <mark>3,200</mark>                                                                                                    |                    |                 | P             | 小高,中学                     | 全<br>ページ               |    |
| 9            | 14019180<br>★★★              | <u>熱帯の森の家族(地球ものがたり)</u><br>関野 吉晴著(まるぶ出版/2014.3/K 382.66 ¥1,800                                                                                                    | 0                  |                 | P             | 小低,小中                     | 54<br>ページ              |    |
| 10           | 14006671                     | <u>未来をつくるこれからのエコ企業4食料にも燃料にも!?ミドリムシで世界を救う</u><br>孫 奈美編著/汐文社/2014.2/K 519.13 ¥2,300                                                                                                    |                    |                 | P             | 小中,小高                     | 34<br>ページ              |    |
| 11           | 13061042<br>**               | <u>未来をつくるこれからのエコ企業2新エネルギーに挑戦)海洋温度差発電</u><br>孫 奈美編著/汐文社/2013.11/K 519.13 ¥2,300                                                                                                    |                    |                 | P             | 小中,小高                     | 20<br>ページ              |    |
| 12           | 13046702                     | なるほどナットク科学のギモン小学生のうちに知っておきたい<br>竹内                                                                                                    |                    |                 | 9             | 小                         | 122<br>ページ             |    |
|              | 13018105                     | 行ってみよう事立図録修学旅行や社会科員学に役立つはなっと知ばたい図録い                                                                                                    |                    |                 |               |                           | 106                    | J  |

≪図書一覧(学習件名検索)画面≫

#### A. 検索条件表示部

学習件名検索画面で指定した検索条件が表示されます。 検索条件にヒットした件数が表示されます。

戻るリンク

学習件名検索画面に戻ります。

[ファイル出力]ボタン

検索結果一覧をファイルに出力します。

ファイル出力の詳細は、「データ取得編 p27 4. 検索結果のファイル出力」を参照してください。

B. 一覧表示条件指定部

検索結果一覧の並び順と、絞り込み検索を行うための条件指定部です。 詳細は、「p60 【図書一覧表示条件一覧(学習件名検索)】|を参照してください。

[GO]ボタン

指定した検索条件で絞り込み検索し、指定したソート条件で検索結果一覧の並べ替えをします。

#### C. 検索結果一覧部

検索結果が一覧で表示されます。 一覧部の詳細は、「p61 【図書一覧表示項目一覧(学習件名検索)】」を参照してください。 アイコン・ボタンの詳細は、「付録 p 3 B. アイコン・ボタン一覧」を参照してください。

タイトルリンク

クリックすると書誌詳細(新刊案内形式)画面が表示されます。 書誌詳細(新刊案内形式)画面の詳細は、「付録 p11 F. 図書書誌詳細(新刊案内形式)表示項目一 覧」を参照してください。

【図書一覧表示条件一覧(学習件名検索)】

| 項目名                                  |                                                                                   | 説明                                                 |
|--------------------------------------|-----------------------------------------------------------------------------------|----------------------------------------------------|
| ソート条件<br><u>出版年月</u><br>タイトル ○昇順 ●降順 | 検索結果を表示する際の <u>。</u><br>プルダウンリストの選択(                                              | 並び順を指定します。<br>直は、以下の通りです。                          |
| 出版者<br>著者名                           | 選択値                                                                               | 説明                                                 |
| 分類(NDC10版)<br>分類(NDC9版)              | 出版年月                                                                              | 出版年月順に並べ替えます。                                      |
| 価格                                   | タイトル                                                                              | タイトルの読み順に並べ替えます。                                   |
|                                      | 出版者                                                                               | 出版者の読み順に並べ替えます。                                    |
|                                      | 著者名                                                                               | 著者の読み順に並べ替えます。                                     |
|                                      | 分類(NDC10版)                                                                        | 分類(NDC10版)順に並べ替えます。                                |
|                                      | 分類(NDC9版)                                                                         | 分類(NDC9版)順に並べ替えます。                                 |
|                                      | 価格                                                                                | 価格順に並べ替えます。                                        |
| 絞込み条件<br>すべて<br>TRC在庫商品のみ            | 在庫状況を対象に検索しる<br>プルダウンリストの選択(                                                      | ます。<br>直は、以下の通りです。                                 |
| 選書アイコンのある商品のみ                        | 選択値                                                                               | 説明                                                 |
|                                      | すべて                                                                               | すべての資料を対象に検索します。                                   |
|                                      | TRC 在庫商品の                                                                         | み 注文可能な資料のうち TRC が在庫してい<br>る資料を対象に検索します。           |
|                                      | 選書アイコンの<br>る商品のみ                                                                  | あ 注文可能な資料を対象に検索します。                                |
| 注目度<br>注目度 □★★★ □★★ □★               | SB(ストック・ブックス<br>星を対象に検索します。                                                       | )のお奨め度を表す「注目の1冊」の三星・二星・一                           |
| 対象<br>□0~2さい □3~5さい □小学1~ ◯□高校生      | 利用する子どもの年齢や <sup>4</sup><br>選択値は、以下の通りで <sup></sup><br>「0~2 さい・3~5 さい・<br>学生・高校生」 | 学年を指定します。<br>す。<br>小学 1~2 年生・小学 3~4 年生・小学 5~6 年生・中 |

【図書一覧表示項目一覧(学習件名検索)】

| 項目名                                                       | 説明                                                                                                    |
|-----------------------------------------------------------|----------------------------------------------------------------------------------------------------|
| MARC No.                                                  | TRC MARC No.が表示されます。<br>TRC の商品種別のうち、「ベルグループ、新継続、SB(ストック・ブックス)のお<br>奨め度を表す「注目の1冊」の三星・二星・一星」が、下段に表示されます。                                                                                         |
| タイトル/著者名/出版者/出版年<br>月/別置 NDC10 版/価格(税別)<br><sub>(注1</sub> | 資料の概要が表示されます。                                                                                                    |
| 状態                                                        | TRC が在庫している資料に在庫有アイコンが表示されます。<br>近刊のベル・新継続には、近刊(ベル)・近刊(新継続)のアイコンが表示されま<br>す。                                                                                                    |
| 購入済み                                                      | 当年度を数えず過去2年度以内に TRC から購入した資料に表示されます。<br>例) 2019 年 3 月 1 日に検索 → 2016 年 4 月 1 日~2019 年 2 月 28 日に購入                                                                                                |
| 選書                                                        | 選書可能な資料に、[選書]ボタン・[予約]ボタン・[全集詳細へ]ボタンが表示されま<br>す。<br>[選書]ボタン・[予約]ボタンをクリックすると選書登録画面または顧客コード選択画<br>面が別ウィンドウで表示されます。<br>[全集詳細へ]ボタンをクリックすると全集詳細画面が表示されます。全集詳細画面<br>の詳細は、「付録 p 13 G. 全集詳細画面」を参照してください。 |
| 対象                                                        | 利用する子どもの年齢や学年が表示されます。                                                                                                    |
| 初出ページ (注2                                                 | 検索条件として使用した学習件名に該当する内容が、図書の何ページから始まって<br>いるかが、表示されます。                                                                                                    |

注1) 価格は書誌作成時の本体価格です。ただし、既刊書で価格改定があり TRC で確認がとれたものについては、流通す る本体価格を表示しています。

注2) 読み物キーワード検索、読み物キーワードテーマ検索画面から図書一覧画面を表示した場合は、表示されません。

## 7-3. 操作手順

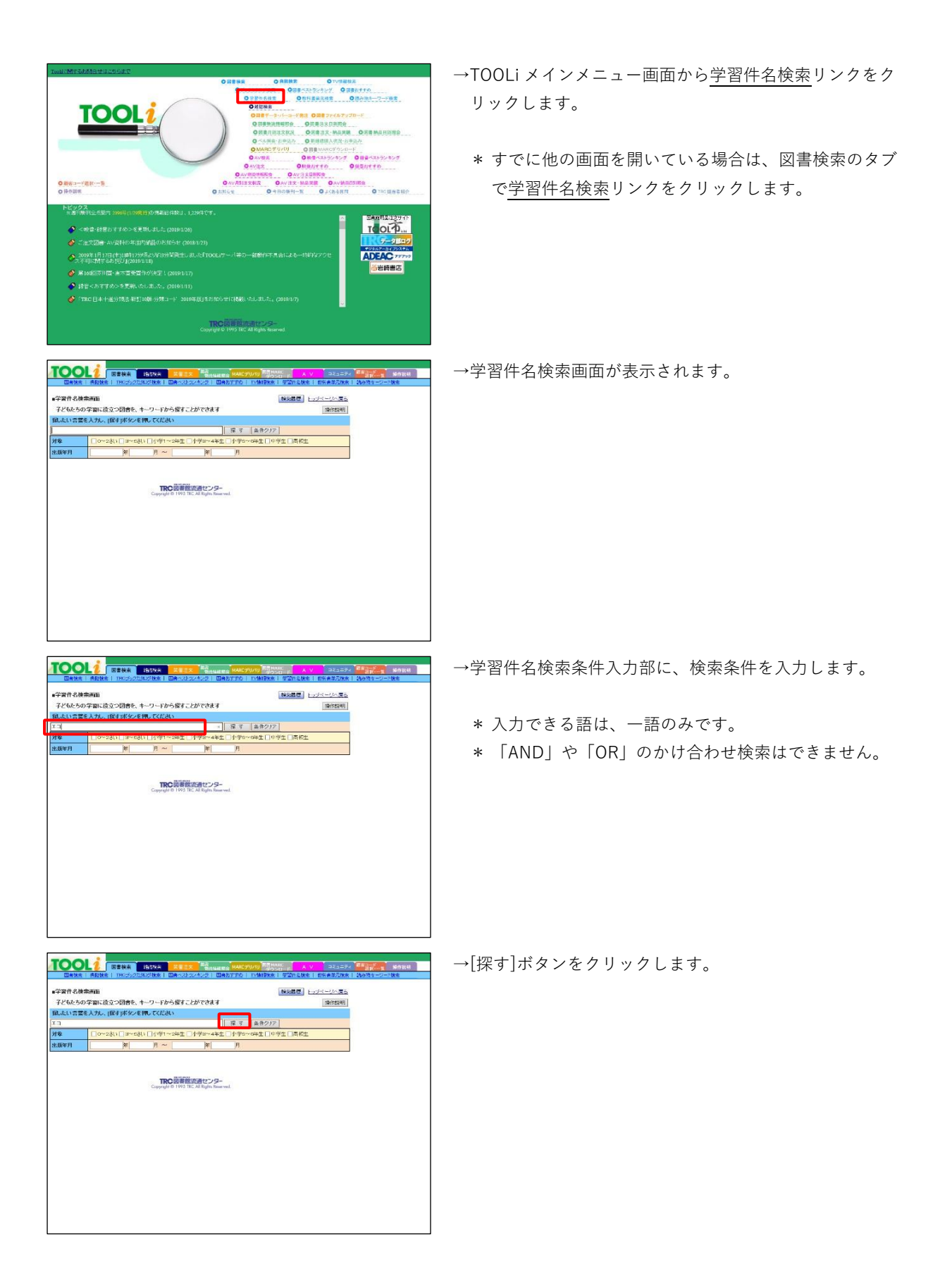

| 回義強定   自然致生   IRCJ+27                                                                                                    | 100242   K840492422                                                                                                    | GASIIN   DARRE                                                                                                    | 1 王室出名林定                                                                                                    | <u>教社書単元確定!</u> :                                                                                                    | 选步数丰富之后的                                                                                                    | 12                                                                                                    |
|----------------------------------------------------------------------------------------------------|----------------------------------------------------------------------------------------------------|----------------------------------------------------------------------------------------------------|----------------------------------------------------------------------------------------------------|----------------------------------------------------------------------------------------------------|----------------------------------------------------------------------------------------------------|----------------------------------------------------------------------------------------------------|
| ・学習件名検索画面<br>子どもたちの学習に役立つ図書を、                                                                                                    | キーワードから探すことができ                                                                                                    | 121                                                                                                    | 根本履歴し                                                                                                    | ラベージへ戻る                                                                                                    |                                                                                                    |                                                                                                    |
| 鼠したい言葉を入力し、[握す]ボタノ                                                                                                    | を押してください                                                                                                    |                                                                                                    |                                                                                                    | Local Address                                                                                                    |                                                                                                    |                                                                                                    |
| 13 Do~28) Do~5                                                                                                    | あい 口小愛1~9年生 口小菜3~                                                                                                    | <ul> <li></li></ul>                                                                                                    | 7                                                                                                    |                                                                                                    |                                                                                                    |                                                                                                    |
| 主版年月 平                                                                                                    | A ~ A                                                                                                    | F                                                                                                    | TELINGE                                                                                                    |                                                                                                    |                                                                                                    |                                                                                                    |
| + D. P.C. N. 7-0084-004                                                                                                    | 1                                                                                                    | AND                                                                                                    |                                                                                                    |                                                                                                    |                                                                                                    |                                                                                                    |
| 口井上康生                                                                                                    |                                                                                                    | Sole Core 5                                                                                                    |                                                                                                    | 71022319                                                                                                    |                                                                                                    |                                                                                                    |
| ロエコカー                                                                                                    | → □10/22                                                                                                    |                                                                                                    |                                                                                                    |                                                                                                    |                                                                                                    |                                                                                                    |
| □ <b>エ</b> コッアー                                                                                                    |                                                                                                    |                                                                                                    |                                                                                                    |                                                                                                    |                                                                                                    |                                                                                                    |
| ロエコハウス                                                                                                    | - UH97-                                                                                                    |                                                                                                    |                                                                                                    |                                                                                                    |                                                                                                    |                                                                                                    |
| エコバッグ                                                                                                    | → D/Fa=2                                                                                                    |                                                                                                    |                                                                                                    |                                                                                                    |                                                                                                    |                                                                                                    |
| 1377-<br>1770-                                                                                                    | → □地域通貨                                                                                                    |                                                                                                    |                                                                                                    |                                                                                                    |                                                                                                    |                                                                                                    |
|                                                                                                    | → □主想系                                                                                                    |                                                                                                    |                                                                                                    |                                                                                                    |                                                                                                    |                                                                                                    |
| 日本山内東江子                                                                                                    |                                                                                                    |                                                                                                    |                                                                                                    |                                                                                                    |                                                                                                    |                                                                                                    |
| 口神谷·美东子<br>口布村·智恵子                                                                                                    |                                                                                                    |                                                                                                    |                                                                                                    |                                                                                                    |                                                                                                    |                                                                                                    |
| ロチェコ                                                                                                    | - 07-2                                                                                                    |                                                                                                    |                                                                                                    |                                                                                                    |                                                                                                    |                                                                                                    |
| チェコスロバキア(1969~1993)                                                                                                    | → □2□/1+7                                                                                                    |                                                                                                    |                                                                                                    |                                                                                                    |                                                                                                    |                                                                                                    |
|                                                                                                    | → <u>□</u> 7=⊐                                                                                                    |                                                                                                    |                                                                                                    |                                                                                                    |                                                                                                    |                                                                                                    |
|                                                                                                    | n                                                                                                    |                                                                                                    |                                                                                                    |                                                                                                    | Construction of the local distribution of the local distribution of th                                                                                                    |                                                                                                    |
|                                                                                                    |                                                                                                    | ANNE 1979                                                                                                    |                                                                                                    | 311277                                                                                                    | ARC-R                                                                                                    | 8192691                                                                                                    |
|                                                                                                    | CALLER   WE COLORADO                                                                                                    | MONSPECTO / LEADER                                                                                                    |                                                                                                    | TOTAL PLANE I                                                                                                    | WALL LOOK AND                                                                                                    |                                                                                                    |
| ・学習件名使奈曲面<br>子どもたちの学習に役立つ図書を、                                                                                                    | キーワードから探すことができ                                                                                                    | 12.1                                                                                                    | 神堂居田                                                                                                    | 「一三人民長」                                                                                                    |                                                                                                    |                                                                                                    |
| 鼠したい言葉を入力し、[握す]ボタン                                                                                                    | を押してください                                                                                                    |                                                                                                    |                                                                                                    |                                                                                                    |                                                                                                    |                                                                                                    |
|                                                                                                    | あい 口小使い~2000 口小さつ                                                                                                    | 様 す 条件クリ                                                                                                    | 2 2 2 2 2 2 2 2 2 2 2 2 2 2 2 2 2 2 2 2                                                                                                    |                                                                                                    |                                                                                                    |                                                                                                    |
| 上版年月 年                                                                                                    | A ~ [ A                                                                                                    | F[]] 26 # 0 * 0 * 0 * 0 * 0 * 0 * 0 * 0 * 0 * 0                                                                                                    | - Yas Lawrood                                                                                                    |                                                                                                    |                                                                                                    |                                                                                                    |
|                                                                                                    |                                                                                                    | O AND                                                                                                    |                                                                                                    |                                                                                                    |                                                                                                    |                                                                                                    |
| キーワードをチェックして[図書を探す                                                                                                    | 」ホタンを押してください                                                                                                    | 回書を採す<br>● OR                                                                                                    |                                                                                                    | チェックを外す                                                                                                    |                                                                                                    |                                                                                                    |
| ⊠x⊐ħ−                                                                                                    |                                                                                                    |                                                                                                    |                                                                                                    |                                                                                                    |                                                                                                    |                                                                                                    |
| 1344<br>01397-                                                                                                    | → DID/92                                                                                                    |                                                                                                    |                                                                                                    |                                                                                                    |                                                                                                    |                                                                                                    |
| エコッーリズム<br>ロエコハウス                                                                                                    | → Dx397-                                                                                                    |                                                                                                    |                                                                                                    |                                                                                                    |                                                                                                    |                                                                                                    |
| エコバッグ                                                                                                    | → ロノデュース                                                                                                    |                                                                                                    |                                                                                                    |                                                                                                    |                                                                                                    |                                                                                                    |
| -\$761                                                                                                    | → □地核連續                                                                                                    |                                                                                                    |                                                                                                    |                                                                                                    |                                                                                                    |                                                                                                    |
| 1109-                                                                                                    | → □標規2024 → □主総系                                                                                                    |                                                                                                    |                                                                                                    |                                                                                                    |                                                                                                    |                                                                                                    |
| ロエコロジカル・フットプリント<br>ログルロ内 英江子                                                                                                    |                                                                                                    |                                                                                                    |                                                                                                    |                                                                                                    |                                                                                                    |                                                                                                    |
| □神谷:美友子                                                                                                    |                                                                                                    |                                                                                                    |                                                                                                    |                                                                                                    |                                                                                                    |                                                                                                    |
| Dfill                                                                                                    |                                                                                                    |                                                                                                    |                                                                                                    |                                                                                                    |                                                                                                    |                                                                                                    |
| チェコ共和国                                                                                                    | → □7±3<br>→ □20/147                                                                                                    |                                                                                                    |                                                                                                    |                                                                                                    |                                                                                                    |                                                                                                    |
| 7. Aug / Mars + Y / (1909/~ 1993)                                                                                                    |                                                                                                    |                                                                                                    |                                                                                                    |                                                                                                    |                                                                                                    |                                                                                                    |
|                                                                                                    | → DF±3                                                                                                    | energe wachtung<br>Graffica i tvaren                                                                                                    |                                                                                                    |                                                                                                    |                                                                                                    | <u> ३</u> १३४ म                                                                                                    |
|                                                                                                    | ー ロデェコ           NULHIT         上参目式           NULFINE         日本ログードから探すことができ<br>を用いてくだみい                                                                                                    | ann ar <mark>sac suna an an an an an an an an an an an an a</mark>                                                                                                    | A Y<br>BI TEHSAR<br>[HAR] L                                                                                                    | コレニティ<br>数記書単元録書  <br>・プイージへ戻る<br>神性説明                                                                                                    | 3,4334-20-11                                                                                                    | 44364<br>2                                                                                                    |
|                                                                                                    | - DF23<br>MGNA 20152<br>かたついます 20153/45/4<br>4-79-ドから探すことができ<br>を用いてください                                                                                                    | 1 8825770   1048983<br>124<br>124<br>124 - 1248983                                                                                                    | T THANK                                                                                                    | コミュニティ<br>RH2単元水王<br>メージへ民主<br>  特別取列                                                                                                    | 2394-27-70                                                                                                    | <b>4</b> 作說明<br>空                                                                                                    |
|                                                                                                    | → □F=3<br>16211年 2802年<br>10201月7日 (2002日をかせたの<br>4-77-17から探すことができ<br>を探してくだあい<br>月、~   14年1~28年 (14年9)<br>月、~   14年1~28年 (14年9)                                                                                                    |                                                                                                    |                                                                                                    | コミュニティ<br>数を登せたせます<br>ジへ戻る<br>- 陳作和明                                                                                                    | 3-3 <b>1</b> 4-9-10                                                                                                    | 047269<br>2                                                                                                    |
|                                                                                                    | → □F+3<br>16379年 □2803年300<br>16479年 □2803年300年50<br>4-77-12955日でであい<br>301、□1年1-29年10年95<br>月~   1                                                                                                    | Anna ag <b>MARCTURU</b> Mala<br>■ ■ ■ ■ ■ ■ ■ ■ ■ ■ ■ ■ ■ ■ ■ ■ ■ ■ ■                                                                                                     |                                                                                                    | 284577<br>1845年元年3<br>1970年二少へ戻去<br>1時前記明                                                                                                    | 17474-27-2N                                                                                                    | <b>4</b> 作說明<br>堂                                                                                                    |
|                                                                                                    |                                                                                                    | Anne Ra MAC 27100 (1)<br>日 日本 2 1 1 1 1 1 1 1 1 1 1 1 1 1 1 1 1 1 1                                                                                                    | 2000日 A X<br>日 王田中の秋日<br>「秋本風空」上<br>7]<br>中学生 「美校生                                                                                                    | 31357/<br>数15355751<br>(プページへ戻去<br>勝句説明)<br>チェックを約ず                                                                                                    |                                                                                                    | 4件 <b>就</b> 机<br>定                                                                                                    |
|                                                                                                    |                                                                                                    |                                                                                                    | ********************************                                                                                                    | 313-57<br>数152単元単元<br>(ブイージへ原金<br>勝何級明)<br>チェックを許す                                                                                                    | La Transform                                                                                                    | <b>8</b> 作說明<br>一                                                                                                    |
|                                                                                                    | - 07+3                                                                                                    | 1         000000000000000000000000000000000000                                                                                                    | ALC<br>- ALC<br>- 学校生<br>- 新校生<br>-<br>-<br>-<br>-<br>-<br>-<br>-<br>-<br>-<br>-                                                                                                    | <u>またままん</u><br><u> 武活業を改ま</u><br><u> ガベージへ及及</u><br>適利展刊<br>チェックを外す                                                                                                    | 1.574-7-7N                                                                                                    | 最作 <b>就</b> 明<br>注                                                                                                    |
|                                                                                                    |                                                                                                    | 4199.0 8 MAR TURN) (***)<br>1 Galar TUR   Colling<br>1.44<br>1.44<br>1.45<br>1.45                                                                                                    | MARC A V<br>クロロッ<br>種な集選 上<br>ア<br>中学生 二美校生                                                                                                    | 91254<br>RE20262<br>(#100)<br>(#100)<br>(#20)<br>(#20)<br>(#20)                                                                                                    |                                                                                                    | 89344<br>2                                                                                                    |
| Advant P ( 1899 - 489)     Image P ( 1899 - 1802)     Image P ( 1899 - 1802)     Image P ( 189   | - D7+2                                                                                                    | ausana www.crain                                                                                                    |                                                                                                    | 912542<br>1242542<br>1242202<br>1242202<br>124220<br>124220<br>12420<br>124200<br>124200<br>12400<br>12400<br>12400<br>12400<br>12400<br>12400<br>12400<br>12400<br>12400<br>12400<br>12400<br>124000<br>12400<br>1240000000000                                                                                                    |                                                                                                    | 49348<br>2                                                                                                    |
| ALANIIY (1899-488)     Carlos (1899-488)     Carlos (1899-4  | - D7+2<br>4-9-1%-3#21287<br>#4-9-1%-3#21287<br>#4-0-1%-3#21497<br>#4-0-1%-3#21497<br>#4-0-1%<br>#4-0-1% | анала (МАСТИКО) (201<br>Валана (Сарана)<br>18.7<br>18.7<br>18.7<br>18.7<br>19.7<br>19.7<br>19.7<br>19.7<br>19.7<br>19.7<br>19.7<br>19                                                                                                    |                                                                                                    | 21257<br>11月2日<br>11月2日<br>11月12日<br>11月12日<br>11月12日<br>11月12日<br>11月12日<br>11月12日<br>11月12日<br>11月12日<br>11月12日<br>11月12日<br>11月12日<br>11月12日<br>11月12日<br>11月12日<br>11月12日<br>11月12日<br>11月12日<br>11月12日<br>11月12日<br>11月12日<br>11月12日<br>11月12日<br>11月12日<br>11月12日<br>11月12日<br>11月12日<br>11月12日<br>11月12日<br>11月1111111111111111111111111111111111                                                                                                    | Lunt - 7- rn                                                                                                    | 8行33年                                                                                                    |
| Advant 4/(189~488)     Internet     Internet     I  | - Сунз<br>Кастов<br>4-9-16-648 (2006)<br>4-9-16-648 (2006)<br>(3).0149048 (1499-<br>) КУ-648. СССА)<br>- СССУ/2<br>- СССУ/2<br>-                                               | 4448.84 4442,7440, 100<br>4448.84 4442,7440, 100<br>12.7<br>12.7                                                                                                    | 2011日<br>                                                                                                    | ユミニティ<br>11月2日 - 2015<br>11月2日 - 2015<br>11月20日 - 2015<br>11月20<br>11月20<br>11月20<br>11月20<br>11月20<br>11月20<br>11月20<br>11月20<br>11月20<br>11月20<br>11月2                                                                                                    | Lunt-O-rn                                                                                                    | 8行 <b>以</b> 明<br>全                                                                                                    |
|                                                                                                    | - D7-2<br>47-F8-5 (87-2)/700<br>47-F8-5 (87-2)/700<br>31.0147-248.01490<br>18.0147-248.01490<br>18.0147-248.01490<br>18.0147-248.01490<br>- D277-<br>- D277-2<br>- D277-2<br>- D277-2<br>- D2488<br>- D4488<br>- D4488                                                                                                    | 4448888 <b>3000</b> 2010) (10)<br>■ ■ ■ ■ ■ ■ ■ ■ ■ ■ ■ ■ ■ ■ ■ ■ ■ ■ ■                                                                                                     | 2000<br>                                                                                                    | 213-74<br>2114-74-75<br>27-7-75-85<br>281000<br>2914-75<br>2014<br>2914-75<br>2014<br>2914-75<br>2014<br>2014<br>2014<br>2014<br>2014<br>2014<br>2014<br>2014                                                                                                    |                                                                                                    | 809309                                                                                                    |
|                                                                                                    |                                                                                                    | 2000000000000000000000000000000000000                                                                                                    | 1990年1月1日 A J A J A J A J A J A J A J A J A J A                                                                                                    | 124570     日日年三年 1     パーン 日本     ドロ県切     ドロ県切     ドロ県切     チェックを分す                                                                                                    |                                                                                                    | 809339<br>2                                                                                                    |
| ALANHIY (UBW-400)     Company (UBW-400)     Company (UBW-400 | - D7+2<br>LLTAN - CONTRACTOR - CONTRACTOR - C                                                                                                    | хихорис<br>Кат<br>Кат<br>Кат<br>Кат<br>Кат<br>Кат<br>Кат<br>Кат                                                                                                    |                                                                                                    |                                                                                                    |                                                                                                    |                                                                                                    |
| ALANNIY (UBP-400)     IDEX [ 100-20)     IDEX [ 100-20]     IDEX [ 100-20]     IDEX [ 100-20]     IDE  | - CF1-3<br>4                                                                                                    | ANNE 100 000 000<br>ANNE 100000000000000000000000000000000000                                                                                                    | 2000年1月1日日<br>日本1日日<br>日本1日<br>日本1日<br>日本1日 | 211-574<br>0124-524<br>(1-1)-324<br>(1-1)-324                                                                                                    |                                                                                                    | ана<br>2                                                                                                    |
| Advance 7 (1999-488)     Constant 7 (1999-488)     Constant 7 (1999-488)     Constant 7 (1999-1998)     Constant 7 (1999-1998)                                                                                                    | - 07+2<br>4-7-16-687-2840<br>4-7-16-687-2840<br>4-7-16-687-2840<br>4-7-16-2840<br>4-7-16-2840<br>4-7-16-2840<br>- 074-2<br>- 074-2<br>-                                                                                                    | 400000 90000100 000<br>EXERCIS 201490<br>444<br>1447<br>1447<br>1448<br>1449<br>1449                                                                                                    |                                                                                                    | 151574     1518年15日     パージージー度及     「新田田川     「オージージー度及     「新田田川     「オージージー度及     「オージージークス                                                                                                    |                                                                                                    | өлжи<br>3                                                                                                    |
| Advant P (1899-488)     Company     Company      |                                                                                                    | 100000000000000000000000000000000                                                                                                    | 2011年1日<br>1911年1日<br>1911日日<br>1911日日<br>19                                                                                                    | 320-54<br>1139251<br>                                                                                                    |                                                                                                    | 2020                                                                                                    |
| ALANELY (1899-488)     Comment of (1899-488)     Comment of (1899-488)                                                                                                    | - D7+2  4-7-Fb+38t c267ct 4-7-Fb+38t c267ct 8x: 0(491-28t; 0(492) 3 ~ () () () () () () () () () () () () () (                                                                                                    | AVACTING     AVACTING                                                                                                    |                                                                                                    | 2002/<br>0187251<br>(#100)<br>(#100)<br>(#10)<br>(#10)<br>(#10)<br>(#100)<br>(#100)<br>(#100)<br>(#100)<br>(#100)<br>(#100)<br>(#100)<br>(#100)<br>(#100)<br>(#100)<br>(#100)<br>(#100)<br>(#100)<br>(#100)<br>(#10) |                                                                                                    | 60300<br>2                                                                                                    |
| Advant P (1899-488)     Constant P (1899-488)     Constant P (1899-488)                                                                                                    | - 07+3                                                                                                    | нала мистики) (1)<br>13.7<br>13.7<br>(1) (1) (1) (1) (1)<br>(1) (1) (1) (1)<br>(1) (1) (1) (1)<br>(1) (1) (1) (1) (1)<br>(1) (1) (1) (1) (1) (1)<br>(1) (1) (1) (1) (1) (1)<br>(1) (1) (1) (1) (1) (1) (1)<br>(1) (1) (1) (1) (1) (1) (1) (1)<br>(1) (1) (1) (1) (1) (1) (1) (1) (1)<br>(1) (1) (1) (1) (1) (1) (1) (1) (1) (1)                                                                                                    |                                                                                                    | 222274<br>1022222<br>(11-27-25)<br>(14-27-25)<br>(14-27-25)<br>(12-27-25)<br>(12-27-25)<br>(                                                                                                    |                                                                                                    | 603M                                                                                                    |
| ALANNET / (1999-488)     ALANET / (1999-488)     DEXE   #MAKE   10.2.50     FRAGE     CONTRACT / CONTRACT      CONTRACT / CONTRACT / CONTRACT      CONTRACT / CONTRACT / CONTRACT / CONTRACT      CONTRACT / CONTRACT / CONTRA  |                                                                                                    | Control (1)     Control (1)                                                                                                    |                                                                                                    | 31.25%                                                                                                    |                                                                                                    | 60308                                                                                                    |
| Advance 47 (1999-488)      Constant 47 (1999-488)      Constant 47 (1999-488)      Constant 48 (1998-1998)      Constant 48 (1998-1998)      Constant 49 (1998-1998)      Constant 49 (1998-1998)      Constant 49 (1 |                                                                                                    | ADDE 00 ADDE 000 ADDE 00 ADDE 00                                                                                                    | 1000日日 日本 1000日日 1000日日 100日日 100日日 1                                                                                                    |                                                                                                    |                                                                                                    | 648月<br>()<br>()<br>()<br>()<br>()<br>()<br>()<br>()<br>()<br>()                                                                                       |
|                                                                                                    |                                                                                                    |                                                                                                    |                                                                                                    | 212274<br>1912/257<br>(************************************                                                                                                    | 10000000000000000000000000000000000000                                                                                                    | 90月4日<br>2<br>2<br>3<br>3<br>日<br>2<br>3<br>3<br>日<br>2<br>4<br>5<br>5<br>5<br>5<br>5<br>5<br>5<br>5<br>5<br>5<br>5<br>5<br>5<br>5<br>5<br>5<br>5<br>5 |
|                                                                                                    |                                                                                                    | Automatical         Automatical         Automatical         Automatical           ISRT         ISRT         ISRT         ISRT           ISRT         ISRT         ISRT         ISRT           ISRT         ISRT         ISRT         ISRT           ISRT         ISRT         ISRT         ISRT           ISRT         ISRT         ISRT         ISRT           ISRT         ISRT         ISRT         ISRT           ISRT         ISRT         ISRT         ISRT                                                                                                    |                                                                                                    | 21225/2           012252           (#12252)           (#12252)           (#12252)           (#12252)           (#12252)           (#12252)           (#12252)           (#12252)           (#12252)           (#12252)           (#12252)           (#12252)           (#12252)           (#12252)           (#12252)           (#12252)           (#12252)           (#12252)           (#12252)           (#12252)           (#12252)           (#12252)           (#12252)           (#12252)           (#12252)           (#12252)           (#12252)           (#12252)           (#12252)           (#12252)           (#12252)           (#12252)           (#12252)           (#12252)           (#12252)           (#12252)           (#12252)           (#12252)           (#12252)           (#12252)           (#12252)           (#12252)           (#12252)           (                                                                                                    |                                                                                                    | e69.88 8<br>2<br>3<br>王<br>도<br>소<br>王<br>고<br>1<br>王<br>2<br>4<br>2<br>3<br>7<br>7<br>1<br>7<br>7<br>7<br>1<br>7<br>7<br>7<br>1<br>7                  |
|                                                                                                    |                                                                                                    | Automa (West)         Automa (West)           Automa (West)         Automa (West)           Automa (West)         Automa (West) <t< td=""><td></td><td>11日本24年1     11日本24年1     11日本24年1</td><td></td><td>60月月<br/>五<br/>五<br/>二<br/>二<br/>二<br/>二<br/>二<br/>二<br/>二<br/>二<br/>二<br/>二<br/>二<br/>二<br/>二<br/>二<br/>二<br/>二<br/>二</td></t<> |                                                                                                    | 11日本24年1     11日本24年1                                                                                                    |                                                                                                    | 60月月<br>五<br>五<br>二<br>二<br>二<br>二<br>二<br>二<br>二<br>二<br>二<br>二<br>二<br>二<br>二<br>二<br>二<br>二<br>二                                                    |
| Advance P ( 1999 - 489)      Constant P ( 1999 - 489)      Constant P ( 1999 - 1998 - 1998 - 1 |                                                                                                    | Annung Wetterleit<br>ELEXATOR POLICIE<br>I. I. V. I. (APD)<br>- 4% (-4%) - 6% (-4%)<br>- 7<br>- 7<br>- 7<br>- 7<br>- 7<br>- 7<br>- 7<br>- 7                                                                                                    |                                                                                                    |                                                                                                    |                                                                                                    | 800年<br>2<br>3<br>三<br>二<br>二<br>二<br>二<br>二<br>二<br>二<br>二<br>二<br>二<br>二<br>二<br>二                                                                   |
|                                                                                                    |                                                                                                    | AND 0                                                                                                    |                                                                                                    | 10-05/4<br>10-05/4<br>1                                                                                                    | на со станование<br>на со станование<br>на со стано                                                                                                    | 40月4日<br>1<br>1<br>1<br>1<br>1<br>1<br>1<br>1<br>1<br>1<br>1<br>1<br>1                                                                                 |
|                                                                                                    |                                                                                                    | AND         AND           AND         AND           AND                                                                                                    |                                                                                                    | 310274           0102252           (010252)           (010252)           (010252)           (010252)           (010252)           (010252)           (010252)           (010252)           (010252)           (010252)           (010252)           (010252)           (010252)           (010252)           (010252)           (010252)           (010252)           (010252)           (010252)           (010252)           (010252)           (010252)           (010252)           (010252)           (010252)           (010252)           (010252)           (010252)           (010252)           (010252)           (010252)           (010252)           (010252)           (010252)           (010252)           (010252)           (010252)           (010252)           (010252)           (010252)           (010252)           (010252)           (010252)           (                                                                                                    |                                                                                                    | 80946<br>2<br>2<br>2<br>2<br>2<br>2<br>2<br>2<br>2<br>2<br>2<br>2<br>2<br>2<br>2<br>2<br>2<br>2<br>2                                                   |
| Advance / (1999-488)     Advance / (1999-488)     Control / Control /  |                                                                                                    |                                                                                                    |                                                                                                    | 10.25%     11.25%     11.25%     12.25%     12.25%     12.25%     12.25%     12.25%     12.25%     12.25%     12.25%     12.25%     12.25%     12.25%     12.25%     12.25%     12.25%     12.25%     12.25%     12.25%     12.25%     12.25%     12.25%     12.25%     12.25%     12.25%     12.25%     12.25%     12.25%     12.25%     12.25%     12.25%     12.25%     12.25%     12.25%     12.25%     12.25%     12.25%     12.25%     12.25%     12.25%     12.25%     12.25%     12.25%     12.25%     12.25%     12.25%     12.25%     12.25%     12.25%     12.25%     12.25%     12.25%     12.25%     12.25%     12.25%     12.25%     12.25%     12.25%     12.25%     12.25%     12.25%     12.25%     12.25%     12.25%     12.25%     12.25%     12.25%     12.25%     12.25%     12.25%     12.25%     12.25%     12.25%     12.25%     12.25%     12.25%     12.25%     12.25%     12.25%     12.25%     12.25%     12.25%     12.25%     12.25%     12.25%     12.25%     12.25%     12.25%     12.25%     12.25%     12.25%     12.25%     12.25%     12.25%     12.25%     12.25%     12.25%     12.25%     12.25%     12.25%     12.25%     12.25%     12.25%     12.25%     12.25%     12.25%     12.25%     12.25%     12.25%     12.25%     12.25%     12.25%     12.25%     12.25%     12.25%     12.25%     12.25%     12.25%     12.25%     12.25%     12.25%     12.25%     12.25%     12.25%     12.25%     12.25%     12.25%     12.25%     12.25%     12.25%     12.25%     12.25%     12.25%     12.25%     12.25%     12.25%     12.25%     12.25%     12.25%     12.25%     12.25%     12.25%     12.25%     12.25%     12.25%     12.25%     12.25%     12.25%     12.25%     12.25%     12.25%     12.25%     12.25%     12.25%     12.25%     12.25%     12.25%     12.25%     12.25%     12.25%     12.25%     12.25%     12.25%     12.25%     12.25%     12.25%     12.25%     12.25%     12.25%     12.25%     12.25%     12.25%     12.25%     12.25%     12.25%     12.25%     12.25%     12.25%     12.25%     12.25%     12.25%     12.25%     12.25%     12.25%     12.25                                                                                                    |                                                                                                    |                                                                                                    |
| Advance of (1999-498)     Constant of (1999-498)     Constant of (199 |                                                                                                    | automa         www.etynick         within           tkr         tkr         tkr           tkr         tkr         tkr                                                                                                    |                                                                                                    | 1000000     1000000     100000     100000     100000     100000     100000     100000     100000     100000     100000     100000     100000     100000     100000     100000     100000     100000     100000     100000     100000     100000     100000     100000     100000     100000     100000     100000     100000     100000     100000     100000     100000     100000     100000     100000     100000     100000     100000     100000     100000     100000     100000     100000     100000     100000     100000     100000     100000     100000     100000     100000     100000     100000     100000     100000     100000     100000     100000     100000     100000     100000     100000     100000     10000     10000     10000     10000     10000     10000     10000     10000     10000     10000     10000     10000     10000     10000     10000     10000     10000     10000     10000     10000     10000     10000     10000     10000     10000     10000     10000     10000     10000     10000     10000     10000     10000     10000     10000     10000     10000     10000     10000     10000     10000     10000     10000     10000     10000     10000     10000     10000     10000     10000     10000     10000     10000     10000     10000     10000     10000     10000     10000     10000     10000     10000     10000     10000     10000     10000     10000     10000     10000     10000     10000     10000     10000     10000     10000     10000     10000     10000     10000     10000     10000     10000     10000     10000     10000     10000     10000     10000     10000     10000     10000     10000     10000     10000     10000     10000     10000     10000     10000     10000     10000     10000     10000     10000     10000     10000     10000     10000     10000     10000     10000     10000     10000     10000     10000     10000     10000     10000     10000     10000     10000     10000     10000     10000     10000     10000     10000     10000     10000     10000     10000     10000     10000     10                                                                                                    | олого на основности<br>на основности<br>на основно<br>на основно<br>на основности<br>на основности<br>на основности<br>на основности<br>на основности<br>на основности<br>на основности<br>на основности<br>на основности<br>на основности<br>на основности<br>на основности<br>на основности<br>на основности<br>на основно<br>на основно<br>на основно<br>на основно<br>на основно<br>на основно<br>на основно<br>на основно<br>на основно<br>на основно<br>на основно<br>на основно<br>на основно<br>на основно<br>на основно<br>на основно<br>на основно<br>на основно<br>на основно<br>на основно<br>на основновно<br>на основно<br>на основно<br>на основновно<br>на основно<br>на основно<br>на основно<br>на основно<br>на основно<br>на основно<br>на основно<br>на основновно<br>на основновновно<br>на основновно<br>на основновно<br>на основновно<br>на основновновно<br>на основновновно<br>на основновновновно<br>на основновно<br>на основновно<br>на основновно<br>на                                                                                                    | 40月日<br>王<br>王<br>王<br>王<br>王<br>王<br>王<br>王<br>王<br>王<br>王<br>王<br>王<br>王<br>王<br>王<br>王<br>王<br>王                                                    |
| Advances / (1999-498)     Comment / (1999-498)     Comment / (199 |                                                                                                    | ANO CTURN     COLORING     COLORING                                                                                                    |                                                                                                    | 1000 / 1000 / 1                                                                                                    |                                                                                                    |                                                                                                    |
| Advance / (1999-493)     Advance / (1999-493)     Constant / (1999-493)     Constant / (19 |                                                                                                    |                                                                                                    |                                                                                                    | 11日日午日<br>11日日午日<br>11日日日<br>11日日<br>11日日<br>11日日<br>11日日<br>11日日<br>11日日<br>11日日<br>11日日<br>11日日<br>11日日<br>11日日<br>11日日<br>11日日<br>11日日<br>11日日<br>11日日<br>11日日<br>11日日<br>11日日<br>11日日<br>11日日<br>11日日<br>11日日<br>11日日<br>11日日<br>11日日<br>11日日<br>11日日<br>11日日<br>11日日<br>11日日<br>11日日<br>11日日<br>11日日<br>11日日                                                                                                    |                                                                                                    |                                                                                                    |
|                                                                                                    |                                                                                                    | Image: Model (100)         Image: Model (100)         Image:                                                                                                    |                                                                                                    | 10.25%     10.25%     10.25%     10.25%     10.25%     10.25%     10.25%     10.25%     10.25%     10.25%     10.25%     10.25%     10.25%     10.25%     10.25%     10.25%     10.25%     10.25%     10.25%     10.25%     10.25%     10.25%     10.25%     10.25%     10.25%     10.25%     10.25%     10.25%     10.25%     10.25%     10.25%     10.25%     10.25%     10.25%     10.25%     10.25%     10.25%     10.25%     10.25%     10.25%     10.25%     10.25%     10.25%     10.25%     10.25%     10.25%     10.25%     10.25%     10.25%     10.25%     10.25%     10.25%     10.25%     10.25%     10.25%     10.25%     10.25%     10.25%     10.25%     10.25%     10.25%     10.25%     10.25%     10.25%     10.25%     10.25%     10.25%     10.25%     10.25%     10.25%     10.25%     10.25%     10.25%     10.25%     10.25%     10.25%     10.25%     10.25%     10.25%     10.25%     10.25%     10.25%     10.25%     10.25%     10.25%     10.25%     10.25%     10.25%     10.25%     10.25%     10.25%     10.25%     10.25%     10.25%     10.25%     10.25%     10.25%     10.25%     10.25%     10.25%     10.25%     10.25%     10.25%     10.25%     10.25%     10.25%     10.25%     10.25%     10.25%     10.25%     10.25%     10.25%     10.25%     10.25%     10.25%     10.25%     10.25%     10.25%     10.25%     10.25%     10.25%     10.25%     10.25%     10.25%     10.25%     10.25%     10.25%     10.25%     10.25%     10.25%     10.25%     10.25%     10.25%     10.25%     10.25%     10.25%     10.25%     10.25%     10.25%     10.25%     10.25%     10.25%     10.25%     10.25%     10.25%     10.25%     10.25%     10.25%     10.25%     10.25%     10.25%     10.25%     10.25%     10.25%     10.25%     10.25%     10.25%     10.25%     10.25%     10.25%     10.25%     10.25%     10.25%     10.25%     10.25%     10.25%     10.25%     10.25%     10.25%     10.25%     10.25%     10.25%     10.25%     10.25%     10.25%     10.25%     10.25%     10.25%     10.25%     10.25%     10.25%     10.25%     10.25%     10.25%     10.25%     10.25                                                                                                    | (中の)     (中の)     (                                                                                                    |                                                                                                    |
| Advance of (1999-1997)     Constraint of (1999-1997)     Constraint of (1999-1997)     Con |                                                                                                    |                                                                                                    |                                                                                                    | 1000年7月<br>1010年7月<br>1010年7月                                                                                                    | Солония<br>Солония<br>Со | 40.44<br>2<br>3<br>2<br>2<br>2<br>2<br>2<br>2<br>2<br>2<br>2<br>2<br>2<br>2<br>2                                                                       |
| Advances / (1999-498)     Advances / (1999-498)     Constant / (1999-498)     Constant / ( |                                                                                                    | ANDER TO CONTRACT         ANDER TO CONTRACT           ISAN         CONTRACT           ISAN         CONTRACT                                                                                                    |                                                                                                    | 21029/<br>10127291<br>22-2297<br>32-2297<br>32-2297<br>32-2297<br>22-2097<br>32-2297<br>32-2297<br>32-                                                                                                    | Солоничения<br>Солоничения<br>Солоничения<br>Полоничения<br>Поло                                                                                                    |                                                                                                    |
|                                                                                                    |                                                                                                    | WARCHING         Market           Lange of the second second se                                                                                                    |                                                                                                    | 32259           Bill P 244           21-27.85           21-27.85           21-27.85           21-27.85           21-27.85           21-27.85           21-27.85           21-27.85           21-27.85           21-27.85           21-27.85           21-27.85           21-27.85           21-27.85           21-27.85           21-27.85           21-27.85           21-27.85           21-27.85           21-27.85           21-27.85           21-27.85           21-27.85           21-27.85           21-27.85           21-27.85           21-27.85           21-27.85           21-27.85           21-27.85           21-27.85           21-27.85           21-27.85           21-27.85           21-27.85           21-27.85           21-27.85           21-27.85           21-27.85           21-27.85           21-27.85           21-27.85           21-27.85 <t< td=""><td></td><td></td></t<>                                                                                                    |                                                                                                    |                                                                                                    |

- - す。

→図書検索条件として使用する学習件名にチェックを入れ ます。

- \* 複数の学習件名にチェックを入れる場合は、[図書を探 す]ボタンの隣にある[AND][OR]のラジオボタンで、項 目間の条件を指定します。
- \* 対象や出版年月で絞り込みをしたい場合は、絞り込み 検索条件指定部で条件を指定します。

→[図書を探す]ボタンをクリックします。

→図書一覧(学習件名検索)画面が表示されます。

|                                                                                                    | and the second second se                                                                                                    | コリねゆう 見ませつとうい                                                                                                    | ETA   ESETTO   DA                                                                                                    | 科授權史 计学管理                                                                                                    |                                                                                                    |                                                                                                    |                                                                                                    |                                                                                                    |
|----------------------------------------------------------------------------------------------------|----------------------------------------------------------------------------------------------------|----------------------------------------------------------------------------------------------------|----------------------------------------------------------------------------------------------------|----------------------------------------------------------------------------------------------------|----------------------------------------------------------------------------------------------------|----------------------------------------------------------------------------------------------------|----------------------------------------------------------------------------------------------------|----------------------------------------------------------------------------------------------------|
| 7 10143284 ES                                                                                                    | A TROUGH COMM                                                                                                    |                                                                                                    | ( Automation )                                                                                                    |                                                                                                    | 24210                                                                                                    | 私業単元株式                                                                                                    | 小中,小雨                                                                                                    | 80                                                                                                    |
| 1 17142837                                                                                                    | 第·飛行機 準備改                                                                                                    | 119日に 10-119日の                                                                                                    | 0.004)                                                                                                    |                                                                                                    |                                                                                                    |                                                                                                    | 小中,小商                                                                                                    | BO                                                                                                    |
| 9 06046913                                                                                                    | 東の1-フェクトキー                                                                                                    | Z-0                                                                                                    |                                                                                                    |                                                                                                    |                                                                                                    |                                                                                                    | 小阪,小中                                                                                                    | 2                                                                                                    |
| 0501107. <u>B</u> *                                                                                                    | の工業221世紀の                                                                                                    | ものづくり 自動車工業                                                                                                    |                                                                                                    |                                                                                                    |                                                                                                    |                                                                                                    | 小雨,中学                                                                                                    | 30                                                                                                    |
| 1 10144806 (10)                                                                                                    | いわかる回解日                                                                                                    | 本の産業 4 第3期 自動車                                                                                                    | -化学製品                                                                                                    |                                                                                                    |                                                                                                    |                                                                                                    | 小中,小商                                                                                                    | 18                                                                                                    |
| 2 06005084                                                                                                    | いわかる回解日                                                                                                    | 本の産業 4 自動車・化学<br>06 3 K 602 1 ¥ 3 000                                                                                                    | NB                                                                                                    |                                                                                                    |                                                                                                    | -                                                                                                    | 小中,小雨                                                                                                    | 18                                                                                                    |
| 3 05015320 21                                                                                                    | THE SHERISCH                                                                                                    | 建環境をまちるアクション ある出版 2006.3 % 480                                                                                                    | )<br>¥ 2,800                                                                                                    |                                                                                                    |                                                                                                    | •                                                                                                    | 小中、小茶                                                                                                    | 24                                                                                                    |
| 4 05061135 13時                                                                                                    | 1000「現境開設」<br>1花夫者からき出し                                                                                                    | 入門地理の構成を合すの<br>2005 12 K 519 ¥ 1 200                                                                                                    | 2.1月1日ですか?                                                                                                    |                                                                                                    |                                                                                                    |                                                                                                    | Φ#                                                                                                    | 137<br>ページ                                                                                                    |
| 3. 05052487 <del>ぜん</del><br>成美                                                                                                    | 心わかる長たらし、<br>(学士)収益年初編の                                                                                                    | 自動車ものしいずかん<br>美学出版/2005.7年537/                                                                                                    | 9 ¥810                                                                                                    |                                                                                                    |                                                                                                    |                                                                                                    | 小饭,小中                                                                                                    | 24<br><=-!/                                                                                                    |
| 6 05027171 (中日                                                                                                    | 50 新版(さんぎ・2<br>第2005.6米 536 ¥ 1                                                                                                    | らくいたども回進10)<br>900                                                                                                    |                                                                                                    |                                                                                                    |                                                                                                    |                                                                                                    | 达小纸                                                                                                    | 34<br>~                                                                                                    |
| 7 11141762                                                                                                    | もの 新版 第1期(13)<br>単数育出版 2005 60                                                                                                    | し <u>ぎ・びっくりれたども回知</u><br>6 536 ¥ 1,900                                                                                                    | 10)                                                                                                    |                                                                                                    |                                                                                                    | •                                                                                                    | 动小板                                                                                                    | 34                                                                                                    |
| 4 05024771 万つ<br>海老                                                                                                    | まれにどうしゃファ<br>原業定用整理本1                                                                                                    | <u>ミリーカースポーツカー</u><br>目書店/2005.5/K 537.9 ¥                                                                                                    | <u>にども写真ひゃっか)</u><br>899                                                                                                    |                                                                                                    |                                                                                                    | 6                                                                                                    | 小中,小商                                                                                                    | 64<br><)                                                                                                    |
| 9 05019019 300                                                                                                    | ・発見わたしたちの<br>制英監修/「編書」                                                                                                    | 日本5工業からみも日本<br>各2005.4 K 291.08 ¥2,60                                                                                                    | 0                                                                                                    |                                                                                                    |                                                                                                    |                                                                                                    | 小街                                                                                                    | 28<br>ページ                                                                                                    |
| 0 05014309 竹内                                                                                                    | 東にポプラディア情報<br>1裕一監修ボプラオ                                                                                                    | 22005.3/K 537 ¥ 6,000                                                                                                    |                                                                                                    |                                                                                                    | 0                                                                                                    | •                                                                                                    | 小、中学                                                                                                    | 176                                                                                                    |
| 05008020 UIA                                                                                                    | ものの大常識にれ<br>コススム文ポプラ社                                                                                                    | 回けは第一ておきたい 17)<br>2005 2/K 536 ¥ 880                                                                                                    |                                                                                                    |                                                                                                    |                                                                                                    |                                                                                                    | 小中                                                                                                    | 76<br>ペーリ                                                                                                    |
| 12 04014200 登克<br>住村                                                                                                    | よう急砕環境2大<br>用正整線・ポプラ社に                                                                                                    | 500 ts<br>004.4 % 519.08 ¥ 2,800                                                                                                    |                                                                                                    |                                                                                                    |                                                                                                    |                                                                                                    | 小斎, 中學                                                                                                    | 34<br>ページ                                                                                                    |
|                                                                                                    |                                                                                                    |                                                                                                    |                                                                                                    |                                                                                                    |                                                                                                    | 6                                                                                                    | 1. T. (1. 10)                                                                                                    | 24                                                                                                    |
| 3 04015264<br>54<br>54507365 理由<br>000L1                                                                                                    | (空2)らく最大地科与<br>(金数県)に特書店<br>)支数県、20時書店<br>)支払大百科 第4集<br>図書検索                                                                                                    | 社街工地理のために人ど<br>2004.4 K 408 ¥2,800<br>理科教育ニューフ連動 2<br>株式化ス 四書生ス                                                                                                    | NAC デリイ<br>「<br>「<br>「<br>「<br>「<br>」<br>「<br>」<br>、<br>」<br>、<br>、<br>、<br>、<br>、<br>、<br>、<br>、<br>、<br>、<br>、<br>、<br>、                                                                                                    | N資HARC<br>パウンロード                                                                                                    | A V                                                                                                    | 021-74                                                                                                    | 2 80. ++<br>2 80. ++                                                                                                    | ページ<br>21<br>10日1111                                                                                                    |
|                                                                                                    | 2016、最先進行<br>電気流 空崎 書店<br>運動大 古計 第4集<br>図書検索<br>素   IECゴック112<br>内形 式)                                                                                                    | 141百と後期の人の人人人<br>2004 4 K 400 ¥2,800<br>理科教育ニューン建築人<br>にはたた<br>日本人人<br>にはたた。<br>日本人人トラン                                                                                                    | <u>またができるの?</u><br>二素 <u>物</u><br>の<br>の<br>一般の<br>の<br>一般の<br>テリハ<br>ー<br>の<br>またすの<br>の<br>一下<br>の<br>ー<br>の<br>の<br>の<br>の<br>の<br>の<br>の<br>の<br>の<br>の<br>の<br>の<br>の<br>の<br>の<br>の<br>の                                                                                                    | V<br>R台HARC<br>小田市主 「学習                                                                                                    | A V<br>半公社主                                                                                                    |                                                                                                    | 100.000<br>(2010年-7)<br>(2010年-7)                                                                                                    | ページ<br>21<br>10年現年<br>- F建士<br>一 戻る                                                                                                    |
| 00015244         気気           1         0x010200         運動           1         0x010200         運動           1         0x010200         運動           1         0x010200         運動           1         0x010200         運動           1         0x010200         運動           1         0x01020         運動           1         0x01020         運動           1         0x01020         1           1         0x01020         1           1         0x01020         1                                                                                                    | (1)(最大型)に<br>(金融)の ため(最大型)<br>(1)(1)(1)(1)(1)(1)(1)(1)(1)(1)(1)(1)(1)(                                                                                                    | 田田 2010年の代表した。<br>田田 2010年の<br>田田 2010年の日本<br>田田 2010年の日本<br>田 2010年の<br>田 2010年の<br>田 2010年                                                                                                    | はなができるの:<br>三王田<br>「「「」」<br>二日日<br>二日日<br>二日日<br>二日日<br>二日日<br>二日<br>二日<br>二日<br>二                                                                                                    | 9 2010年5<br>2010年5<br>2010<br>2010<br>2010<br>2010<br>2010<br>2010<br>2010<br>201                                                                                                    | A V<br>注意注意                                                                                                    |                                                                                                    | 500.04<br>(京グ形式)へ<br>(資源設明)                                                                                                    | ページ<br>21<br>- 24章<br>- 24章<br>- 24章<br>前章話<br>- 同章話                                                                                      |
| 8 04015244 <u>東京</u><br>4 0401920 連結<br>4 0401940 連結<br>1 0401940 連結<br>1 0401940 (新刊家)<br>日本部本 430094                                                                                                    | (1)-( 品子板):<br>( 筆取): 名号板):<br>( 筆取): 名号板):<br>( ) ( ) ( ) ( ) ( ) ( ) ( ) ( ) ( ) ( )                                                                                                    | 世話の主要相のためによるの<br>「日本の主人」の<br>「日本の主人」<br>「日本の主人」<br>「日本の主人                                                                                                    | ななができるの:<br>医療<br>の<br>の<br>の<br>の<br>の<br>に<br>田田<br>の<br>い<br>和<br>の<br>、<br>い<br>の<br>、<br>、<br>、<br>、<br>、<br>、<br>、<br>、<br>、<br>、<br>、<br>、<br>、                                                                                                    | y R世HARC<br>ゆうパート<br>通知市   子室                                                                                                    | <u>人</u> V<br><u> 42株</u> 1                                                                                               | 3<br>353=57/<br>約法第五後表<br>書法詳細                                                                                                    | 1980、中子<br>2007年1月<br>2007年1月<br>(タグ形)式)へ<br>「操作証明目」                                                                                                    | -Edit                                                                                                    |
| 9 04015244 <u>東京</u><br>4 04005264 東京<br>4 04005960 理社<br>0000122 1400596<br>日本351744 (新刊家)                                                                                                    |                                                                                                    |                                                                                                    | なたができるの?<br>思想<br>「「「「「「」」」」<br>「「」」」<br>「」」<br>「」」<br>「」」<br>「」」                                                                                                    | у Ханаас<br>2000-р.<br>ават 1 <u>т</u> х                                                                                                    | 主要                                                                                                    | ●<br>■<br>二<br>二<br>二<br>二<br>二<br>二<br>二<br>二<br>二<br>二<br>二<br>二<br>二                                                                                                    | 1980年4年<br>1980年4年<br>1980年4<br>1980年4<br>1980                                       | ページ<br>21<br>- F改会<br>- 反合<br>前会話                                                                                                    |
| 9 04015244<br>東京<br>0 04015244<br>東京<br>1 04015244<br>東京<br>1 0401544<br>1 0401544<br>1 0401544<br>1 0401544<br>1 0401544<br>1 0401544<br>1 0401544<br>1 0401544<br>1 0401544<br>1 0401544<br>1 0401544<br>1 0401544<br>1 0401544<br>1 0401544<br>1 0401544<br>1 0401544<br>1 0401544<br>1 0401544<br>1 0401544<br>1 0401544<br>1 0401544<br>1 040154<br>1 040154<br>1 040154                                                                                                    | (2015年2月23日)<br>(2015年2月1日)<br>(2015年2月1日)                                                                                                    |                                                                                                    | <u>1525</u> なで変もの?<br>(生成)<br>(生成)<br>(<br>(<br>(<br>(<br>(<br>(<br>(<br>(<br>(<br>(<br>(<br>(<br>(<br>(<br>(<br>(<br>(<br>(<br>(                                                                                                    | у Женаас<br>"Ибода-к.<br>акаан так                                                                                                    | A V<br>本公社主                                                                                                    | 253574<br>第日本日本<br>書法詳細:                                                                                                    | 10日、中子<br>10日、中子<br>10日<br>10日、中子<br>10日、中子<br>10日、中子<br>10日、中子<br>10日、中子<br>10日、中子<br>10日、中子<br>10日、中子<br>10日、中子<br>10日、中子<br>10日、中子<br>10日、中子<br>10日、中子<br>10日、中子<br>10日、中子<br>10日、中子<br>10日、中子<br>10日、中子<br>10日、中子<br>10日<br>10日、中子<br>10日<br>10日<br>10日<br>10日<br>10日<br>10日<br>10日<br>10日                                                                                                    | ページ<br>21<br>- P社会<br>- 戸社会<br>- 戸社会                                                                                                    |
| 9 04013244 美田<br>4 0407360 理経<br>0000Li<br>20094 1 8446<br>1 8446<br>1 | Company (中国) (1997)     Company (1997)     Company (1997)      |                                                                                                    | エムにかでまるの?     エムにのではないの     「「「「」」」     「」」     「」」     「」」     「」」     「」」     「」」     「」」     「」」     「」」     「」」     「」」     「」」     「」」     「」」     「」」     「」」     「」」     「」」     「」     「」」     「」     「」」     「」     「」     「」     「」     「」     「」     「」     「」     「」     「」     「」     「」     「」     「」     「」     「」     「」     「」     「」     「」     「」     「」     「」     「」     「」     「」     「」     「」     「」     「」     「」     「」     「」     「」     「」     「」     「」     「」     「」     「」     「」     「」     「」     「」     「」     「」     「」     「」     「」     「」     「」     「」     「」     「」     「」     「」     「」     「」     「」     「」     「」     「」     「」     「」     「」     「」     「」     「」     「」     「」     「」     「」     「」     「」     「」     「」     「」     「」     「」     「」     「」     「」     「」     「」     「」     「」     「」     「」     「」     「」     「」     「」     「」     「」     「」     「」     「」     「」     「」     「」     「」     「」     「」     「」     「」     「」     「」     「」     「」     「」     「」     「」     「」     「」     「」     「」     「     「」     「」     「」     「」     「」     「」     「」     「」     「」     「」     「」     「」     「」     「」     「」     「」     「」     「」     「」     「」     「」     「     「」     「」     「     「」     「     「」     「     「     「     「     「     「     「     「     「     「     「     「     「     「      「      「      「      「      「      「      「      「      「      「      「      「      「      「      「      「      「      「      「      「      「      「      「      「      「      「      「      「      「      「      「                                                                                                     | y 第冊MAAC<br>第一のの一下<br>和記冊   一定<br>幕                                                                                                    |                                                                                                    | ●<br>351574<br>登記書車正確型<br>豊法詳細。                                                                                                    | ○日、中子 ○日、中子 ○日、日、中子 ○日、中子 ○日、中子 ○日、日、日、日、日、日、日、日、日、日、日、日、日、日、日、日、日、日、日、                                                                                                    | ページ<br>21<br>- Fは金<br>- 反合<br>前章話<br>- 同章話                                                                                                |
| 9 0413264 単計<br>4 0413264 単計<br>5 0001 / 0<br>5 0001 / 0<br>5 0517 AB (新日本)<br>5 0517 AB (新日本)<br>5 0                                                                                                    | Company Ample 2015年1月1日日日<br>Set 2015年1日日日日<br>Set 2015年1日日日日<br>The Set 2015日<br>The Set 2015<br>The Set 2015<br>The Set 2015                                                                                                    | HAT 2世の5.85: A (4) 2014    第世校第二二一2月8日   第世校第二二一2月8日   第世校第二二一2月8日   第世校第二二一2月8日   第世校第二二一2月8日   第世校第二二一2月8日   第世校第二二   第世校第二二   第世校第二   第世校第二   第世校第二   第世校第二   第世校第二   第世校                                                                                                    | エムにができるの2     エムにのできるの2     エムにのできるの2     エムにのできる。     マンゴン 1001 1001 1001 100     マンゴン 1001 100     マンゴン 1001 1001 100     マンゴン 1001 100     マンゴン 1000     マンゴン 1000     マンゴン 1000                                                                                                    | 9<br>2000日<br>2001日<br>2001<br>2001                                                                                                    |                                                                                                    |                                                                                                    |                                                                                                    | ページ<br>21<br>21<br>21<br>21<br>21<br>21<br>21<br>21<br>21<br>21<br>21<br>21<br>21                                                         |
| 9         9413264         読みていため         読みていため         読みでいため         読みでいため           <                                                                                                    | (50)を発展す続ける。<br>(50)を発展する。<br>(50)を発展する。<br>(50) を発展する。<br>(50) を発展する。<br>(50) を                                                                                                    | 14日12年10.0年に人村、44年12.88<br>2014年4月12.88<br>2月14日、12.88<br>2月14日、12.88<br>2月14<br>2月14日、12.88<br>2月14日、12.88<br>21.88<br>21.88<br>21.88<br>21.88<br>21.88<br>21.88<br>21.88<br>21.88<br>21.88<br>2 | エロングできるの?           高田山           「日本の日本の」           小田山           小田山           小田山           小田山           小田山           小田山           小田山           小田山           小田山           小田山           小田山           小田山           小田山           小田山           小田山           小田           小田 </td <td><ul> <li>2 2000年1日<br/>(1997年1日) (1997年1日)<br/>(1997年1日)<br/>(1997<br/>10)<br/>(1997年1日)<br/>(1997<br/>10)<br/>(1997<br/>10)<br/>(</li></ul></td> <td>A V<br/><u>+2時世</u>  <br/>請求記号:<br/>末住価林</td> <td></td> <td>1980年7<br/>1 読み除生-7<br/>(次グ形(式)へ<br/>(作品初日)<br/>(<br/>作品初日)<br/>(<br/>(<br/>(<br/>(<br/>(<br/>(<br/>(<br/>(<br/>(<br/>(<br/>(<br/>(<br/>(</td> <td>-F412<br/>-F412<br/>- R5<br/>R023</td> | <ul> <li>2 2000年1日<br/>(1997年1日) (1997年1日)<br/>(1997年1日)<br/>(1997<br/>10)<br/>(1997年1日)<br/>(1997<br/>10)<br/>(1997<br/>10)<br/>(</li></ul> | A V<br><u>+2時世</u>  <br>請求記号:<br>末住価林                                                                                     |                                                                                                    | 1980年7<br>1 読み除生-7<br>(次グ形(式)へ<br>(作品初日)<br>(<br>作品初日)<br>(<br>(<br>(<br>(<br>(<br>(<br>(<br>(<br>(<br>(<br>(<br>(<br>(                                                                                                    | -F412<br>-F412<br>- R5<br>R023                                                                                                    |
| 0         0413264         読用           4         0413264         読用           0         0413264         読用           0         0413264         読用           0         0413264         読用           0         0413264         読用           0         0413264         前日           0         0413264         前日           0         0410264         前日           0         0410264         前日           0         0410264         前日           0         0410264         前日           0         0410264         前日           0         0410264         14164                                                                                                    | (2)の名参加日本の<br>(2)の日本の<br>(2)の日本の                                                                                                    | HE 23 取りからに、人に知られていた。     HE 23 取りからに、人に知られていた。     Transition (1997)     Transition (1997)     Transi                                                                                                    | エスエングできるの?     エスコングできるの?     エスコングできるの?     エスコングできるの?     コンゴングです。     コンゴングです。     コンゴングです。     コンゴングです。     コンゴングです。     コンゴングです。     コンゴングです。     コンゴングです。     コンゴングです。     コンゴングです。     コンゴングです。     コンゴングです。     コンゴングです。     コンゴングです。     コンゴングです。     コンゴングです。     コンゴングです。     コンゴングです。     コンジングです。     コンジングです。     コンジングです。     コンジングです。     コンジングです。     コンジングです。     コンジングです。     コンジングです。     コンジングです。     コンジングです。     コンジングです。     コンジングロック     コンジングロック     コンジングロック     コンジング     コンジング     コンジン    コンジン     コンジン    コンジン                                                                                                    | y Refinance<br>2000/00-00<br>2000/00-00<br>2000/00<br>2000<br>東<br>で<br>たらの特徴<br>と、どうなっ<br>むちの特徴                                                                                                    | ▲ ×<br>注品課意  <br>請求記号:<br>本(体価格3<br>頁/大きざ                                                                                 |                                                                                                    | 1980年7<br>1 読み始生 - 7<br>(女グ形(式)へ<br>(女グ形(式)へ<br>(女グ形(式)へ<br>(女グ形(式)へ<br>(女グ形(式)へ<br>(女グ形(式)へ<br>(女グ形(式)へ<br>(女グ形(式)へ<br>(女グ形(式)へ<br>(女グ形(式)へ<br>(女グ形(式)へ))<br>(女グ形(式)へ)<br>(女グ形(式)へ)<br>(女グ形(式)へ)<br>(女グ形(式)へ)<br>(女グ形(式)へ)<br>(女グ形(式)へ)<br>(女グ形(式)へ)<br>(女グ形(式)へ)<br>(女グ形(式)へ)<br>(女グ形(式)へ)<br>(女グ形(式)へ)<br>(女グ形(式)へ)<br>(女グ形(式)へ)<br>(女グ形(式)へ)<br>(女グ形(式)へ)<br>(女グ形(式)へ)<br>(女)<br>(女)<br>(女)<br>(女)<br>(女)<br>(女)<br>(女)<br>(女                                                                                                    | ページ<br>21<br>日本<br>日本<br>日本<br>日本<br>日本<br>日本<br>日本<br>日本<br>日本<br>日本<br>日本<br>日本<br>日本                                                   |
| 0         0413264         REF           1         0413264         REF           1         04164511463         REF                                                                                                    | COTAC 集合数目子目的<br>COTAC 集合数目 生きまた<br>Eの数目の数目的<br>Eの数目的<br>Eの<br>Eの数目的<br>Eの数目的<br>Eの数目的<br>Eの数目的<br>Eの数目的<br>Eの数目的<br>Eの数目的<br>Eの数目的<br>Eの数目的<br>Eの数目的<br>Eの数目的<br>Eの数目的<br>Eの数目的<br>Eの数目的<br>Eの数目的<br>Eの数目的<br>Eの数目的<br>Eの数目的<br>Eの数目的<br>Eの<br>Eの                                                                                                    | 田田 2010,000,000,000,000,000,000,000,000,000                                                                                                    | エロングできるの2     エロ     エロ     エロ     エロ     エロ     エロ     ロー     ロー                                                                                                    | y RemAnce<br>メロクシロン                                                                                                    | A V<br>第3日間間<br>前示記号<br>本作価格3日<br>158N:                                                                                   | ・     ・     ・     ・     ・     ・     ・     ・     ・     ・     ・     ・     ・     ・     ・     ・     ・     ・     ・     ・     ・     ・     ・     ・     ・     ・     ・     ・     ・     ・     ・     ・     ・     ・     ・     ・     ・     ・     ・     ・     ・     ・     ・     ・     ・     ・     ・     ・     ・     ・     ・     ・     ・     ・     ・     ・     ・     ・     ・     ・     ・     ・     ・     ・     ・     ・     ・     ・     ・     ・     ・     ・     ・     ・     ・     ・     ・     ・     ・     ・     ・     ・     ・     ・     ・     ・     ・     ・     ・     ・     ・     ・     ・     ・     ・     ・     ・     ・     ・     ・     ・     ・     ・     ・     ・     ・     ・     ・     ・     ・     ・     ・     ・     ・     ・     ・     ・     ・     ・     ・     ・     ・     ・     ・     ・     ・     ・     ・     ・     ・     ・     ・     ・     ・     ・     ・     ・     ・     ・     ・     ・     ・     ・     ・     ・     ・     ・     ・     ・     ・     ・     ・     ・     ・     ・     ・     ・     ・     ・     ・     ・     ・     ・     ・     ・     ・     ・     ・     ・     ・     ・     ・     ・     ・     ・     ・     ・     ・     ・     ・     ・     ・     ・     ・     ・     ・     ・     ・     ・     ・     ・     ・     ・     ・     ・     ・     ・     ・     ・     ・     ・     ・     ・     ・     ・     ・     ・     ・     ・     ・     ・     ・     ・     ・     ・     ・     ・     ・     ・     ・     ・     ・     ・     ・     ・     ・     ・     ・     ・     ・     ・     ・     ・     ・     ・     ・     ・     ・     ・     ・     ・     ・     ・     ・     ・     ・     ・     ・     ・     ・     ・     ・     ・     ・     ・     ・     ・     ・     ・     ・     ・     ・     ・     ・     ・     ・     ・     ・     ・     ・     ・     ・     ・     ・     ・     ・     ・     ・     ・     ・     ・     ・     ・     ・     ・     ・     ・     ・     ・     ・     ・     ・     ・     ・     ・     ・     ・     ・     ・     ・     ・     ・     ・     ・     ・     ・     ・     ・     ・     ・     ・     ・     ・     ・     ・     ・     ・     ・     ・     ・     ・     ・     ・     ・     ・     ・     ・     ・     ・     ・     ・     ・     ・     ・     ・     ・     ・     ・     ・     ・    | 1980 中平     1980 中平                                                                                                    |                                                                                                    |
| 0         0413264         副本           1         2000162         国政           2         2         日本                                                                                                    | Constant Service Service Servi | HTTL:<br>The second second s                                                                                                    |                                                                                                    | <ul> <li></li></ul>                                                                                                    |                                                                                                    | ・     ・     ・     ・     ・     ・     ・     ・     ・     ・     ・     ・     ・     ・     ・     ・     ・     ・     ・     ・     ・     ・     ・     ・     ・     ・     ・     ・     ・     ・     ・     ・     ・     ・     ・     ・     ・     ・     ・     ・     ・     ・     ・     ・     ・     ・     ・     ・     ・     ・     ・     ・     ・     ・     ・     ・     ・     ・     ・     ・     ・     ・     ・     ・     ・     ・     ・     ・     ・     ・     ・     ・     ・     ・     ・     ・     ・     ・     ・     ・     ・     ・     ・     ・     ・     ・     ・     ・     ・     ・     ・     ・     ・     ・     ・     ・     ・     ・     ・     ・     ・     ・     ・     ・     ・     ・     ・     ・     ・     ・     ・     ・     ・     ・     ・     ・     ・     ・     ・     ・     ・     ・     ・     ・     ・     ・     ・     ・     ・     ・     ・     ・     ・     ・     ・     ・     ・     ・     ・     ・     ・     ・     ・     ・     ・     ・     ・     ・     ・     ・     ・      ・     ・      ・     ・      ・     ・     ・      ・     ・      ・     ・      ・      ・      ・      ・      ・      ・      ・      ・      ・      ・      ・      ・      ・      ・      ・      ・      ・      ・      ・      ・      ・      ・      ・      ・      ・      ・      ・      ・      ・      ・      ・      ・      ・      ・      ・      ・      ・      ・      ・      ・      ・      ・      ・      ・      ・      ・      ・      ・      ・      ・      ・      ・      ・      ・      ・      ・      ・      ・      ・      ・      ・      ・      ・      ・      ・      ・      ・      ・      ・      ・      ・      ・      ・      ・      ・      ・      ・      ・      ・      ・      ・      ・      ・      ・      ・      ・      ・      ・      ・      ・      ・      ・      ・      ・      ・      ・      ・      ・      ・      ・      ・      ・      ・      ・      ・      ・      ・      ・      ・      ・      ・     ・      ・     ・     ・      ・      ・      ・      ・      ・      ・     ・     ・     ・     ・     ・     ・     ・     ・     ・     ・     ・     ・     ・     ・     ・     ・     ・     ・     ・     ・     ・     ・     ・     ・     ・     ・     ・     ・     ・     ・     ・     ・     ・     ・     ・     ・     ・ | (200,中平     (200,中平     (200,中平     (200,中平     (200,中平     (200,中平     (200,中平     (200, 200)     (200, 200)     (200, 200)     (200, 200)     (200, 200)     (200, 200)     (200, 200)     (200, 200)     (200, 200)     (200, 200)     (200, 200)     (200, 200)     (200, 200)     (200, 200)     (200, 200)     (200, 200)     (200, 200)     (200, 200)     (200, 200)     (200, 200)     (200, 200)     (200, 200)     (200, 200)     (200, 200)     (200, 200)     (200, 200)     (200, 200)     (200, 200)     (200, 200)     (200, 200)     (200, 200)     (200, 200)     (200, 200)     (200, 200)     (200, 200)     (200, 200)     (200, 200)     (200, 200)     (200, 200)     (200, 200)     (200, 200)     (200, 200)     (200, 200)     (200, 200)     (200, 200)     (200, 200)     (200, 200)     (200, 200)     (200, 200)     (200, 200)     (200, 200)     (200, 200)     (200, 200)     (200, 200)     (200, 200)     (200, 200)     (200, 200)     (200, 200)     (200, 200)     (200, 200)     (200, 200)     (200, 200)     (200, 200)     (200, 200)     (200, 200)     (200, 200)     (200, 200)     (200, 200)     (200, 200)     (200, 200)     (200, 200)     (200, 200)     (200, 200)     (200, 200)     (200, 200)     (200, 200)     (200, 200)     (200, 200)     (200, 200)     (200, 200)     (200, 200)     (200, 200)     (200, 200)     (200, 200)     (200, 200)     (200, 200)     (200, 200)     (200, 200)     (200, 200)     (200, 200)     (200, 200)     (200, 200)     (200, 200)     (200, 200)     (200, 200)     (200, 200)     (200, 200)     (200, 200)     (200, 200)     (200, 200)     (200, 200)     (200, 200)     (200, 200)     (200, 200)     (200, 200)     (200, 200)     (200, 200)     (200, 200)     (200, 200)     (200, 200)     (200, 200)     (200, 200)     (200, 200)     (200, 200)     (200, 200)     (200, 200)     (200, 200)     (200, 200)     (200, 200)     (200, 200)     (200, 200)     (200, 200)     (200, 200)     (200, 200)     (200, 200)     (200, 200)     (200, 200)     (200, 200)     (200, 200)     (200, 200)     (200                                                                                                    | ページ<br>21<br>第6日月1日<br>21<br>第6日月1日<br>21<br>第6日月1日<br>21<br>第6日月1日<br>21<br>第6日月1日<br>21<br>第6日月1日<br>21<br>第6日月1日<br>21<br>第6日月1日<br>21 |
|                                                                                                    | Constant 2015年1月1日日本     Server 2015年1日本     Server 2015年1日本     Server 201558     Server 20158     Server 20158     Server 20158     Serv | HTTL: The second second                                                                                                    | エロエングであるの2     エロコングであるの2     エロコン     エロコン     エロン     エロン     エロコン     エロン     エロン     エロン     エロン     エロン     エロン     エロン     エロン     エロン     エロン     エロン     エロン     エロン     エロン     エロン     エロ     エロン     エロ     エロ                                                                                                    |                                                                                                    | よび<br>多な研究<br>離: 家 記号 物語 水 直 / 私 市<br>三 1588年<br>一 知 初 知 一 知 一 和 一 和 一 和 一 和 一 和 一 和 一 和 一 和 一                            | (1) (1) (1) (1) (1) (1) (1) (1) (1)                                                                                                    | 1987年年<br>1987年年<br>1987         | ページ<br>21<br>21<br>2日<br>2日<br>2日<br>2日<br>2日<br>2日<br>2日<br>2日<br>2日<br>2日<br>2日<br>2日<br>2日                                             |
| 1         001326         201326           2         00126         013           0         012         013           0         013         013           0         012         013           0         012         013           0         012         013           0         012         013           0         012         013           0         012         013           0         012         013           0         012         013           0         012         014           0         012         014           0         014         014           0         014         014           0         014         014           0         014         014           0         014         014           0         014         014                                                                                                    | COLOR ####199     COLOR ####199     COLOR #####199     COLOR ###################################                                                                                                    | 田田 20日のためによく<br>田田 20日のためによく<br>田田 20日の<br>田田 20日の<br>田 20日の<br>田 20日の<br>10日の<br>10日の<br>10日の<br>10日の<br>10日の<br>10日の<br>10日の<br>10日の<br>10日の<br>10日の<br>10日の<br>10日の<br>10日の<br>10日の<br>10日の<br>10日の<br>10日の<br>10日の<br>10日の<br>10日の<br>10日の<br>10日の<br>10日の<br>10日の<br>10日の<br>10日の<br>10日の<br>10日の<br>10日の<br>10日の<br>10日の<br>10日の<br>10日の<br>10日の<br>10日の                                                                                                    | エスエムジビをムン:     エスロージングビをムン:     エスロージング     エスロージング     オージー 日本 エスロート     オージー 日本 エスロート     オージー 日本 エスロート     オージー 日本 エスロート     マン・フィース 現在とこさ     マン・フィース 現在とこさ     マン・フィース 現在とこさ     マン・フィース 現在とこさ     マン・フィース 現在とこさ     マン・フィース 現在とこさ     マン・フィース 現在とこさ     マン・フィース 現在とこさ     マン・フィース 現在とこさ     マン・フィース 現在とこさ     マン・フィース 現在とこさ     マン・フィース 現在とこさ     マン・フィース 現在とこさ     マン・フィース 現在とこさ     マン・フィース 現在とこさ     マン・フィース 現在                                                                                                    | *********************************                                                                                                    | ▲ マ<br>参議部第<br>総<br>家<br>記<br>号<br>初<br>第<br>二<br>5<br>8<br>5<br>5<br>5<br>5<br>5<br>5<br>5<br>5<br>5<br>5<br>5<br>5<br>5 | ・・・・・・・・・・・・・・・・・・・・・・・・・・・・・・・・                                                                                                    | 1 2000 中平<br>1 2000年                                                                                                    | (x→y)<br>21<br>21<br>21<br>21<br>21<br>21<br>21<br>21<br>21<br>21<br>21<br>21<br>21                                                       |
| 1         001326         読品           1         000126         図3           0         00126         図3           0         00126         図3           0         00126         図3           0         00126         図3           0         00126         図3           0         00126         図3           0         00126         図3           0         00126         図3           0         00126         00126           0         00126         00126                                                                                                    | CONC (単大規模) 手続け 美術学校 美術学校 美術学校 美術学校 美術学校 美術学校 大変 11 副連邦 (単一) 「日本 11 国际                                                                                                    | 田田2世間のためによんないためにないます。     田田2世間のためによいます。     田田2世間のためによいます。     田2世間のためによいます。     田2世間のためによいます。      田2世間のためによいます。      日2世間のためによいます。      日2世間のためによいます。      日2世間のためによいます。      日2世間のためによいます。      日2世間のためによいます。      日2世間のためによいます。      日2世間のためによいます。      日2世間のためによいます。      日2世間のためによいます。      日2世間のためによいます。      日2世間のためによいます。      日2世間のためによいます。      日2世間のためによいます。      日2世間のためによいます。       日2世間のためによいます。       日2世間のためによいます                                                                                                    |                                                                                                    | <ul> <li>マラクシー・・・・・・・・・・・・・・・・・・・・・・・・・・・・・・・・・・・・</li></ul>                                                                                                    | ▲ マ<br>藤家記号<br>藤家記号<br>体<br>二<br>二<br>5<br>5<br>5<br>5<br>5<br>5<br>5<br>5<br>5<br>5<br>5<br>5<br>5                       | K 12157の     K 12157の     K 121570     K 121570     K 121570   | 1987年年<br>2018年7<br>2018年7<br>2018<br>2018年7<br>2018年7<br>2018<br>2018<br>2018<br>2018<br>2018<br>2018<br>2018<br>2018<br>2018<br>2018<br>2018<br>2018<br>2018<br>2018<br>20 |                                                                                                    |

→詳細を確認する場合は、<u>タイトル</u>リンクをクリックしま

す。

→書誌詳細(新刊案内形式)画面が表示されます。

- \* <u>戻る</u>リンクをクリックすると、表示されている書誌を 一覧の筆頭にした図書一覧(学習件名検索)画面に戻 ります。
- \* [目次情報]ボタンをクリックすると、目次情報画面が 表示されます。
- \* [学習件名]ボタンをクリックすると、学習件名画面が 表示されます。

# 8. 教科書単元検索

教科書単元検索とは、小学校の各教科書単元(目次)から、単元で扱われるキーワードを指定して、学習に関 連する資料を検索する機能です。キーワードには学習件名を使用しています。

#### 8-1. 教科書選択画面

小学校の学年ごとに各教科が表示されます。

≪教科書単元検索画面≫

| OOL                                     | 2 図書検索             | 雜誌検索                     | 図書注文 図書          | <sub>精報 開会</sub> MARC デリハ | の<br>図書MARC<br>タウンロード | A V 332        |                  |
|-----------------------------------------|--------------------|--------------------------|------------------|---------------------------|-----------------------|----------------|------------------|
| 図書検索                                    | <u>典拠検索   TRCブ</u> | <u>ックカタログ検索   図</u>      | <u>書ベストランキング</u> | 図書おすすめ   <u>11</u>        | /情報検索   学習件           | 名検索   教科書単元    | 記検索   読み物キーワード検索 |
| 科書単元検索                                  | 執画面                | - 1975 July Magning 1980 |                  |                           | <u> </u>              | <u>ブページへ戻る</u> |                  |
| 科書の単元                                   | こ関連する学習作           | ‡名から、学習に役                | 立つ図書を探す          | ことができます                   |                       | 操作説明           |                  |
| 1 ねん                                    | 2<2                | しょしゃ                     | さんすう             | せいかつ                      | おんがく                  | ずがこうさく         |                  |
| And And And And And And And And And And |                    |                          |                  |                           |                       |                |                  |
| 2年                                      | 2<2                | しょしゃ                     | 算数               | せいかつ                      | 音楽                    | ずがこうさく         |                  |
| 7 年                                     | 同語                 | 書写                       | ***              | 管點                        | <b>IB 1</b> 1         |                |                  |
| 34                                      | 山市                 | 香子                       | 11               | 昔欽                        | 理科                    |                |                  |
|                                         | 音楽                 | 図画工作                     | ほけん              |                           |                       |                |                  |
| 4年                                      | 国語                 | 書写                       | 社会               | 地図                        | 算数                    | 理科             |                  |
|                                         | <b>#</b> #:        | 肉面工作                     | IF It 4          |                           |                       |                |                  |
|                                         | 8*                 | 西國工作                     | INTE             |                           |                       |                |                  |
| 5年                                      | 国語                 | 書写                       | 社会               | 地図                        | 算数                    | 理科             |                  |
|                                         | 音楽                 | 図画工作                     | 家庭               | 保健                        |                       |                |                  |
|                                         |                    |                          |                  |                           | -                     | _              |                  |
| 6年                                      | 国語                 | 書写                       | 社会               | 地図                        | 算数                    | 理科             |                  |
|                                         | 音楽                 | 図画工作                     | 家庭               | 保健                        |                       |                |                  |

各教科名をクリックすると、教科書一覧画面が表示されます。

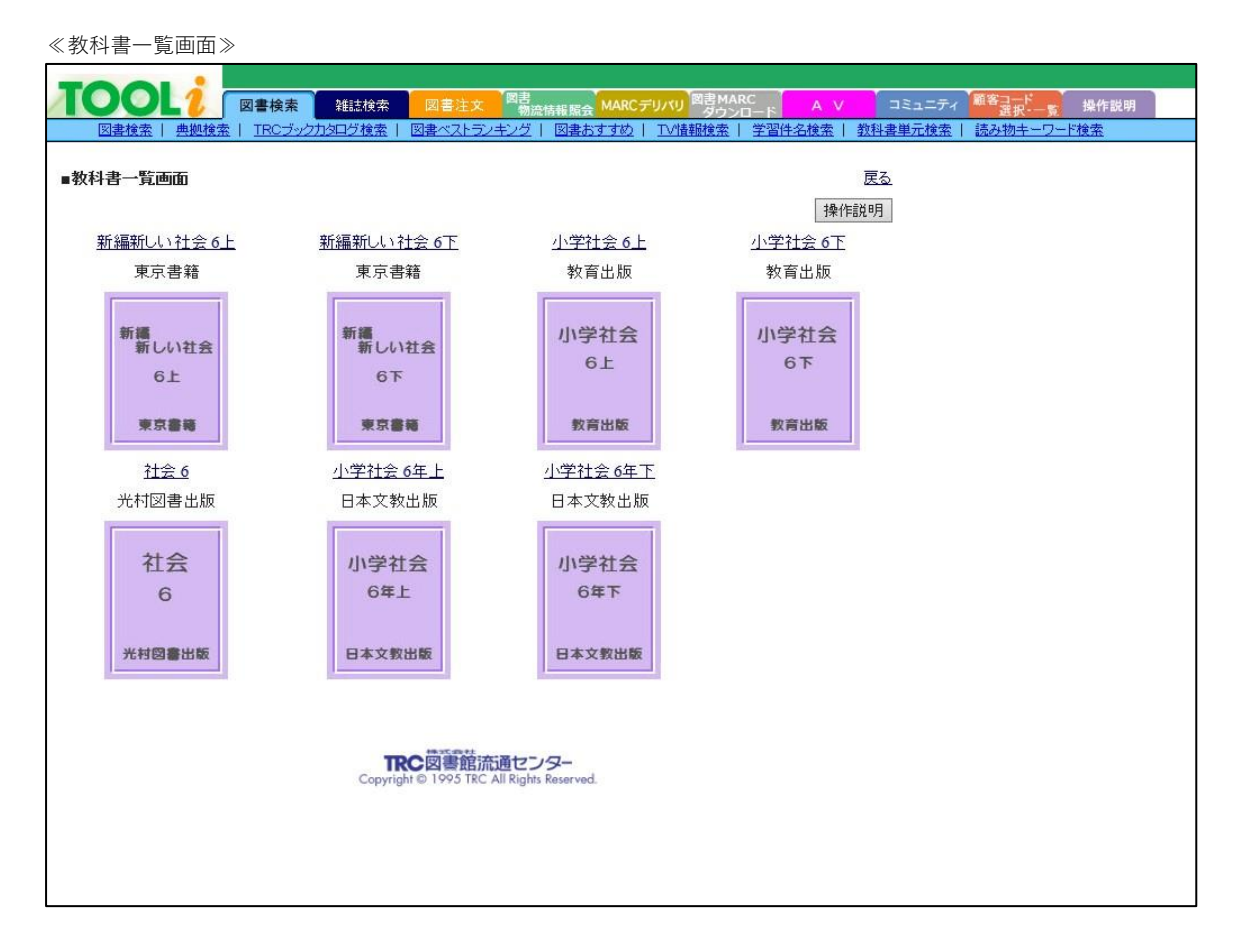

教科書名または表紙画像をクリックすると各教科書の教科書単元一覧画面が表示されます。

## 8-2. 教科書単元一覧画面

教科書一覧画面で、教科書名または表紙画像をクリックすると、この画面が表示されます。

≪教科書単元一覧画面≫

| 図書検索         22         図書         22         図書           図書検索         単拠検索         1         1         1         1         1         1         1         1         1         1         1         1         1         1         1         1         1         1         1         1         1         1         1         1         1         1         1         1         1         1         1         1         1         1         1         1         1         1         1         1         1         1         1         1         1         1         1         1         1         1         1         1         1         1         1         1         1         1         1         1         1         1         1         1         1         1         1         1         1         1         1         1         1         1         1         1         1         1         1         1         1         1         1         1         1         1         1         1         1         1         1         1         1         1         1         1         1         1 | 岡舎の「「「「「「「」」」」」」     岡舎 MARC A ∨ コミュニティ 第巻き - アクシロード A ∨ コミュニティ 第巻き - アクシロード A ∨ コミュニティ 第巻 - アクシロード A ∨ コミュニティ 第巻 - アクシロード A ∨ コミュニティ 第巻 - アクシロード A ∨ コミュニティ 第巻 - アクシロード A ∨ コミュニティ 第巻 - アクシロード A ∨ コミュニティ 第巻 - アクシロード → アクシロード A ∨ コミュニティ 第巻 - アクシロード → アクシロード → アクシロード → アクシロード → アクシロード → アクシロード → アクシロード → アクシロード → アクシロード → アクシロード → アクシロード → アクシロード → アクシロード → アクシロード → アクシロード → アクシロード → アクション → アクシロード → アクシロード → アクシロード → アクション → アクシロード → アクシロード → アクション → アクション → アクション → アクション → アクシン → アクシ |     |
|----------------------------------------------------------------------------------------------------|----------------------------------------------------------------------------------------------------|-----|
| ■教科書単元一覧画面                                                                                                    | <u>教科書一覧へ戻る</u> <u>戻る</u><br>操作説明                                                                                                    |     |
| キーワードをチェックして[図書を探す]ボタンを押してください                                                                                                    | 図書を探す ○ AND<br>● OR チェックを外す                                                                                                    | ل ۹ |
| 小学社会 6F<br>教育出版         <>基らしの中の政治           小学社会<br>6F         <>基らしの中の政治           いつの時代にも人々の墓らしがある         <1>>わたしたちの墓らしを支える政治・せんたく。<br>まちで墓らす人々の願い<br>子どもは未来への勉強           第日版         <=>がでかけひろば」ができるまで<br>税金のはたらき           数育出版         ごちたしたちの第日<br>「あでかけひろば」ができるまで<br>税金のはたらき           数育出版         ごちかけひろば」ができるまで<br>税金のはたらき           数方のたりたちき         <=>           数方かけのたちき         <=>           支育したしたちをする政治         せんたく突然の大地震と津波           型急の支援         安心して墓らすことのできるまちを目ざして<br>前よりいいままちに           シン憲法とわたしたちの墓らし         たわたが(取いやすい駆)に           国のあり方を示す日本国憲法         国の主人公は国民<br>すべての人が幸せに生きるために<br>平和を守る           マシ世界の中の日本         日本とつながりの深い国々           日本とつながりの深い国々         日本とつながりの深い国々           日本とつながりのある外国を調べよう<br>おとなりの国 韓国<br>留名で強く続けれている用 マッリカ                                                                                                    | z                                                                                                    | 3   |

A. 操作部

教科書一覧へ戻るリンク 教科書一覧画面に戻ります。

戻るリンク

教科書単元検索画面に戻ります。

[図書を探す]ボタン

教科書単元一覧部で指定した学習件名で検索します。 複数の学習件名を指定する場合は、[AND][OR]のラジオボタンで、項目間の条件を指定します。

[チェックを外す]ボタン

学習件名チェックボックスのチェックがすべて外れます。

#### B. 教科書単元一覧部

単元リンク

単元リンクをクリックするとその単元に関連する学習件名が表示されます。 検索する学習件名を指定します。複数の学習件名を指定できます。

| <u>いつの時代にも人々の暮らしがある</u>  |  |
|--------------------------|--|
| <1>わたしたちの暮らしを支える政治-せんたく- |  |
| まちで暮らす人々の願い              |  |
| 子どもは未来への希望               |  |
| <u>「おでかけひろば」ができるまで</u>   |  |
| 税金のはたらき                  |  |
| 税金                       |  |
| →☑税                      |  |
| □国民の義務                   |  |

学習件名が表示された状態で、単元をクリックすると学習件名が非表示となります。 ただし、チェックボックスに入れられているチェックは、保持されます。

| いつの時代にも人々の暮らしがある                      |  |
|---------------------------------------|--|
| <u>&lt;1&gt;わたしたちの暮らしを支える政治-せんたく-</u> |  |
| まちで暮らす人々の願い                           |  |
| 子どもは未来への希望                            |  |
| 「おでかけひろば」ができるまで                       |  |
| 税金のはたらき                               |  |
| 国会のはたらき                               |  |
| 内閣のはたらき                               |  |
| 裁判所のはたらぎ                              |  |

8-3. 図書一覧(学習件名検索)画面

教科書単元一覧画面で、[図書を探す]ボタンをクリックすると、この画面が表示されます。
 「p59 7-2. 図書一覧(学習件名検索)画面」を参照してください。

## 8-4. 操作手順

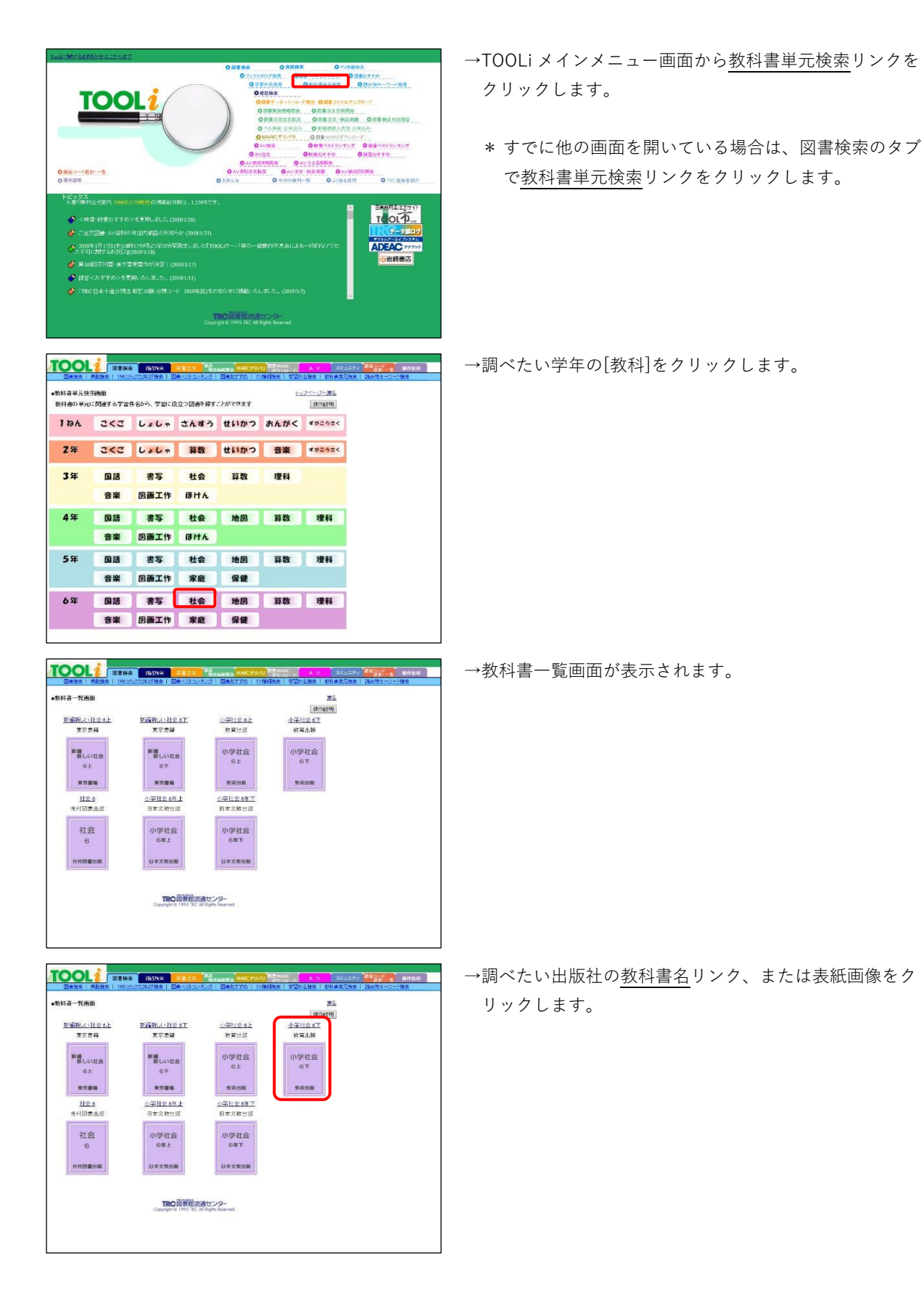
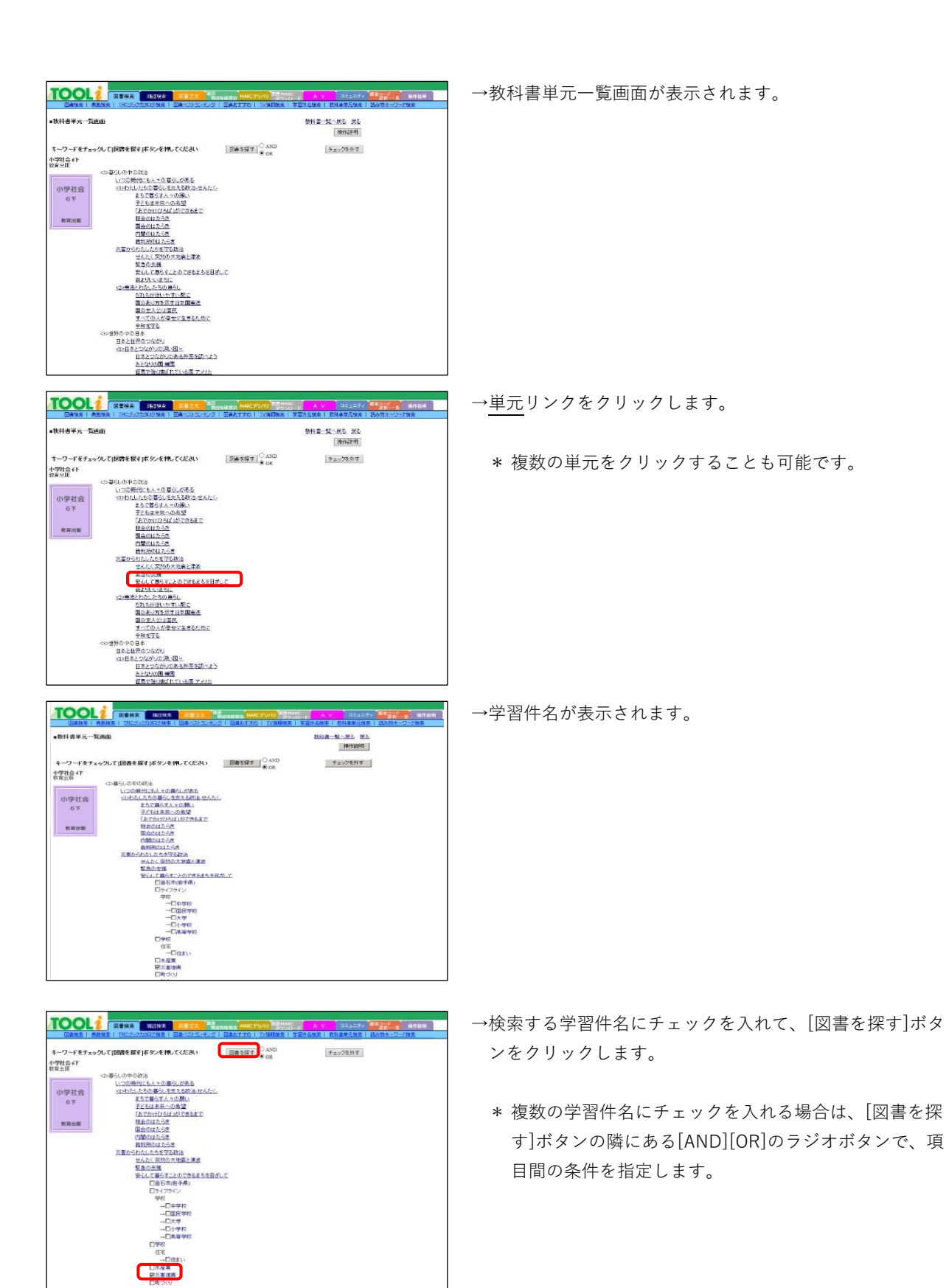

| TC    |              | I ROMA MINE RELEASED MARCHUN DISCO                                                      | A V         | 114274<br>URNAN | <b>1977 -</b><br>8484-7- | 144324<br> |
|-------|--------------|-----------------------------------------------------------------------------------------|-------------|-----------------|--------------------------|------------|
| 01    | 1-1 <u>1</u> |                                                                                         |             |                 | <b>排作</b>                | 朝月 戻る      |
| 14/41 | ニットしまし       | h.                                                                                      | 743         | /の説明(ま          | -52 7                    | イル出力       |
|       | 条件 出版年       | 月<>>>>>>>>>>>>>>>>>>>>>>>>>>>>>>>>                                                      |             | ** *            | GO                       |            |
| No    | MARC         | タイトル / 著者名 / 出版者 / 出版年月 / 別置 NDC10版 / 価格 (税390                                          | 状態 購入<br>済み | 湖市              | 刘敏                       | 初出         |
| 1     | 19003590     | 15.5、もくらんびあの接目長はさかなケン1<br>第日19年1時間第1月9年1時間計(2019.1% 490.76 ¥1.300                       |             | 9               | 小中,小商                    | 2          |
| 2     | 19001272     | 主 e177数面に設立つ(室公庁の仕事)<br>総論 私術階段あかね 専用2018.12.K 317.3 ¥5.000                             | 0           |                 | Φ <b>7</b>               | 108        |
| 3     | 18038669     | ★(のひまわりおじさん)<br>デモンキー松本級と物類な歴(2018年日 ¥1,500)                                            |             |                 | 38.小                     | £<br>(())  |
| 4     | 18015199     | NBRCプロフェッショナル:仕事の注意 3くらしをささえるプロフェッショナル<br>NBRプロフェッショナル:制作明環:ホプラ社:2018.4% 366.29: ¥2,000 | 0           |                 | 小商                       | 167        |
| 3     | 11101705     | ※償・津倉防治のひみつ東日本大震災、(学研まんがでよ(わかる)リーズ)<br>工作ケン港系(常切場(2018.3%)149-31                        |             |                 | 小中,小雨                    | 50         |
| 6     | 19015370     | はじめよう1ボランティア31度與支援とまちの安全<br>※12 景範線(標準党系がつき/2018.3K 369.7 ¥ 3.000                       | 0           |                 | 小街,中学                    | 4          |
| 70    | 17048444     | サイが接ってきた1福島県木戸川造協会美援現へのみちの引<br>単山支和著小学館2017 10名 664 61 ¥1 300                           | 0           |                 | 小雨,中学                    | *          |
| 8     | 17006204     | みどいの町をつくろう 近面をのいこえて未来をめざす<br>フランドラモンドスク (福音県海尾:2017.28 年) 400                           | 0           |                 | 3~5才,小<br>年,小中           |            |
| 9     | 17001840     | 提金の大事典<br>神智道:原始報べも人出現/2017.1年345 ¥5:000                                                | 0           |                 | 小中,小雨                    | 48         |
| 10    | 16014761     | 律師無約、シウル会社(Pall(未来をつくる仕事が、ここある)<br>レンクルウニックン(単称)(日経)(PSングルティング(2016-3-8-513.8-9-1.500)  | 0           |                 | 小中,小雨                    | 32         |
| 11    | 16010379     | 実面にとどけはホームラン3・11を乗びこえて、パッティングセンターを作<br>準備 第四文 小学館 2016 3 X 369 31 ¥ 1.400               | 0           |                 | 小中,小商                    | <u>\$</u>  |
| 12    | 15101240     | ■自動のひみつ みんなの 安心(のために(学研まんがでよ(わかる)パーズ)<br>WILL ども知識語 学研ララン出版ララス事 (2016.15, 499.07)       |             |                 | 小中,小雨                    | 93         |
| 13    | 16006228     | 105と未来を守ち放気1地震                                                                          | 0           | •               | 4                        | 30         |

| 0   | 1 1 1115          | 「教教者」 IRCナックカ3ロジ科会   回義・2トラノキング   回義おすすね   TV爆発発金   学習5                                | 名執意                | 数挂着单元挂索! | 読み物キーワー        | 14.2    |
|-----|-------------------|----------------------------------------------------------------------------------------|--------------------|----------|----------------|---------|
| 図書  | -11               |                                                                                        |                    |          | 30-174         | 朝民      |
| 州七  | シナしまし!            | 1.<br>2.e                                                                              | Z                  | イコンの説明は  | 256 77         | イル出す    |
| +4  | 4件 出版年<br>10~2さい  | 月 ○昇順 ●陰順 紗込み条件 (すべて ) 注目度<br>□3~55い □小学1~2年生 □小学3~4年生 □小学5~5年生 □中学生 □湯                | □ <b>★★★</b><br>校生 |          | GO             |         |
|     | MARC<br>No.       | タイトル / 著者名 / 出版者 / 出版年月 / 別置 NDC10版 / 価格(8297)                                         | 186                | 義人 道書    |                | 加出      |
| ŧ., | 19003590          | <u>ポク. もぐらんびあ 応援団長はさかなケン!</u><br>第日小学主転間第 第日学生新聞社 2019.1 × 400.76 ¥1,300               |                    | 9        | 小中,小商          | 2       |
| 2   | 19001272<br>***   | 主ッジア教育に設立つ(変公庁の仕事)<br>総連 祖昭監修あかね書荷(2018.12.K 317.3 ¥5,000                              | 0                  | 9        | <b>₽7</b>      | 108     |
| 3   | 18038669          | <u>ぼくのひまわいおにさん</u><br>チャンキー松本級と物語:文屋/2018.8 E ¥1,500                                   |                    | 9        | 38. 小          | *       |
| 4   | 18015199          | NHKプロフェッショナル仕事の浅濃 3くらしをささえるプロフェッショナル<br>NHK「プロフェッショナル」制作明識 ボブラ社 2018.4K 366.29 ¥ 2,000 | 0                  | •        | 小商             | 167     |
| 5   | 18101706          | 地震・連点防災のひみつ東日本大震災 (学研まんがでよ(わかる)リーズ)<br>工具ケン県面(官切県(2018.3/K)349.31                      |                    |          | 小中。小雨          | 50      |
| 6   | 19015370<br>***   | まじのようパランティア3度男支援とまちの安全                                                                 | Θ                  |          | 小街,中学          | 4       |
| 70  | 17048444<br>~JL Y | ウクが得ってきた1福島県木戸川造協会美援則へのみちの川<br>奥山文芸者小学館2017.10名 654-61 ×1.300                          | 0                  | 9        | 小雨,中学          | 1       |
| 1   | 17006204          | みといの戦なつくろう 25番をのりこえて未来をめさす<br>アランドラモンドさく福音館書店(2017.2/E ¥1,400                          | 0                  |          | 3~5才,小<br>医,小中 | £       |
| 9   | 17001840<br>ベル Y  | <u>担金の太事典</u><br>神智道意繁维<も人出類/2017.1≤ 343 ¥5,000                                        | 0                  |          | 小中,小南          | 48      |
| 10  | 16014761          | 建設無純しいウル会社伝統(未来をつくる仕事がごこにある)  レンクルのニックン教授日経18月コングルティング2016.3素 513.8 ¥1,500             | 0                  |          | 小中,小雨          | 32      |
| 11  | 16010379          | 天田にとどけは、-ムラン3-11を乗りたえて、バッティングセンターを作<br>漆原 智良文小学館(2016.5-X 369.31 ¥1,400                | 0                  |          | 小中,小商          | 2<br>~) |
| 12  | 16101240          | 業育時のひみつ みんなの 安心(のために(学研まんがでよ(わかるシリーズ)<br>WILL2も知識研(学研ジラス出版ジラス事), 2016.3% 499.07        |                    |          | 小中,小雨          | 93      |
| 13  | 16006228          | いのちと未来を守ち防災した数                                                                         | 0                  |          | 4              | 30      |

| 活汗潮(机包条门形式                         |                                                                                                    | 書誌詳細(タグ形式)へ 展                 |
|------------------------------------|----------------------------------------------------------------------------------------------------|-------------------------------|
| e                                  |                                                                                                    | 操作级明 的激励 決測                   |
|                                    | ヤングアダルト(X)                                                                                                    |                               |
|                                    | 775 DIV# #9                                                                                                    |                               |
|                                    | サケが帰ってきた!                                                                                                    |                               |
|                                    | 個島県木戸川県協識火復興へのみちのり<br>金山 立弦落 本百川県輩仏同組合教体                                                                                  |                               |
|                                    | 出版:小学館                                                                                                    |                               |
|                                    | 分類:K 664.61 <k 664.61=""> 件名:さけ(粧). 漁業-双葉創<br/>一原子力発電所事故(2011), 災害復興</k>                                                  | 阿福島県),東日本大震災(2011),福島家        |
| 帰歴サ                                | 【内容紹介】<br>約りが大好きな青年、絶木謙太郎は、福島県双葉都裕葉町                                                                                      | <b>東</b> 社会科                  |
| でまが                                | を流れる木戸川でサケの増殖事業に従事していた。しかし、<br>そこに東日本大震災と原発事故が起こり…。ふるさとの再生<br>に挑んだ青年の奮闘を揺くノンマイクション。<br>「第1日                               | 請求記号: ※664.61 <※664.61><br>オワ |
| 行从主                                | 時つりと魚が大好きな鈴木謙太郎(すずぎけんたろう)は、<br>高校も水産高校、就職も漁業協同組合という魚一筋の人生<br>を歩む、塩島県のホ戸川でサケッ増爆(ぞうレく)事所に従<br>事して、充実(しゅうじつ)した日びを送ってした。そんななか | 本体価格: ¥1,300(税别)              |
| C MARC No. 17048444<br>新刊家内: 2034号 |                                                                                                    | 頁/大彦さ: 165p / 20cm            |
|                                    | 起きた2011年3月11日の大火害…。加木育年は収増の再生<br>に挑(いど)む!                                                                                 | ISBN: 978-4-09-227191-3       |
|                                    | は高台(4071)<br>奥山文が(おくやま・ふみや)<br>1969年まれ、美和男児は良、ナヨナデナタデジュア第一番月                                                              | 発行年月: 2017.10                 |
|                                    | はサケマス魚類。東京海洋大学客員教授。世界的な約り名                                                                                                | 利用対象: 小上,中                    |
|                                    | A ( + M) A                                                                                                    |                               |

→図書一覧(学習件名検索)画面が表示されます。

→詳細を確認する場合は、タイトルリンクをクリックします。

→書誌詳細(新刊案内形式)画面が表示されます。

- \* <u>戻る</u>リンクをクリックすると、表示されている書誌を 一覧の筆頭にした図書一覧(学習件名検索)画面に戻 ります。
- \* [目次情報]ボタンをクリックすると、目次情報画面が 表示されます。
- \*[学習件名]ボタンをクリックすると、学習件名画面が表 示されます。

# 9. 読み物キーワード検索

読み物キーワード検索とは、子ども向けの読み物(フィクション)を「言葉」や「テーマ」から検索する機能 です。

「読み物キーワード検索画面」と「読み物キーワードテーマ検索画面」があります。 ※読み物キーワードは、書誌には付与されていません。TOOLi でのみ検索可能です。

9-1. 読み物キーワード検索画面

読み物キーワードファイル検索部のボックスに「言葉」を入力して[探す]ボタンをクリックすると、その「言 葉」に関連する読み物キーワードが表示されます。

次に表示された読み物キーワードの中から、検索に使いたい読み物キーワードを指定して[図書を探す]ボタン をクリックすると、図書一覧(読み物キーワード検索)画面が表示されます。

≪読み物キーワード検索画面≫

| TOOL?         図書検索         雑誌検索         図書注文         図書<br>物流情報 服会         MARC デリバリ         図書MARC<br>ダウンロード         A         マ         コミュニティ           図書検索         ● 無拠検索         1 TC ブックカクログ検索         日 図書 ペストランキング         日 図書 おすすめ         1 TL 行振殺 使素         第 日本         第 日本 | 客コード<br>選択-一覧 操作説明<br>売み物キーワード検索 |
|----------------------------------------------------------------------------------------------------|----------------------------------|
| ■読み物キーワード検索画面<br>子ども向けの読み物(フィクション)を、テーマやキーワードから探すことができます<br>テーマー覧を見る場合は、「テーマ検索へ」ボタンを押してください 「テーマ検索へ」                                                                                                    | Δ                                |
| <b>探したい言葉を入力し、[探す]ボタンを押してください</b><br>ぼうけん × 探す 条件クリア                                                                                                    |                                  |
|                                                                                                    |                                  |
|                                                                                                    |                                  |
| <ul> <li>□空想冒険物語</li> <li><u>空想、ファンタジーに遊ぶ</u></li> <li><u>空想の世界</u></li> <li>□人形たちの冒険</li> <li>□しいぐるみの冒険</li> <li>□恐竜たちの冒険</li> <li>動物ファンタジー</li> <li>□動物たちの冒険、採偵</li> <li>□冒険</li> </ul>                                                                                                    | В                                |

A. 読み物キーワード検索条件入力部
 読み物キーワードの検索条件入力部です。

[検索履歴]ボタン

検索履歴画面が表示されます。 詳細は、「付録p5 C. 検索履歴ボタン」を参照してください。

<u>トップページへ戻る</u>リンク

TOOLi メインメニュー画面が表示されます。

[操作説明]ボタン

操作説明画面が別ウィンドウで表示されます。 (※以降の説明では、省略します。)

[テーマ検索へ]ボタン

読み物キーワードテーマ検索画面が表示されます。 詳細は、「p744 9-2. 読み物キーワードテーマ検索画面」を参照してください。

[探す]ボタン

入力した検索条件で読み物キーワードを検索します。

[条件クリア]ボタン

読み物キーワード検索条件入力部と、図書検索条件入力部のすべての条件をクリアします。

- B. 図書検索条件入力部
   図書を検索するための条件入力部です。
- a. 絞り込み検索条件指定部
   絞り込み検索条件を指定します。
   単独での検索は行えませんので、読み物キーワード指定部で1つ以上の読み物キーワードを指定します。
   絞り込み検索条件の詳細は、「p73 【絞り込み検索条件一覧(読み物キーワード検索)】」を参照してください。
  - b. 読み物キーワード指定部 読み物キーワードが一覧で表示されますので、図書検索に使用する読み物キーワードを指定します。 複数の読み物キーワードを指定する場合は、[AND][OR]のラジオボタンで、項目間の条件を指定し ます。

[図書を探す]ボタン

読み物キーワード指定部で指定した読み物キーワードで検索します。 絞り込み検索条件指定部で条件を指定している場合は、その条件で絞り込んで検索します。

[チェックを外す]ボタン

読み物キーワードチェックボックスのチェックがすべて外れます。

| 項目名  | 説明                                                                                             |
|------|------------------------------------------------------------------------------------------------|
|      | 利用する子どもの年齢や学年を指定します。選択値は、以下の通りです。<br>「0~2 さい・3~5 さい・小学 1~2 年生・小学 3~4 年生・小学 5~6 年生・中学<br>生・高校生」 |
| 出版年月 | 出版年、出版年月を指定します。                                                                                |

## 9-2. 読み物キーワードテーマ検索画面

読み物キーワード検索画面で、[テーマ検索へ]ボタンをクリックすると、この画面が表示されます。 読み物キーワードテーマ検索は、あらかじめ用意されたテーマをもとに読み物キーワードを表示します。 次に表示された読み物キーワードの中から、検索に使いたい読み物キーワードを指定して図書検索します。

|                                                                              | 顧客コード 操作説明 |  |  |  |  |  |  |
|------------------------------------------------------------------------------|------------|--|--|--|--|--|--|
| 図書検索   典拠検索   TRCブックカタログ検索   図書ベストランキング   図書おすすめ   TV情報検索   学習件名検索   数科書単元検索 | 読み物キーワード検索 |  |  |  |  |  |  |
|                                                                              |            |  |  |  |  |  |  |
| ■読み物キーリートテーマ使衆 <u>医気</u>                                                     |            |  |  |  |  |  |  |
| 操作說明                                                                         |            |  |  |  |  |  |  |
| 対象 □0~2さい□3~5さい□小学1~2年生□小学3~4年生□小学5~6年生□中学生□高校生                              | •          |  |  |  |  |  |  |
|                                                                              | A I        |  |  |  |  |  |  |
|                                                                              |            |  |  |  |  |  |  |
|                                                                              |            |  |  |  |  |  |  |
| キーワードをチェックして[図書を探す]ボタンを押してください 図書を探す ○ AND<br>● OR チェックを外す                   |            |  |  |  |  |  |  |
| 赤ちゃんから入学前までの子の「えほん」                                                          |            |  |  |  |  |  |  |
| 小学校1・2ねんせいの えほん                                                              |            |  |  |  |  |  |  |
| <u>小学校3-4年生の絵本</u>                                                           |            |  |  |  |  |  |  |
| 小学校5-6年生以上の絵本                                                                |            |  |  |  |  |  |  |
| 『朝の読書』で読んでみよう                                                                |            |  |  |  |  |  |  |
| 自分をみつめる                                                                      |            |  |  |  |  |  |  |
| 家庭や学校で                                                                       | ВІ         |  |  |  |  |  |  |
|                                                                              |            |  |  |  |  |  |  |
|                                                                              |            |  |  |  |  |  |  |
| 社会の中で                                                                        |            |  |  |  |  |  |  |
| 目然や生物といかかわり                                                                  |            |  |  |  |  |  |  |
|                                                                              |            |  |  |  |  |  |  |
|                                                                              |            |  |  |  |  |  |  |
|                                                                              |            |  |  |  |  |  |  |
|                                                                              |            |  |  |  |  |  |  |
|                                                                              |            |  |  |  |  |  |  |
|                                                                              |            |  |  |  |  |  |  |
|                                                                              |            |  |  |  |  |  |  |
| 活躍する動物たち                                                                     |            |  |  |  |  |  |  |
|                                                                              |            |  |  |  |  |  |  |
| 作品の舞台                                                                        |            |  |  |  |  |  |  |
|                                                                              | J          |  |  |  |  |  |  |
|                                                                              |            |  |  |  |  |  |  |

≪読み物キーワードテーマ検索画面≫

A. 絞り込み検索条件指定部

絞り込み検索条件を指定します。 単独での検索は行えませんので、テーマー覧部で1つ以上の読み物キーワードを指定します。 絞り込み検索条件の詳細は、「p 733 【絞り込み検索条件一覧(読み物キーワード検索)】」を参照してく ださい。 B. テーマー覧部

読み物キーワードテーマと、テーマに関連する読み物キーワードが一覧で表示されます。

[図書を探す]ボタン

テーマー覧部で指定した読み物キーワードで検索します。

複数の読み物キーワードを指定した場合は、[AND][OR]のラジオボタンで、項目間の条件を指定します。

絞り込み検索条件指定部で条件を指定している場合は、その条件で絞り込んで検索します。

[チェックを外す]ボタン

テーマー覧部の読み物キーワードチェックボックスのチェックがすべて外れます。

テーマリンク

テーマリンクをクリックすると、サブテーマが表示されます。

サブテーマリンク

サブテーマリンクをクリックすると、関連する読み物キーワードが表示されます。

# 9-3. 図書一覧(読み物キーワード検索)画面

読み物キーワード検索画面、または読み物キーワードテーマ検索画面で、[図書を探す]ボタンをクリックする と、この画面が表示されます。

| TC                     |                    | 図書検索         雑誌検索         図書注文         図書<br>物点情報服会         MARCデリパリ         図書MARC<br>タウンロード         A         V           製地検索         工RCブックカタログ検索         図書ペストランキング         日常たますすめ、         TV情報検索         学習件名検索         事 | コミ   | ュニティ<br>元検索 | 顧客コード<br>選択-一覧<br>読み物キーワ | 操作説明<br>一ド検索 |   |
|------------------------|--------------------|----------------------------------------------------------------------------------------------------|------|-------------|--------------------------|--------------|---|
| <ul> <li>図書</li> </ul> | <b>计</b> 覧         |                                                                                                    |      |             | 操作                       | =説明 戻る       | Α |
| 471件上                  | こットしました            | z. <u>7-</u>                                                                                                    | イコンの | )説明(は       | <u>:556</u>              | アアイル出力       |   |
| ソート条                   | ≷件  出版年 <br>□0~0まい |                                                                                                    |      | • □★[       | GO                       |              | R |
| No No                  | MARC               | タイトル / 著者名 / 出版者 / 出版年月 / 別置 NDC10版 / 価格(税別)                                                                                                    | 状態   | 購入          | 選書                       | 対象           |   |
| 1                      | 18031873           | ちもとこもも(おはなしトントン 63)<br>宮崎 祥子作 崇崎書店,2018.7/K 913.6 ¥1.100                                                                                                    | 0    | 7,4 07      |                          | 小低           |   |
| 2                      | 18029196<br>ベル K   | ゴムじいさん、あんたサイアクだよ!(ガムじいさん 1)<br>アンディ・スタントン作小車書店/2018.6/K 933.7 ¥1,200                                                                                                    | 0    |             |                          | 小中           |   |
| 3                      | 15055923           | <u>木を植えた男(あすなろセレクション)</u><br>ジャン・ジオノ箸(あすなろ書房/2015.10/K 953.7 ¥1,000                                                                                                    | •    |             | <b>(</b>                 | 中学           |   |
| 4                      | 13041210           | <u>展飾の娘</u><br>ジークリート・ラウベ作/岩波書店/2013.7/K 943.7 ¥ 1,900                                                                                                    | 0    |             | •                        | 小高,中学        | C |
| 5                      | 12066249           | <u>ちいさなおはなしやさんのおはなし(おはなした)、すき)</u><br>竹下 文子作/小峰書店/2012.12/K 913.6 ¥1,100                                                                                                    | 0    |             | P                        | 小低           |   |
| 6                      | 12051775           | <u>風太の 茶畑</u><br>青木ガリレオ&出泉アン著/青山ライフ出版/2012.10/K 913.6 ¥ <mark>1,600</mark>                                                                                                    |      |             | 9                        | 小中           |   |
| 7                      | 12026699           | <u>タネオがきた(文研ブ-ックランド)</u><br>すとうあさえ作(文研出版/2012.5/K 913.6 ¥ 1,200                                                                                                    |      |             | P                        | 小中           |   |
| 8                      | 12004276           | <u>イチゴがいっぱい(わくわくえどうわ)</u><br>竹内 もと代作(文研出版/2012.1/K 913.6 ¥1,200                                                                                                    |      |             | P                        | 小低           |   |
| 9                      | 10042297           | <u>木をうえるスサノオ (ゆかいな神さま)</u><br>岡崎 ひでたか作,新日本出版社/2010.8/K 913.6 ¥1,300                                                                                                    |      |             | P                        | 小低           |   |
| 10                     | 09043644<br>ベル HY  | <u> 图芸少年</u><br>魚住直子著/講談社/2009.8/K 913.6                                                                                                    | 0    |             | P                        | 中学           |   |
| 11                     | 09046955           | みどりのゆび 愛蔵版<br>モーリス・ドリュオン作/岩波書店/2009.8/K 953.7 ¥2,600                                                                                                    | 0    |             | P                        | 小中,小高        |   |
| 12                     | 09038791<br>ベル K   | <u>花のお江戸の朝録連(どうわのとびらシリーズ)</u><br>岩崎 京子作/佼成出版社/2009.7/K 913.6 ¥1,300                                                                                                    |      |             |                          | 小中           |   |
| 13                     | 09031211           | <u>グリーンフィンガー 約束の庭</u><br>ボール・メイ作/さ・え・ら書 <u>房/2009.6/K 933.7 ¥1.700</u>                                                                                                    |      |             |                          | 小高           |   |

≪図書一覧(読み物キーワード検索)画面≫

#### A. 検索条件表示部

読み物キーワード検索画面で入力した検索条件が表示されます。
 注)読み物キーワードテーマ検索画面で入力した検索条件は表示されません。
 検索条件にヒットした件数が表示されます。

### 戻るリンク

読み物キーワード検索画面、または読み物キーワードテーマ検索に戻ります。

#### [ファイル出力]ボタン

検索結果一覧をファイルに出力します。 ファイル出力の詳細は、「データ取得編 p27 4. 検索結果のファイル出力」を参照してください。

### B. 一覧表示条件指定部

検索結果一覧の並び順と、絞り込み検索を行うための条件指定部です。 詳細は、「p60 【図書一覧表示条件一覧(学習件名検索)】」を参照してください。

[GO]ボタン

指定した検索条件で絞り込み検索し、指定したソート条件で検索結果一覧の並べ替えをします。

# C. 検索結果一覧部

検索結果が一覧で表示されます。 一覧部の詳細は、「p61 【図書一覧表示項目一覧(学習件名検索)】」を参照してください。 アイコン・ボタンの詳細は、「付録 p 3 B. アイコン・ボタン一覧」を参照してください。

タイトルリンク

クリックすると書誌詳細(新刊案内形式)画面が表示されます。 書誌詳細(新刊案内形式)画面の詳細は、「付録 p11 F. 図書書誌詳細(新刊案内形式)表示項目一 覧」を参照してください。

# 9-4. 操作手順

(1) 読み物キーワード検索

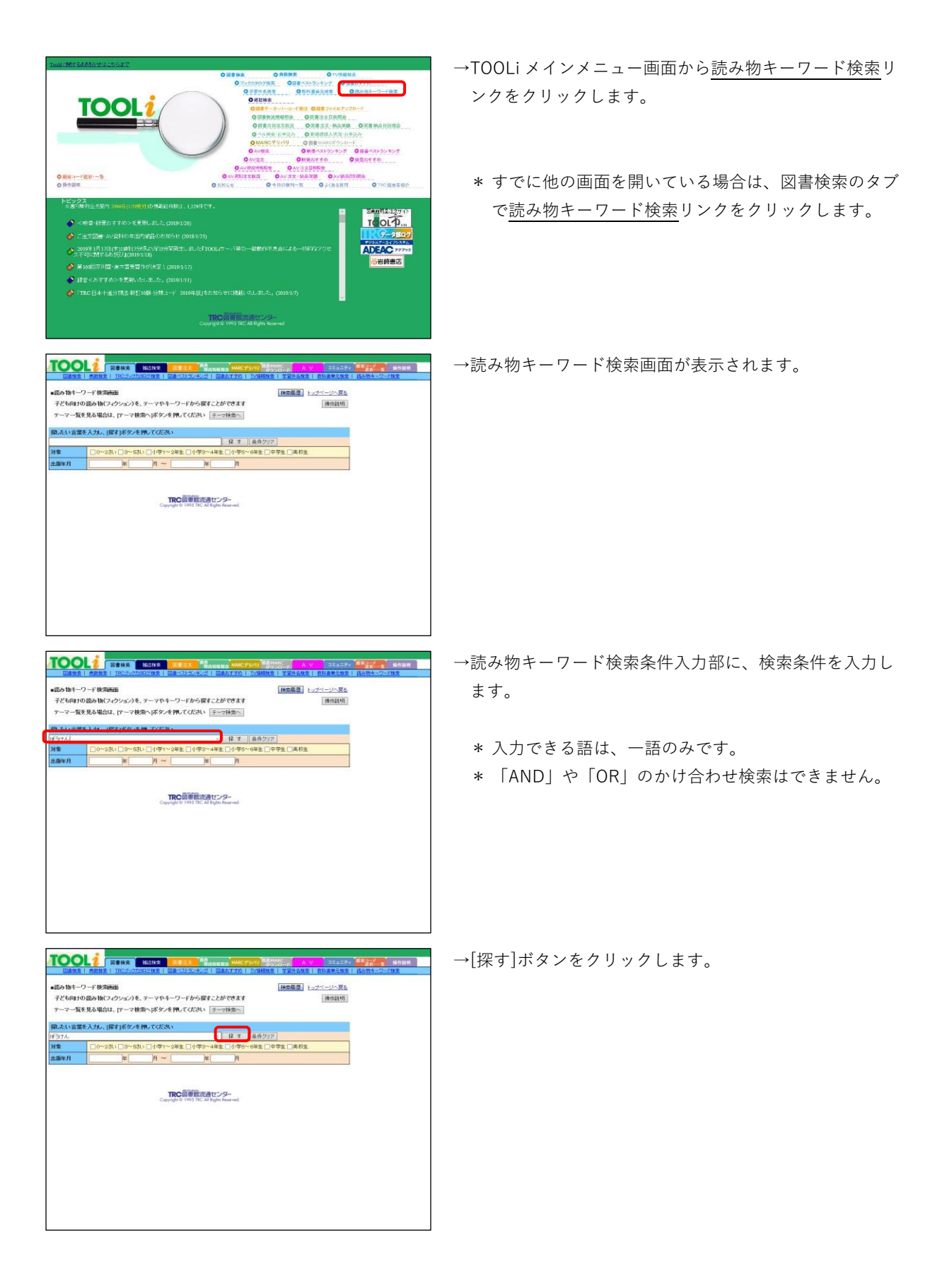

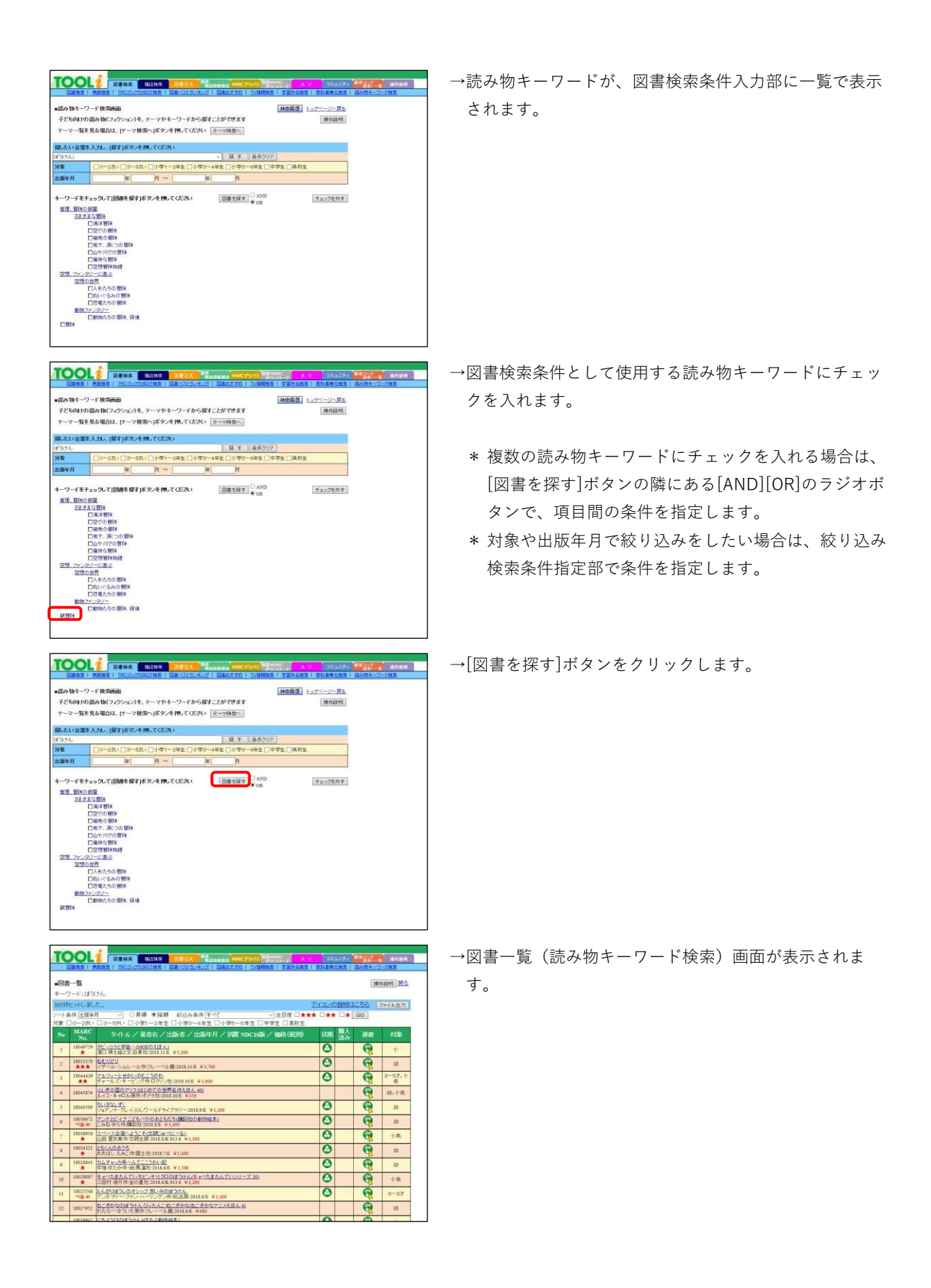

| 76  |                     |                                                                                        |      |     |              |
|-----|---------------------|----------------------------------------------------------------------------------------|------|-----|--------------|
|     |                     |                                                                                        | 3112 | -71 | 10/5201      |
| 54  | 15029505            | ビー270月2016 (10000000000000000000000000000000000                                        |      | 9   | 13           |
| 33  | 15024001            | ローズとライオーンまほうのたいほうけん。<br>ディビッド・モグリーンパージ 作用(ベルブレス:2015.5年 ¥1,500                         |      | 0   | 53           |
| 36  | 15012123<br>~31- HK | <u>もらんがもんじろう(講話社の室)作組本1</u><br>村上 原成作(講話社:2015.3-8 ¥1.300                              |      | 9   | 幼            |
| 57  | 15606\$73           | 5299-5295                                                                              | 0    | •   | 13           |
| .13 | 1500350<br>ベル K     | こっちへおいで、系子ぼうよ<br>パックドリア・アドラー ぶん 他時妻氏 2015 1年 ¥1 200                                    | 0    | 6   | 3~6才,小<br>低  |
| 59  | 14054453            | <u>(*1/の世界間28月17</u><br>職大郡立(文芸社 2014.11年 ¥1,100                                       |      | 9   | _4\ <b>Φ</b> |
| 60  | 34047065            | きょうしゅうじまたい Jg 3 たん(チャイルドブックアップル 保住 遊 vol. 12-1)<br>営業なおかた8く・3. チャイルド本社 (2014 10/8 ¥426 |      | 9   | 53           |
| 61  | 14026660<br>~96-HK  | <u>にっしまたいってもいい?</u><br>プライアンパッアンぶん-88出版/2014.5.8 ¥1,500                                |      | 9   | 小纸           |
| 62  | 13061768<br>ペル K    | ジャーニー 女の子とまほうの マーカー (単純社の)組織体)<br>アーロン・ペッカー件 (準備)社 (2013.11年 ¥1,500                    |      | 9   | 小低。小中        |
| 63  | 13013825<br>***     | <u>るたいだけのとっておきのいちにち</u><br>ヘレン・ダンモア作文(演変)2013.3E ¥ 1,500                               |      | 6   | 小低。小中        |
| 64  | 13013557<br>★★      | <u>マッチ種のカーニャ</u><br>本見 葉胡作・絵白 泉社 2013 3 € ¥ 1,300                                      |      | 9   | 3~57         |
| 65  | 13015388            | 激の験士ランスロット(意思版世界の名作絵本 2)<br>ジャン・コーム・ノゲス文 小崎 書店 2013 3 年 ¥ 2,400                        |      | 9   | 小雨           |
| 66  | 13007215            | ともだちをきかそう。ムーミントロール(ムーミンの方はないえほん)<br>トーペッヤンジン(単体・紙)(開創書店 2013.2年 ¥1,400                 |      | 6   | 小紙           |
| 67  | 12055213            | 美雄ガデュッセクス(電動振世界の名作紙本1)<br>ジャン・コーム・ノブス文小峰書店 2012 105 ¥2,000                             |      | •   | 小雨           |
| 68  | 12031127<br>ベル HK   | ぼうけんにいこうに、ムーミンドロール(ムーミンのかはなしえほん)<br>トーペーヤンバン(原作・秘)使聞書店2012.6ミ ¥1,400                   | 0    | •   | 小紙           |
| 69  | 12027888<br>**      | 室勘理業毎世界の名作純本」<br>ロバーナ・ルイス・スティーブンソン原作小崎書店(2012.5 年 ¥2,400                               |      | 9   | 小雨           |
| TO  | 11050657            | シビニー行き714使ペーパーパック版第2期(ケンタンの智味)<br>エルジェ作 福音 朝春昭 (2011-10年 ¥ 700                         |      | •   | 小商、中學        |
|     |                     | In the calman section of the Welling of the section                                    |      | -   |              |

| 書誌詳細(新刊案内形式                                   |                                                                                                    | 書誌詳羅(タグ形式)へ 戻る<br>操作説明 前書誌 次書は                                  |
|-----------------------------------------------|----------------------------------------------------------------------------------------------------|-----------------------------------------------------------------|
| n.                                            | 規定総約物(K)<br>= 2×5 × 〒イチアンボウョ<br>こっちへおいで、あそぼうよ<br>「ジング・リア・アドラーぶん、ディヴィッド・ウォーカーえ、福井<br>国族: 漫画書店                                                                | * 友美子やく                                                         |
| うちへおいで、<br>第21853                             | 分類:15 <12> 10本の主題分類:933.7 <933.7><br>[内容紹介]<br>育い森が呼んであよ。木の上でおいしいがやつ!痛が呼んで<br>るよ。舟に集って、深っ行こう! 動物なちに活われて、赤ちゃ<br>んが冒険に出かけます。赤ちゃんの毒せね1日を抱いた、子<br>どもの夢がひらがる結本。  | <u>奥 総本</u><br>請求記号: E <e><br/>ワコ</e>                           |
| TRC MARC No. 15003506<br>初年(第六):1899号         | 【あらすい】<br>こっちへおいで、あおいとりがよんでるよ。おててをひろげ<br>て、チーいすい、たかいたかいそのうえて、いっしょにおらゃ<br>そのあましょうこっちくろわいで、れたひよんできょ、ふねに<br>のって知らゆらた。よみくのうかべてかけよう。こっちへおい<br>て、つぎしてに書たのなし、たわかなで | 主願分類: 933.7 <933.7><br>プロ<br>本体価様: ¥1,200(税別)                   |
|                                               | 1巻き約011<br>ライントリテ・アドラー<br>アメリカの作家。コムヨークな住。<br>デイフィッド・フォーカー<br>アメリカのイラストレーター。作品に「おおざくなりたいの」な<br>と。                                                           | 真/大唐市: 33p / 23×27cm<br>188N: 978-4-265-85083-9<br>発行年月: 2015.1 |
| 東タイトル ·Baby.come aw<br>【ジャンル】<br>月夏書・絵本>絵本>外日 | vy<br>Josépá                                                                                                    | 利用分素: 幼児(3~5歳), 今初                                              |

→詳細を確認する場合は、<u>タイトル</u>リンクをクリックしま す。

→書誌詳細(新刊案内形式)画面が表示されます。

\* <u>戻る</u>リンクをクリックすると、表示されている書誌を 一覧の筆頭にした図書一覧(読み物キーワード検索) 画面に戻ります。

## (2) 読み物キーワードテーマ検索

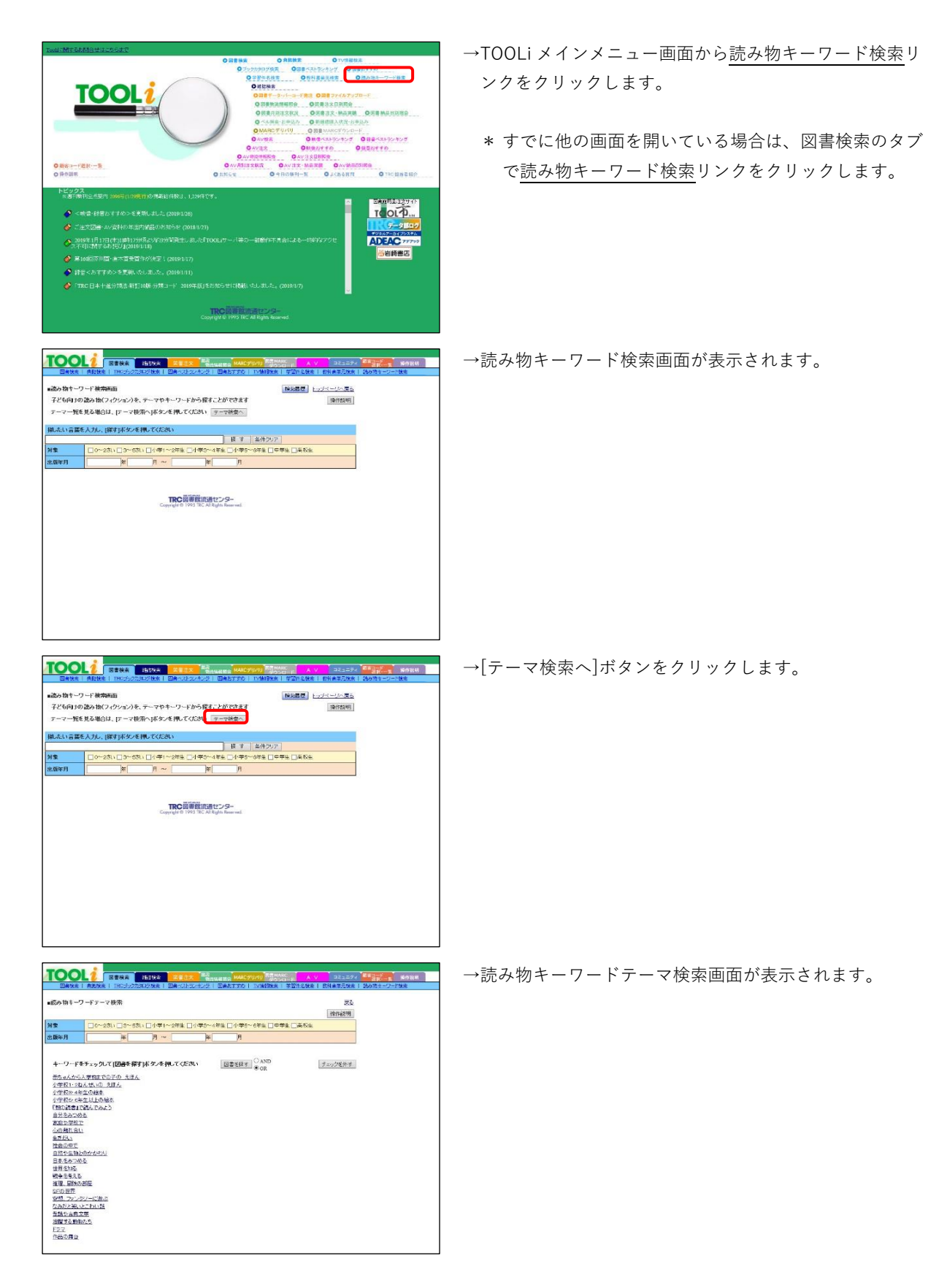

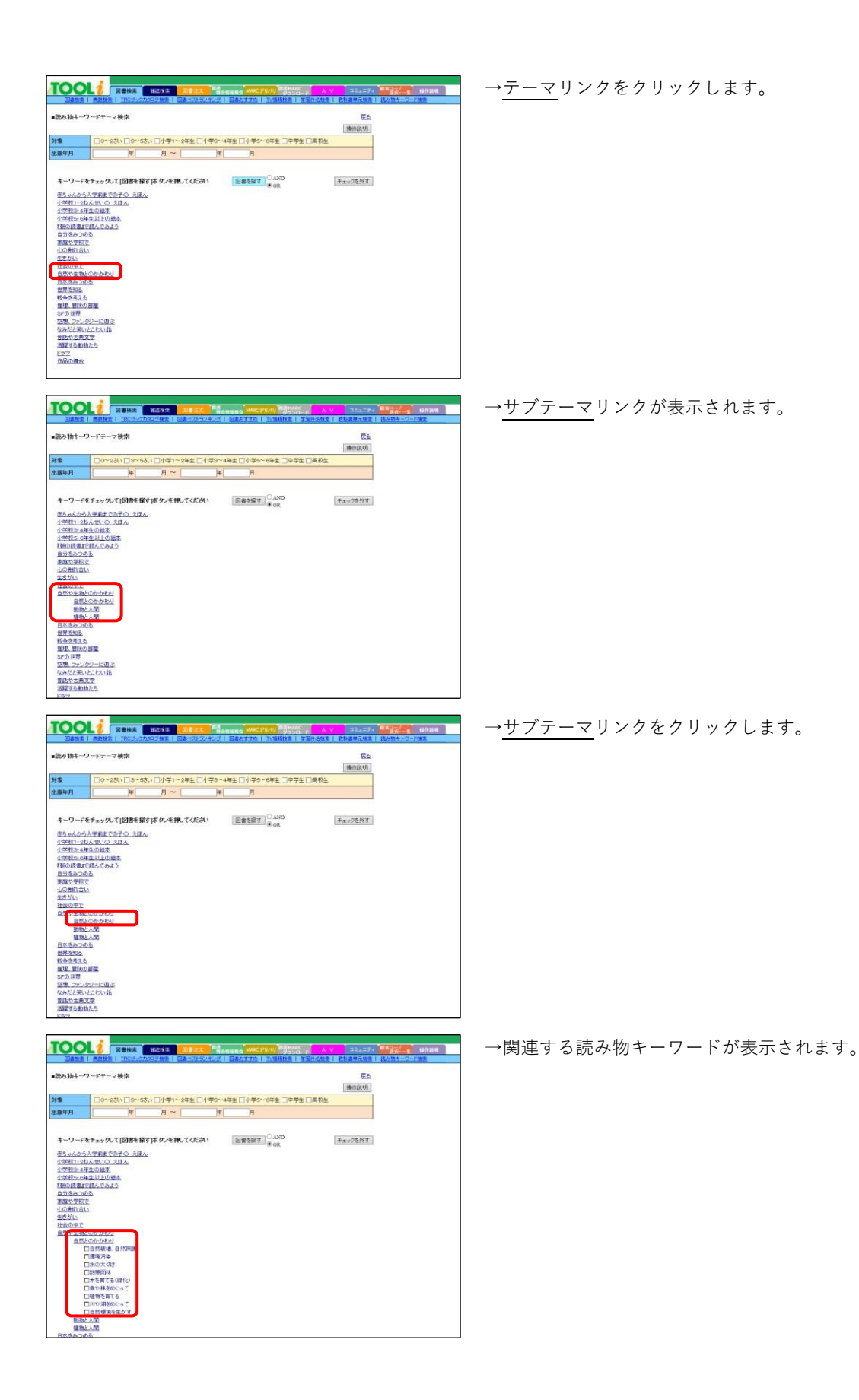

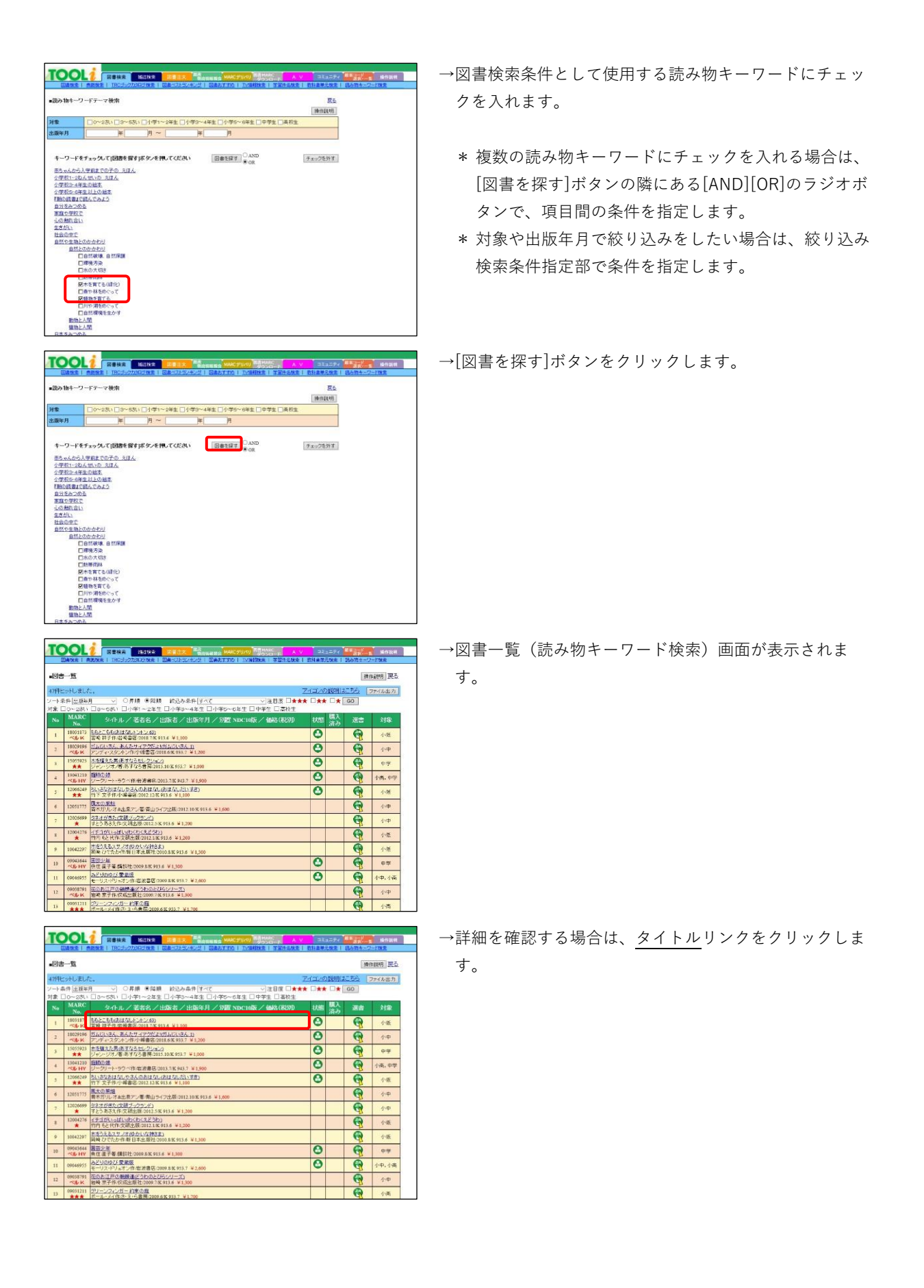

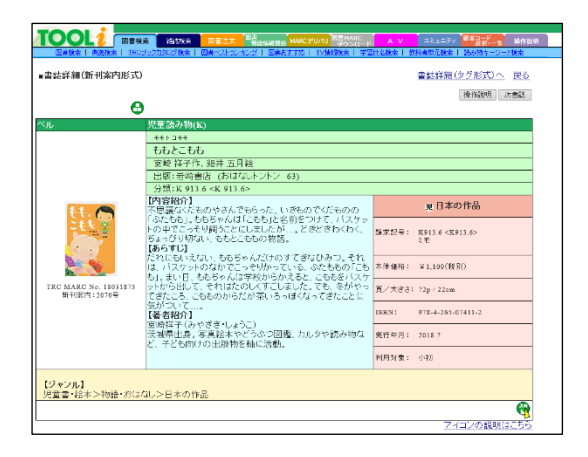

→書誌詳細(新刊案内形式)画面が表示されます。

\* <u>戻る</u>リンクをクリックすると、表示されている書誌を 一覧の筆頭にした図書一覧(読み物キーワード検索) 画面に戻ります。

TOOLi 基本操作マニュアル 検索編 I 図書検索

2019 年 6 月 3 日 発行 2021 年 2 月 1 日 更新

編集・発行 株式会社 図書館流通センター 〒112-8632 東京都文京区大塚三丁目1番1号

【お問い合わせ窓口】 株式会社 図書館流通センター 新座ブックナリーお客さま係 フリーダイヤル:0120-118491 FAX:0120-889934 TOOLi:https://tooli.trc.co.jp/

本書は事前の予告なしに変更されることがあります。 本書の一部あるいは全部を無断で転載、複写することは固く禁じます。